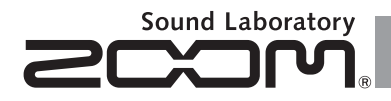

# H6 Handy Recorder

Mode d'emploi

© 2013 ZOOM CORPORATION

La reproduction de ce manuel, en totalité ou partie, par quelque moyen que ce soit, est interdite.

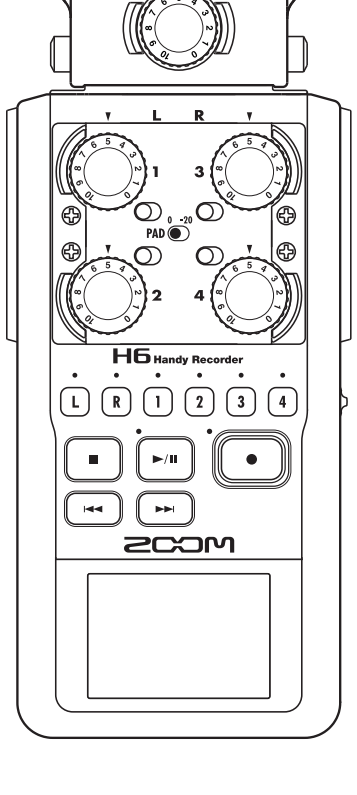

# Précautions de sécurité et d'emploi

#### PRÉCAUTIONS DE SÉCURITÉ

Dans ce mode d'emploi, des symboles servent à mettre en évidence des avertissements et précautions que vous devez lire pour éviter les accidents. La signification de ces symboles est la suivante :

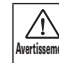

Risque de blessures sérieuses voire Avertissement mortelles.

 $\wedge$ 

Risque de blessures corporelles et Attention de dommages pour l'équipement.

Autres symboles utilisés

Une action obligatoire Une action interdite

#### **Avertissements**

#### Fonctionnement avec adaptateur secteur

Avec cette unité, n'utilisez qu'un adaptateur secteur AD-17 ZOOM (vendu séparément). Ne faites rien qui puisse entraîner un dépassement de la valeur nominale des prises d'alimentation et autres équipements de raccordement électrique. Ne branchez l'adaptateur secteur qu'à une prise électrique lui correspondant. Avant d'utiliser cet équipement dans un pays étranger ou dans une région où la tension électrique diffère de celle inscrite sur l'adaptateur secteur, consultez toujours au préalable un revendeur de produits ZOOM et utilisez l'adaptateur secteur approprié.

#### Fonctionnement sur piles

- Utilisez 4 piles AA 1,5 volts conventionnelles (alcalines ou nickel-hydrure de métal).
- Lisez attentivement les étiquettes d'avertissement des piles.
- Quand vous utilisez l'unité, le compartiment des piles doit toujours être fermé.

#### Modifications

 $\bigotimes$  N'ouvrez pas le boîtier et ne modifiez pas le produit.

#### **∧** Précautions

#### Manipulation du produit

- 🚺 Ne laissez pas tomber l'unité, ne la heurtez pas et ne lui appliquez pas une force excessive.
- Veillez à ne pas y laisser entrer d'objets étrangers ni de liquide.

#### Environnement de fonctionnement

- Ne pas utiliser en cas de températures extrêmes, hautes ou basses.
- Ne pas utiliser près de chauffages, de poêles et autres sources de chaleur.
- Ne pas utiliser en cas de très forte humidité ou de risque d'éclaboussures.
- Ne pas utiliser dans des lieux soumis à de fréquentes vibrations.
- Ne pas utiliser dans des lieux où il y a beaucoup de poussière ou de sable.

#### Manipulation de l'adaptateur secteur

- Pour débrancher l'adaptateur secteur d'une prise, saisissez toujours sa fiche pour le retirer.
- Débranchez la fiche d'alimentation de la prise durant les orages et lorsque l'unité reste inutilisée de facon prolongée.

#### Manipulation des piles

- Installez la pile en respectant l'orientation +/- correcte.
- Utilisez le type de pile spécifié. Ne mélangez pas piles neuves et anciennes ni des piles de margues ou types différents.
- En cas de non utilisation prolongée, retirez les piles.
- Si les piles ont coulé, essuyez soigneusement le compartiment des piles et ses contacts pour retirer tout résidu.

#### Micros

- Avant de brancher un micro, coupez touiours l'alimentation. N'employez pas de force excessive pour brancher une unité.
- I orsqu'un micro reste inutilisé de facon prolongée, remettez-lui son capuchon de protection.

#### Connexion des câbles et prises d'entrée/ sortie

- Éteignez toujours tous les appareils avant de connecter des câbles.
- Débranchez toujours tous les câbles de connexion et l'adaptateur secteur avant de déplacer l'unité

#### Volume

N'utilisez pas le produit à fort volume durant longtemps.

## Précautions d'emploi

#### Interférences avec d'autres appareils électriques

Pour des raisons de sécurité. le H6 a été concu afin de minimiser son émission d'ondes électromagnétiques et supprimer les interférences par des ondes électromagnétiques externes. Toutefois, un équipement très sensible aux interférences ou émettant de puissantes ondes électromagnétiques peut entraîner des interférences s'il est placé à proximité. Si cela se produit, éloignez le **H6** de l'autre appareil. Avec tout type d'appareil électronique à commande numérique, y compris le H6, les interférences électromagnétiques peuvent entraîner un mauvais fonctionnement, altérer voire détruire les données et causer d'autres problèmes inattendus. Prenez toujours toutes vos précautions.

#### Nettovage

Utilisez un chiffon sec et doux pour nettoyer l'unité si elle est sale. Si nécessaire, utilisez un chiffon humidifié bien essoré. N'utilisez iamais de nettoyants abrasifs, de cires ou de solvants, tels qu'alcool, benzène ou diluant pour peinture.

#### Panne et mauvais fonctionnement

Si l'unité est cassée ou fonctionne mal. débranchez immédiatement l'adaptateur secteur, basculez l'interrupteur d'alimentation sur OFF et débranchez les autres câbles. Contactez le magasin dans lequel vous avez acheté l'unité ou le SAV ZOOM avec les informations suivantes : modèle, numéro de série du produit et symptômes spécifiques de la panne ou du mauvais fonctionnement, ainsi que vos nom, adresse et numéro de téléphone.

#### Copyrights

Windows®, Windows® 8, Windows® 7. Windows Vista® et Windows® XP sont des marques commerciales ou déposées de Microsoft Corporation.

 Macintosh, Mac OS et iPad sont des margues commerciales ou déposées d'Apple Inc.

Les logos SD, SDHC et SDXC sont des margues commerciales.

 L'utilisation de la technologie de compression audio MPEG Laver-3 se fait sous licence Fraunhofer IIS et Sisvel SpA.

©Tous les autres noms de produit, marques commerciales et noms de société mentionnés dans ce document sont la propriété de leurs détenteurs respectifs.

Note : toutes les marques commerciales et déposées citées dans ce document n'ont qu'un but indicatif et ne sont pas destinées à enfreindre les droits d'auteur de leurs détenteurs respectifs.

L'enregistrement dans tout autre but qu'un usage personnel de sources soumises à droits d'auteur dont des CD, disgues, bandes, prestations live, œuvres vidéo et diffusions sans la permission du détenteur des droits est interdit par la loi.

Zoom Corporation n'assumera aucune responsabilité quant aux infractions à la loi sur les droits d'auteur.

# Introduction

Merci beaucoup d'avoir choisi le **H6** Handy Recorder ZOOM. Le **H6** a les caractéristiques suivantes.

• Les micros stéréo peuvent être changés en fonction de l'utilisation

Un micro XY pouvant enregistrer des images sonores avec profondeur et un micro MS permettant d'ajuster librement la largeur stéréo sont fournis. Vous pouvez changer de micro en fonction de la situation comme d'objectif sur un appareil photo reflex.

En option, un micro canon très directionnel et une entrée XLR/jack 3 points (TRS) externe sont disponibles.

## • Enregistre jusqu'à 6 pistes d'un coup

En plus de pouvoir changer de micro stéréo (entrée G/D), l'unité a 4 entrées XLR/jack 3 points (TRS) (entrées 1–4). Utilisez-les pour enregistrer simultanément jusqu'à 6 pistes, incluant par exemple ambiance, narration, une image stéréo et les voix de plusieurs interprètes.

## • Fonctions d'enregistrement sophistiquées

- Le micro XY, qui dispose de micros de conception nouvelle à grand diaphragme de 14,6 mm, enregistre tout le spectre des fréquences avec un bon positionnement stéréo.
- À l'aide des micros d'entrée G/D, vous pouvez enregistrer simultanément un fichier de secours avec un niveau d'enregistrement inférieur de 12 dB à celui de l'enregistrement normal. Vous pouvez utiliser cet enregistrement de secours au cas où un bruit fort inattendu entraînerait par exemple la distorsion de l'enregistrement normal.
- Les entrées 1–4 ont un gain maximal accru par rapport aux modèles antérieurs. En réponse à une demande

des utilisateurs, elles disposent de commutateurs d'atténuation **PAD** qui leur permettent de facilement gérer des entrées à +4 dB. Elles peuvent également fournir une alimentation fantôme (+12 V/+24 V/+48 V).

• Tous les niveaux de volume d'entrée (gain) peuvent se régler rapidement à la main à l'aide de molettes dédiées.

## • Fonctions d'utilisation pratiques

- Des cartes SDXC à haute capacité peuvent être utilisées comme support d'enregistrement, autorisant des durées d'enregistrement encore plus longues.
- L'écran LCD couleur est positionné pour être facilement lisible même une fois monté sur un appareil photo reflex.
- En plus de la sortie casque standard, une prise de sortie ligne est intégrée. Cela permet d'envoyer le signal audio à une caméra vidéo ou autre appareil tout en écoutant au casque.
- Quand le **H6** est connecté par USB, en plus de ses fonctions de lecteur de carte, il peut servir d'interface audio à 2 entrées et 2 sorties ou 6 entrées et 2 sorties (pilote requis pour une utilisation de 6 entrées avec Windows).
- Bien entendu, un accordeur, un métronome et des réglages de vitesse et de hauteur de lecture sont inclus parmi les fonctions utiles également disponibles dans les autres modèles de la série H.
- Une télécommande optionnelle (filaire) est également disponible.

Veuillez lire attentivement ce mode d'emploi afin de bien comprendre les fonctions du **H6** pour que vous puissiez l'exploiter au mieux durant de nombreuses années. Après avoir lu le manuel, veuillez le conserver en lieu sûr avec la garantie.

# Sommaire

| Précautions de sécurité et d'emploi       | 02 |
|-------------------------------------------|----|
| Introduction                              | 03 |
| Sommaire                                  | 04 |
| Éléments inclus                           | 05 |
| Nomenclatures des parties                 | 06 |
| Présentation des micros                   | 08 |
| Micro XY                                  | 08 |
| Micro MS                                  | 08 |
| Connexion et déconnexion des micros       | 09 |
| Connexion du micro                        | 09 |
| Déconnexion du micro                      | 09 |
| Connexions de micros/autres appareils aux |    |
| entrées 1-4                               | 10 |
| Connexion de micros                       | 10 |
| Connexion d'instruments/autres appareils  | 10 |
| Entrées stéréo                            | 10 |
| Exemples de connexion                     | 11 |
| Accessoires optionnels                    | 12 |
| Présentation de l'affichage               | 14 |
| Écran d'accueil/enregistrement            | 14 |
| Écran de lecture                          | 15 |
| Fourniture de l'alimentation              | 16 |
| Emploi de piles                           | 16 |
| Préparations                              |    |
| Emploi d'un adaptateur secteur            |    |
| (vendu séparément)                        | 17 |
| Chargement d'une carte SD                 | 18 |
| Mise sous et hors tension                 | 19 |

| Enregistrement automatique                                                                                                    | . 29                         |
|----------------------------------------------------------------------------------------------------|------------------------------|
| Pré-enregistrement                                                                                                    | . 3                          |
| Décompte avant l'enregistrement                                                                                                    | . 32                         |
| Réglage de niveau du micro latéral                                                                                                    | . 33                         |
| Enregistrement de secours                                                                                                    | . 34                         |
| Superposition (Overdub)                                                                                                    | . 3!                         |
| Lecture de base                                                                                                    | . 38                         |
| Sélectionner le projet à lire dans la liste                                                                                                    | .4                           |
| Changement de la vitesse de lecture                                                                                                    | .4                           |
| Lecture en boucle d'un intervalle (AB Repeat)                                                                                                    | . 42                         |
| Changement du mode de lecture                                                                                                    | .4                           |
| Changement de la hauteur (tonalité) de lecture.                                                                                                    | .4                           |
| Mixage                                                                                                    | .4                           |
| Contrôle des informations sur le projet                                                                                                    | . 48                         |
| Contrôle/édition de projets/fichiers                                                                                                    |                              |
| Contrôle des marqueurs de piste                                                                                                    | .4                           |
| Changement de nom de projet                                                                                                    | . 50                         |
| Mixage d'un projet                                                                                                    | . 5                          |
| Normalisation de pistes                                                                                                    | . 5                          |
| Fractionnement de projets                                                                                                    | . 5                          |
| Coupure des débuts et fins de projet                                                                                                    | . 5                          |
| Suppression d'un projet                                                                                                    | . 6                          |
| Suppression de tous les projets d'un dossier                                                                                                    | . 6                          |
| Reconstruction d'un projet                                                                                                    |                              |
|                                                                                                    | . 6                          |
| Enregistrement d'un mémo vocal de projet                                                                                                    | . 6<br>. 6                   |
| Enregistrement d'un mémo vocal de projet<br>Lecture de fichiers de secours                                                                                                    | . 6<br>. 6                   |
| Enregistrement d'un mémo vocal de projet<br>Lecture de fichiers de secours<br>Échange de données avec un ordinateur                                                                        | .6<br>.6                     |
| Enregistrement d'un mémo vocal de projet<br>Lecture de fichiers de secours<br>Échange de données avec un ordinateur<br>(lecteur de carte)                                                  | .6<br>.6<br>.6               |
| Enregistrement d'un mémo vocal de projet<br>Lecture de fichiers de secours<br>Échange de données avec un ordinateur<br>(lecteur de carte)<br>Emploi comme interface audio                  | . 63<br>. 64<br>. 64<br>. 64 |
| Enregistrement d'un mémo vocal de projet<br>Lecture de fichiers de secours<br>Échange de données avec un ordinateur<br>(lecteur de carte)<br>Emploi comme interface audio<br>Fonctions USB | . 6<br>. 6<br>. 6            |

Structure des dossiers et fichiers......25

| Réglages de l'interface audio         | 7 |
|---------------------------------------|---|
| Faire les réglages d'écoute directe   | 7 |
| Emploi du renvoi (en mode Stereo Mix) | 7 |
| Mixage des entrées                    | 7 |
| Emploi de l'accordeur                 | 7 |

#### Outils

| Emploi du | métronome7                   | 6 |
|-----------|------------------------------|---|
| Réduction | du bruit (filtre coupe-bas)7 | 8 |

#### Autres réglages

| Utiliser le compresseur/limiteur d'entrée7 | 9 |
|--------------------------------------------|---|
| Reglage du mixage d'écoute des signaux     |   |
| entrants8                                  | 0 |
| Écoute de contrôle des signaux MS-RAW8     | 2 |
| Réglage du format d'enregistrement8        | 3 |
| Changement des réglages d'enregistrement   |   |
| automatique8                               | 4 |
| Activation de l'arrêt automatique8         | 5 |
| Réglage du mode d'appellation des projets8 | 6 |
| Changement du réglage d'alimentation       |   |
| fantôme8                                   | 7 |
| Emploi de l'alimentation de type plug-in8  | 8 |
| Emploi des VU-mètres pour contrôler les    |   |
| niveaux d'entrée8                          | 9 |
| Réglage de l'affichage pour économiser de  |   |
| l'énergie9                                 | 0 |
| Réglage de la luminosité de l'écran9       | 1 |
| Vérification des versions de firmware9     | 2 |
| Restauration des réglages par défaut9      | 3 |
| A                                          |   |

#### **Autres fonctions**

| Contrôle de l'espace libre sur la carte SD | 94  |
|--------------------------------------------|-----|
| Formatage de cartes SD                     | 95  |
| Test des performances d'une carte SD       | 96  |
| Mise à jour du firmware                    | 98  |
| Emploi des cartes SD des enregistreurs de  |     |
| l'ancienne série H                         | 99  |
| Emploi d'une télécommande                  |     |
| (vendue séparément)                        | 100 |
| Guide de dépannage                         | 101 |
| Caractéristiques techniques                | 102 |

# Éléments inclus

L'emballage devrait contenir les articles suivants. Veuillez vérifier qu'ils sont bien tous présents.

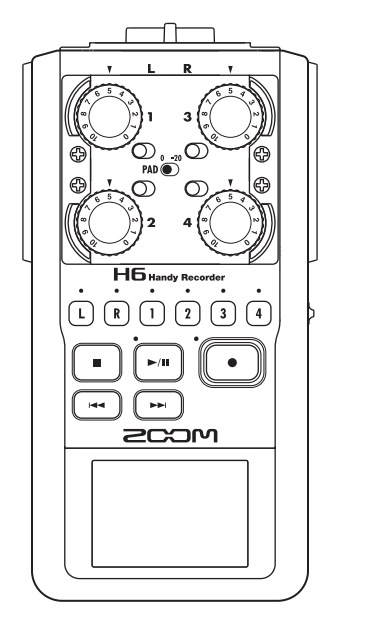

Unité principale H6

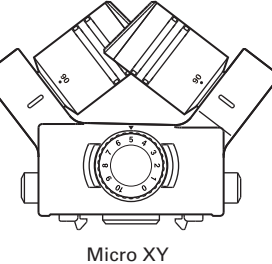

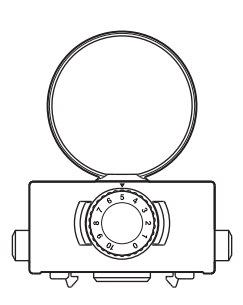

Micro MS

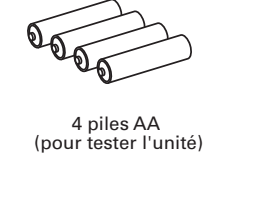

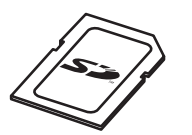

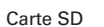

Ó

DVD d'installation

de Cubase LE

Câble USB

Ŷ ¥

22

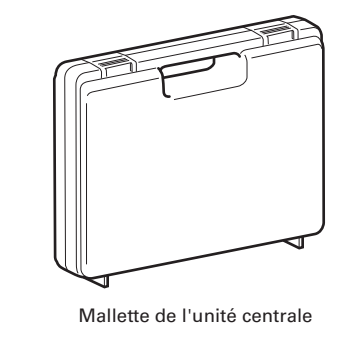

Éléments inclus

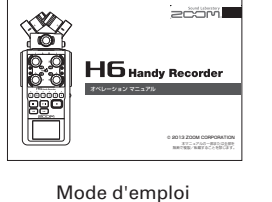

(ce document)

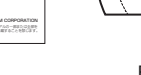

Bonnette (éponge)

2COr

# Nomenclatures des parties

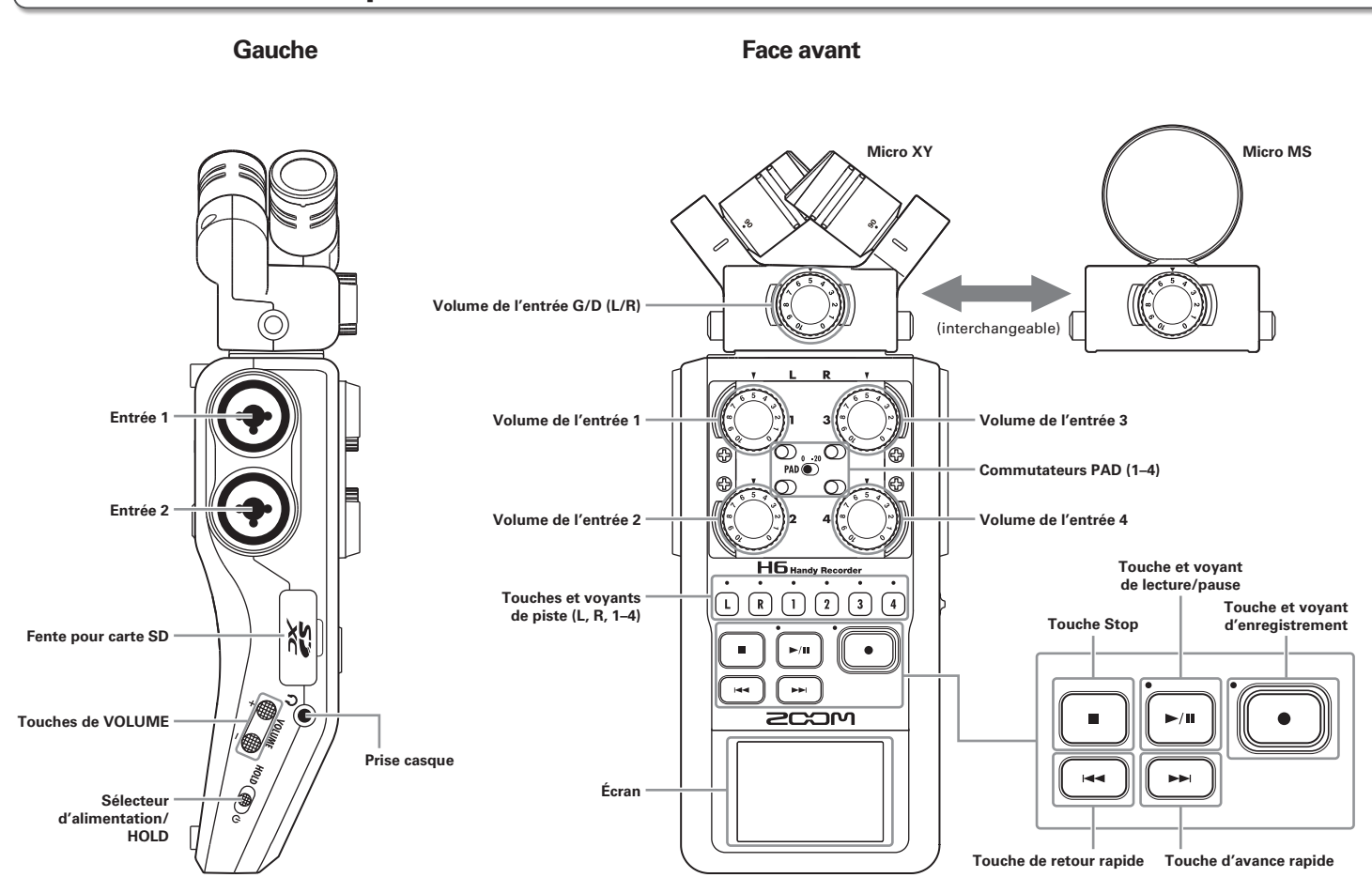

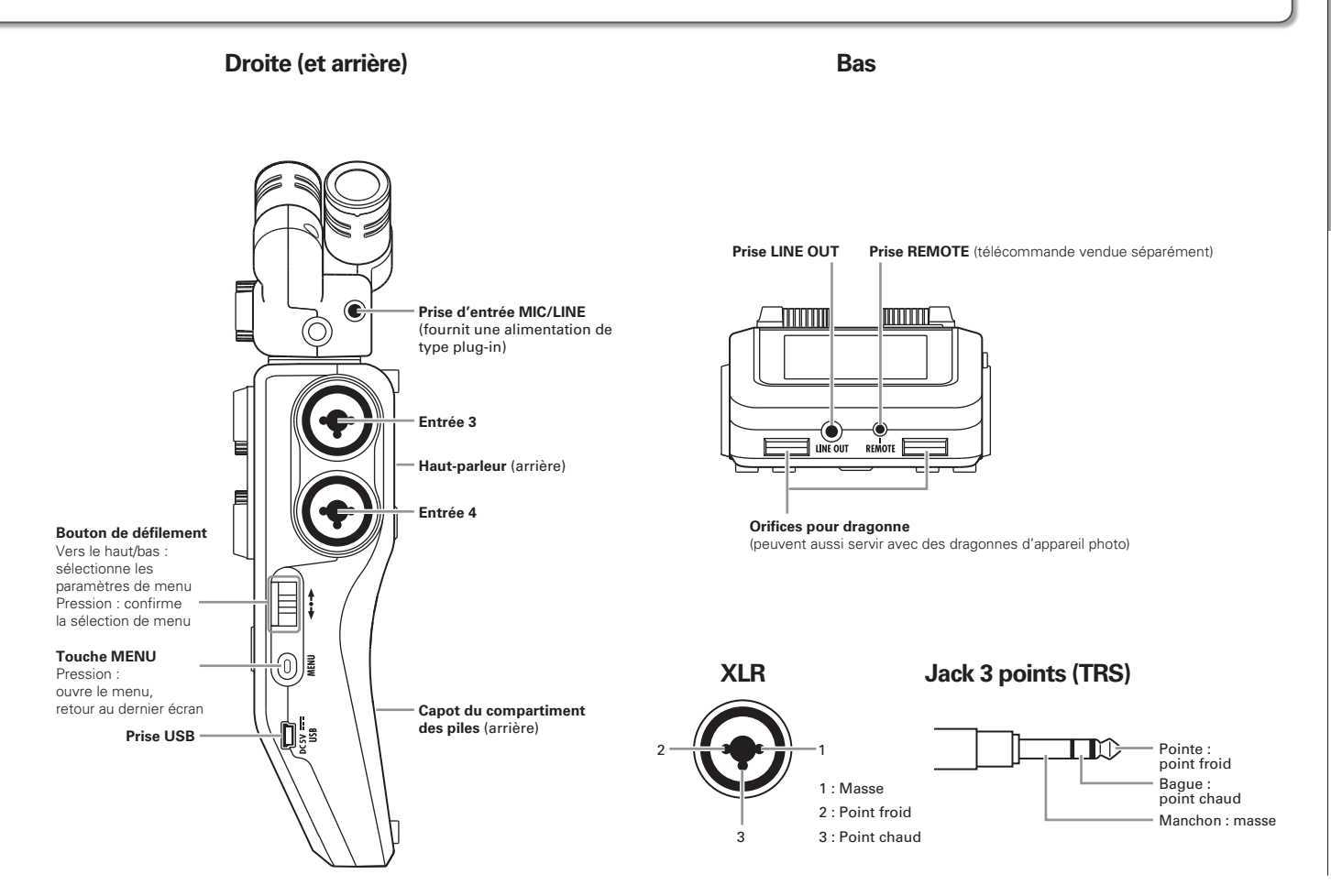

# **Présentation des micros**

Le **H6** possède des micros XY et MS. Ces micros sont interchangeables en fonction de vos besoins. Un micro canon (SGH-6) et une entrée XLR/jack 3 points (TRS) externe (EXH-6) sont également disponibles en option ( $\rightarrow$  P.12). Le signal entrant par ces micros (entrées G/D) est enregistré sur les pistes G/D (L/R).

# **Micro XY**

Il possède deux micros directionnels croisés. En tournant les micros, vous pouvez choisir la largeur du champ d'enregistrement entre 90° et 120°.

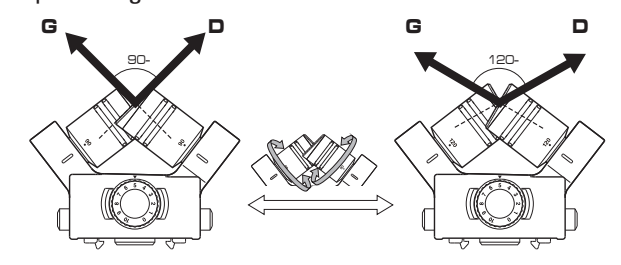

Caractéristiques :

Ces nouveaux micros à grand diaphragme permettent d'enregistrer les basses et hautes fréquences avec un bon positionnement stéréo tout en capturant nettement les sons situés au centre. C'est idéal pour enregistrer à proximité ou à distance moyenne en pointant vers des sources sonores spécifiques afin de capturer un son tridimensionnel avec une profondeur et une largeur naturelles.

Exemples d'utilisation : prestations solo, musique de chambre, répétitions en live, enregistrements en extérieur

# NOTE

Le micro XY a une prise d'entrée **MIC/LINE** pour brancher un micro ou un appareil de niveau ligne externe. Elle peut aussi fournir une alimentation de type plug-in aux micros qui l'utilisent (→ P.88).

# **Micro MS**

Ce micro associe un micro central unidirectionnel capturant le son du centre à un micro latéral bidirectionnel capturant le son sur la gauche et la droite.

En réglant le niveau du micro latéral, vous pouvez changer la largeur stéréo. Si vous enregistrez en mode MS-RAW (sans recombinaison), vous pouvez régler le niveau du micro latéral après coup pour changer la largeur de la stéréo.

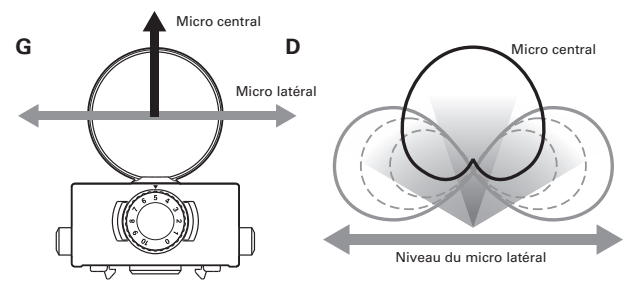

Caractéristiques :

Ce micro peut capturer une image stéréo large et détaillée, ce qui le rend idéal pour l'enregistrement dans de grands espaces libres avec de multiples sources sonores.

Avec le micro latéral coupé, il peut également être employé pour un enregistrement mono.

Exemples d'utilisation: orchestres, concerts live, ambiances Exemples d'utilisation avec le micro latéral coupé : interviews, narrations, réunions

# Connexion et déconnexion des micros

# Connexion du micro

- Retirez les capuchons de protection de l'unité centrale
   H6 et du micro.
- En maintenant pressés les boutons sur les côtés du micro, connectez ce dernier à l'unité centrale en insérant le connecteur à fond.

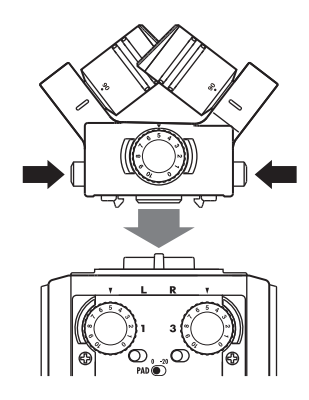

# Déconnexion du micro

**1.** En maintenant pressés les boutons sur les côtés du

micro, retirez-le de l'unité centrale.

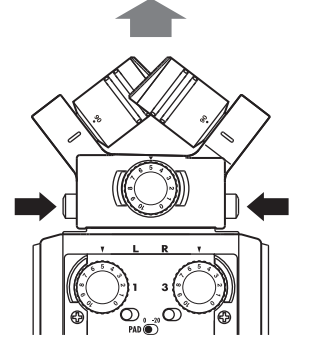

#### NOTE

- Lors de la déconnexion d'un micro, ne forcez pas trop. Cela endommagerait le micro ou l'unité centrale.
- L'enregistrement s'arrêtera si un micro est retiré en cours d'enregistrement.
- Si un micro doit rester longtemps non connecté, mettez-lui son capuchon de protection.

# Connexions de micros/autres appareils aux entrées 1-4

En plus de l'entrée gauche/droite (G/D ou L/R en anglais) d'un micro XY ou MS, le **H6** possède aussi des **entrées 1–4**. Elles peuvent servir ensemble à enregistrer jusqu'à six pistes à la fois.

Des micros, instruments et autres équipements peuvent être branchés aux **entrées 1–4** et enregistrés indépendamment sur les pistes 1–4.

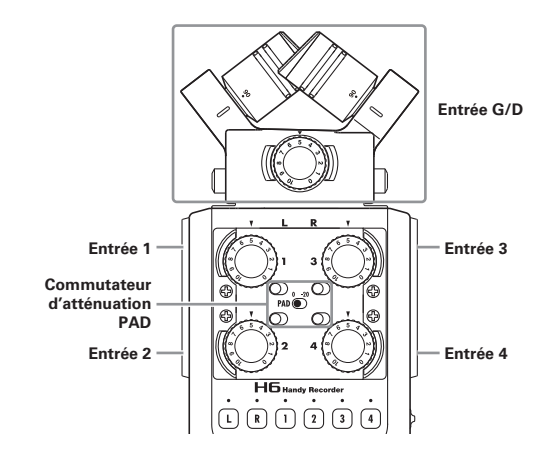

# Connexion de micros

Connectez des micros dynamiques et électrostatiques (à condensateur) aux prises XLR des **entrées 1–4**. Une alimentation fantôme (+12 V/+24 V/+48 V) peut être fournie aux micros électrostatiques ( $\rightarrow$  P.87).

# **Connexion d'instruments/autres appareils**

Connectez directement les claviers et tables de mixage aux prises jack 3 points (TRS) des **entrées 1–4**. L'entrée directe des guitares et basses passives n'est pas prise en charge. Connectez ces instruments au travers, par exemple, d'une table de mixage ou d'une unité d'effets. Réglez l'atténuateur **PAD** sur **–20** lorsque vous branchez une table de mixage ou un autre appareil dont le niveau de sortie standard est de +4 dB.

# Entrées stéréo

En couplant les pistes 1 et 2 (ou les pistes 3 et 4) sous forme de piste stéréo, les **entrées 1/2** (ou **entrées 3/4**) peuvent servir d'entrées stéréo ( $\rightarrow$  P.26).

Dans ce cas, votre **entrée 1** (**entrée 3**) devient le canal gauche et votre **entrée 2** (**entrée 4**) devient le canal droit.

# Exemples de connexion

Le **H6** vous permet d'enregistrer dans toute une variété de configurations.

## Pour filmer

Micro canon

- Micro d'entrée G/D : sujet principal
- Micros canon/cravate connectés aux entrées 1/2 : interprète

Micro cravate

• Micros connectés aux entrées 3/4 : son ambiant

## Enregistrement de concert

- Micro d'entrée G/D : prestation sur scène
- Entrées 1/2 : sorties ligne de la table de mixage
- Micros connectés aux entrées 3/4 : son du public

Micro cravate

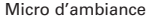

Connexions de micros/autres appareils aux entrées

Ţ

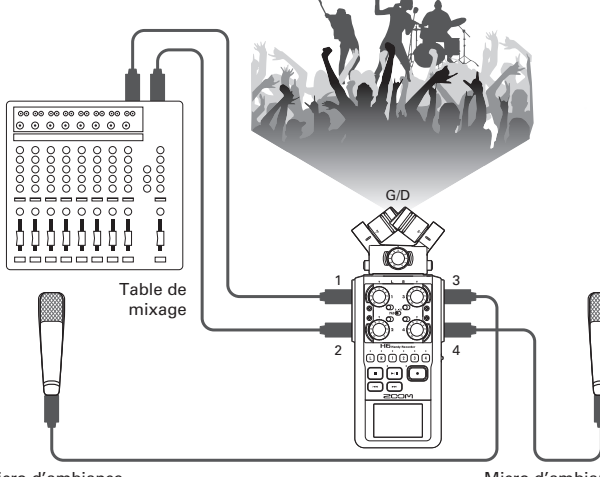

# **Accessoires optionnels**

Les accessoires optionnels suivants sont disponibles pour l'emploi avec le H6.

# Micro canon (SGH-6)

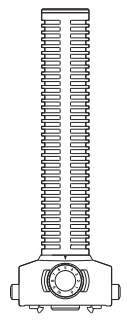

Ce micro fortement directionnel est remarquable pour capturer un son monophonique venant d'un emplacement spécifique. Utilisez-le à la place d'un micro stéréo du **H6**.

• Ce micro enregistre sur la piste G/D en mono.

## Entrée XLR/jack 3 points (TRS) externe (EXH-6)

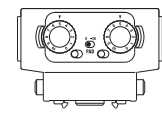

Utilisez-la à la place d'un micro stéréo pour doter le **H6** de deux prises d'entrée XLR/jack 3 points (TRS) supplémentaires (entrées L/R).

• Ces prises ne fournissent pas d'alimentation fantôme.

#### Pack d'accessoires (APH-6)

Ce pack d'accessoires comprend les trois articles suivants : une télécommande, une bonnette anti-vent à fourrure et un adaptateur secteur.

# Télécommande (RCH-6)

C'est une télécommande filaire pour l'emploi avec le **H6**. Branchez-la à la prise **REMOTE**.

## Bonnette anti-vent à fourrure

Cette bonnette peut être utilisée aussi bien avec les micros XY que MS.

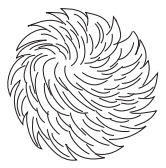

## Adaptateur secteur (AD-17)

Cet adaptateur secteur est conçu pour l'emploi avec le H.G. Branchez-le à la prise USB à l'aide d'un câble USB et de l'autre côté à une prise secteur.

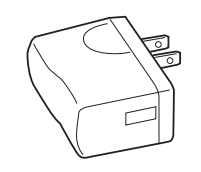

# Présentation de l'affichage

# Écran d'accueil/enregistrement

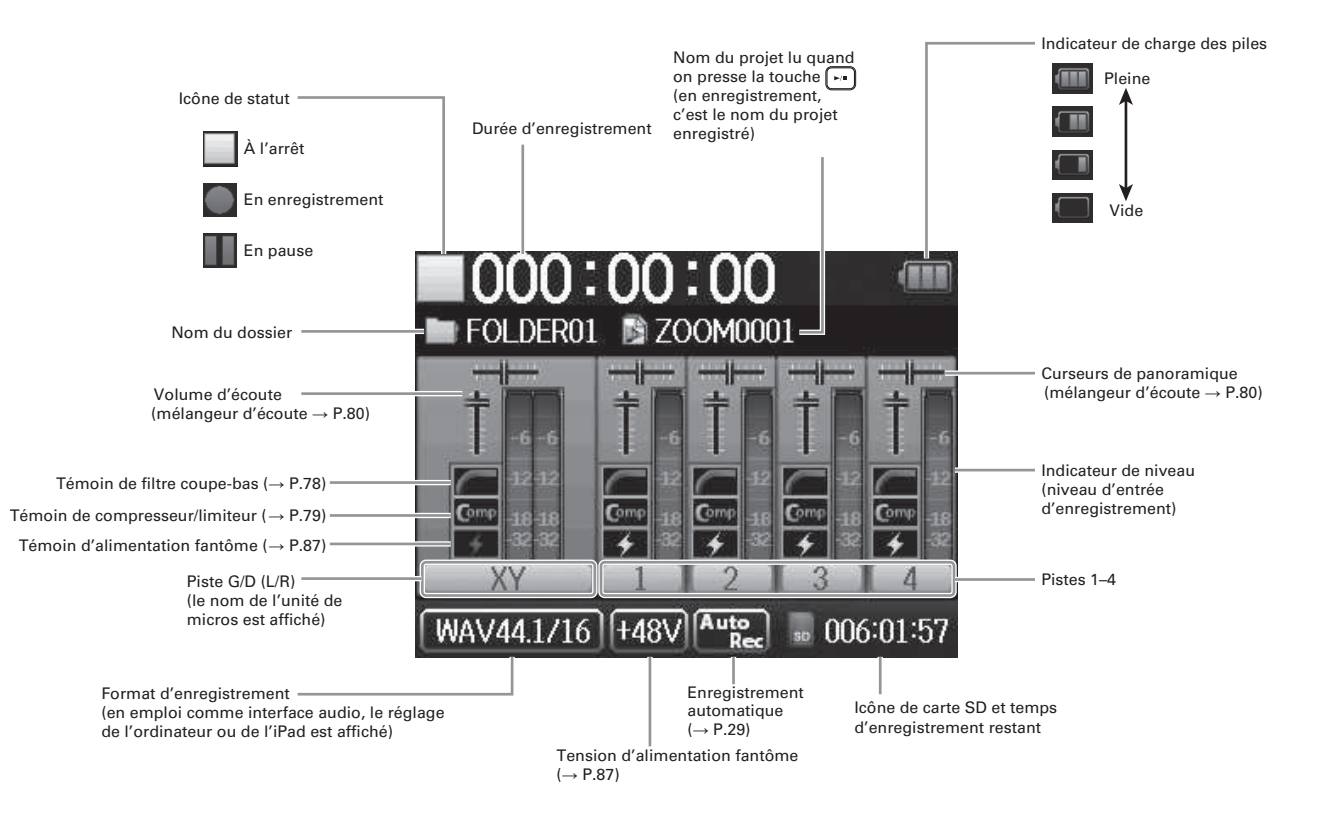

# Écran de lecture

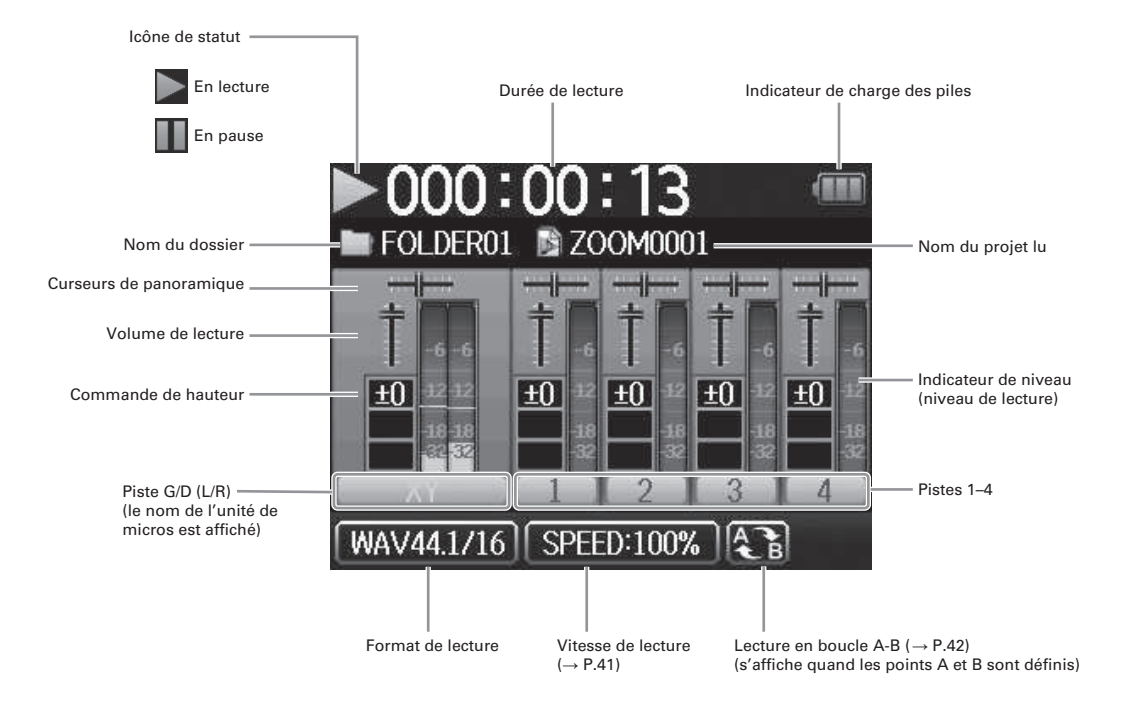

# Fourniture de l'alimentation

# Emploi de piles

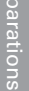

1. Coupez l'alimentation puis retirez le capot des piles.

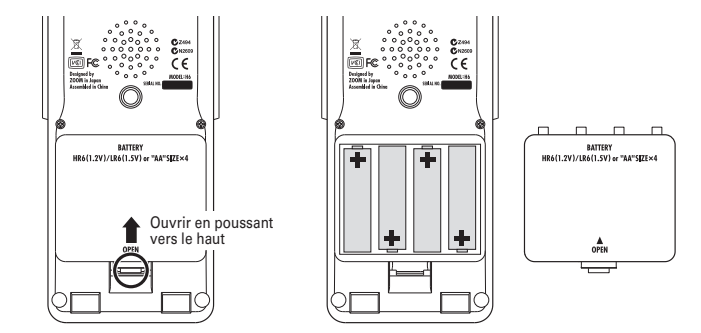

#### NOTE

- Utilisez des piles alcalines ou des batteries nickel-hydrure de métal.
- Si le témoin de charge se vide, coupez immédiatement l'alimentation et installez de nouvelles piles.
- Indiquez le type des piles/ batteries utilisées ( $\rightarrow$  P.23).

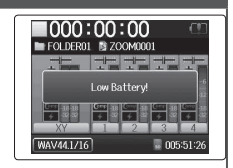

**2.** Installez les piles.

**3.** Replacez le capot des piles.

# Emploi d'un adaptateur secteur (vendu séparément)

- **1.** Branchez un câble USB à la prise USB.
- **2.** Branchez l'adaptateur

à une prise secteur.

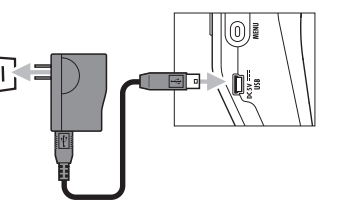

# **Chargement d'une carte SD**

#### 1. Éteignez l'unité et ouvrez le capot de la fente pour

carte SD

2. Insérez la carte dans la fente.

Pour éjecter une carte SD :

Poussez-la un peu plus dans la fente pour la faire ressortir et tirez-la en dehors.

#### NOTE

• Coupez toujours l'alimentation avant d'insérer ou de retirer une carte SD.

Insérer ou retirer une carte avec l'appareil sous tension peut entraîner la perte de données.

- Quand vous insérez une carte SD, veillez à insérer la bonne extrémité avec la face supérieure comme représenté.
- S'il n'y a pas de carte SD chargée, il n'est pas possible d'enregistrer ni de lire.
- Voir « Formatage de cartes SD » ( $\rightarrow$  P.95).

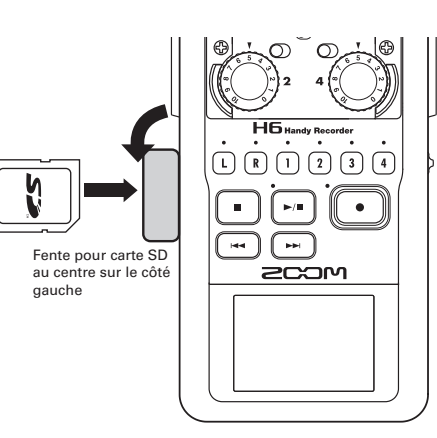

# Mise sous et hors tension

## Mise sous tension

Faites coulisser HOLD () sur

la droite.

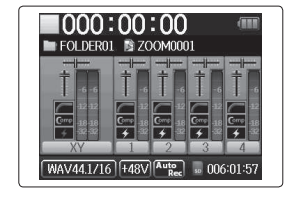

#### NOTE

- La première fois que vous mettez sous tension après l'achat, vous devez choisir la langue (→ P.21) et régler la date et l'heure (→ P.22). Vous pouvez aussi changer ces réglages ultérieurement.
- Si « No SD Card! » (pas de carte SD) s'affiche, vérifiez que la carte SD est correctement insérée.
- Si « Card Protected! » (carte protégée) s'affiche, c'est que la protection de la carte SD contre l'écriture est activée.
   Faites glisser le commutateur de protection de la carte SD pour désactiver la protection contre l'écriture.
- Si « Invalid Card! » (carte non valable) s'affiche, c'est que la carte n'est pas correctement formatée pour l'emploi avec cet enregistreur. Formatez la carte ou utilisez une autre carte. Voir « Formatage de cartes SD » (→ P.95).

# Mise hors tension

Faites coulisser 🕪 🌰 🕲 sur

la droite.

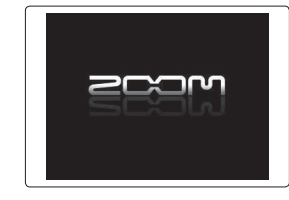

# Mise sous et hors tension

# NOTE

Maintenez le commutateur sur la droite jusqu'à ce que le logo ZOOM apparaisse.

# Emploi de la fonction de verrouillage de commandes (Hold)

Le **H6** a une fonction de verrouillage qui peut servir à désactiver les touches afin d'éviter une manipulation accidentelle durant l'enregistrement.

# Verrouillage

- Emploi de la fonction de verrouillage de commandes (Hold)
- Faites coulisser 🕬 🍘 🕸 sur

la gauche.

|    | 1000                                     | :00:                                                                      | 00                             | (III)     |
|----|------------------------------------------|---------------------------------------------------------------------------|--------------------------------|-----------|
|    | FOLDER01                                 | l 🖹 ZOC                                                                   | M0001                          |           |
| _  |                                          |                                                                           |                                |           |
|    |                                          | Hold is                                                                   | On.                            | -6<br>-12 |
|    | C <sup>orre</sup> 18 18<br>+ 32 32<br>XY | €~~<br>4<br>1<br>1<br>1<br>1<br>1<br>1<br>1<br>1<br>1<br>1<br>1<br>1<br>1 | orre 18 Corre<br>4 32 4<br>2 3 |           |
| W. | AV44.1/16                                | <b>+48</b> √                                                              | 50                             | 005:59:08 |

# Déverrouillage

Faites coulisser 🕪 🍘 🖉 au

centre.

#### NOTE

Le verrouillage n'affecte pas la télécommande (vendue séparément). Même quand le verrouillage est activé, la télécommande reste fonctionnelle.

# Réglage de la langue\*

La langue d'affichage peut être l'anglais (English) ou le japonais.

```
1. Pressez 0
2. Avec \mathbf{\hat{z}}
                                            LANGUAGE
                                        English
                                        日本語
                                     σ
     « LANGUAGE » (langue) et
     pressez →
                                      •
3. Avec , sélectionnez la
                                            LANGUAGE
                                      🖌 English
     langue et pressez →
                                        日本語
                                                MENU : Return
```

**H6** Handy Recorder

\*À la première mise sous tension après l'achat, vous devez choisir la langue et régler la date et l'heure.

# Réglage de la date et de l'heure\*

Une fois la date et l'heure réglées, l'enregistreur peut horodater de façon précise les fichiers.

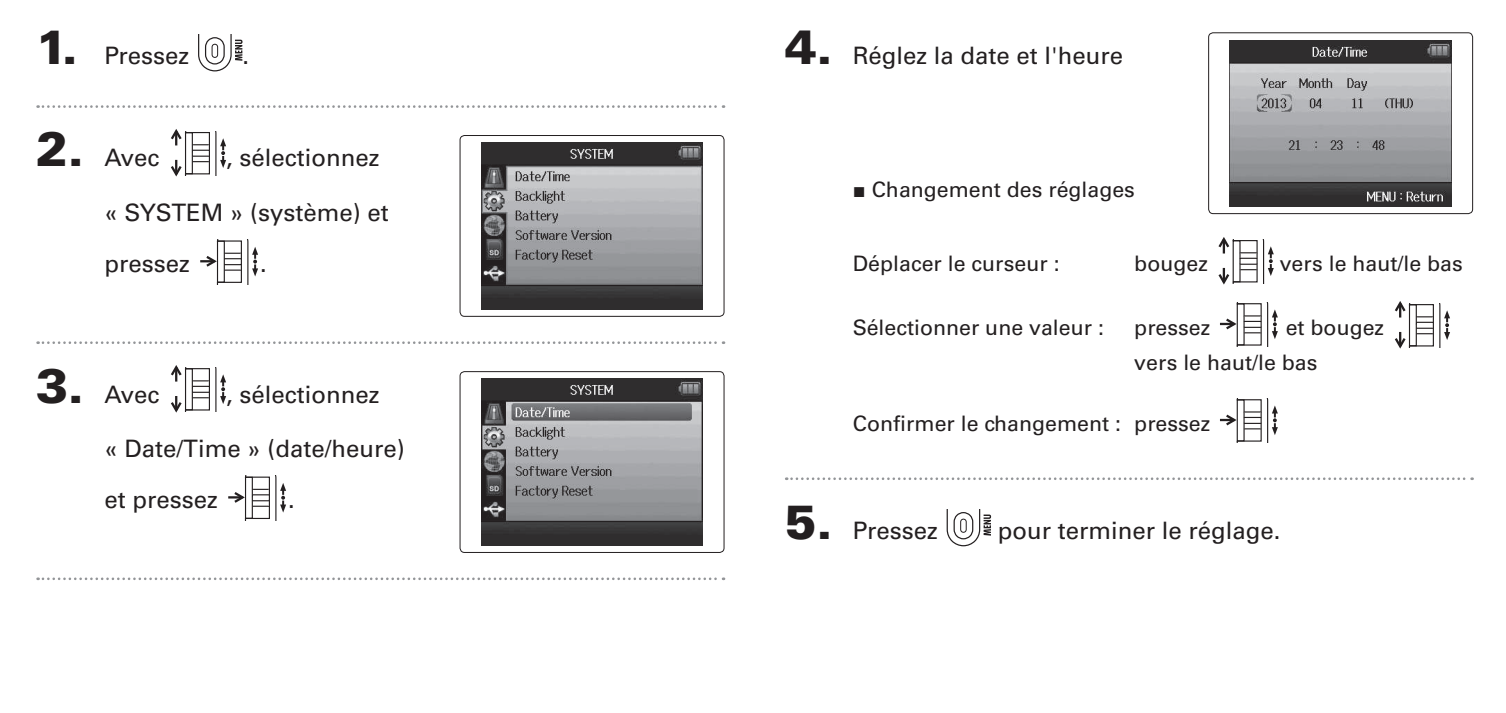

\*À la première mise sous tension après l'achat, vous devez choisir la langue et régler la date et l'heure.

# Réglage du type des piles/batteries utilisées

Indiquez le type de pile/batterie utilisé pour obtenir un affichage fidèle de la charge restante.

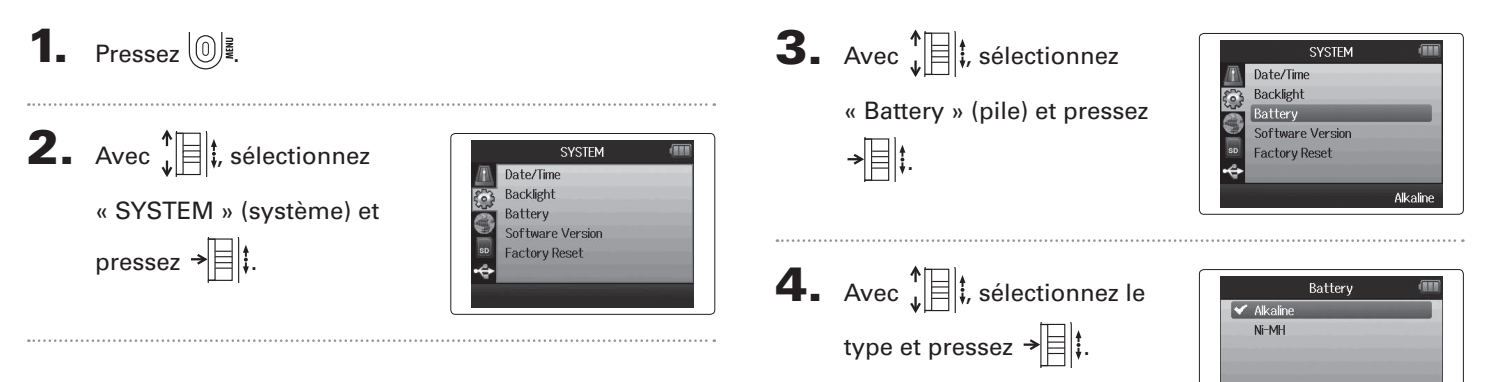

MENU : Return

Préparations

# **Processus d'enregistrement**

Le processus d'enregistrement comprend les étapes suivantes.

Avec le **H6**, une unité de données d'enregistrement/lecture s'appelle un projet.

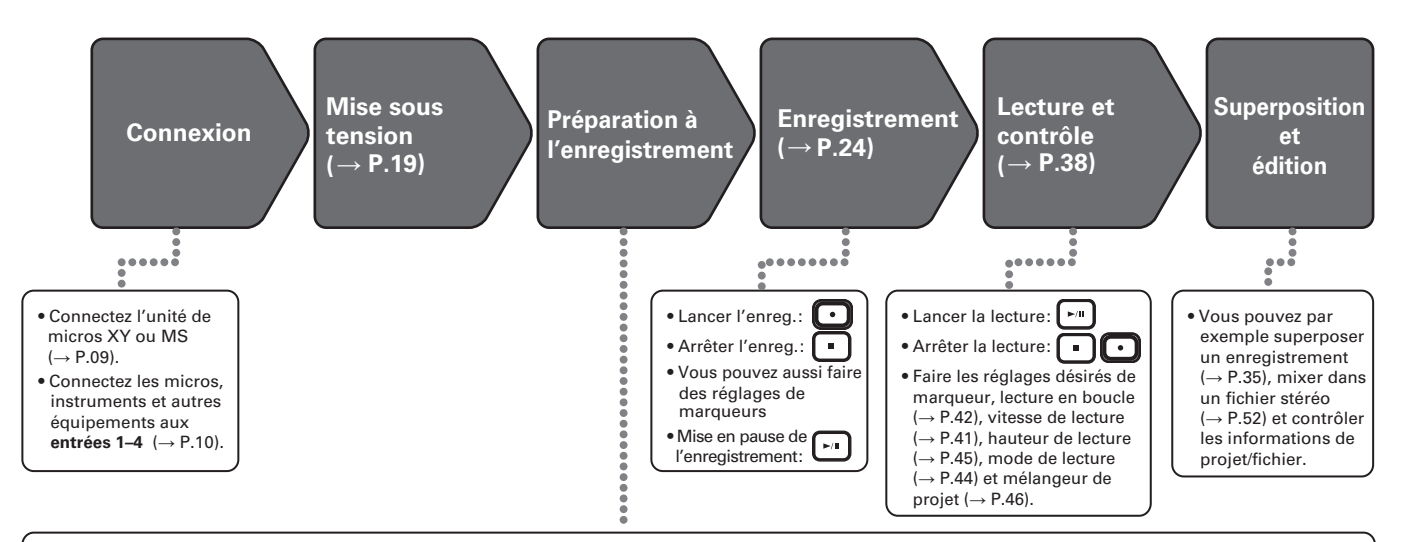

- 1. Réglez le format d'enregistrement (WAV/MP3) ( $\rightarrow$  P.83).
- Avec un réglage sur MP3, un mixage stéréo sera enregistré quel que soit le nombre de pistes.
- Vous pouvez aussi faire par exemple les réglages d'enregistrement automatique (→ P.29), préenregistrement (→ P.31), enregistrement de secours (→ P.34), filtre coupe-bas (→ P.78), compresseur/limiteur (→ P.79) et métronome (→ P.76).

# 2. Sélectionnez les pistes d'enregistrement ( $\rightarrow$ P.26).

- Sélectionnez-les à l'aide des touches de piste. Quand le voyant de la piste sélectionnée s'allume en rouge, le signal y entrant peut être écouté.
- Pressez en même temps deux touches de piste pour les utiliser comme une piste stéréo (couplage stéréo).

## 3. Réglez les niveaux d'entrée.

- Utilisez le bouton O de chaque entrée.
- Réglez-le pour que l'indicateur de niveau reste dans le jaune à l'entrée du son le plus fort.
- Si vous branchez un appareil ayant un niveau de sortie standard de +4 dB ou si le niveau reste trop élevé pour une quelconque autre raison, réglez l'atténuateur PAD sur –20.
- Vous pouvez aussi régler le niveau du micro latéral (quand vous employez l'unité de micros MS) (→ P.33) et afficher par exemple les VU-mètres (→ P.89).

# Structure des dossiers et fichiers

## Quand vous enregistrez avec le HG, les dossiers et fichiers suivants sont créés sur la carte SD.

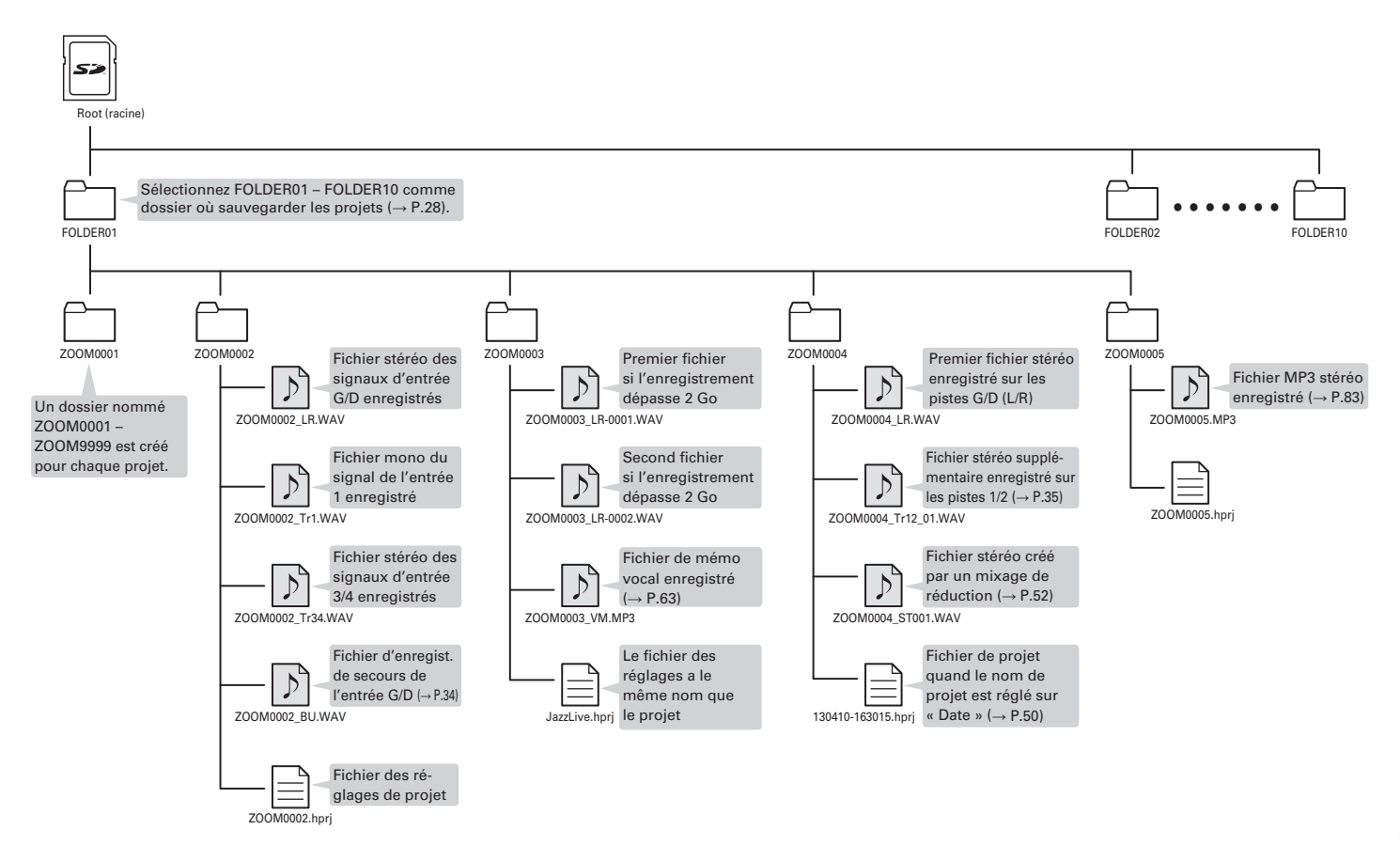

# Enregistrement de base

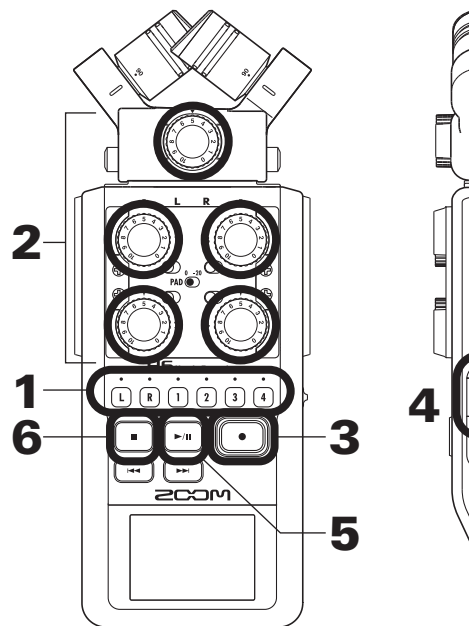

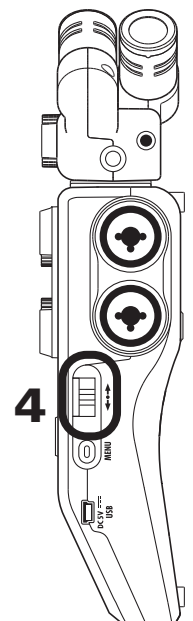

1. Pressez la touche de la piste à enregistrer.

#### CONSEIL

- Le voyant de la touche de piste sélectionnée s'allume en rouge.
- Si vous pressez la touche de piste 2 en maintenant pressée la touche de piste 1, les pistes 1/2 forment alors une piste stéréo (couplage stéréo). Les pistes 3/4 peuvent être converties en une piste stéréo de la même façon. Les couplages stéréo peuvent également se défaire de la même façon. Le couplage de la piste stéréo G/D (L/R) ne peut par contre pas être défait.

#### CONSEIL

• Durant l'enregistrement, des fichiers sont créés comme suit pour chaque touche de piste sélectionnée.

| Pistes          | Nom du fichier        | Contenu        |  |
|-----------------|-----------------------|----------------|--|
| enregistrées    |                       |                |  |
| Piste G/D (L/R) | ZOOMnnnn-LR           | Fichier stéréo |  |
| Piste mono      | ZOOMnnnn_Tr1          | Fichier mono   |  |
|                 | (pour la piste 1)     |                |  |
| Piste stéréo    | ZOOMnnnn_Tr34         | Fichier stéréo |  |
|                 | (pour les pistes 3/4) |                |  |

- Note : « nnnn » dans le nom de fichier est le numéro de projet.
- Tous les fichiers créés au cours du même enregistrement sont gérés par le **H6** comme une seule unité de projet.

**2.** Tournez Dour l'entrée

sélectionnée afin de régler

le niveau d'entrée.

| FOLDER01                               | 00<br>∎zc    | : <b>00</b>        | 01     |                            |
|----------------------------------------|--------------|--------------------|--------|----------------------------|
| +                                      | Ť.           | Ť.                 | 1      |                            |
| 112-12<br>0000 118 118<br>323 32<br>XY |              | Corre 18<br>5<br>2 |        | 6 - 18<br>6 - 18<br>4 - 32 |
| WAV44.1/16                             | <b>+48</b> √ | ļ                  | so 003 | 3:00:55                    |

#### CONSEIL

- Réglez-le pour que le niveau crête reste autour de -12 dB.
- Vous pouvez changer le format d'enregistrement ( $\rightarrow$  P.83).
- Vous pouvez couper le bruit du vent et d'autres sources durant l'enregistrement (→ P.78).

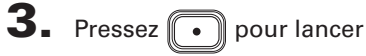

l'enregistrement.

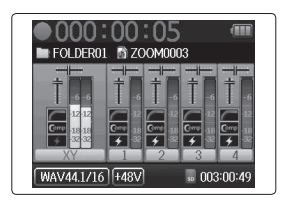

# **4.** Pressez → t pour ajouter un marqueur.

**5.** Pressez **•** pour mettre en pause.

#### NOTE

Quand l'enregistrement est mis en pause, un marqueur est ajouté à cet endroit.

# **6.** Pressez • pour arrêter l'enregistrement.

#### NOTE

- Un même projet peut contenir un maximum de 99 marqueurs.
- Durant l'enregistrement, si la taille du fichier vient à dépasser 2 Go, un nouveau fichier est automatiquement créé dans le même projet et l'enregistrement se poursuit sans interruption. Si cela se produit, des numéros sont ajoutés à la fin des noms de fichier : « -0001 » pour le premier fichier, « -0002 » pour le second fichier et ainsi de suite.

# Sélection du dossier de sauvegarde des projets

Choisissez un des dix dossiers comme étant celui où seront sauvegardés les nouveaux projets enregistrés.

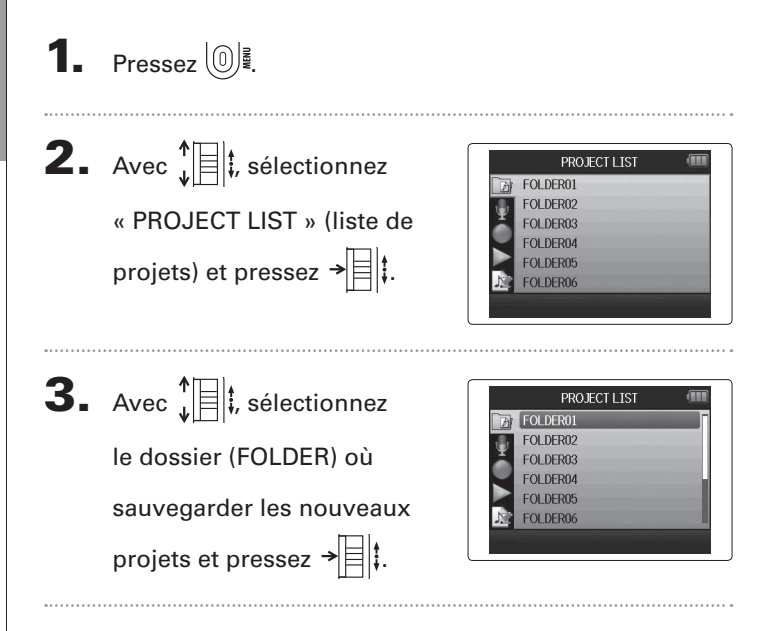

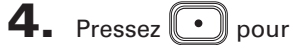

confirmer la sélection du dossier et revenir à l'écran d'accueil.

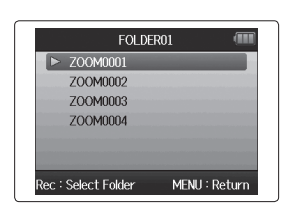

# **Enregistrement automatique**

L'enregistrement peut être automatiquement lancé et arrêté en réponse à la variation du niveau d'entrée.

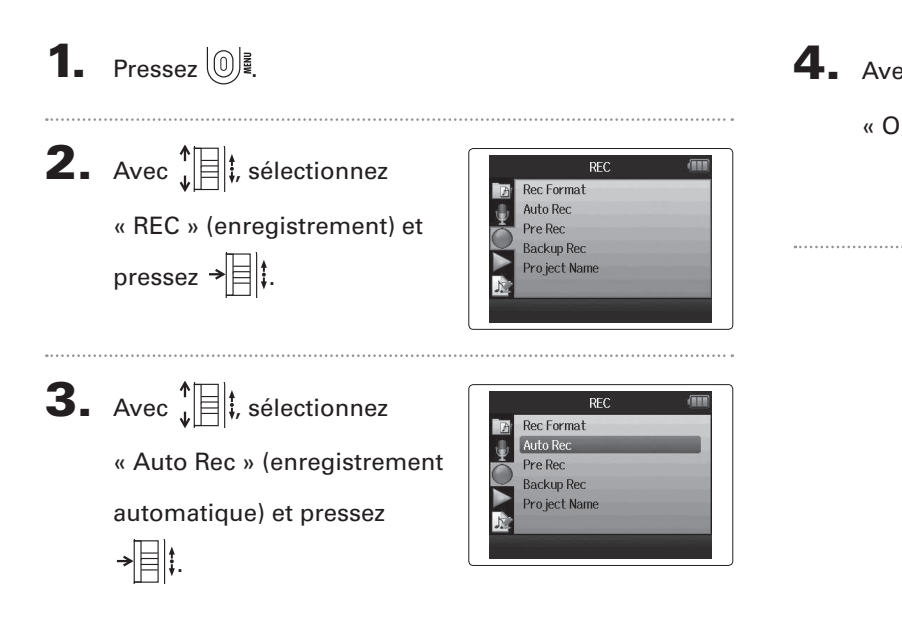

| ec $\mathbf{V}$       |    |
|-----------------------|----|
| )n/Off » et pressez → | Ū. |
|                       |    |

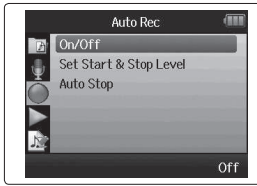

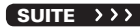

# **Enregistrement automatique** (suite)

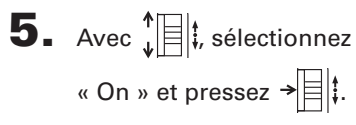

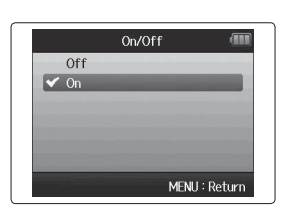

NOTE

Pour des détails, voir « Changement des réglages d'enregistrement automatique » ( $\rightarrow$  P.84).

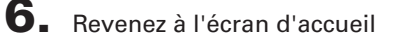

et pressez 💽 pour mettre

l'enregistreur en attente.

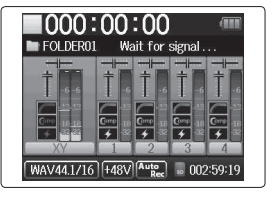

#### CONSEIL

Quand le niveau d'entrée dépasse le seuil réglé (affiché sur l'indicateur de niveau), l'enregistrement démarre automatiquement. Vous pouvez aussi régler l'enregistrement pour qu'il s'arrête automatiquement quand le niveau d'entrée descend en-dessous d'un seuil déterminé (→ R85). 7. Pressez • pour mettre

fin à l'attente ou arrêter

l'enregistrement.

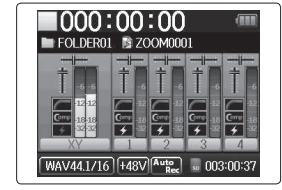

# **Pré-enregistrement**

pressez → 🗐 ‡.

En réglant l'enregistreur pour qu'il capture constamment le signal entrant, vous pouvez faire démarrer l'enregistrement deux secondes avant d'avoir pressé la touche . C'est utile quand, par exemple, une prestation démarre soudainement.

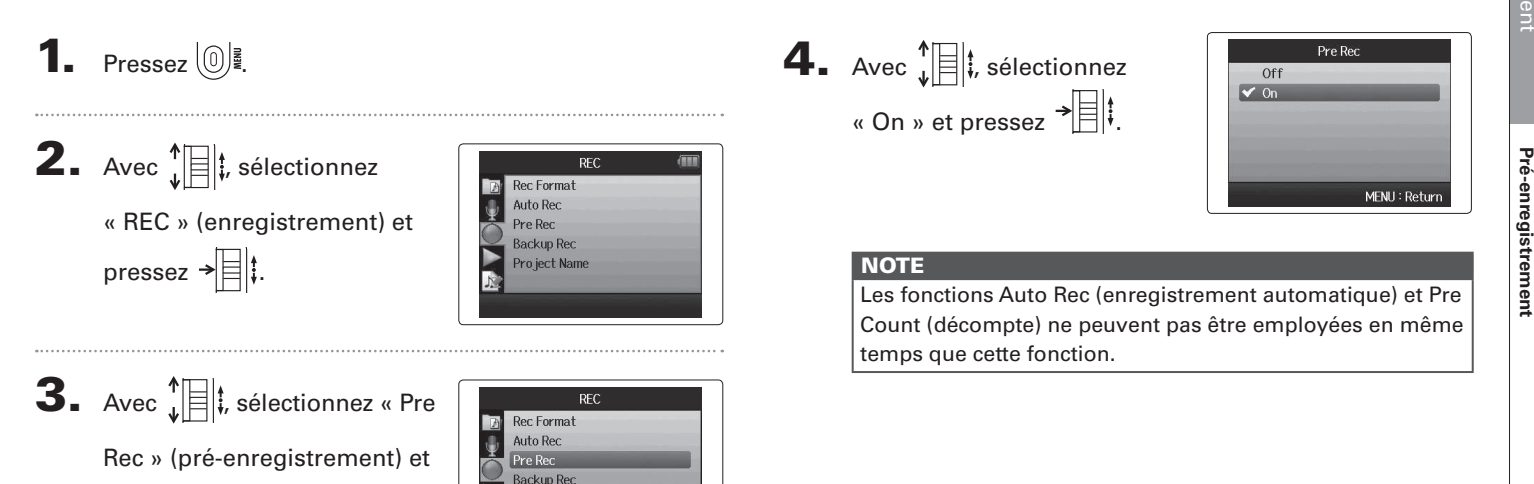

Pro ject Name

# Décompte avant l'enregistrement

Le métronome de l'enregistreur peut être employé pour un décompte avant le début de l'enregistrement.

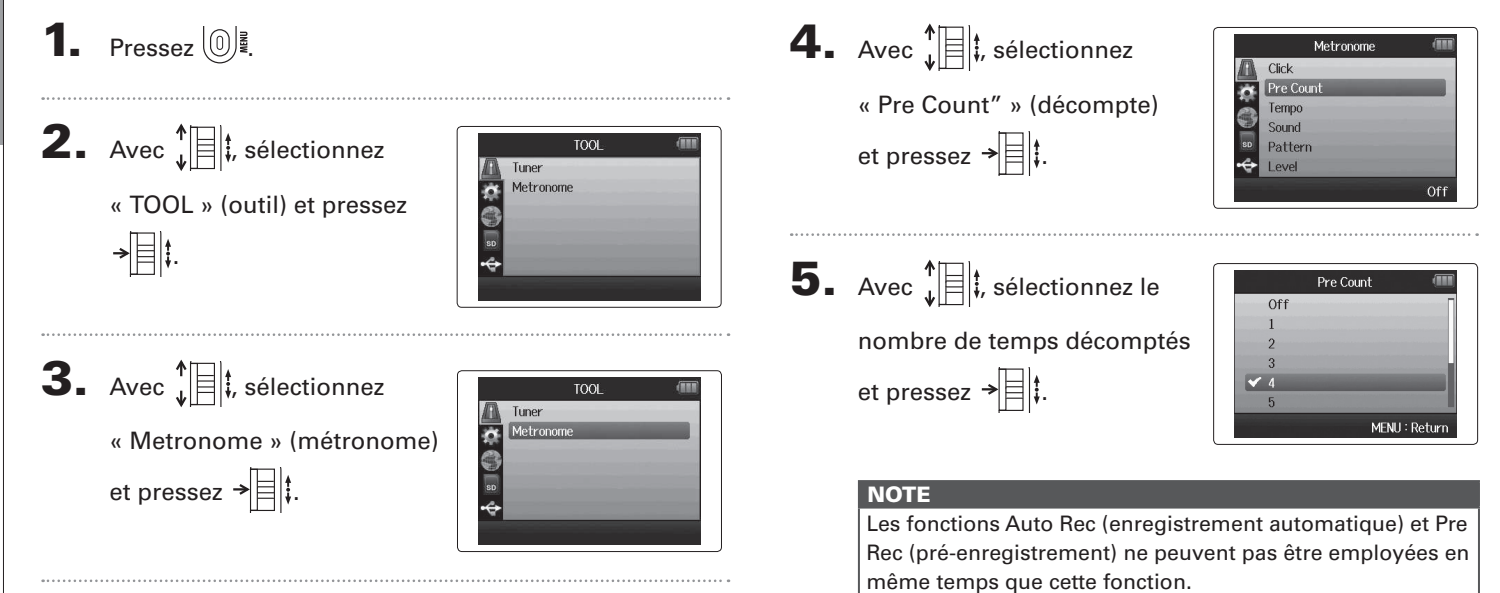

# Réglage de niveau du micro latéral Micro MS uniquement

Avant d'utiliser le micro MS pour enregistrer, vous pouvez régler le niveau du micro latéral (micro « Side » déterminant la largeur stéréo).

Faites-le quand l'écran d'accueil est ouvert.

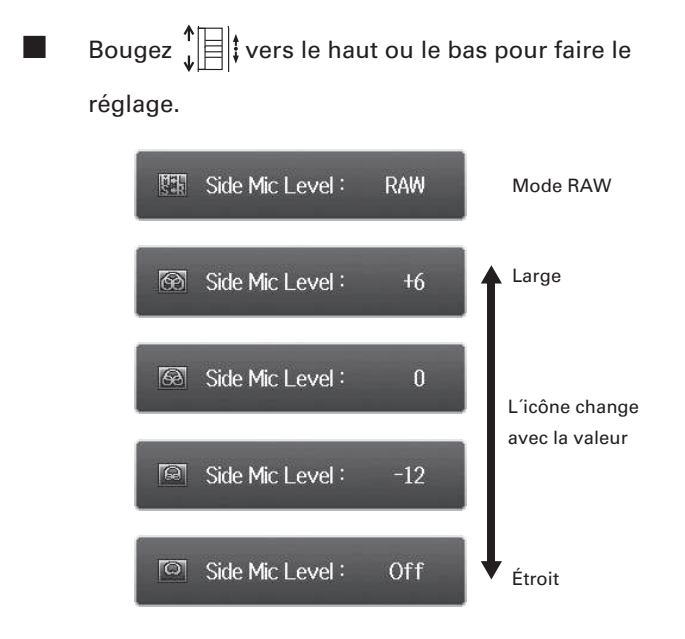

# NOTE

- Réglez-le sur Off (désactivé), -24 à +6 dB ou RAW (enregistrement brut).
- Le mode RAW ne peut être sélectionné que si vous enregistrez au format WAV.

# Enregistrement de secours Entrée G/D (L/R) et format WAV uniquement

Quand vous utilisez l'entrée G/D (L/R), en plus de l'enregistrement effectué au niveau d'entrée réglé, l'appareil peut également enregistrer un autre fichier à un niveau inférieur de 12 dB. Cette copie de secours peut être utilisée si le niveau d'enregistrement a été réglé trop haut, entraînant par exemple une distorsion.

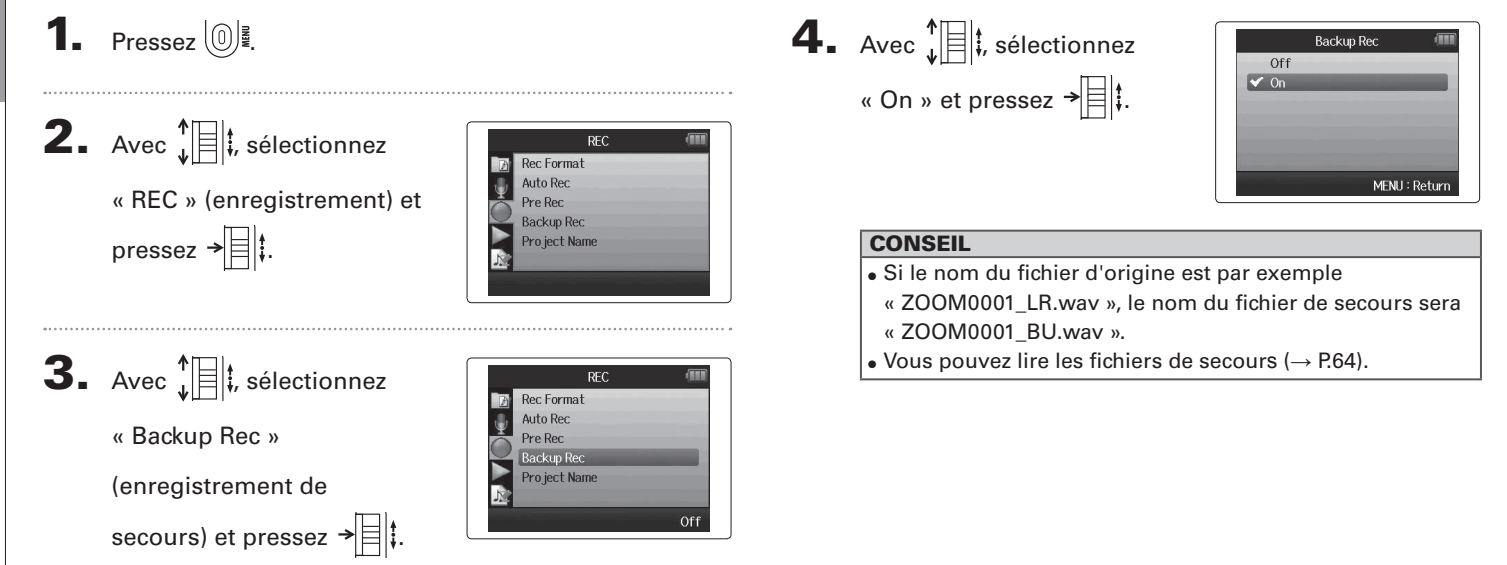

Enregistrement de secours

# Superposition (Overdub)

Superposition (Overdub) Format WAV uniquement

Vous pouvez ajouter des enregistrements à un projet déjà enregistré.

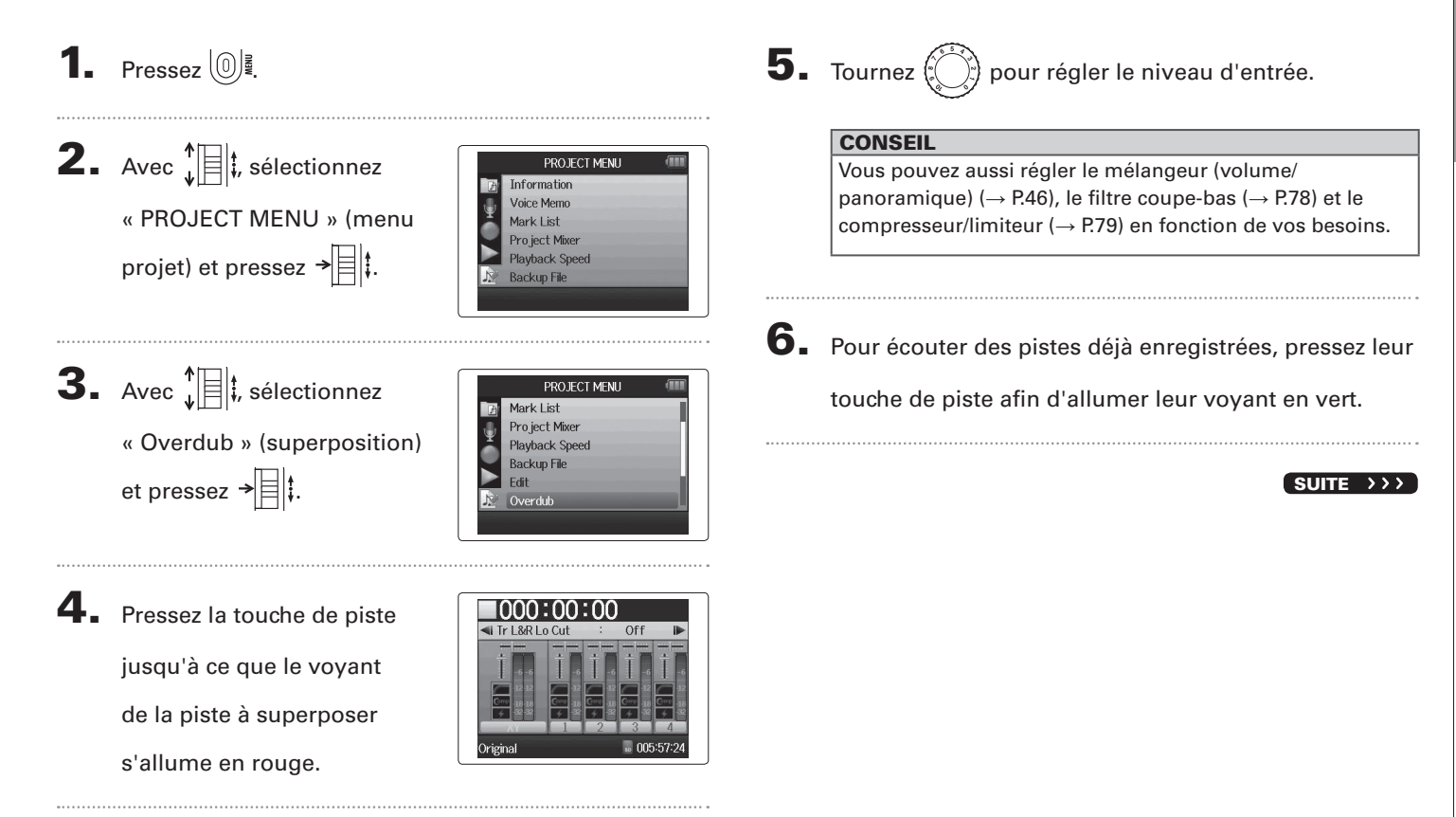

**7.** Pressez • pour lancer l'enregistrement.

# 8. Pressez • pour arrêter l'enregistrement.

#### CONSEIL

- Vous pouvez changer le réglage de couplage stéréo même durant la superposition (Overdub).
- Les fichiers de superposition et les réglages de volume, panoramique et couplage stéréo sont sauvegardés dans des unités appelées « takes » (prises). Vous pouvez changer les réglages et enregistrer plusieurs prises.

Ensuite, une fois à l'arrêt, vous pouvez presser - pour sélectionner la prise précédente ou - pour sélectionner la prise suivante.

- Il est possible d'enregistrer un maximum de 99 prises.
- Si vous voulez écouter le son entrant dans la piste pendant la lecture d'une piste déjà enregistrée, pressez la touche de la piste que vous voulez écouter pour que son vovant s'allume en orange, puis pressez ......
- Si la vitesse de lecture d'un proiet est réglée sur toute autre valeur que 100 %, les pistes ne peuvent pas faire l'objet d'une superposition (leur voyant ne s'allumera pas en rouge).

**9.** Pressez <sup>1</sup> pour arrêter la superposition.

Quand vous lisez ou modifiez un projet avec superposition, c'est la dernière prise sélectionnée qui est employée.

#### NOTE

Des numéros de prise à deux chiffres sont ajoutés à la fin des noms de piste pour créer des noms de fichier correspondant aux enregistrements avec superposition comme, par exemple, dans « ZOOM0001 LR 01.WAV ».
# H6 Handy Recorder

#### Lecture de base

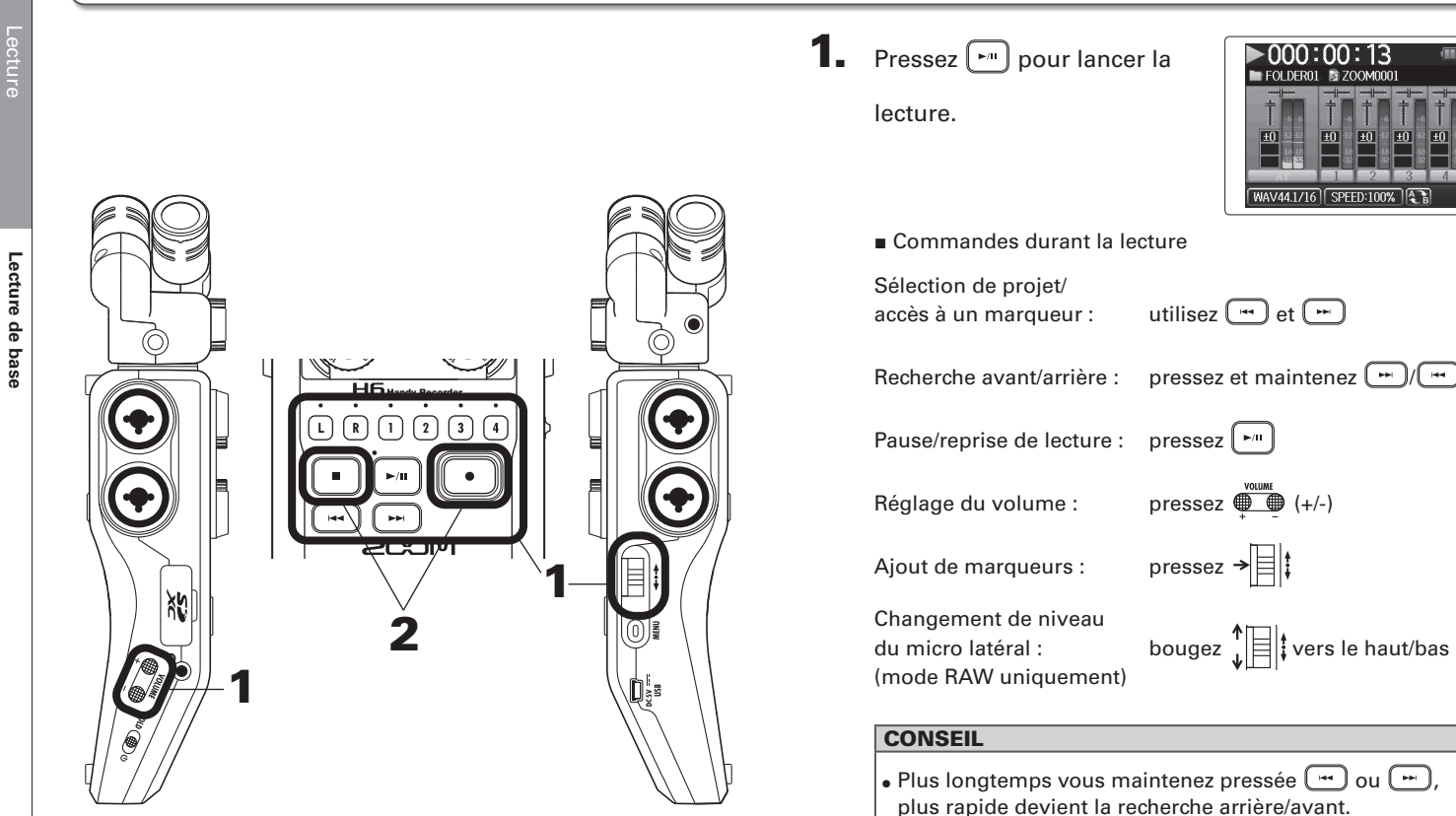

• Durant la lecture, vous pouvez presser les touches de piste pour les rétablir (allumées en vert) et les couper (éteintes). revenir à l'écran d'accueil.

| ■ 000:00:00 (**************************** |
|-------------------------------------------|
|                                           |
| WAV44.1/16 +48V Auto<br>Rec 006:01:57     |

# Sélectionner le projet à lire dans la liste

1. Pressez 0

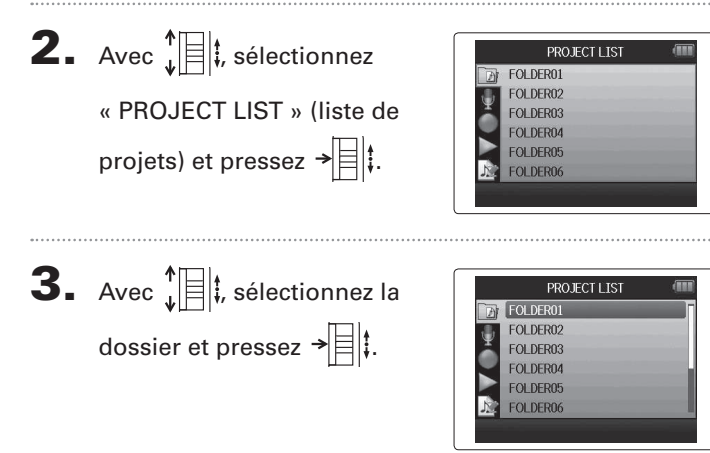

et pressez →

Le projet sélectionné commencera sa lecture.

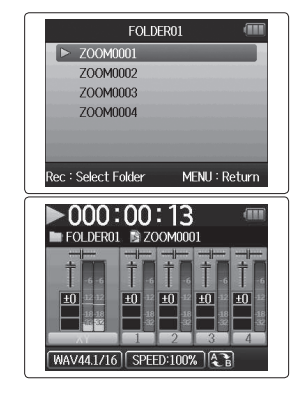

#### NOTE

Une fois la lecture du titre terminée, la lecture peut se poursuivre en fonction du mode de lecture ( $\rightarrow$  P.44).

#### Changement de la vitesse de lecture

Vous pouvez régler la vitesse de lecture dans une plage de 50 % à 150 % de la vitesse normale.

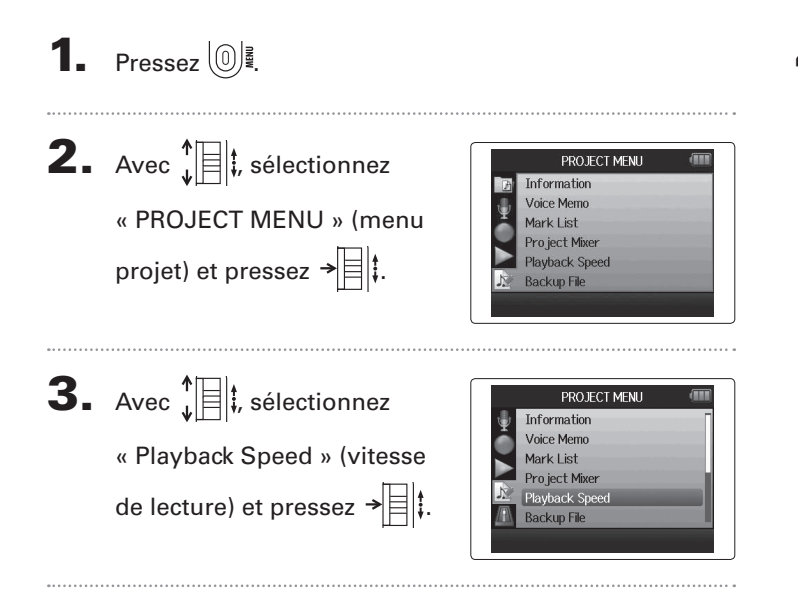

**4.** Avec ↓ ↓ réglez la vitesse de lecture et pressez → ↓ .

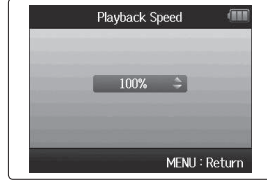

La lecture se fera à la vitesse choisie.

#### NOTE

Ce réglage est sauvegardé séparément pour chaque projet.

# Lecture en boucle d'un intervalle (AB Repeat)

Vous pouvez lire en boucle un segment compris entre deux points de votre choix.

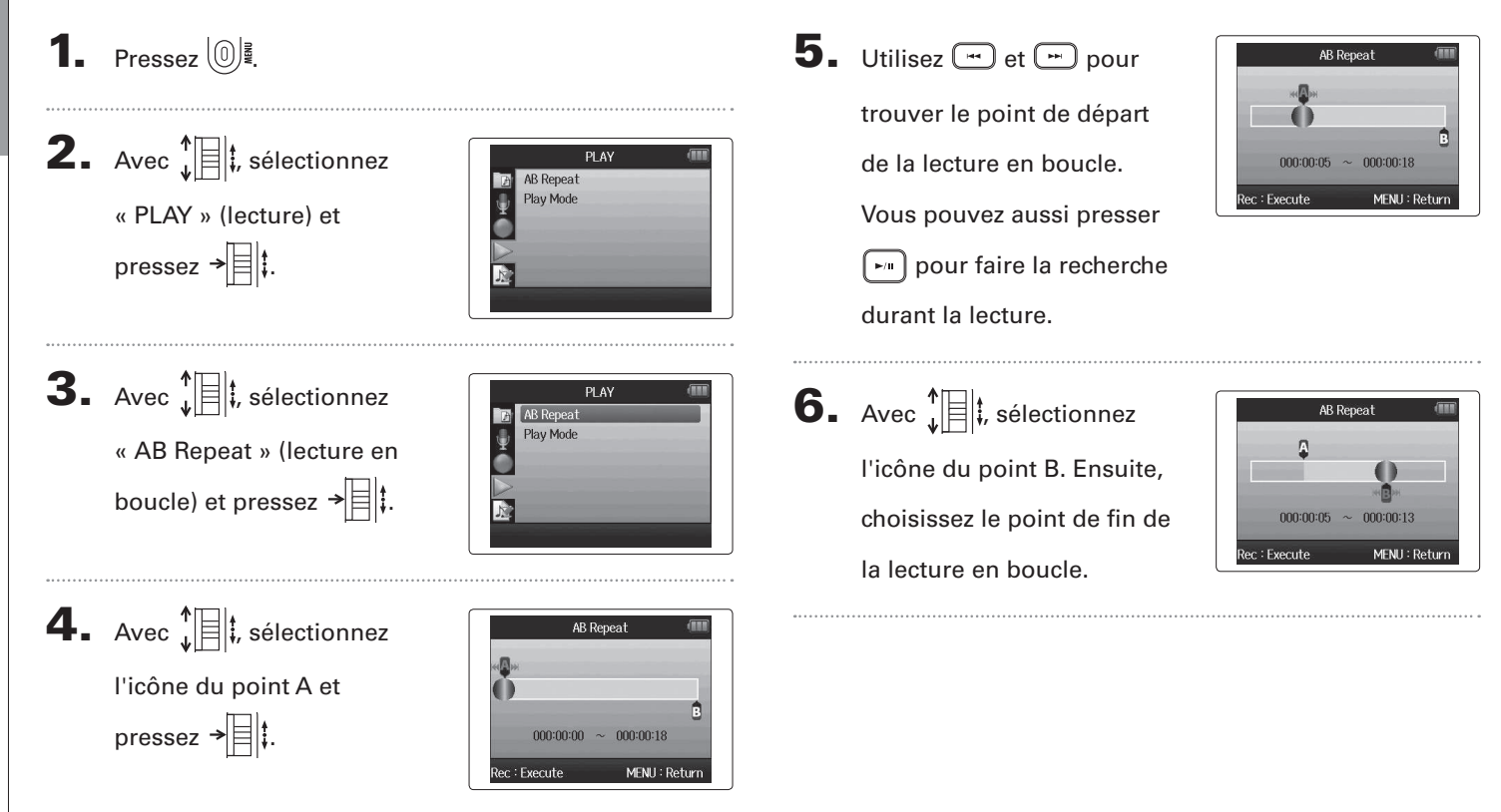

# 7. Pressez 💽 pour ouvrir

l'écran de lecture.

La lecture en boucle démarrera entre les points fixés.

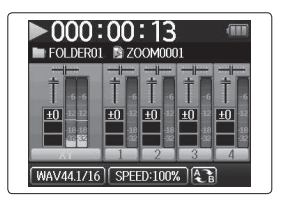

#### NOTE

 Pour mettre fin à la lecture en boucle, suivez les instructions de la P.42 afin de sélectionner « AB Repeat » et pressez

• Durant la lecture en boucle, celle-ci cesse si vous pressez

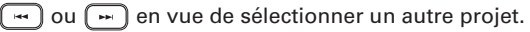

#### Changement du mode de lecture

Vous pouvez régler le mode de lecture.

1. Pressez 0

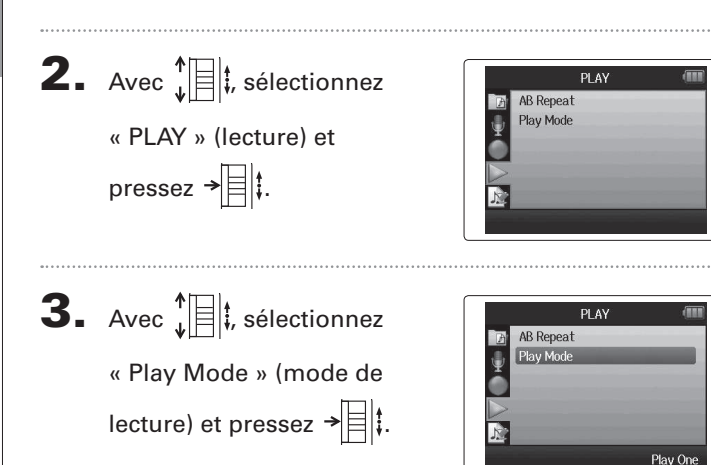

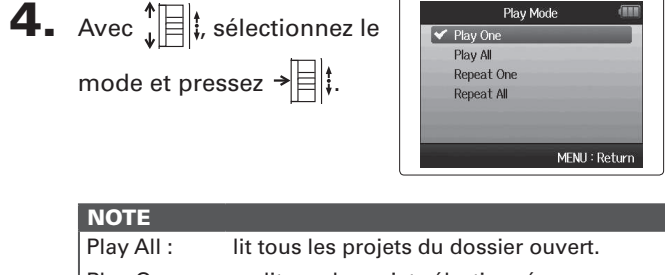

| NOTE         |                                           |
|--------------|-------------------------------------------|
| Play All :   | lit tous les projets du dossier ouvert.   |
| Play One :   | ne lit que le projet sélectionné.         |
| Repeat One : | lit en boucle le projet sélectionné.      |
| Repeat All : | lit en boucle tous les projets du dossier |
|              | ouvert.                                   |

# Changement de la hauteur (tonalité) de lecture

La hauteur peut être changée par demi-ton séparément pour chaque piste tout en conservant la même vitesse de lecture.

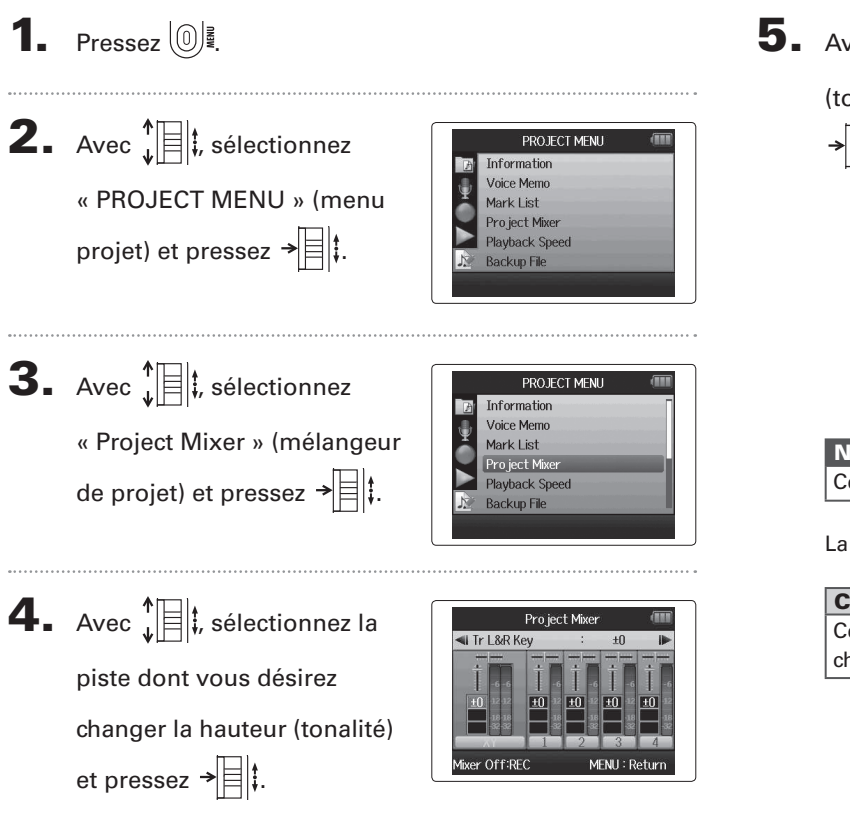

**5.** Avec 1 , réglez la hauteur

(tonalité) de lecture et pressez

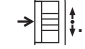

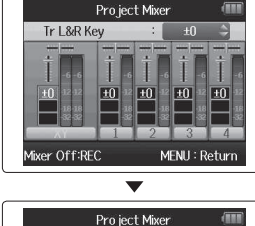

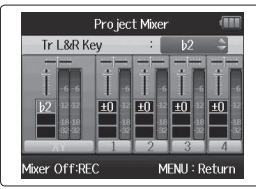

#### NOTE

Cette hauteur peut se régler entre  $\flat 6$  et  $\sharp 6$ .

La lecture se fera à la hauteur ainsi modifiée.

#### CONSEIL

Ce réglage de hauteur est sauvegardé séparément pour chaque projet.

#### Mixage Format WAV uniquement

Vous pouvez utiliser le mélangeur de projet (Project Mixer) pour régler la balance des pistes lues. **1.** Pressez 0 **4.** Changez les paramètres Pro ject Mixer Tr L&R Pan Center comme désiré. **2.** Avec **1**, sélectionnez PROJECT MENU Information fixer Off:REC MENU : Return Voice Memo Commandes de mixage « PROJECT MENU » (menu Mark List Pro ject Mixer projet) et pressez → Playback Speed Déplacement du curseur/ Backup File bougez 1 vers le haut/le bas changement de valeur : Sélection du paramètre **3.** Avec **1**, sélectionnez pressez → PROJECT MENU à changer : Information Voice Memo « Project Mixer » (mélangeur Mark List Pro ject Mixer Paramètre Plage de réglage Explication de projet) et pressez → Playback Speed Backup File Coupure du son (Mute), Règle le volume de -48,0 - +12 dB Volume piste (par paliers de 0,5 dB) Règle la position L100 (extrême gauche) -Panoramique CENTER (centre) - R100 gauche-droite du

(extrême droite)

b6− #6

Hauteur

(tonalité)

son.

Règle la hauteur de

lecture sans changer

la vitesse de lecture.

Mixage

# Mixage

5. Pressez 💽 pour écouter

le projet sans les réglages de mélangeur.

Presser cette touche met les réglages de mélangeur en et hors service.

NOTE

MENU : Return

Project Mixer Mixer Off

Mixer On:REC

- Les réglages de mixage sont sauvegardés séparément avec chaque projet et appliqués durant la lecture.
- Utilisez le mélangeur d'écoute pour régler la balance lors de l'écoute des entrées (→ P.80).

# Contrôle/édition de projets

Contrôle des informations sur le projet

# Contrôle des informations sur le projet

Vous pouvez contrôler les informations concernant le projet sélectionné.

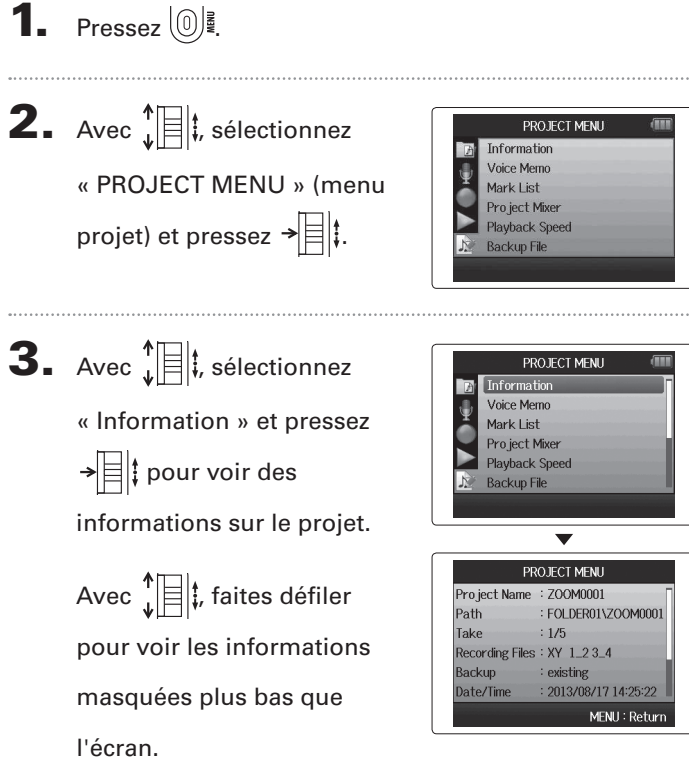

# Contrôle des marqueurs de piste

Une liste des marqueurs présents dans le projet enregistré peut être affichée.

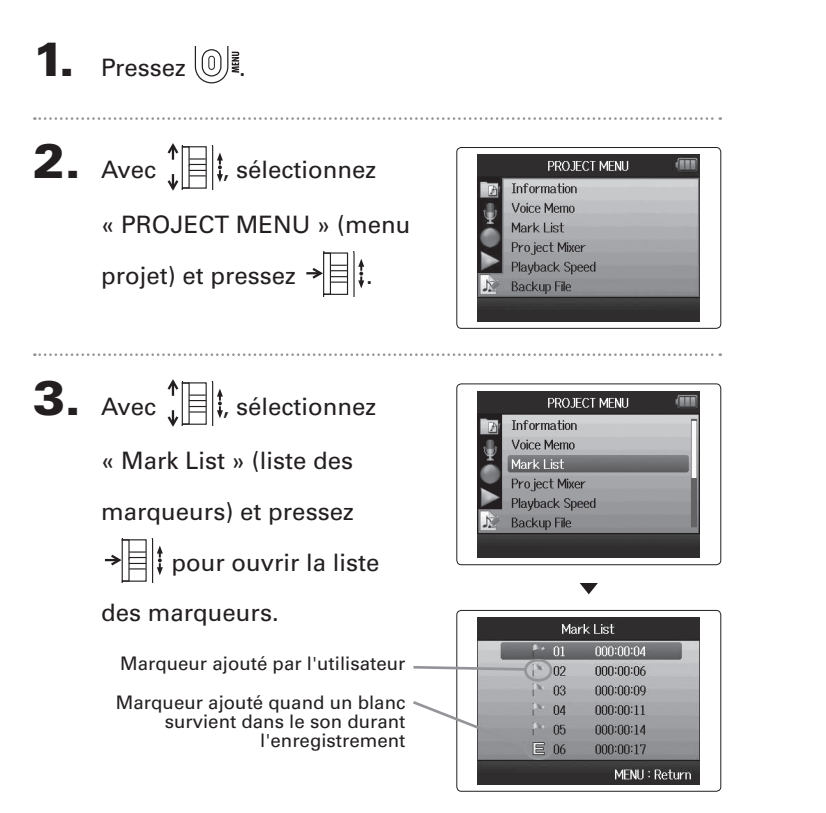

Contrôle des marqueurs de piste

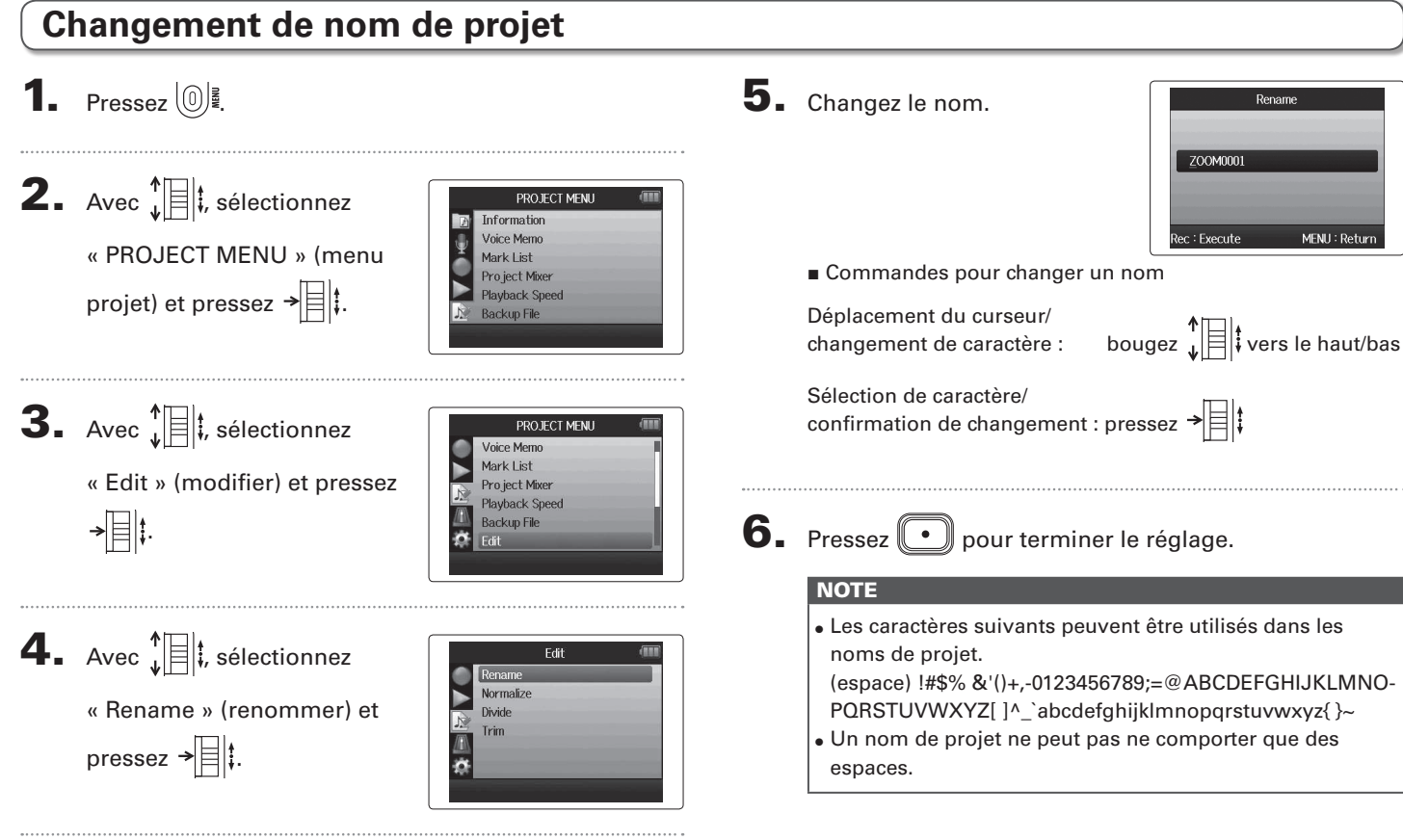

#### Mixage d'un projet Format WAV uniquement

Vous pouvez faire un mixage d'un projet enregistré au format WAV pour obtenir un fichier stéréo (WAV ou MP3).

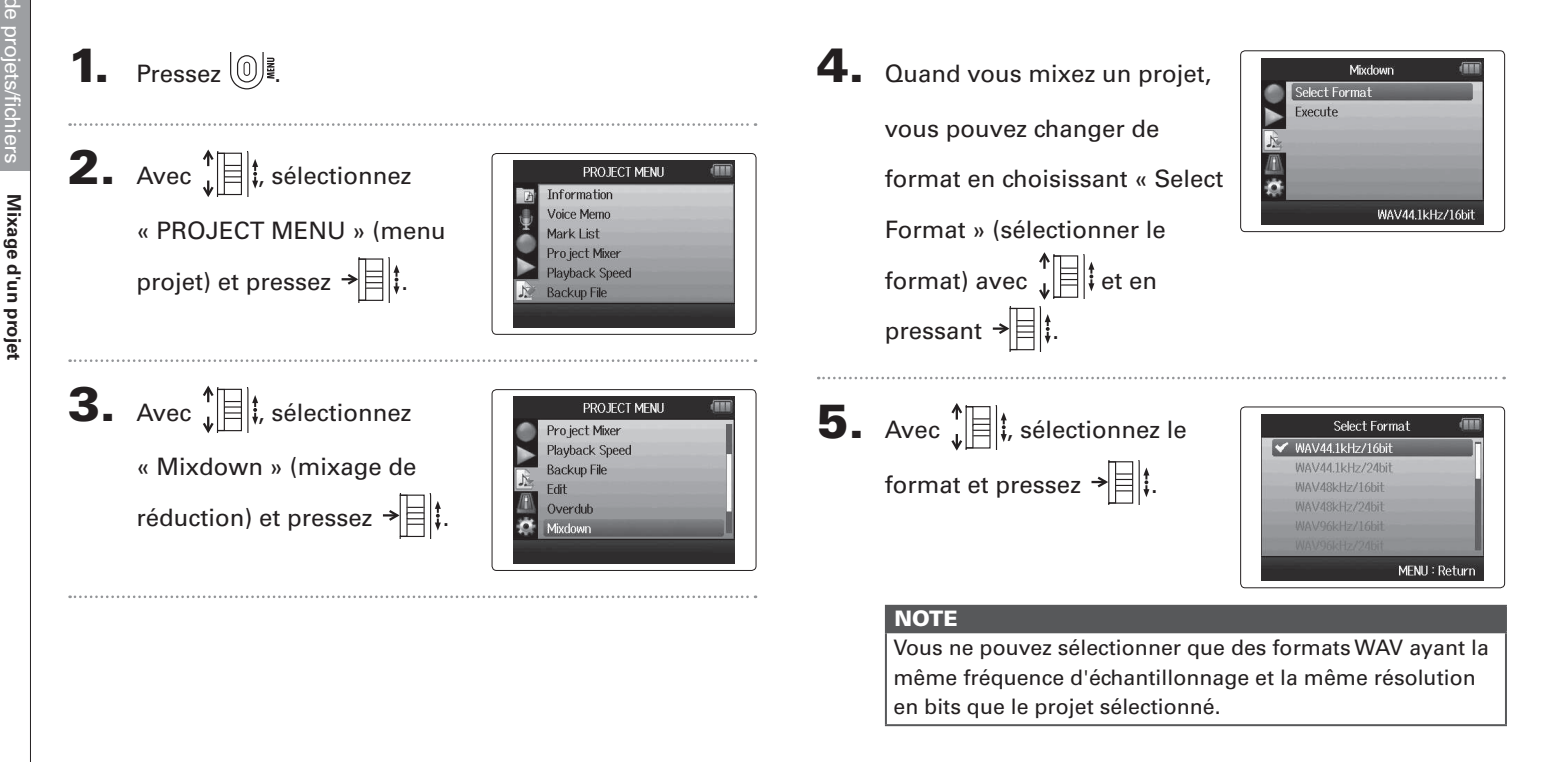

# Mixage d'un projet

6. Avec 1 k, sélectionnez

« Execute » (exécuter) et pressez → ☐ ‡ pour lancer le mixage de réduction.

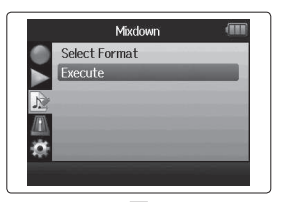

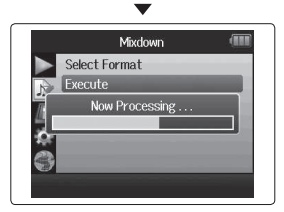

#### NOTE

- Le fichier de mixage sera créé dans le même dossier.
- Si la carte SD n'a plus assez d'espace libre, l'enregistreur reviendra à l'écran de mixage (Mixdown).
- Le fichier créé par le mixage sera nommé d'après le projet d'origine avec un nombre à trois chiffres ajouté à la fin, comme dans « ZOOM0001\_ST001 ». Si vous remixez le même projet, ce numéro augmentera d'une unité.
- Durant le mixage, les réglages de volume, panoramique et statut de piste (touche de piste) effectués à l'aide du mélangeur de projet (→ P.46) ainsi que la vitesse de lecture
- $(\rightarrow$  P.41) affecteront le son du mixage.

Normalisation de pistes

#### Si le volume d'un projet enregistré au format WAV est trop faible, vous pouvez augmenter le niveau général du fichier. 1. Pressez 0 **4.** Avec **1**, sélectionnez Edit Rename « Normalize » (normaliser) Divide **2.** Avec $\mathbf{\hat{z}}$ Trim et pressez → PROJECT MENU Information Voice Memo « PROJECT MENU » (menu Mark List Pro ject Mixer projet) et pressez → 🗏 🖡 Playback Speed Backup File **5.** Avec **1**, sélectionnez Normalize Track L&R Track J la piste que vous désirez Track 2 Track 3 **3.** Avec **1 i**, sélectionnez PROJECT MENU Track 4 normaliser. Voice Memo Backup L&R Mark List MENU : Return « Edit » (modifier) et Project Mixer Playback Speed pressez → 🗐 🕻. Backup File NOTE Edit • Vous ne pouvez pas sélectionner une piste ne contenant pas de fichier enregistré. • Si vous sélectionnez « All » (toutes), toutes les pistes possédant des fichiers seront normalisées.

Normalisation de pistes Format WAV uniquement

# 6. Avec ↓ ↓, sélectionnez « Yes » (oui) et pressez →

pour lancer la normalisation.

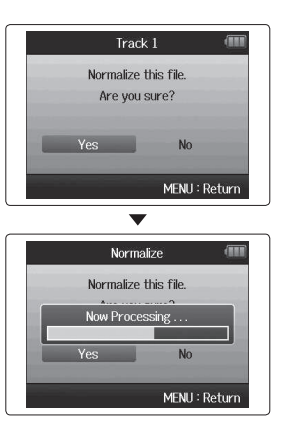

#### NOTE

Après normalisation, le niveau de la totalité du fichier est augmenté uniformément de façon à ce que le niveau crête atteigne 0 dB.

# Fractionnement de projets

Vous pouvez diviser un projet en deux nouveaux projets à n'importe quel endroit.

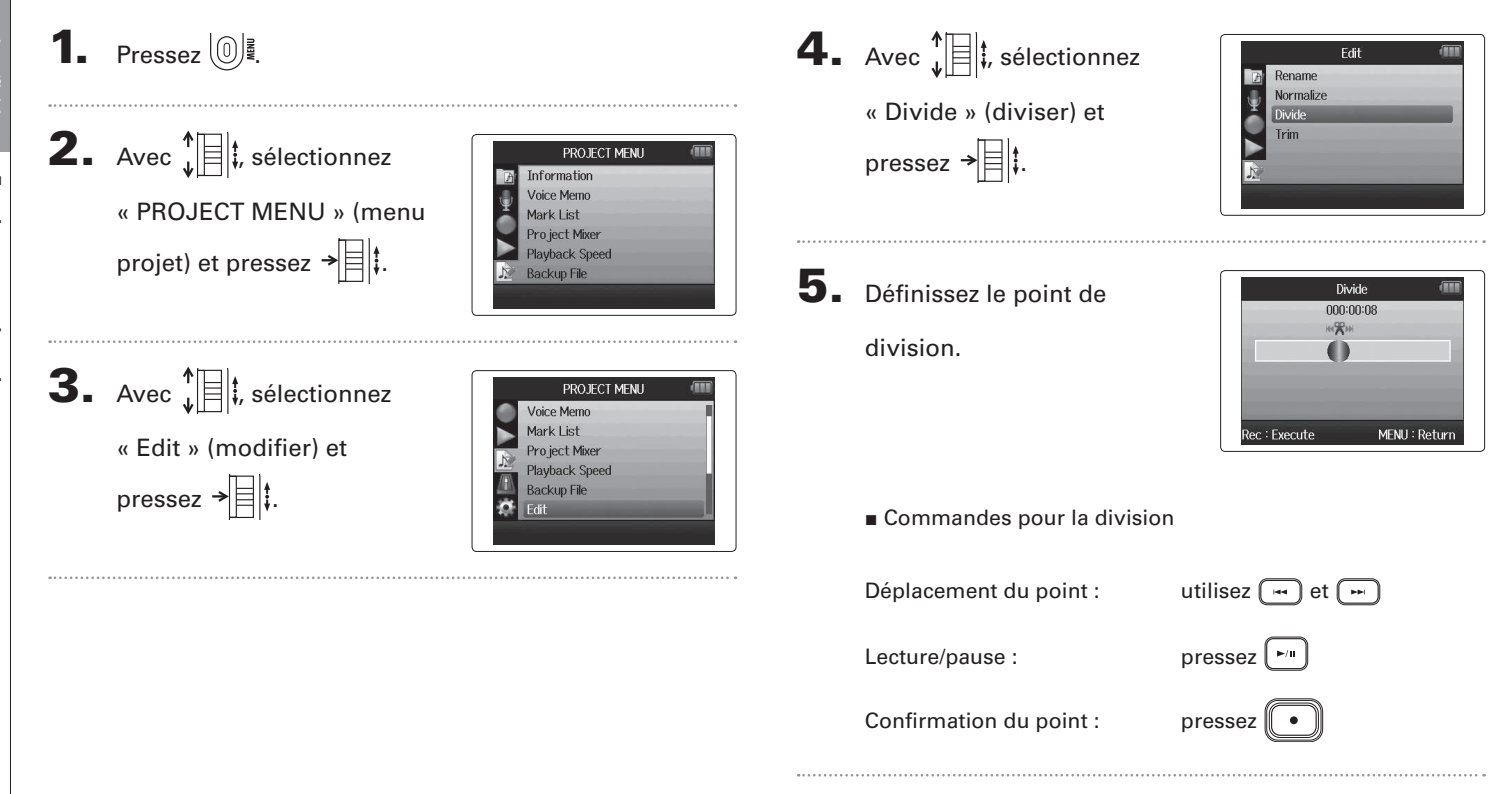

Fractionnement de projets

# 6. Avec Jeictionnez

#### « Yes » (oui) et pressez

| Di     | vide 🗰        |
|--------|---------------|
| Divide | this file.    |
| Are yo | ou sure?      |
| Yes    | No            |
|        | MENU : Return |

#### NOTE

→ 🛛 ‡.

- Après avoir divisé un projet, la partie antérieure au point de division portera le même nom que le projet d'origine avec « A » ajouté à la fin. La partie postérieure au point de division portera la lettre « B » ajoutée à la fin de son nom.
- Si vous avez fait des enregistrements supplémentaires et disposez de plusieurs prises, c'est la prise actuelle qui sera divisée. Toutes les autres prises seront sauvegardées avec le projet d'origine.
- La prise d'origine est supprimée.

# Coupure des débuts et fins de projet

Vous pouvez supprimer (couper) les parties inutiles au début et à la fin des projets enregistrés. Pour cela, vous devrez fixer les points que vous souhaitez obtenir comme début et fin de la partie à conserver.

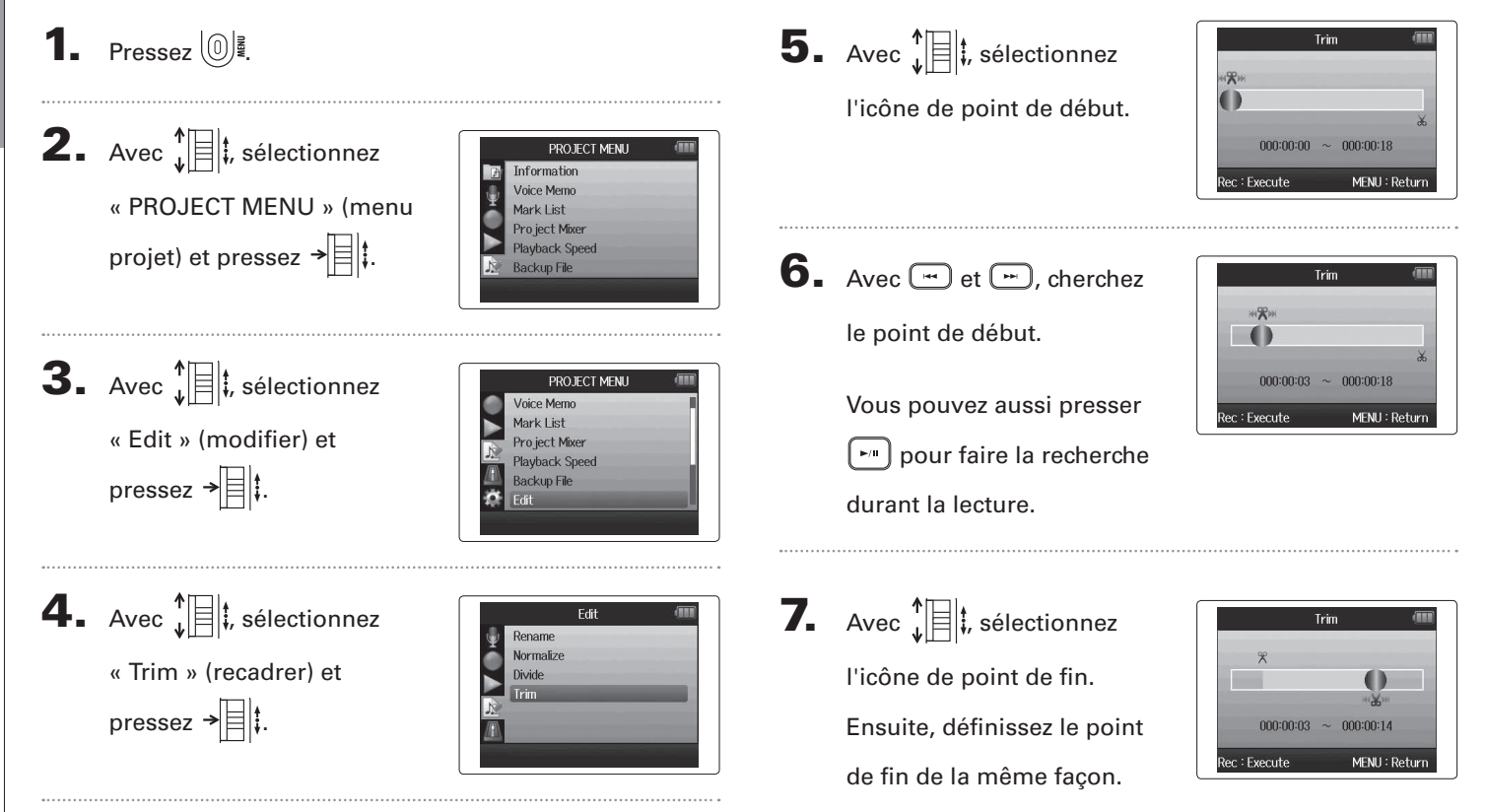

Coupure des débuts et fins de projet

Coupure des débuts et fins de projet

# **8.** Pressez •.

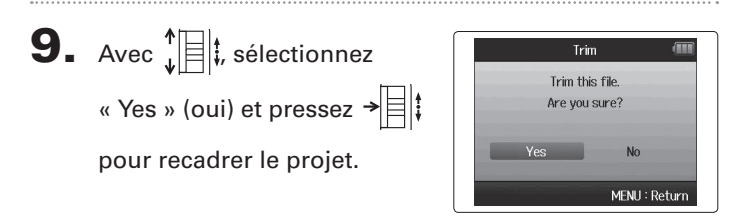

#### NOTE

Si vous avez effectué des enregistrements supplémentaires et si le projet a plusieurs prises, c'est la prise actuelle qui sera recadrée.

## Suppression d'un projet

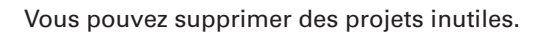

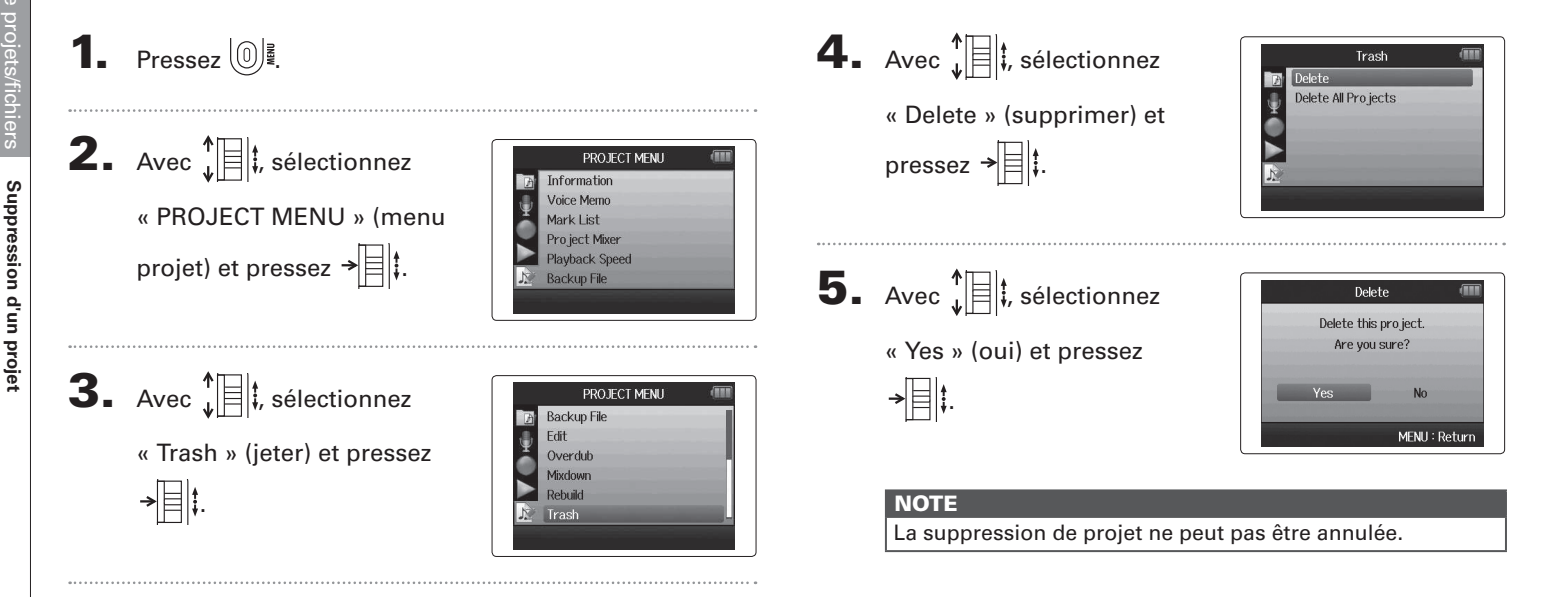

## Suppression de tous les projets d'un dossier

Vous pouvez supprimer tous les projets d'un dossier en même temps.

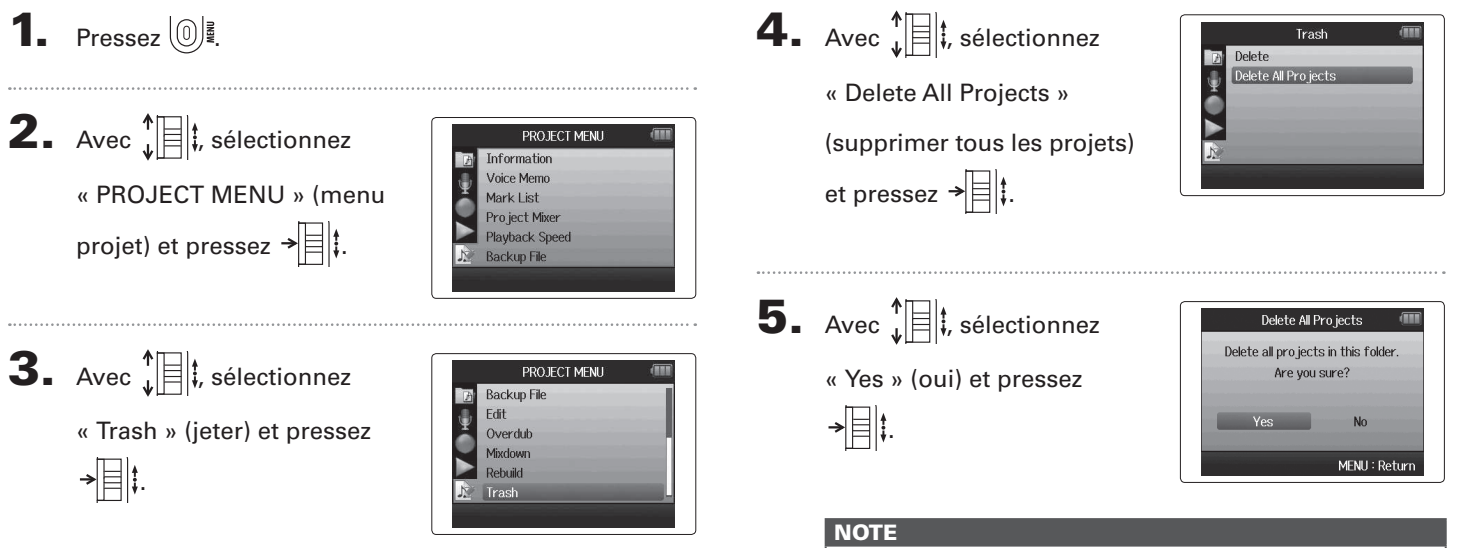

La suppression de projet ne peut pas être annulée.

# Contrôle/édition de projets/fichiers

# **Reconstruction d'un projet**

S'il manque des fichiers nécessaires à un projet ou si celui-ci est endommagé, vous pouvez essayer de le reconstruire.

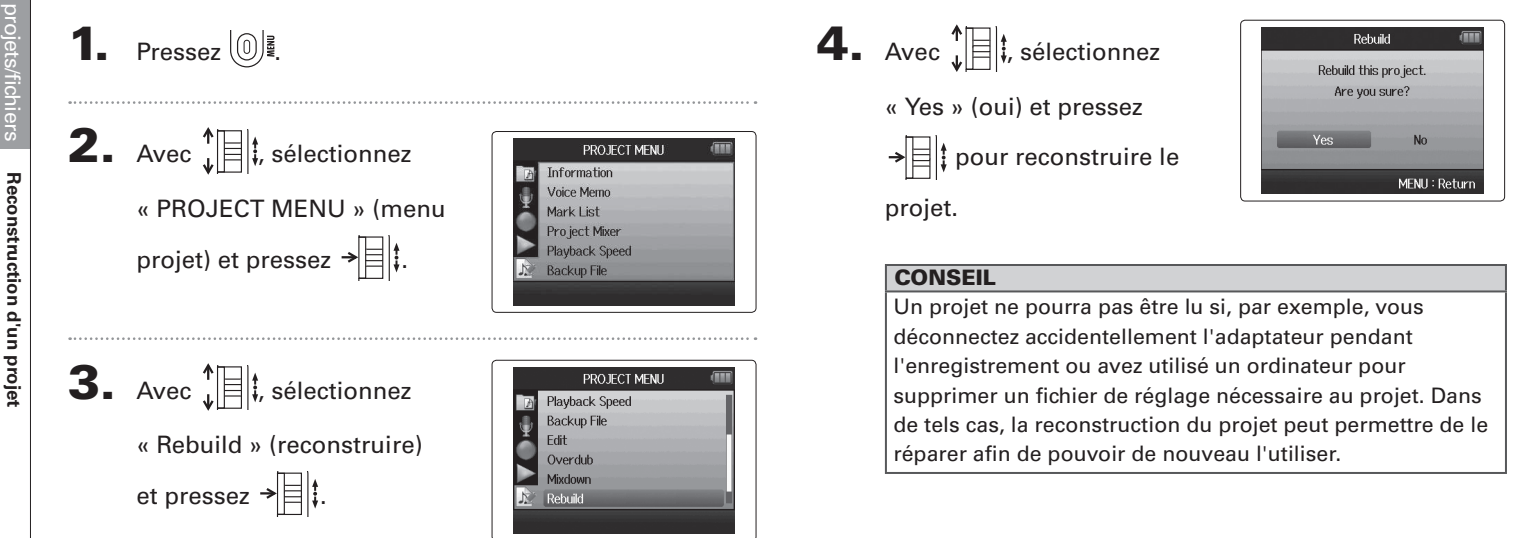

# Enregistrement d'un mémo vocal de projet

Vous pouvez ajouter un mémo vocal à un projet.

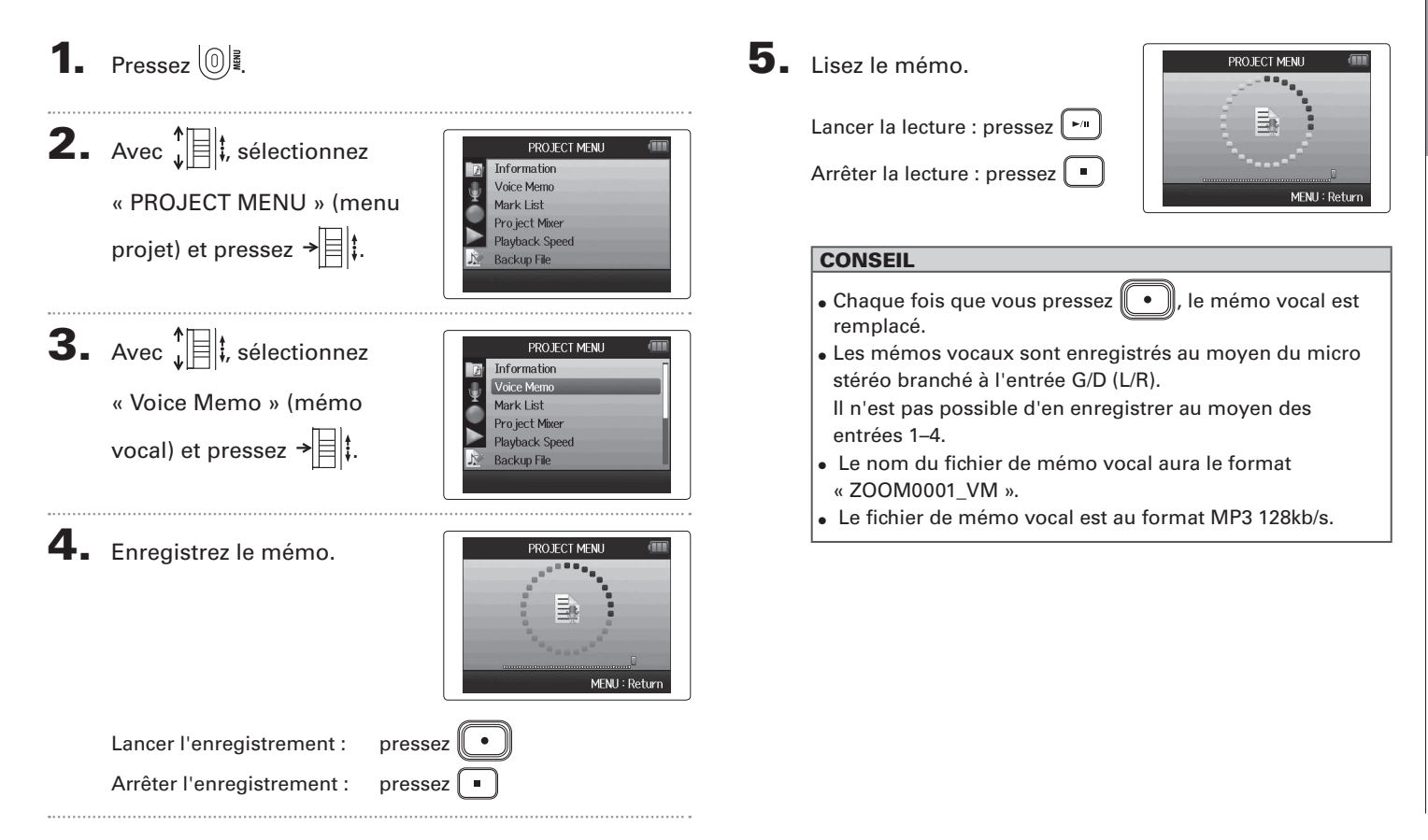

#### Lecture de fichiers de secours Format WAV uniquement

Si vous avez effectué un enregistrement de secours, vous pouvez lire le fichier de secours à la place du fichier normal.

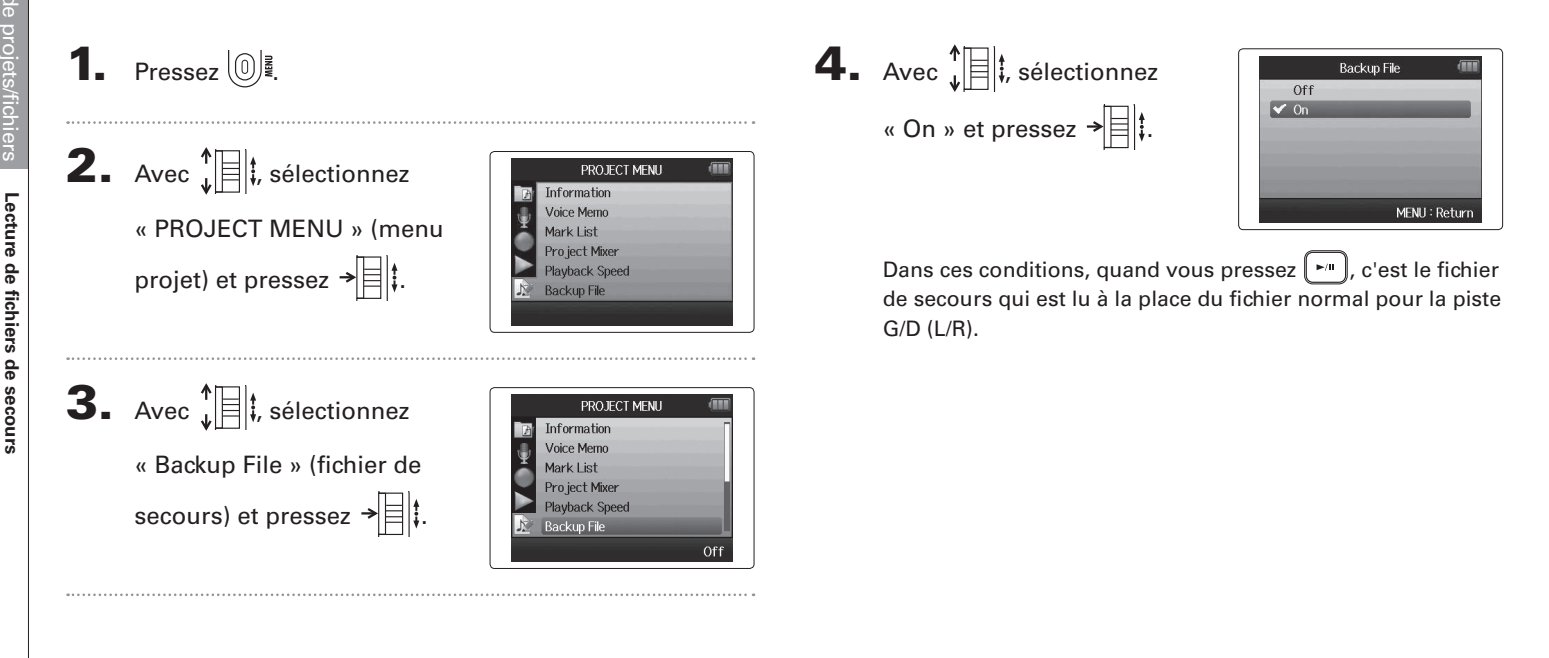

# Échange de données avec un ordinateur (lecteur de carte)

En vous connectant à un ordinateur, vous pouvez vérifier et copier des données sur la carte SD.

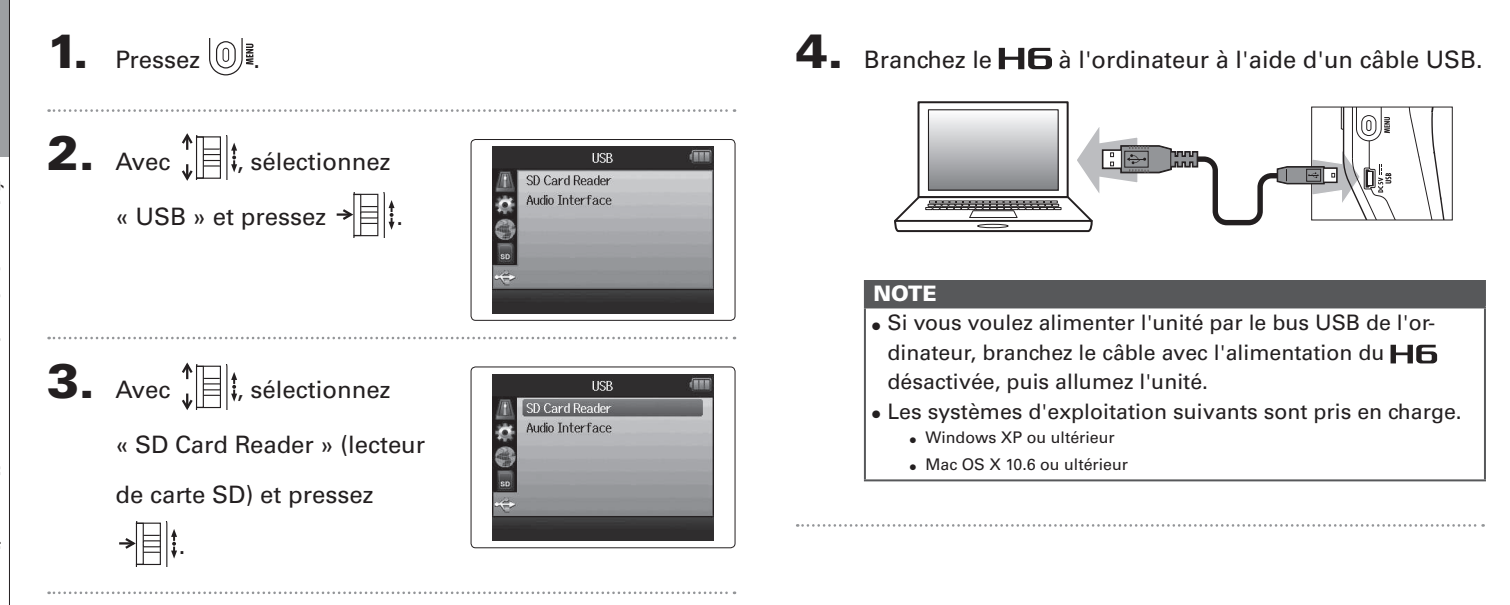

Échange de données avec un ordinateur (lecteur de carte)

5. Suivez les procédures propres à votre ordinateur pour

la déconnexion.

Windows :

Utilisez « Retirer le périphérique en toute sécurité » pour

sélectionner le **H6**.

Macintosh :

Faites glisser l'icône du **H6** sur la corbeille.

#### NOTE

 Suivez toujours ces procédures avant de débrancher le câble USB.

6. Débranchez le câble entre l'ordinateur et le H6, puis

pressez (0)₫.

#### Emploi comme interface audio

Vous pouvez envoyer directement à un ordinateur ou à un iPad les signaux entrant dans le **H6** ainsi que faire sortir les signaux de l'ordinateur ou de l'iPad par le **H6**.

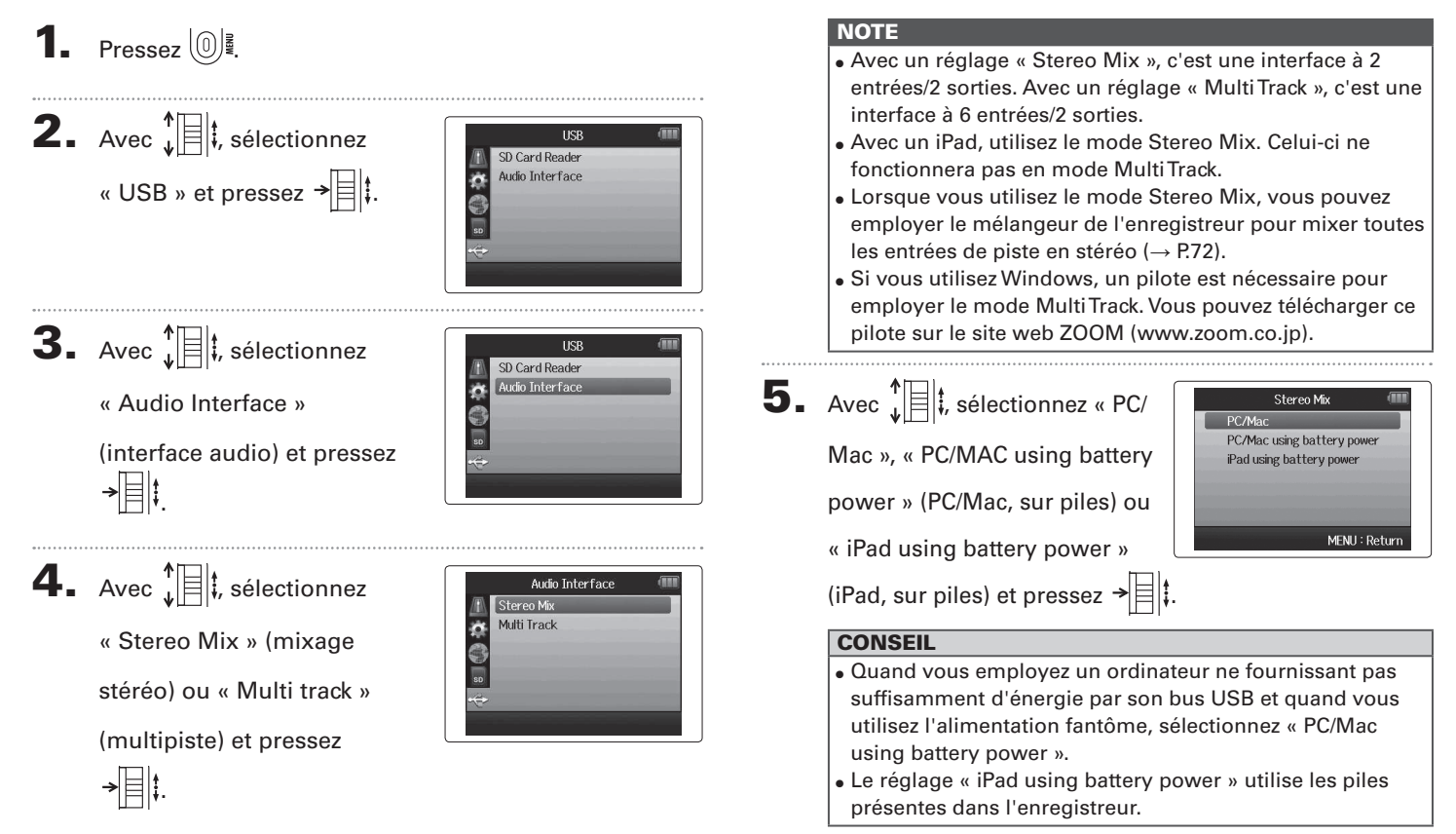

Emploi comme interface

audio

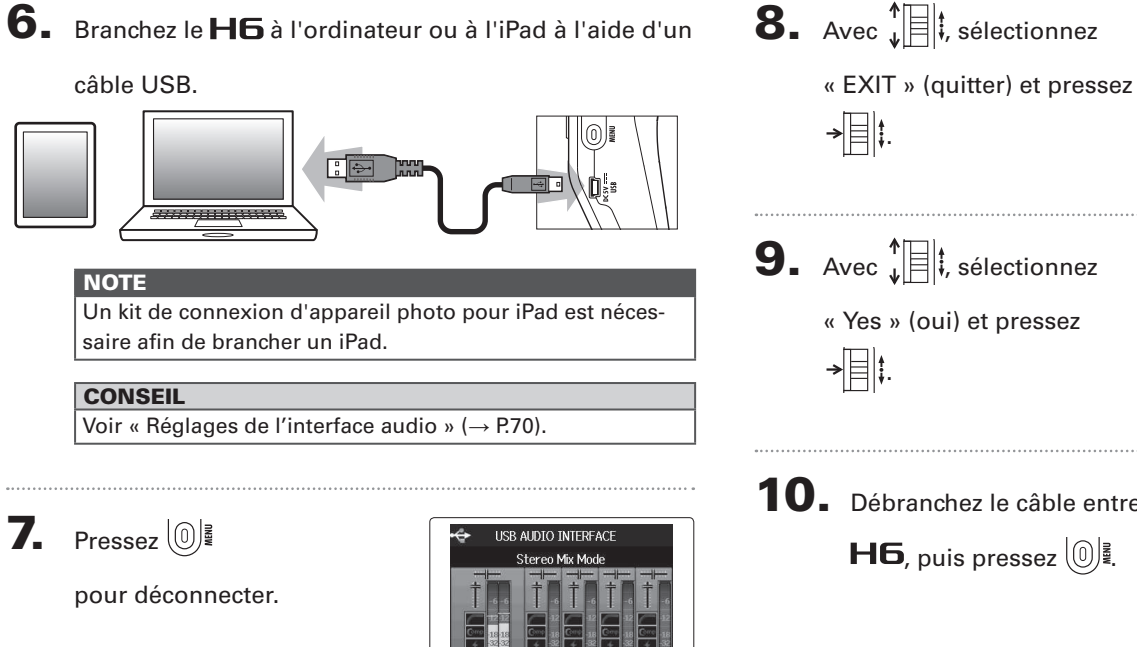

44.1kH

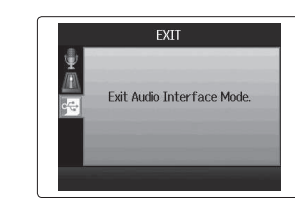

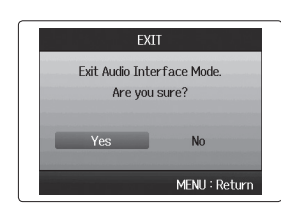

**10.** Débranchez le câble entre l'ordinateur ou l'iPad et le

H6, puis pressez 0

69

#### Réglages de l'interface audio

Quand vous utilisez le **H6** comme interface audio, vous pouvez faire les réglages suivants. Référez-vous à chaque section pour des détails .

| <b>Réglages</b> Filtre coupe-bas ( $\rightarrow$ P.78) |                                                    |  |
|--------------------------------------------------------|----------------------------------------------------|--|
| d'entrée                                               | Compresseur/limiteur ( $\rightarrow$ P.79)         |  |
|                                                        | Écoute directe ( $\rightarrow$ P.70)               |  |
|                                                        | Écoute MS-RAW (→ P.82)                             |  |
|                                                        | Alimentation fantôme ( $\rightarrow$ P.87)         |  |
|                                                        | Alimentation de type plug-in ( $\rightarrow$ P.88) |  |
|                                                        | Fonction de renvoi ( $\rightarrow$ P.71)           |  |
|                                                        | Mélangeur (→ P.72)                                 |  |
|                                                        | VU-mètres (→ P.89)                                 |  |
| Outil                                                  | Accordeur ( $\rightarrow$ P.74)                    |  |

#### Faire les réglages d'écoute directe

Le son entrant dans le **H6** peut sortir directement avant de passer par l'ordinateur ou l'iPad connecté. Cela permet une écoute sans latence.

**3.** Avec **1**, sélectionnez « Direct Monitor » (écoute

directe) et pressez →

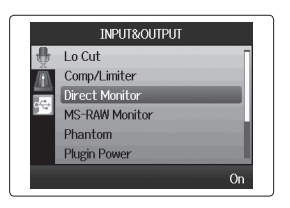

1. Pressez 0

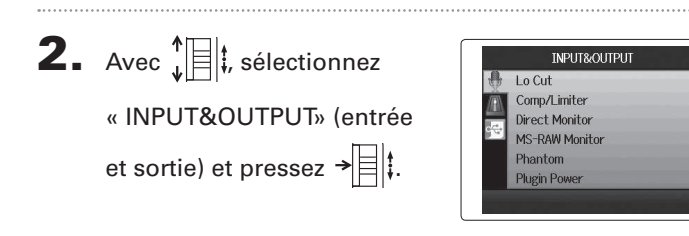

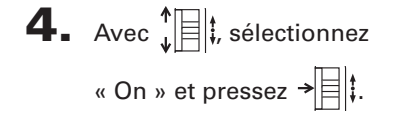

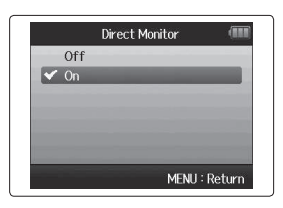

#### Emploi du renvoi (en mode Stereo Mix)

En mode Stereo Mix, vous pouvez mixer le son de l'ordinateur ou de l'iPad avec le son entrant dans le **H6** et le renvoyer à l'ordinateur ou à l'iPad (renvoi ou « Loop Back »). Cela peut servir par exemple à ajouter un commentaire à une piste d'accompagnement musical lue sur l'ordinateur et à enregistrer le tout à l'aide d'un logiciel sur l'ordinateur ou de le diffuser en live par Internet.

**4.** Avec **1** ; sélectionnez « On » et pressez →

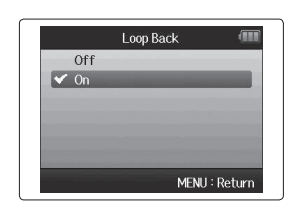

**2.** Avec **1**, sélectionnez Lo Cut Comp/Limiter « INPUT&OUTPUT» (entrée Direct Monitor MS-RAW Monito et sortie) et pressez → Phantom Plugin Power

**3.** Avec **1**, sélectionnez « Loop Back » (renvoi) et pressez → = ‡.

1. Pressez 0

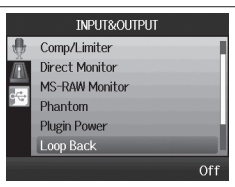

INPUT&OUTPUT

Réglages de l'interface audic

#### Réglages de l'interface audio (suite)

#### Mixage des entrées

Vous pouvez régler le mixage des entrées. Le résultat de ce mixage entre dans un ordinateur ou un iPad. En mode Stereo Mix, le mixage stéréo qui en résulte est envoyé.

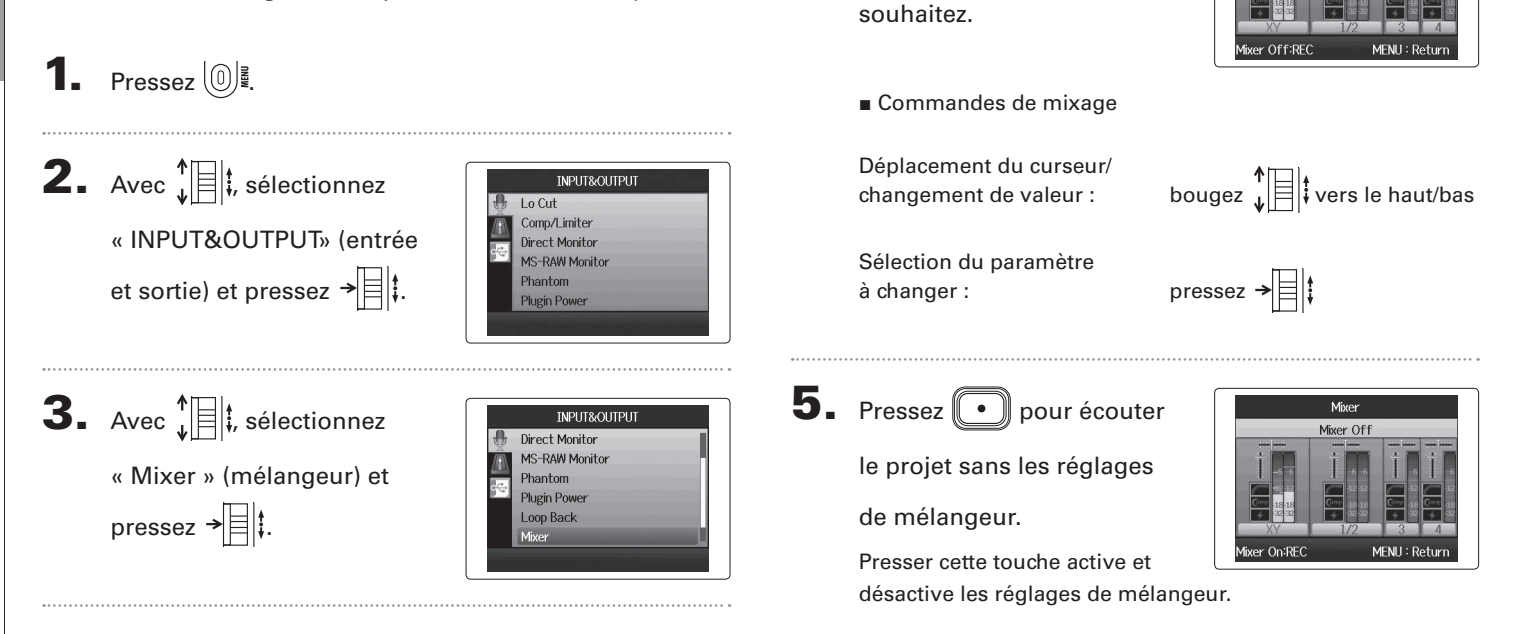

#### CONSEIL

**4.** Changez les réglages de

paramètres comme vous le

Les mêmes réglages de mixage sont sauvegardés et utilisés à la fois pour les modes Stereo Mix et MultiTrack.

Mixer

Center

💶 Tr I &R Pan
### **H6** Handy Recorder

### Emploi de l'accordeur

### Le signal entrant peut servir à accorder un instrument.

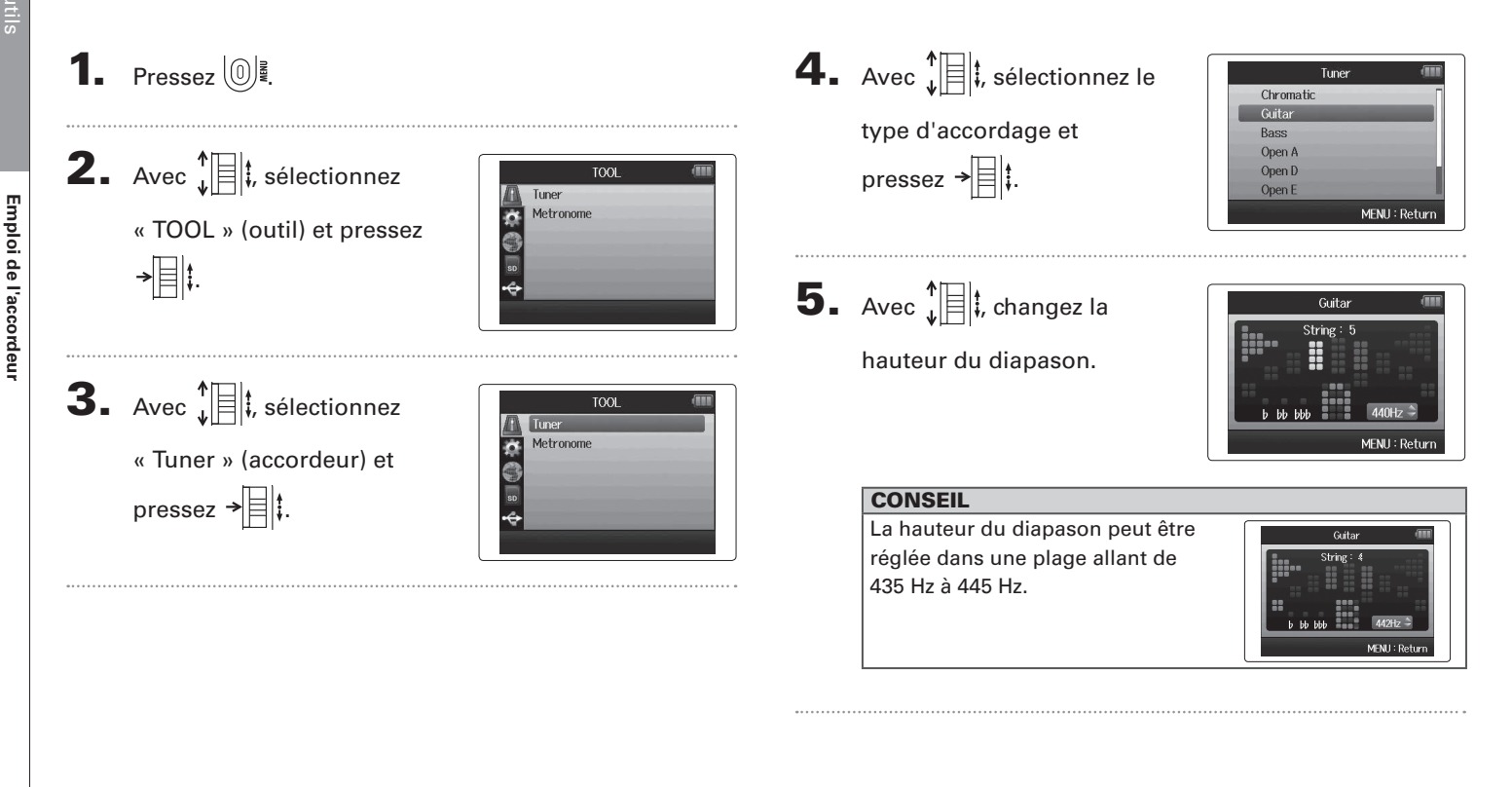

6. Pour tous les types d'accordeur excepté le chromatique, vous pouvez utiliser 🖙 et 😁 pour changer la hauteur (DropTuning).

| CONSEIL                          |                                                |
|----------------------------------|------------------------------------------------|
| Vous pouvez abaisser l'accordage | Guitar 💷                                       |
| jusqu'à trois demi-tons.         | String: 1<br>b 60 666 A40012 S<br>MENU: Return |

Pressez une touche de piste pour sélectionner l'entrée à utiliser.

- 8. Utilisez l'accordeur en fonction du type comme suit
- Accordeur chromatique L'entrée est automatiquement détectée et le nom de la note la plus proche et l'écart de hauteur sont affichés.

Le centre s'allume quand la hauteur est juste Le centre s'allume quand la hauteur est juste

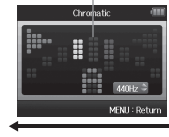

Trop bas

Type d'accordeur

Trop Haut

Trop bas

Trop haut

Numéro de corde/nom de note

|        |                 | Z        | 3         | 4               | 5       | 0               | /      |
|--------|-----------------|----------|-----------|-----------------|---------|-----------------|--------|
| Guitar | E ( <i>mi</i> ) | B (si)   | G (sol)   | D (ré)          | A (la)  | E ( <i>mi</i> ) | B (si) |
| Bass   | G (sol)         | D (ré)   | A (la)    | E ( <i>mi</i> ) | B (si)  |                 |        |
| Open A | E ( <i>mi</i> ) | C# (do#) | A (/a)    | E ( <i>mi</i> ) | A (/a)  | E ( <i>mi</i> ) |        |
| Open D | D (ré)          | A (la)   | F# (fa#)  | D ( <i>ré</i> ) | A (la)  | D ( <i>ré</i> ) |        |
| Open E | E ( <i>mi</i> ) | B (si)   | G# (sol#) | E ( <i>mi</i> ) | B (si)  | E ( <i>mi</i> ) |        |
| Open G | D (ré)          | B (si)   | G (sol)   | D (ré)          | G (sol) | D ( <i>ré</i> ) |        |
| DADGAD | D (ré)          | A (la)   | G (sol)   | D (ré)          | A (la)  | D (ré)          |        |

Accordeur de guitare/basse

Le numéro de la corde que vous

accordez est automatiquement

détecté, vous permettant d'ac-

corder les cordes une à une.

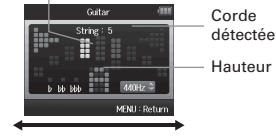

### Emploi du métronome

Utilisez le métronome pour produire un décompte avant l'enregistrement ou comme piste de clic.

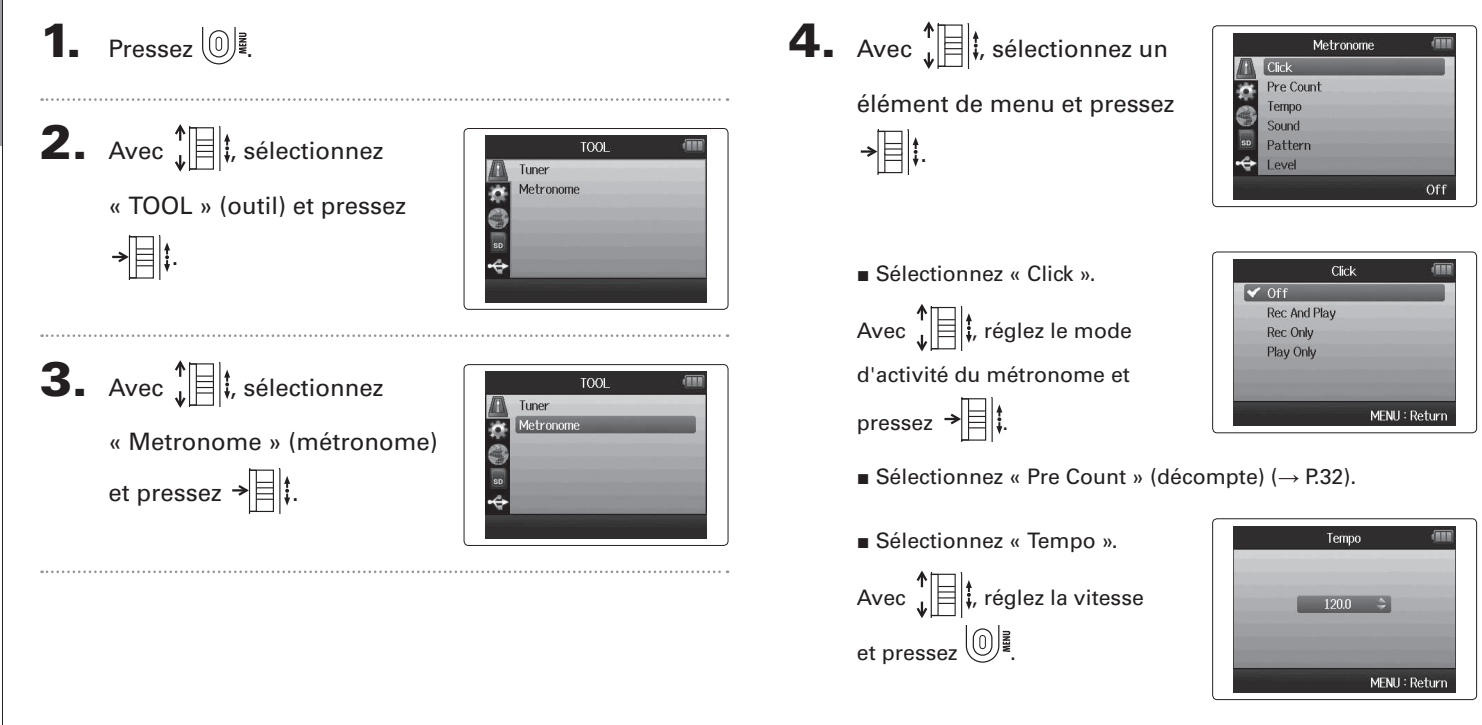

■ Sélectionnez « Sound » (son). Avec ↓ ↓, réglez le son et pressez → ↓.

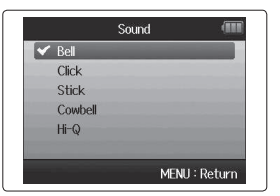

|       | Pattern |        |
|-------|---------|--------|
| 0/4   |         |        |
| 1/4   |         |        |
| 2/4   |         | -      |
| 3/4   |         |        |
| ✓ 4/4 |         |        |
| 5/4   |         |        |
|       | MENU    | Return |

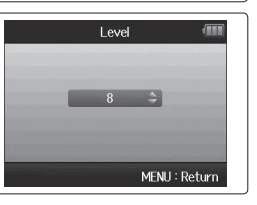

### Réduction du bruit (filtre coupe-bas)

Utilisez le filtre coupe-bas (Lo Cut) pour réduire le bruit du vent et les plosives vocales, par exemple.

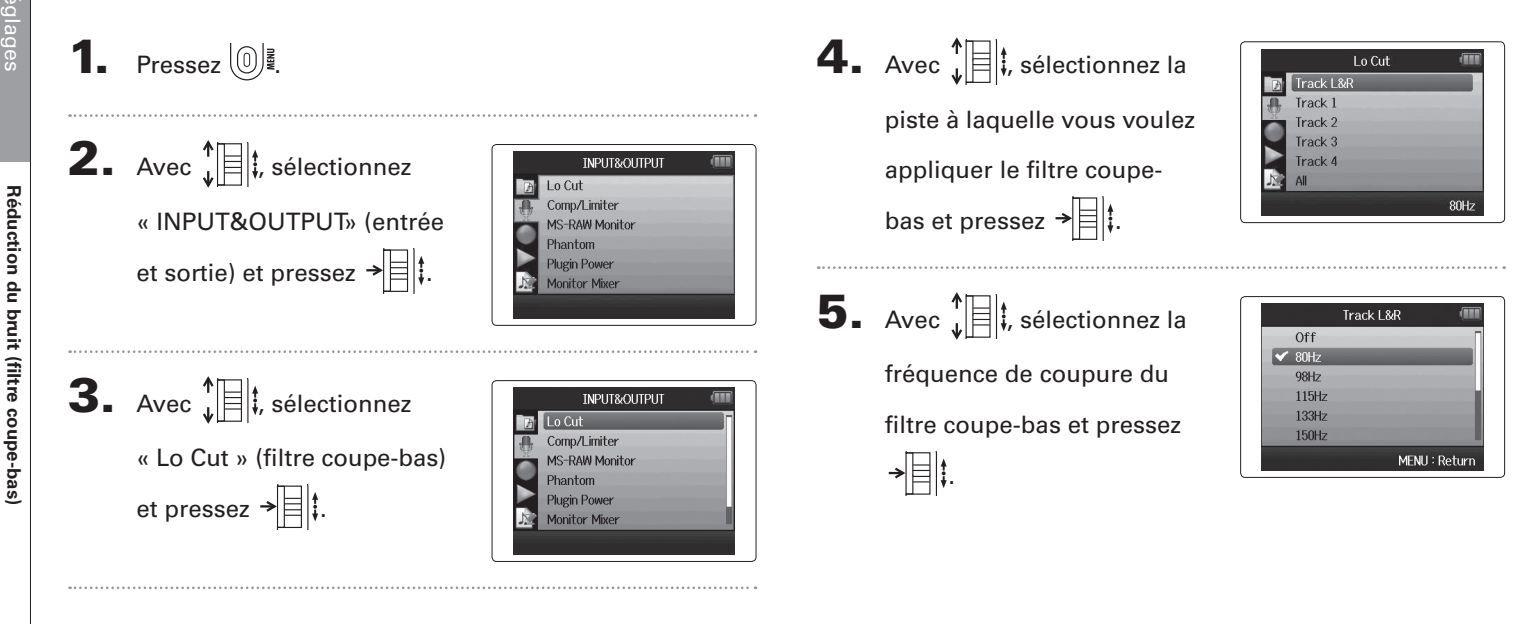

### Utiliser le compresseur/limiteur d'entrée

Utilisez le compresseur/limiteur pour remonter le niveau des signaux d'entrée faibles et abaisser le niveau des signaux d'entrée forts.

```
1. Pressez 0
2. Avec 1, sélectionnez
                                                       INPUT&OUTPUT
                                                   Lo Cut
                                                   Comp/Limiter
       « INPUT&OUTPUT» (entrée
                                                    MS-RAW Monitor
                                                    Phantom
       et sortie) et pressez → 🗏 ‡.
                                                    Plugin Power
                                                    Monitor Mixer
3. Avec 1, sélectionnez
                                                       INPUT&OUTPUT
                                                   Lo Cut
       « Comp/Limiter »
                                                    MS-RAW Monitor
                                                    Phantom
                                                    Plugin Power
       (compresseur/limiteur) et
                                                    Monitor Mixer
       pressez → 🗐 🖡
4. Avec \mathbf{k} is selection to a la
                                                        Comp/Limiter
                                                   Track I
       piste que vous souhaitez
                                                    Track 2
                                                    Track 3
       traiter et pressez →
                                                    Track 4
                                                             Comp1(General
```

| Avec 🕌 🖡 sélectionnez le |  |
|--------------------------|--|
| type de compresseur/     |  |
| limiteur et pressez →    |  |

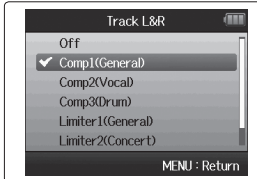

| Réglage               | Explication                                  |                                                   |  |
|-----------------------|----------------------------------------------|---------------------------------------------------|--|
| Off                   | Compresseur/limiteur désactivé               |                                                   |  |
| Comp1<br>(General)    | Compresseur standard                         | Les compresseurs<br>abaissent les                 |  |
| Comp2<br>(Vocal)      | Compresseur pour les voix                    | hauts niveaux et<br>rehaussent les<br>bas niveaux |  |
| Comp3<br>(Drum)       | Compresseur pour<br>batterie et percussions  |                                                   |  |
| Limiter1<br>(General) | Limiteur standard                            | Les limiteurs<br>réduisent le                     |  |
| Limiter2<br>(Concert) | Limiteur pour<br>prestations live            | niveau quand les<br>signaux entrants              |  |
| Limiter3<br>(Studio)  | Limiteur pour<br>enregistrement en<br>studio | niveau seuil réglé.                               |  |

### Réglage du mixage d'écoute des signaux entrants

Vous pouvez régler le niveau et le panoramique de chaque signal entant pour le mixage d'écoute.

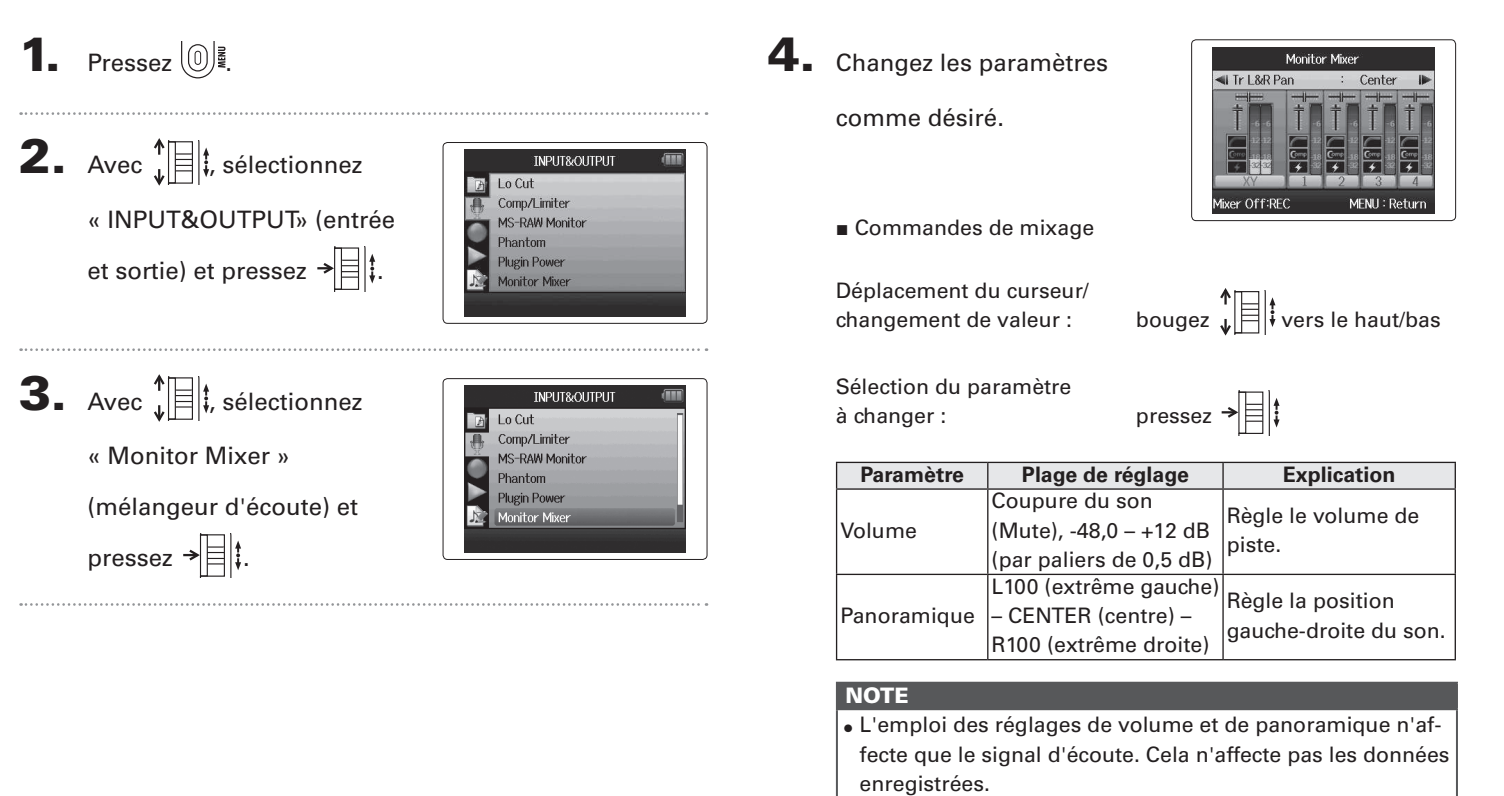

 Utilisez le mélangeur de projet pour régler la balance durant la lecture (→ P.46).

# Réglage du mixage d'écoute des signaux entrants

### 5. Pressez 💽 pour écouter

le projet sans les réglages

de mélangeur.

Presser cette touche active et désactive les réglages de mélangeur.

### NOTE

Ces réglages de mixage sont sauvegardés séparément avec chaque projet enregistré. Les réglages de mixage peuvent également s'appliquer durant la lecture ( $\rightarrow$  P.46).

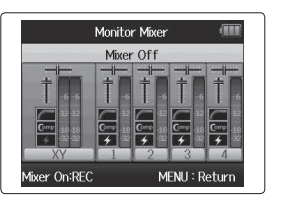

### Écoute de contrôle des signaux MS-RAW Mode MS-RAW uniquement

Quand vous enregistrez en mode MS-RAW, vous pouvez écouter l'entrée du micro central par le canal gauche et l'entrée du micro latéral par le canal droit.

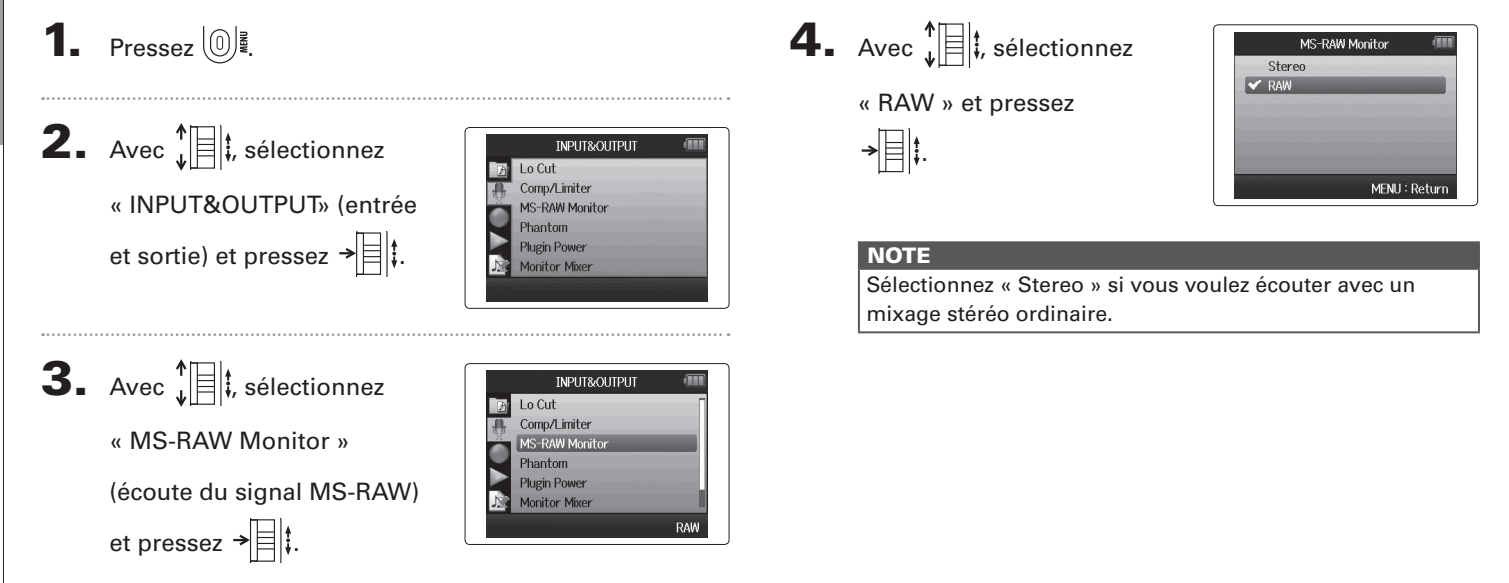

### Réglage du format d'enregistrement

Réglez le format en fonction de la qualité audio et de la taille de fichier désirées.

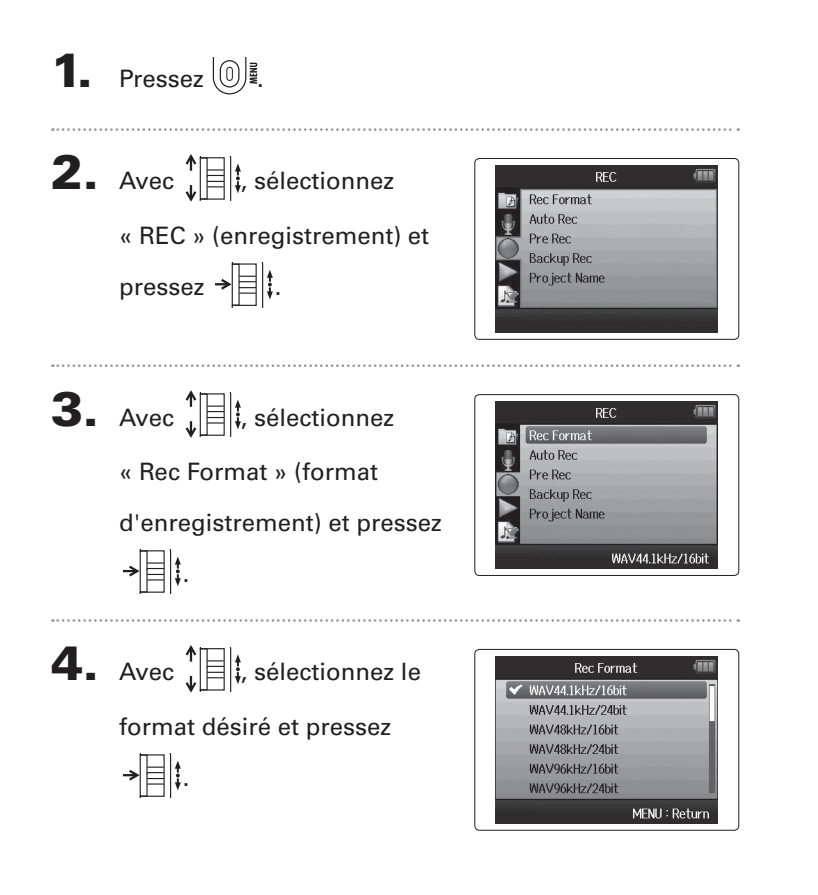

### NOTE

- Utilisez le format WAV pour enregistrer de l'audio de haute qualité.
- Le format MP3 réduit la taille du fichier par compression, ce qui réduit également la qualité audio. Utilisez ce format si vous devez économiser de l'espace sur la carte SD en vue par exemple d'y conserver de nombreux enregistrements.
- Quand vous enregistrez au format MP3, un seul fichier MP3 stéréo sera créé quel que soit le nombre de pistes choisies. Vous pouvez utiliser le mélangeur d'écoute pour régler la balance de toutes les pistes dans le mixage stéréo (→ P.80).

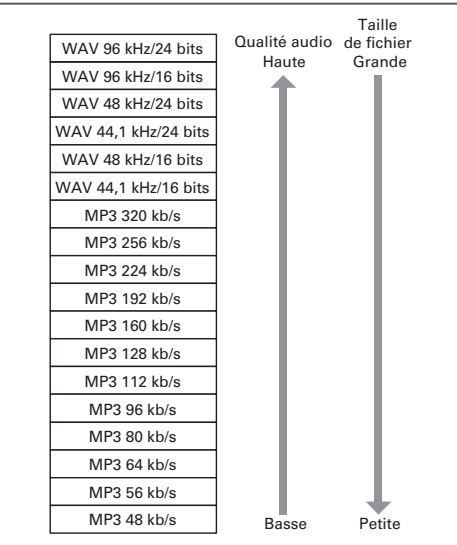

### Changement des réglages d'enregistrement automatique

Vous pouvez régler les niveaux seuil d'entrée qui feront se déclencher automatiquement le démarrage et l'arrêt de l'enregistrement.

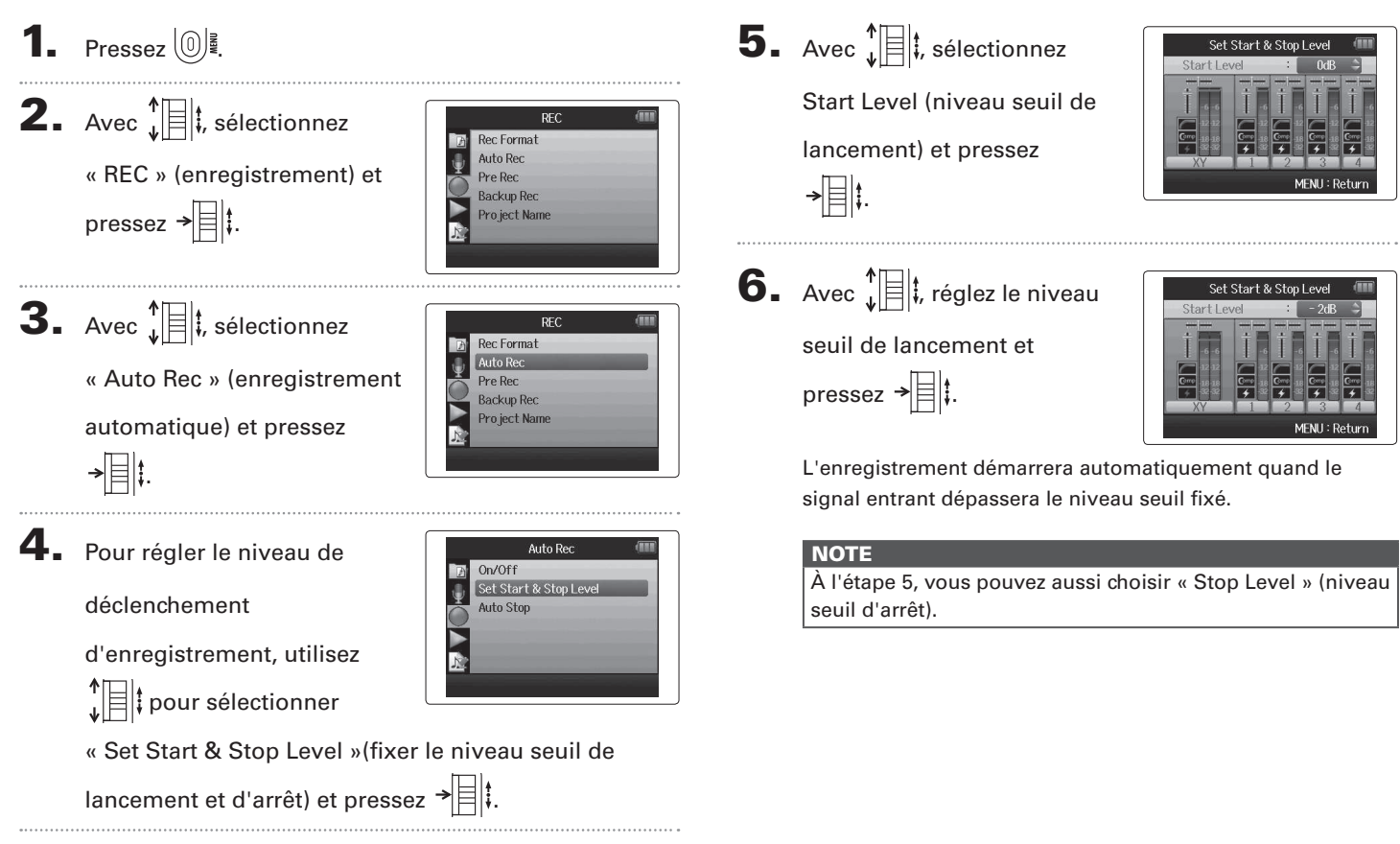

### Activation de l'arrêt automatique

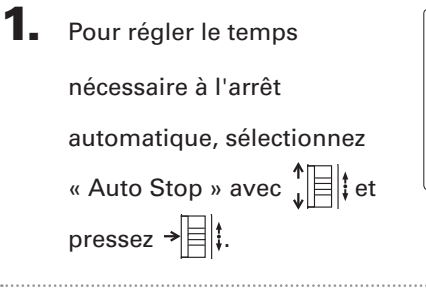

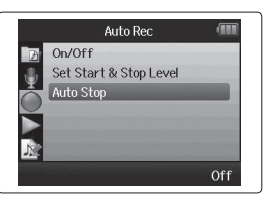

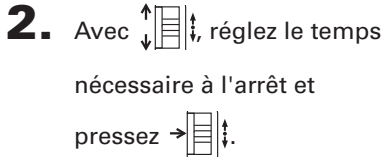

|       | Auto Stop 💷   |
|-------|---------------|
| 🖌 Off |               |
| Osec  |               |
| 1sec  |               |
| 2sec  |               |
| 3sec  |               |
| 4sec  |               |
|       | MENU : Return |

3. Réglez le niveau seuil d'arrêt de la même façon que le

niveau seuil de lancement ( $\rightarrow$  P.84).

Quand le niveau d'entrée chute sous le niveau seuil d'arrêt fixé, l'enregistrement s'arrête automatiquement après le temps sélectionné à l'étape 2 ci-dessus.

### Réglage du mode d'appellation des projets

Vous pouvez changer le type de nom qui est automatiquement donné à un projet.

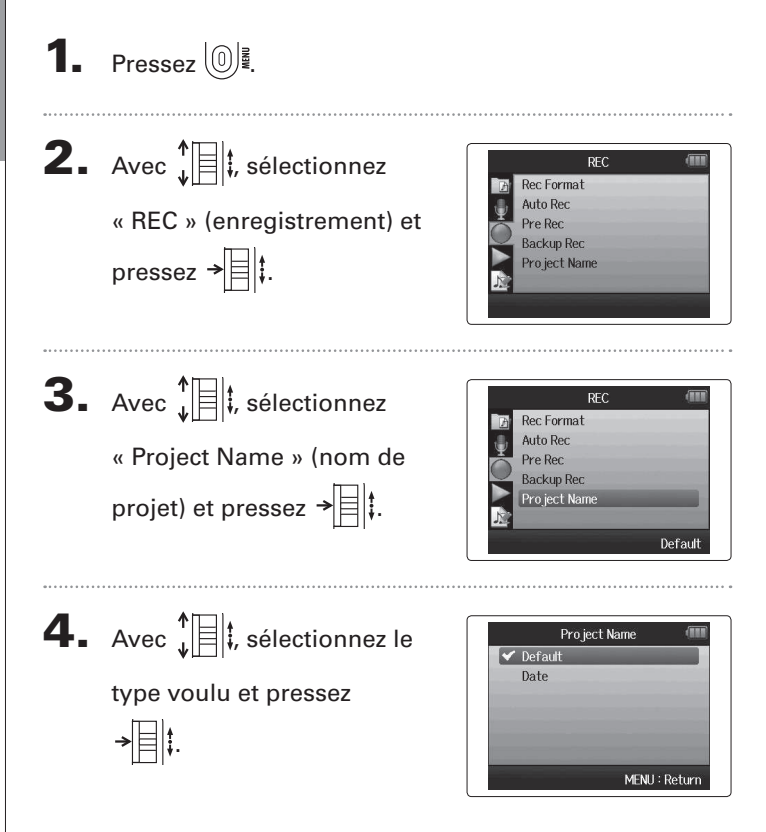

### NOTE

- Les noms de projet sont créés aux formats suivants.
  - Par défaut : ZOOM0001–ZOOM9999
  - Date : AAMMJJ-HHMMSS (exemple : 130331-123016)
- Le format « Date » utilise l'heure de début d'enregistrement.

### Changement du réglage d'alimentation fantôme

Les entrées 1-4 peuvent fournir une alimentation fantôme de +12 V, +24 V ou +48 V.

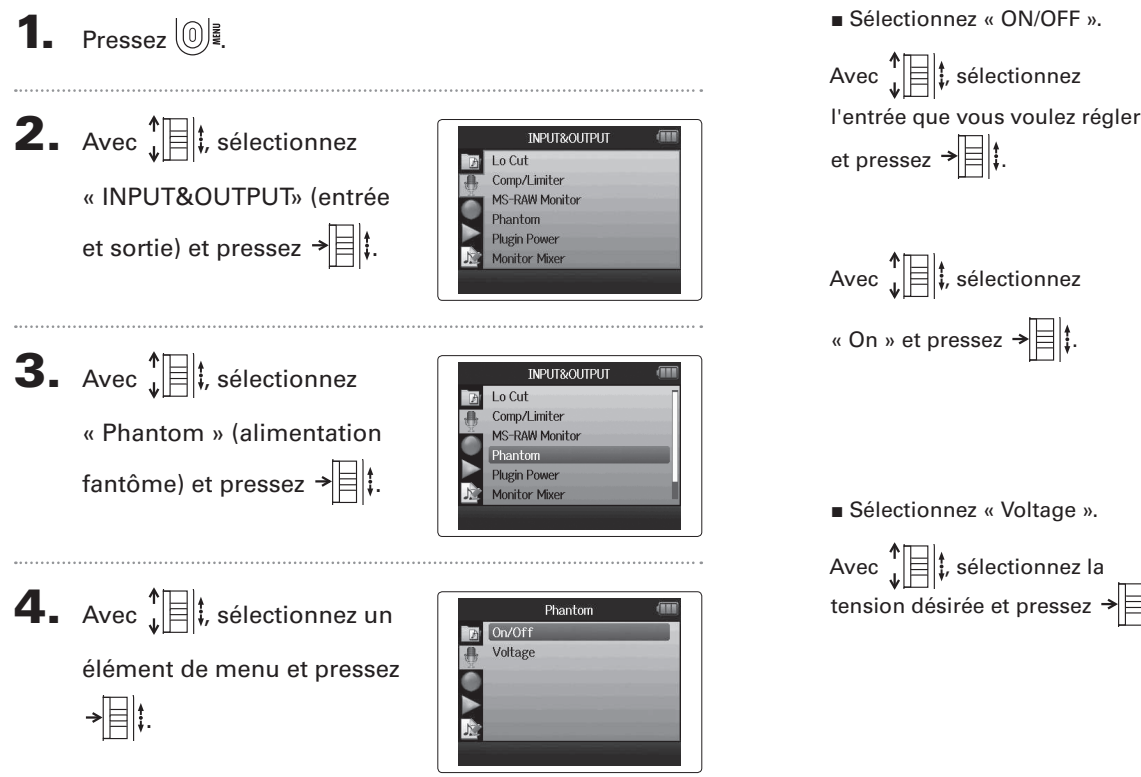

Sélectionnez « ON/OFF ».

et pressez → 🗏 🗄 Avec , sélectionnez « On » et pressez →

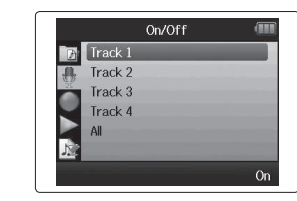

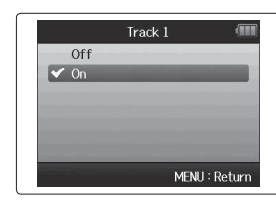

Changement du réglage d'alimentation fantôme

Sélectionnez « Voltage ».

Avec , sélectionnez la tension désirée et pressez  $\rightarrow \parallel \parallel \ddagger$ .

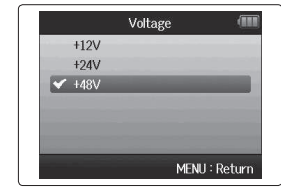

### Emploi de l'alimentation de type plug-in

Quand vous employez un micro utilisant une alimentation de type plug-in, faites le réglage suivant avant de le brancher à la prise d'entrée **MIC/LINE** du **micro XY**.

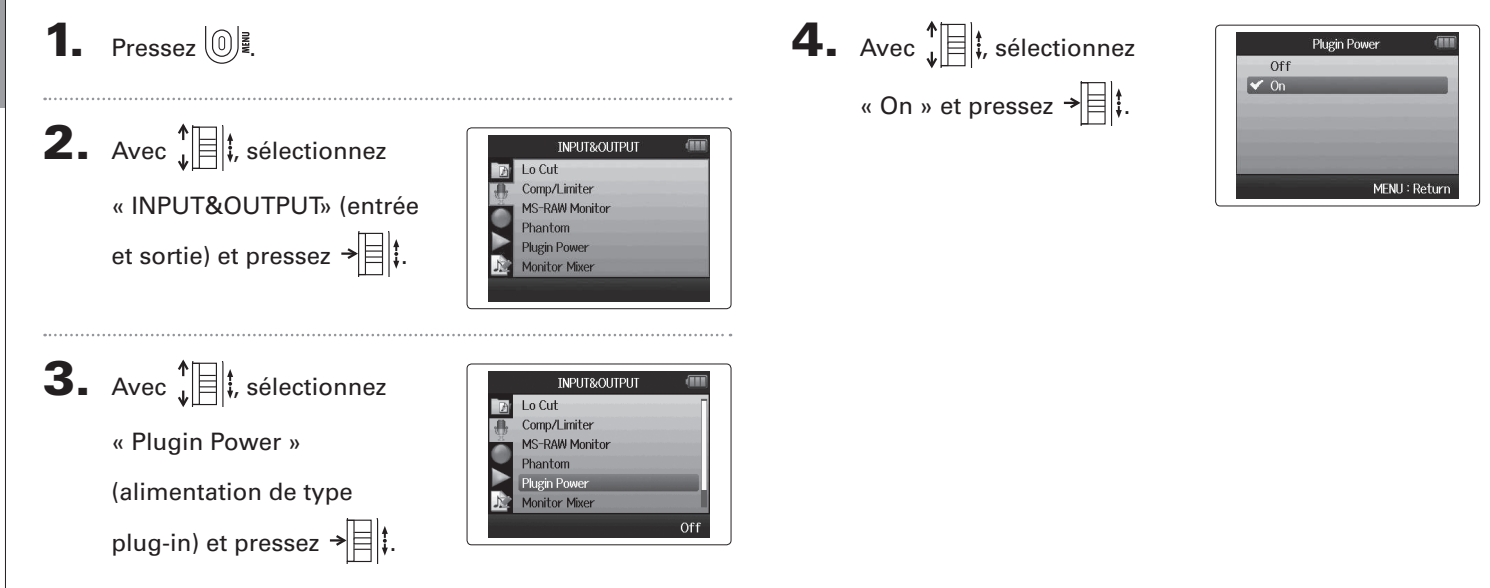

## Autres réglages

### Emploi des VU-mètres pour contrôler les niveaux d'entrée

Les VU-mètres virtuels peuvent servir à contrôler les niveaux d'entrée.

1. Pressez 0. **2.** Avec **1**, sélectionnez INPUT&OUTPUT Lo Cut Comp/Limiter « INPUT&OUTPUT» (entrée MS-RAW Monitor hantom et sortie) et pressez → 🗏 🖡 Plugin Power Monitor Mixer **3.** Avec **1**, sélectionnez INPUT&OUTPUT Comp/Limiter MS-RAW Monitor « VU Meter » (VU-mètres) Plugin Power et pressez → Monitor Mixer

**4.** Avec (), réglez les

niveaux d'entrée et vérifiez-

les ici.

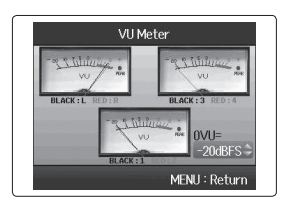

**5.** Avec  $\mathbf{\hat{s}}$  i, réglez la référence employée pour 0VU.

### CONSEIL

Le niveau de référence peut être réglé entre -20 dBFS et -10 dBFs. L'unité dBFS représente la force du signal en dB, 0 dBFS étant la valeur maximale enregistrable pour les données numériques.

### Réglage de l'affichage pour économiser de l'énergie

Vous pouvez régler le rétro-éclairage de l'écran pour l'atténuer ou le couper après 30 secondes sans action afin d'économiser l'énergie.

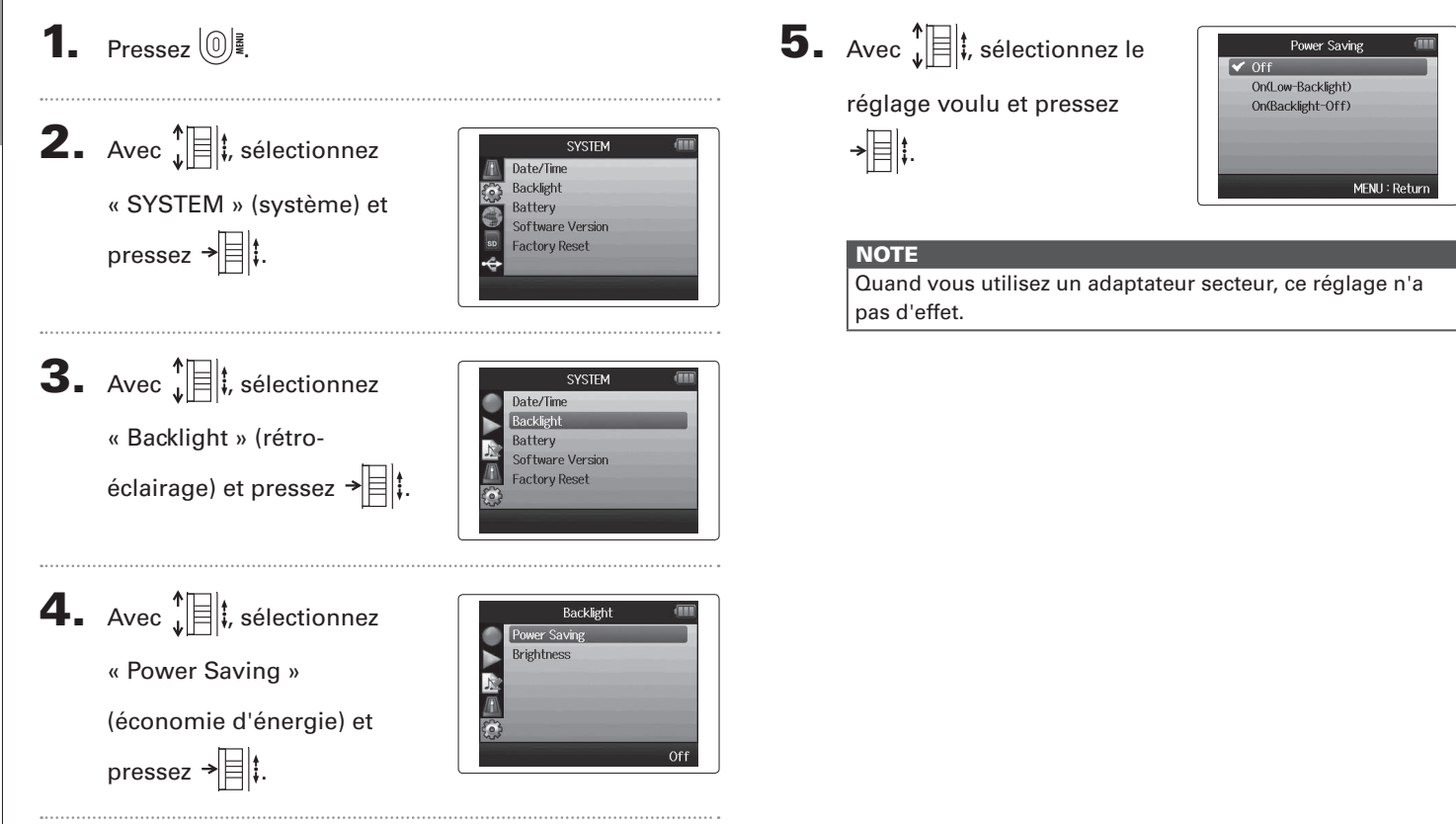

### Réglage de la luminosité de l'écran

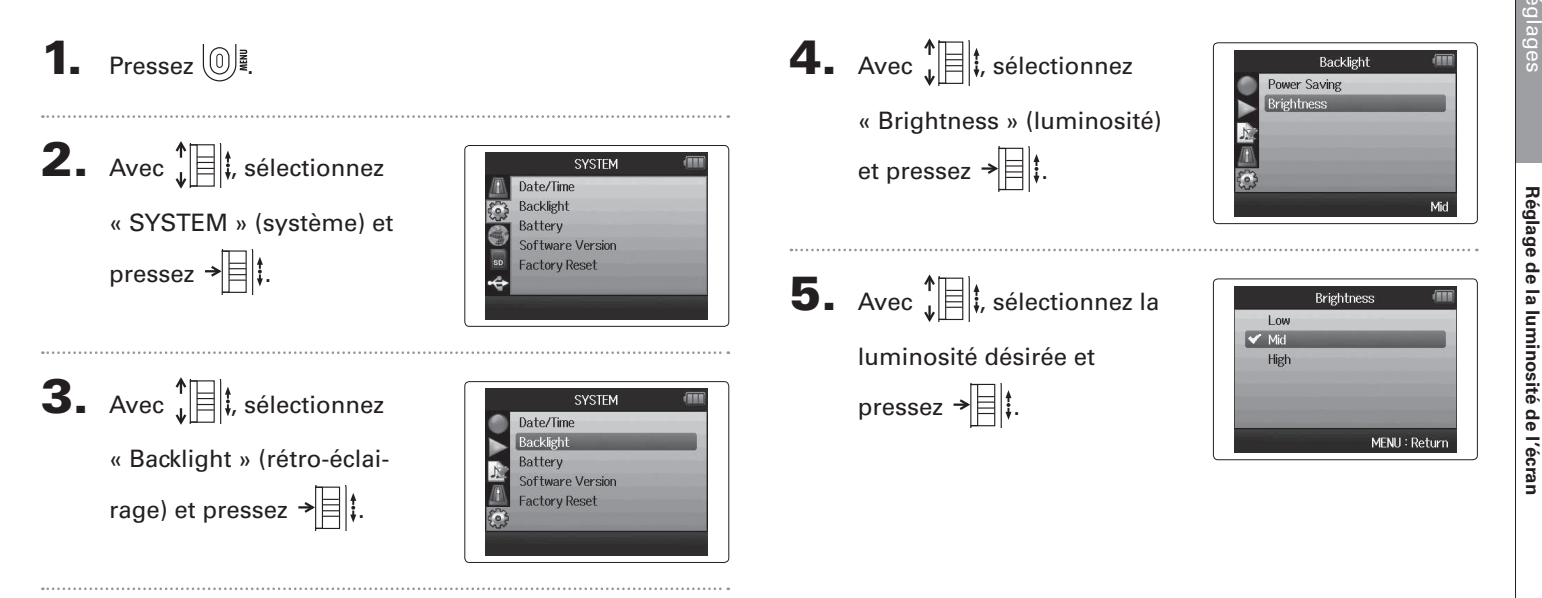

### Vérification des versions de firmware

Vous pouvez vérifier les versions des logiciels utilisés par le **H6**.

**1.** Pressez 0

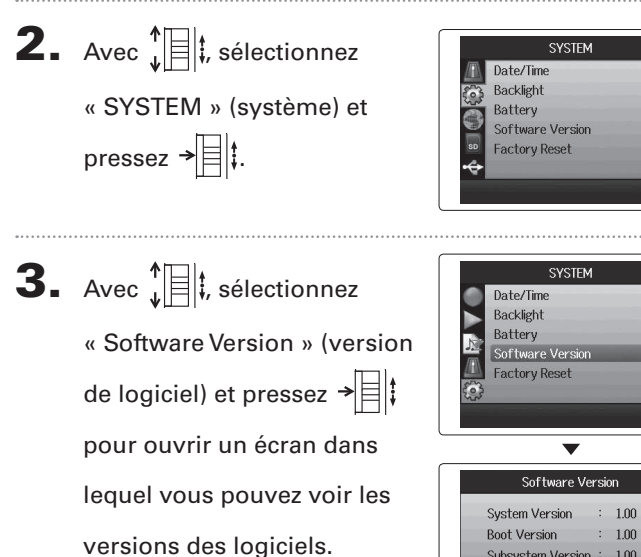

## Restauration des réglages par défaut

### Restauration des réglages par défaut

Vous pouvez restaurer les réglages d'usine par défaut de l'unité.

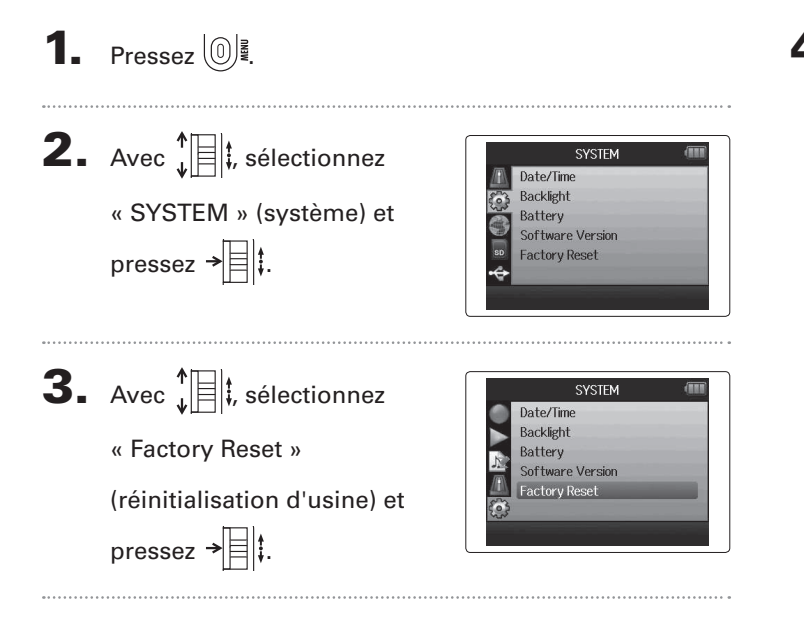

- **4.** Avec , sélectionnez
  - « Yes » (oui) et pressez
  - → to pour restaurer les
  - réglages par défaut.

L'alimentation se coupera automatiquement.

### NOTE

Les réglages de niveau d'entrée ne sont pas réinitialisés.

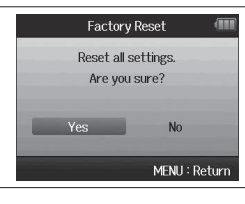

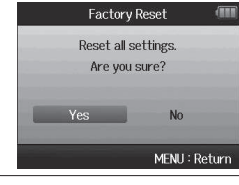

### Contrôle de l'espace libre sur la carte SD

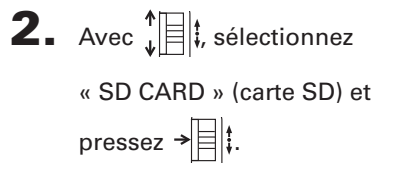

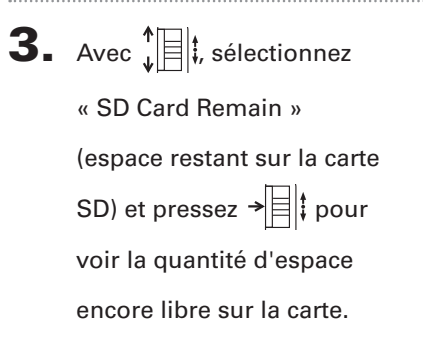

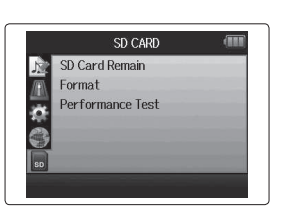

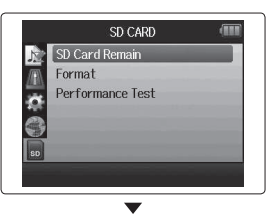

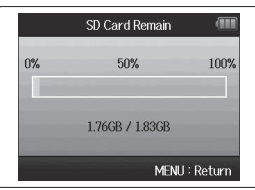

Contrôle de l'espace libre sur la carte SD

### Formatage de cartes SD

Les cartes SD doivent être formatées par le **H6** pour que celui-ci puisse les employer.

### 1. Pressez 0. **2.** Avec **1**, sélectionnez SD CARD SD Card Remain Format « SD CARD » (carte SD) et Performance Test pressez → 🗏 🕻. **3.** Avec **1**, sélectionnez SD CARD SD Card Remain « Format » (formater) et Performance Test pressez → 🗐 🕻. **4.** Avec **1**, sélectionnez Format Format SD Card. Are you sure? « Yes » (oui) et pressez → **⇒ ⊨ ‡** pour formater la MENU : Return carte SD.

### NOTE

- Si vous utilisez une carte SD qui a été formatée par un ordinateur ou que vous venez d'acheter, vous devez la formater au moyen du HG avant qu'elle ne puisse être utilisée par l'unité.
- Sachez que toutes les données qui étaient sauvegardées sur la carte SD seront supprimées lors du formatage.

### Test des performances d'une carte SD

Vous pouvez tester les cartes SD pour vérifier qu'elles peuvent être employées avec le H6.

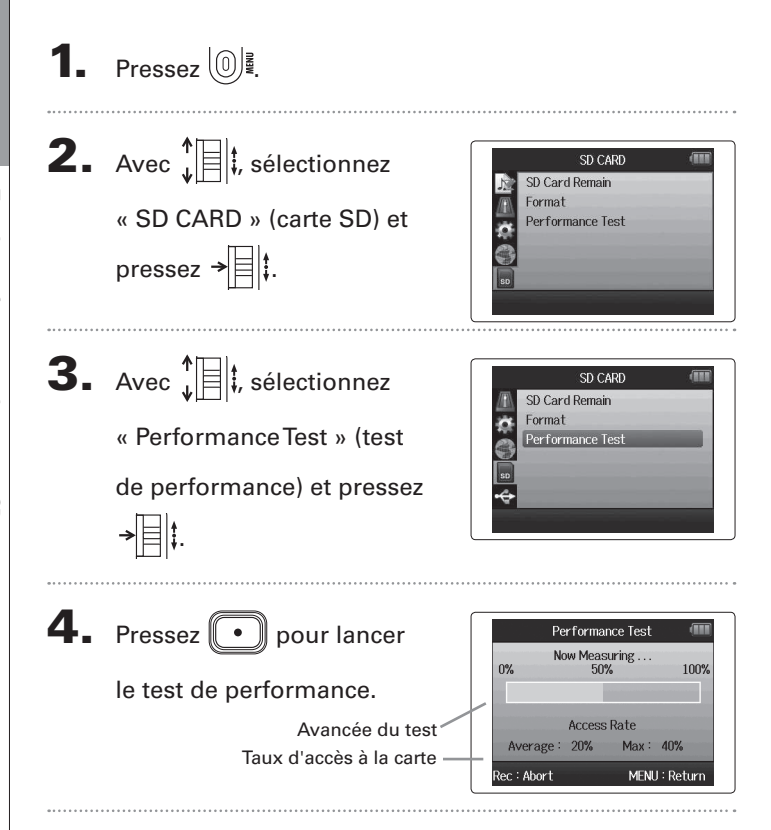

**5.** Une fois le test terminé, le

résultat s'affiche.

Si le taux d'accès (Access Rate) Max est de 100 %, le résultat sera considéré comme mauvais (« NG » pour No Good).

6. Pour annuler le test,

| oressez 🛛 | • ) |
|-----------|-----|
|-----------|-----|

|       | Performa      | nce Test |      |
|-------|---------------|----------|------|
| 0%    | Result<br>50' | ∷NG<br>% | 100% |
|       |               |          |      |
|       | Access        | Rate     |      |
| Auoro | ge: 20%       | Max:     | 40%  |

### NOTE

Même si une carte SD obtient un résultat « OK » au test de performance, cela ne garantit pas qu'il n'y aura jamais d'erreurs d'écriture. Veuillez ne considérer ce test que comme une indication.

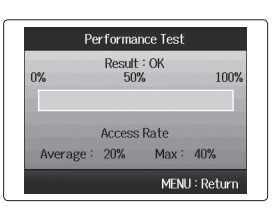

### **H6** Handy Recorder

### Mise à jour du firmware

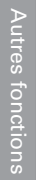

**1.** Copiez le fichier de mise à jour de version dans le

Le H6 peut être mis à jour avec les dernières versions de firmware.

répertoire racine de la carte SD.

firmware.

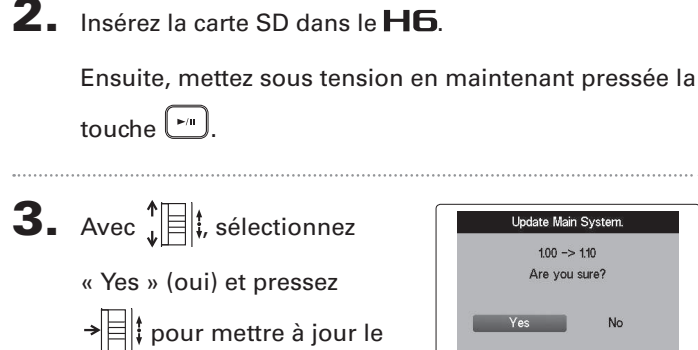

**4.** Une fois la mise à jour du

firmware terminée, éteignez l'unité.

| Update Main S | ystem. |
|---------------|--------|
| 1.00 -> 1.1   | 0      |
| Complete      | el .   |
|               |        |
| Please powe   | r off. |
|               |        |
|               |        |

### NOTE

La mise à jour du firmware n'est pas possible lorsque les piles ne sont plus assez chargées.

Dans ce cas, installez des piles neuves ou utilisez l'adaptateur secteur (vendu séparément).

### Emploi des cartes SD des enregistreurs de l'ancienne série H

Une carte SD ayant été utilisée dans un enregistreur plus ancien de la série H ZOOM peut être lue et utilisée par le **H6**. Les fichiers seront déplacés sur la carte pour que le **H6** puisse les utiliser.

1. Insérez la carte SD et allumez l'unité.

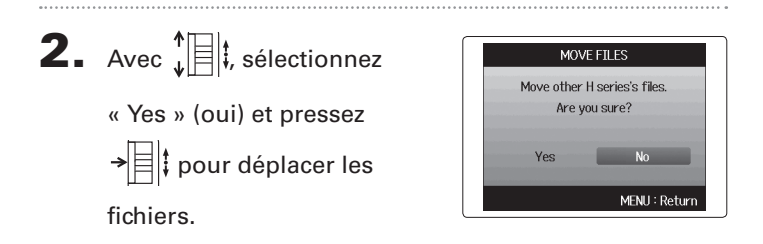

### NOTE

- Si un fichier portant le même nom existe déjà dans un emplacement de destination, le déplacement ne sera pas possible tant que le nom du fichier n'aura pas été changé.
- Une fois les fichiers déplacés, ils ne seront plus reconnus par les anciens enregistreurs de la série H.

### Emploi d'une télécommande (vendue séparément)

En utilisant une télécommande (vendue séparément), vous pouvez piloter le H6 à distance.

Branchez la télécommande à la prise **REMOTE** du **H6**.

Les touches de la télécommande correspondent aux touches de l'unité centrale **H6**.

### CONSEIL

Les touches de la télécommande fonctionnent même quand la fonction de verrouillage du **HG** est activée.

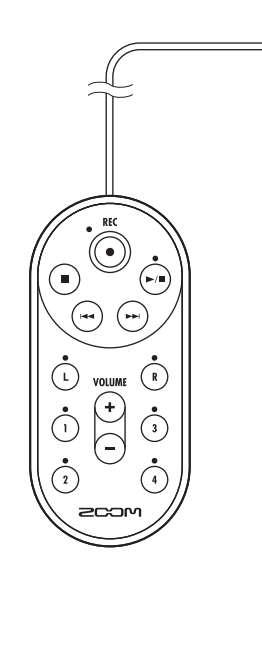

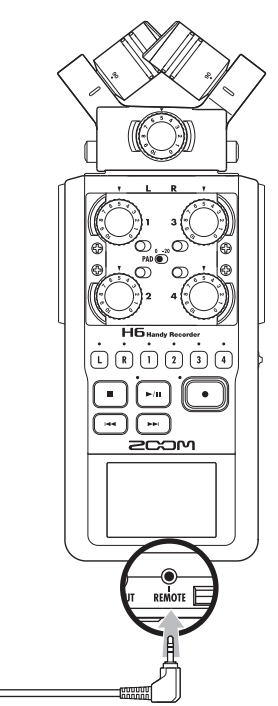

### Guide de dépannage

Si vous trouvez que le H6 ne fonctionne pas normalement, veuillez d'abord vérifier les points suivants.

### Problème d'enregistrement/lecture

- Pas de son ou son très faible
- Vérifiez les connexions avec le système d'écoute et son réglage de volume.
- Vérifiez que le volume du **H6** n'est pas trop bas.

### • Le son enregistré est inaudible ou très faible

- Si vous utilisez le micro XY ou MS fourni, vérifiez qu'il est bien orienté.
- Contrôlez les réglages de niveau d'entrée ( $\rightarrow$  P.24).
- Si un lecteur de CD ou autre appareil est branché à une prise d'entrée, montez le niveau de sortie de cet appareil.

### • L'enregistrement n'est pas possible

- Vérifiez que la carte SD a de l'espace libre ( $\rightarrow$  P.94).
- Si « Hold is On » s'affiche à l'écran, c'est que les commandes sont verrouillées. Déverrouillez les commandes (→ P.20).

### Autres problèmes

### Le H6 n'est pas reconnu par l'ordinateur quand on le connecte par USB

- Vérifiez que le système d'exploitation (OS) de l'ordinateur est compatible ( $\rightarrow$  P.66).
- Un mode de fonctionnement USB doit être sélectionné sur le H6 pour permettre à un ordinateur de le reconnaître (→ P.66).

### Caractéristiques techniques

| Support          | d'enregistrement     | Cartes SD de 16 Mo-2 Go, cartes SDHC de      | 4 Go-32 Go, cartes SDXC de 64 Go-128 Go                                               |
|------------------|----------------------|----------------------------------------------|---------------------------------------------------------------------------------------|
|                  |                      | Micro XY (XYH-6)                             |                                                                                       |
|                  | -                    | Type de micro                                | Directionnel                                                                          |
|                  |                      | Sensibilité                                  | -41 dB, 1 kHz à 1 Pa                                                                  |
|                  |                      | Gain d'entrée                                | –∞ à 46,5 dB                                                                          |
|                  |                      | Pression sonore max. en entrée               | 136 dB SPL                                                                            |
|                  |                      | Mini-iack stéréo d'entrée MIC/LINE           | Gain d'entrée : –∞ à 46.5 dB                                                          |
|                  |                      | ,                                            | Impédance d'entrée : 2 kΩ                                                             |
|                  | Entrées G/D          |                                              | Alimentation de type plug-in : Fournit 2,5 V                                          |
|                  | (L/R)                |                                              |                                                                                       |
|                  |                      | Micro MS (MSH-6)                             |                                                                                       |
|                  |                      | Types des micros                             | Directionnel et bidirectionnel                                                        |
| Entrées          |                      | Sensibilité                                  | -37 dB, 1 kHz à 1 Pa (directionnel) , -39 dB, 1 kHz à 1 Pa (bidirectionnel)           |
|                  |                      | Gain d'entrée                                | –∞ à 42,5 dB                                                                          |
|                  |                      | Pression sonore max. en entrée               | 120 dB SPL (directionnel), 122 dB SPL (bidirectionnel)                                |
|                  |                      | Entrée de secours                            | Réglage du gain d'entrée -12 dB                                                       |
|                  | Entrées 1 – 4        | Connecteurs                                  | Prises mixtes XLR/jack 6,35 mm 3 points TRS                                           |
|                  |                      |                                              | (XLR : point chaud sur la broche 2, jack TRS : point chaud sur la pointe)             |
|                  |                      | Gain d'entrée (atténuateur PAD désactivé)    | –∞ à 55,5 dB                                                                          |
|                  |                      | Gain d'entrée (atténuateur PAD activé)       | –∞ à 35,5 dB                                                                          |
|                  |                      | Impédance d'entrée                           | 1,8kΩ ou plus                                                                         |
|                  |                      | Niveau d'entrée maximal admissible           | +22 dBu (atténuateur PAD activé)                                                      |
|                  |                      | Alimentation fantôme                         | +12/+24/+48 V (peut être commutée On/Off indépendamment pour les entrées 1–4)         |
|                  |                      | Bruit rapporté en entrée                     | -120 dBu ou moins                                                                     |
|                  | <b>D 1 1</b>         | Mini-jack stéréo de sortie LINE OUT (niveau  | de sortie nominal -10 dBu guand l'impédance de charge en sortie est de 10 kΩ ou plus) |
| Sorties          | Prise de sortie      | Mini-jack stéréo de sortie casque (20 W + 20 | ) W sous charge de 32 $\Omega$ )                                                      |
|                  | Haut-parleur intégré | Haut-parleur mono 400 mW/8 Ω                 |                                                                                       |
|                  |                      | Réglage WAV                                  |                                                                                       |
|                  |                      | Formats pris en charge                       | 44,1/48/96 kHz, 16/24 bits, mono/stéréo, format BWF                                   |
| Formats          |                      | Pistes simultanément enregistrables          | Max. 8 pistes (6 pistes + enregistrement stéréo de secours)                           |
| d'enregistrement |                      | Réglage MP3                                  |                                                                                       |
|                  |                      | Formats pris en charge                       | 48–320 kb/s                                                                           |
|                  |                      | Pistes simultanément enregistrables          | Max. 2 pistes                                                                         |
|                  |                      | Avec carte 2 Go                              |                                                                                       |
| Durée d'e        | enregistrement       | 3:08:00 (WAV 44,1 kHz/16 bits)               |                                                                                       |
|                  |                      | 34:43:00 (MP3 128 kb/s)                      |                                                                                       |
| Écran            |                      | LCD couleur 5,1 cm (320 x 240)               |                                                                                       |

|                           | Fonctionnement en classe de stockage de masse                                                                                                    |
|---------------------------|----------------------------------------------------------------------------------------------------|
|                           | Classe : USB 2.0 haute vitesse                                                                                                    |
|                           |                                                                                                    |
|                           | Fonctionnement comme interface audio : mode Multi Track (note : Windows nécessite un pilote, pas un Macintosh)                                                                                                    |
|                           | Classe : USB 2.0 haute vitesse                                                                                                    |
|                           | Caractéristiques techniques : 6 entrées/2 sorties, fréquence d'échantillonnage de 44,1/48/96 kHz, résolution de 16/24 bits                                                                                                    |
| USB                       |                                                                                                    |
|                           | Fonctionnement comme interface audio : mode stereo                                                                                                    |
|                           | Classe : USB 2.0 plene vitesse                                                                                                    |
|                           | Caracteristiques techniques : 2 entrees/2 sorties, frequence d'echantillonnage de 44,1/48 kHz, resolution de 16 bits                                                                                                    |
|                           | Note : l'emploi comme interface audio pour iPad est pris en charge (mode stéréo uniquement)                                                                                                    |
|                           | Note : fonctionnement possible avec alimentation par le bus USB                                                                                                    |
|                           |                                                                                                    |
| Durées d'enregistrement   | Mode d'enregistrement                                                                                                    |
| approximatives en         | Micro XY, 44,1 kHz/16 bits (stéréo x 1) 21h00m                                                                                                    |
| continu avec alimentation | Micro XY et entrées 1, 2, 3 et 4 utilisées, 96 kHz/24 bits (stéréo x 3) 9h45m                                                                                                    |
| par niles                 |                                                                                                    |
| (en heures et minutes)    | Note : les durées ci-dessus sont des estimations.                                                                                                    |
| (,                        | Note : les durées d'enregistrement approximatives en continu avec alimentation par piles ont été calculées à l'aide de notre propre                                                                                                    |
|                           | méthode de test. Elles peuvent grandement différer en fonction des conditions d'utilisation.                                                                                                    |
|                           | Fonctionne a l'aide de 4 piles AA                                                                                                    |
| Alimentation              | Adaptateur secteur : AD-17, CC 5 V, 1 A (vendu separement)                                                                                                    |
|                           | Ammentation par bus 035                                                                                                    |
| Dimensions                | $\begin{array}{c} \text{One certaine (1)} \\ \text{VVH.6} < 78.9 \text{ mm} (1) \times 60.2 \text{ mm} (P) \times 45.2 \text{ mm} (P) \times 45.2 \text{ mm} (P) \times 30.2 \text{ mm} (P) \times 30.2  $ |
| Dimensions                | $X + 16 + 76, S = 0 \text{ mm} (E) \times 60, E \text{ mm} (P) \times 40, E \text{ mm} (P) \times 50, E \text{ mm} (P) \times 50, E \text{ mm} (P) \times 20, E \text{ mm} (P) \times 20, E \text{ mm} (P) $                                                             |
|                           | Mode d'emploi                                                                                                    |
|                           | Carte SD                                                                                                    |
|                           | 4 piles AA                                                                                                    |
|                           | DVD-ROM de Cubase LE                                                                                                    |
| Accessoires fournis       | Mallette de l'unité centrale                                                                                                    |
|                           | Bonnette (éponge)                                                                                                    |
|                           | Câble USB                                                                                                    |
|                           | XYH-6                                                                                                    |
|                           | MSH-6                                                                                                    |

### Pour les pays de l'UE

Déclaration de conformité : Ce produit se conforme aux préconisations des directives suivantes : Directive EMC 2004/108/CE, Directive basse tension 2006/95/CE, Directive ErP 2009/125/CE et Directive RoHS 2011/65/UE

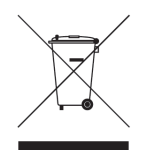

Mise au rebut des équipements électriques et électroniques usagés (applicable dans les pays européens ayant des systèmes de tri sélectif) Ce symbole sur le produit ou sur son emballage indique que ce produit ne doit pas être traité comme un déchet ménager ordinaire. Il doit au contraire être rapporté au point de collecte concerné pour le recyclage des équipements électriques et électroniques. En veillant à vous débarrasser correctement de ce produit, vous contribuerez à la prévention de potentiels effets négatifs sur la santé humaine et l'environnement qui pourraient sinon découler d'une mise au rebut inappropriée de ce produit. Le recyclage des matériaux contribuera à la préservation des ressources naturelles. Pour des informations plus détaillées sur le recyclage de ce produit, veuillez contacter votre

mairie, le service d'ordures ménagères ou le magasin dans leguel vous l'avez acheté.

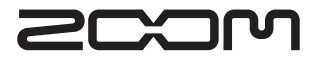

### **ZOOM CORPORATION**

4-4-3 Surugadai, Kanda, Chiyoda-ku, Tokyo 101-0062 Japon http://www.zoom.co.jp

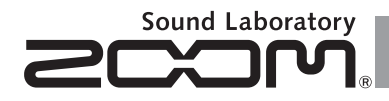

### H6 Handy Recorder

**Operation Manual** 

### © 2013 ZOOM CORPORATION

Reproduction of this manual in whole or in part by any means without permission is prohibited.

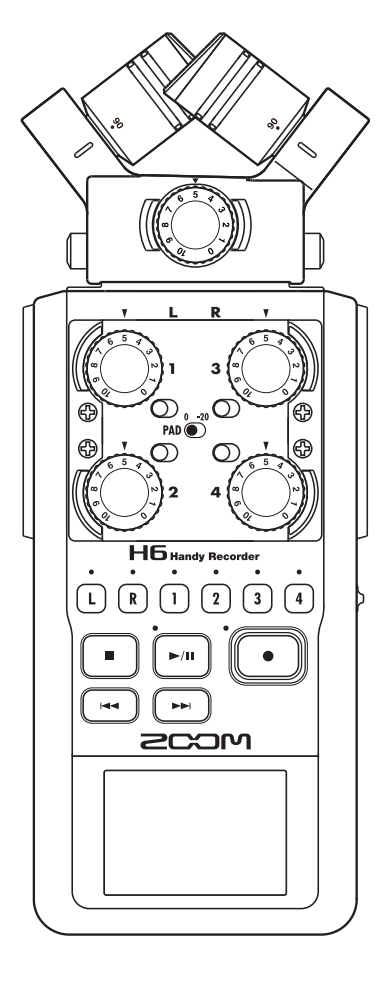

### Usage and safety precautions

### SAFETY PRECAUTIONS

In this operation manual, symbols are used to highlight warnings and cautions that you must read to prevent accidents. The meanings of these symbols are as follows.

Something that could cause serious Warning injury or death

 $\wedge$ Something that could cause injury Caution or damage to the equipment

Other symbols used

An action that is mandatory An action that is prohibited

### **Warnings**

### Operation using an AC adapter

Use only a ZOOM AD-17 AC adapter (sold) separately) with this unit.

O Do not do anything that could exceed the ratings of outlets and other electrical wiring equipment.

Do not use with power other than AC 100V. Before using the equipment in a foreign country or other region with a power voltage other than AC100V, always consult with a shop that carries ZOOM products and use the appropriate AC adapter.

### **Operation using batteries**

- Use 4 conventional 1.5-volt AA batteries (alkaline or nickel-metal hydride).
- Read battery warning labels carefully.
- Always close the battery compartment cover when using the unit.

### Alterations

N Do not open the case or modify the

### **∧** Precautions

### Product handling

- Do not drop, bump or apply excessive force to the unit.
- Be careful not to allow foreign objects or liquids enter the unit.

### Operating environment

- $\infty$  Do not use in extremely high or low temperatures.
- N Do not use near heaters, stoves and other heat sources.

 $\bigotimes$  Do not use in very high humidity or where it could be splashed by water.

- N Do not use in places with frequent vibrations.
- N Do not use in places with much dust or sand.

### AC adapter handling

- When disconnecting the power plug from an outlet, always hold the plug when pulling.
- Disconnect the power plug from the outlet during lightning storms and when not using the unit for a long time.

### Battery handling

- Install the batteries with the correct +/- orientation.
- Use a specified battery type. Do not mix new and old batteries or different brands or types at the same time.
- When not using the unit for an extended period of time, remove the batteries.
- If a battery leak should occur, wipe the battery compartment and the battery terminals carefully to remove all residue.

### Mics

Before connecting a mic, always turn the power off. Do not use excessive force when connecting a unit

When not using a mic for a long time, put the protective cap on.

### Connection cables and input/output jacks

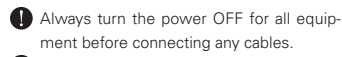

Always disconnect all connection cables and the AC adapter before moving the unit.

### Volume

N Do not use at a loud volume for a long time.

### **Usage Precautions**

Interference with other electrical equipment In consideration of safety, the H6 has been designed to minimize its emission of electromagnetic waves and to suppress interference from external electromagnetic waves. However, equipment that is very susceptible to interference or that emits powerful electromagnetic waves could result in interference if placed nearby. If this occurs, place the H6 and the other device farther apart.

With any type of electronic device that uses digital control, including the H6, electromagnetic interference could cause malfunction, corrupt or destroy data and result in other unexpected trouble. Always use caution.

### Cleaning

Use a soft cloth to clean the exterior of the unit if it becomes dirty. If necessary, use a damp cloth that has been wrung out well. Never use abrasive cleansers, wax or solvents such as alcohol, benzene or paint thinner.

### Breakdown and malfunction

If the unit becomes broken or malfunctions. immediately disconnect the AC adapter, turn the power OFF and disconnect other cables. Contact the store where you bought the unit or ZOOM service with the following information: product model, serial number and specific symptoms of breakdown or malfunction. along with your name, address and telephone number.

### Copyrights

Windows®, Windows® 8, Windows® 7. Windows Vista® and Windows® XP are trademarks or registered trademarks of Microsoft Corporation.

Macintosh, Mac OS and iPad are trademarks or registered trademarks of Apple Inc.

The SD, SDHC and SDXC logos are trademarks

The use of MPEG Laver-3 audio compression technology is licensed from Fraunhofer IIS and Sisvel SpA.

 All other product names, trademarks and company names in this document are the property of their respective owners.

Note: All trademarks and registered trademarks in this document are for identification purposes only and are not intended to infringe on the copyrights of their respective owners.

Recording for any purpose other than personal use from copyrighted sources, including CDs, records, tapes, live performances, video works and broadcasts, without permission of the copyright holder is prohibited by law. Zoom Corporation will not assume any responsibility related to infringements of copyrights.

Usage and safety precautions

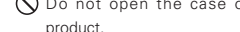

### Introduction

Thank you very much for purchasing a ZOOM **H6** Handy Recorder. The **H6** has the following features.

### • Stereo mics can be changed according to use

An XY mic that can record sound images with depth and an MS mic that allows the stereo width to be adjusted freely are included. You can switch mics according to the situation as you would switch lenses on an SLR camera.

Options include a highly-directional shotgun mic and an external XLR/TRS input.

### • Record up to 6 track at once

In addition to the swappable stereo mic (L/R input), the main unit has 4 XLR/TRS inputs (Inputs 1–4).

Use these to simultaneously record a maximum of 6 tracks, including ambiance, narration, a stereo image and the voices of multiple performers, for example.

### Advanced recording features

- The XY mic, which has newly-developed 14.6mm large diaphragm mics, records the full range of frequencies with good stereo placement.
- Using the L/R input mics, you can simultaneously record a backup file with a recording level that is 12 dB less than the regular recording. You can use this backup recording if an unexpected loud noise should cause the regular recording to distort, for example.

- Inputs 1–4 have increased maximum gain compared to previous models. In response to popular demand, they have independent PAD switches that allow them to easily handle +4dB input. They can also provide phantom power (+12V/+24V/+48V).
- All input volume (gain) levels can be adjusted quickly by hand using dedicated knobs.

### • Useful operation features

- High-capacity SDXC cards can be used as recording media, allowing even longer recording times.
- The color LCD is positioned to be easy to read even when mounted on an SLR camera.
- In addition to the standard headphones output, a line output jack is built-in. This allows you to send the audio signal to a video camera or other device while monitoring with headphones.
- When the **HG** is connected by USB, in addition to card reader functions, it can be used as an audio interface that is either 2 IN and 2 OUT or 6 IN and 2 OUT (driver required for 6 IN use with Windows).
- Of course, a tuner, a metronome and playback speed and pitch adjustments are included among the useful functions that are also found in other models in the H series.
- An optional remote control (wired) is also available.

Please read this manual carefully to fully understand the functions of the **HG** so that you can make the most of it for many years. After reading the manual, please keep it with the warranty in a safe place.

### Contents

| Usage and safety precautions                 | 02 |
|----------------------------------------------|----|
| Introduction                                 | 03 |
| Contents                                     | 04 |
| Included items                               | 05 |
| Names of parts                               | 06 |
| Mic overview                                 | 08 |
| XY mic                                       | 08 |
| MS mic                                       | 08 |
| Connecting and disconnecting mics            | 09 |
| Mic connection                               | 09 |
| Mic disconnection                            | 09 |
| Connecting mics/other devices to Inputs 1-4. | 10 |
| Connecting mics                              | 10 |
| Connecting instruments/other devices         | 10 |
| Stereo inputs                                | 10 |
| Connection examples                          | 11 |
| Optional accessories                         | 12 |
| Display overview                             | 14 |
| Home/Recording Screen                        | 14 |
| Plavback Screen                              | 15 |

### Preparations

| Supplying power1                       | 6  |
|----------------------------------------|----|
| Using batteries1                       | 6  |
| Using an AC adapter (sold separately)1 | 7  |
| Loading an SD card1                    | 8  |
| Turning the power on and off1          | 19 |
| Turning the power on1                  | 19 |
| Turning the power off1                 | 19 |
| Using the hold function2               | 20 |
| Activating the hold function2          | 20 |
| Deactivating the hold function2        | 20 |
| Setting the language2                  | 21 |
| Setting the date and time2             | 22 |
| Setting the type of battery used2      | 23 |

### Recording

| Recording process                             | 24 |
|-----------------------------------------------|----|
| Folder and file structure                     | 25 |
| Basic recording                               | 26 |
| Selecting the folder where projects are saved | 28 |
| Recording automatically                       | 29 |
| Pre-recording                                 | 31 |
| Counting in before recording                  | 32 |
| Adjusting the side mic level                  | 33 |
| Backup recording                              | 34 |
| Overdubbing                                   | 35 |
| 0                                             |    |

### Playback

| Basic playback                                | 38 |
|-----------------------------------------------|----|
| Select the playback project from the list     | 40 |
| Changing the playback speed                   | 41 |
| Repeat playback of a set interval (AB repeat) | 42 |
| Changing the playback mode                    | 44 |
| Changing the playback pitch (key)             | 45 |
| Mixing                                        | 46 |

### **Checking/editing projects/files**

| Checking project information         |    |
|--------------------------------------|----|
| Checking track marks                 |    |
| Changing project names               | 50 |
| Mixing down a project                |    |
| Normalizing tracks                   | 54 |
| Dividing projects                    |    |
| Trimming project beginnings and ends |    |
| Deleting one project                 | 60 |
| Deleting all projects in a folder    | 61 |
| Rebuilding a project                 | 62 |
| Recording a project voice memo       | 63 |
| Playing backup files                 | 64 |
|                                      |    |

### **USB** functions

| Data exchange with computers (card reader) | 66 |
|--------------------------------------------|----|
| Using as an audio interface                | 68 |
| Audio interface settings                   | 70 |
| Making direct monitoring settings          | 70 |
| Using Loop Back (in stereo mix mode)       | 71 |
| Mixing the inputs                          | 72 |
| Tools                                      |    |

| Using the tuner     | 74 |
|---------------------|----|
| Using the metronome | 76 |

### Other settings

| Reducing noise (low cut filter)           | 78 |
|-------------------------------------------|----|
| Using the input compressor/limiter        | 79 |
| Adjusting the input signal monitoring mix | 80 |
| Monitoring MS-RAW signals                 | 82 |
| Setting the recording format              | 83 |
| Changing automatic recording settings     | 84 |
| Enabling automatic stopping               |    |
| Setting how projects are named            |    |
| Changing the phantom power setting        | 87 |
| Using plug-in power                       |    |
| Using VU meters to check input levels     |    |
| Setting the display to save power         | 90 |
| Adjusting the display brightness          | 91 |
| Checking the firmware versions            | 92 |
| Restoring the default settings            | 93 |
|                                           |    |

### Other functions

| Checking SD card open space                  | 94  |
|----------------------------------------------|-----|
| Formatting SD cards                          | 95  |
| Testing SD card performance                  | 96  |
| Updating the firmware                        | 98  |
| Using SD cards from older H series recorders | 99  |
| Using a remote control (sold separately)     | 100 |
| Troubleshooting                              | 101 |
| Specifications                               | 102 |
#### **Included items**

The package should contain the following items. Please confirm that they have all been included.

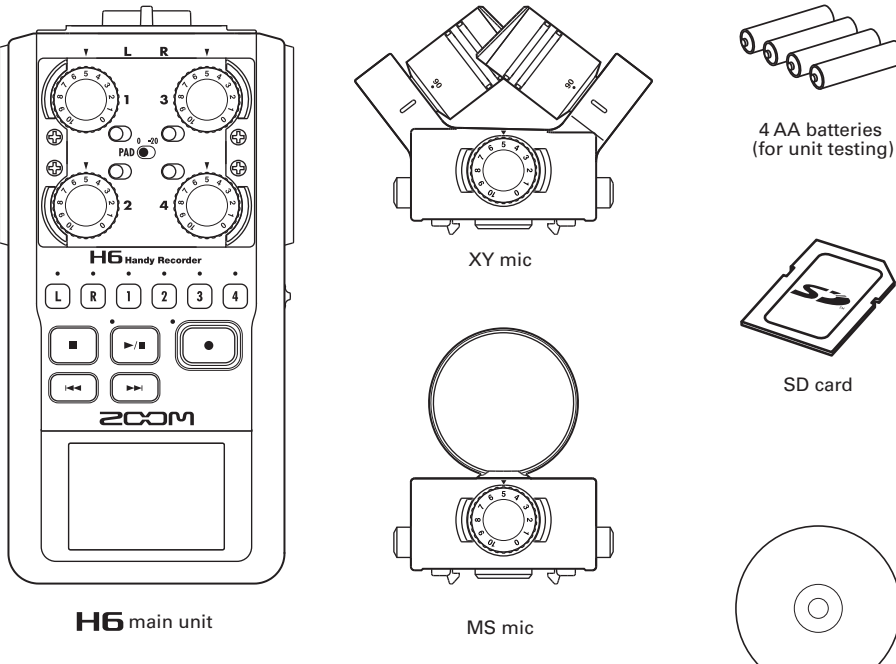

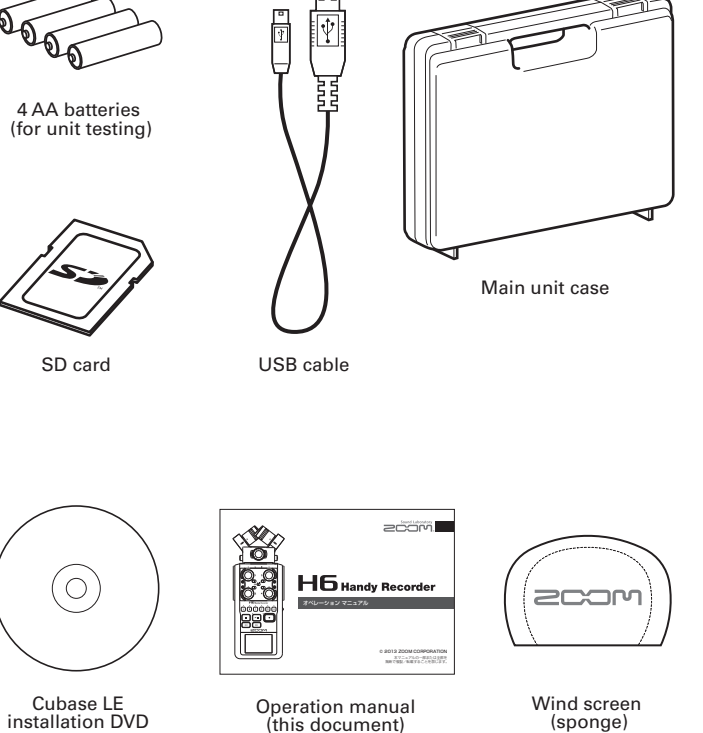

# Names of parts

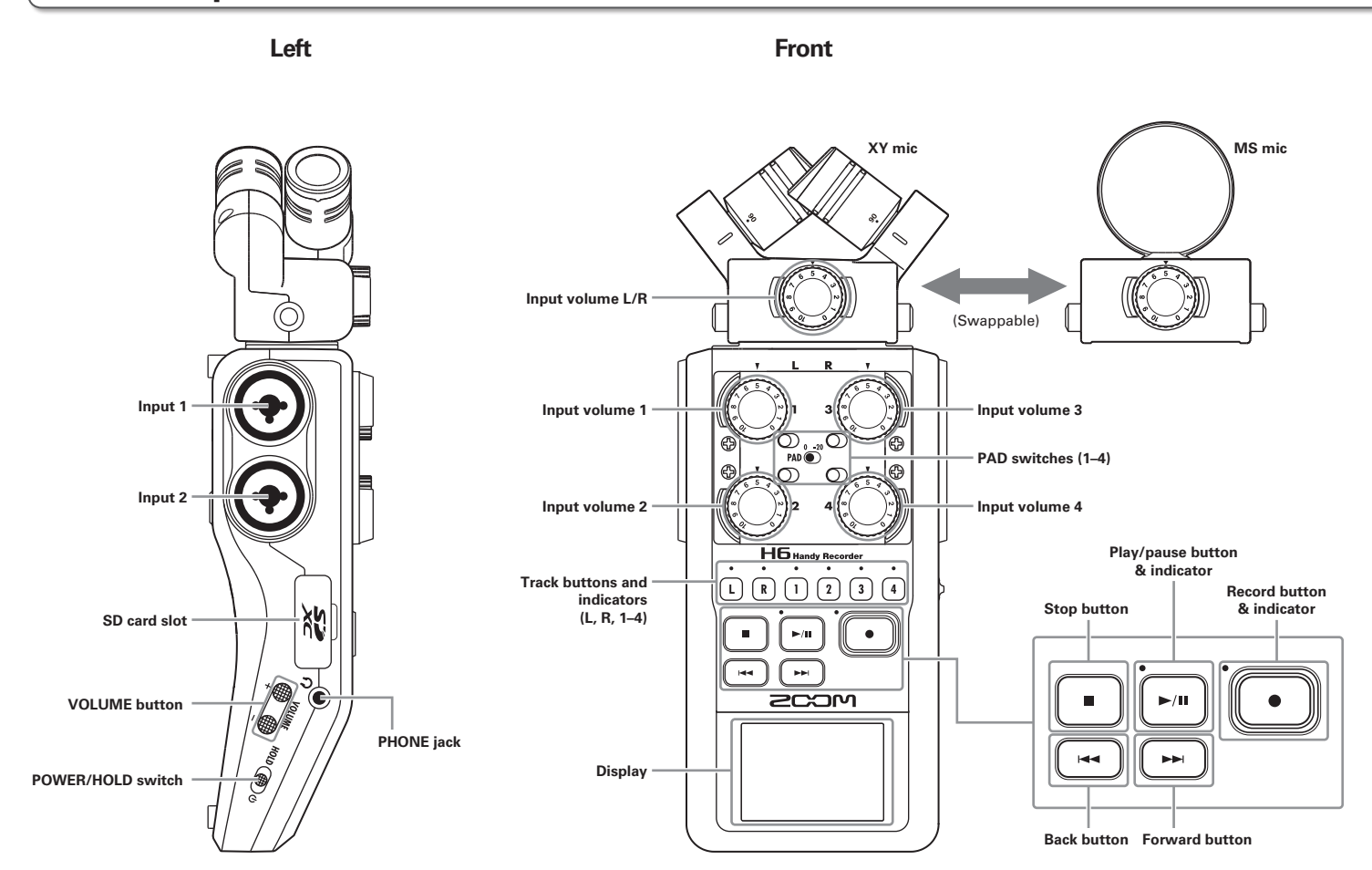

Names of parts

#### **H6** Handy Recorder

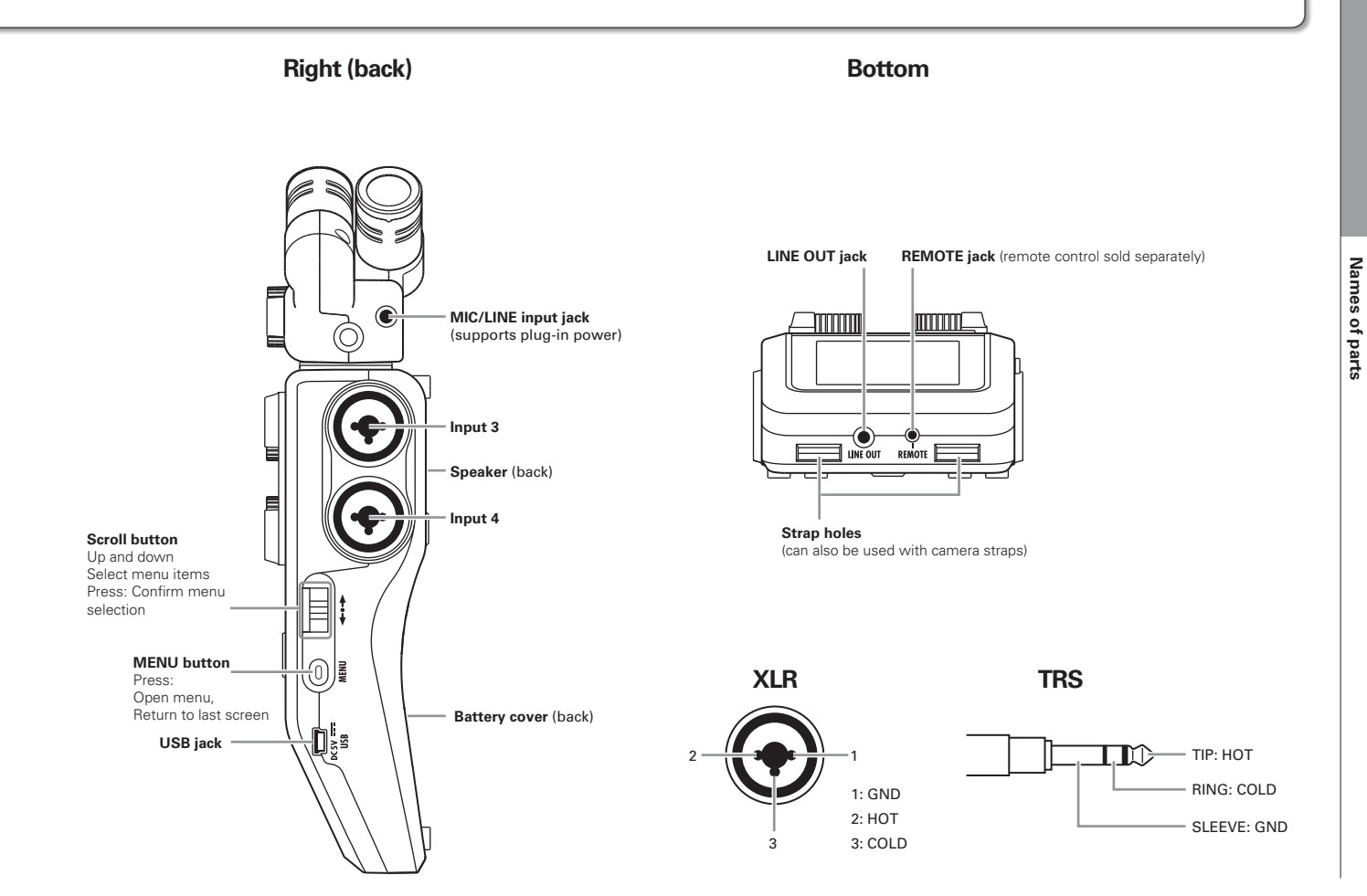

#### **Mic overview**

The **HG** includes XY and MS mics. These mics can be swapped according to your need. A shotgun mic (SGH-6) and an external XLR/TRS input (EXH-6) are also available as optional accessories. ( $\rightarrow$  P.12) The input from these mics (L/R input) is recorded on the L/R tracks.

#### XY mic

This has two crossing directional mics.

By rotating the mics, you can switch the width of the recording field between 90° and 120°.

# 

#### Features:

Newly-developed large diaphragm mics enable low and high frequencies to be recorded with good stereo placement while sounds in the center are captured clearly.

This mic is ideal for recording at close and medium ranges when aimed at specific sound sources to capture a three-dimensional sound with natural depth and width.

Use examples: solo performances, chamber music, live rehearsals, field recording

#### NOTE

The XY mic has a **MIC/LINE** input jack that can be used to connect an external mic or line-level device. This jack can also provide plug-in power to mics that use it. ( $\rightarrow$  P.88)

#### MS mic

This mic combines a unidirectional mid mic that captures sound from the center with a bidirectional side mic that captures sound from the left and right.

By adjusting the side mic level, you can change the stereo width as you like. If you record in MS-RAW mode, you can adjust the side mic level after recording to change the stereo width.

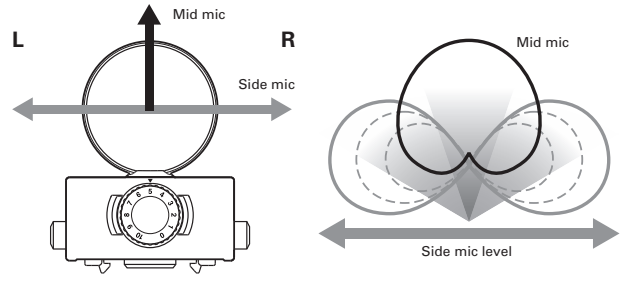

#### Features:

This mic can capture a wide and detailed stereo image, making it ideal for recording wide open spaces with multiple sound sources.

With the side mic off it can also be used for mono recording. Use examples: orchestras, live concerts, soundscapes Use examples with side mic off: interviews, narrations, meetings

#### **Connecting and disconnecting mics**

#### **Mic connection**

- Remove the protective caps from the H6 main unit and the mic.
- **2.** While pressing the buttons on the sides of the mic, connect it to the main unit, inserting the connector completely.

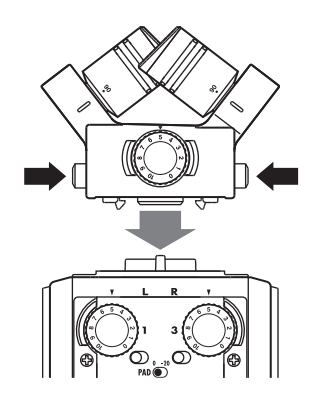

#### **Mic disconnection**

**1.** While pressing the buttons on the sides of the mic,

pull it out of the main unit.

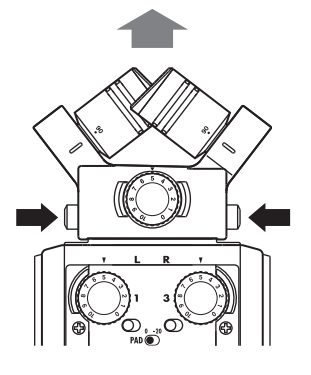

#### NOTE

- When disconnecting a mic, do not use too much force. Doing so could damage the mic or the main unit.
- Recording will stop if a mic is removed during recording.
- If a mic will not be attached for a long time, put on the protective cap.

#### Connecting mics/other devices to Inputs 1–4

In addition to the input (L/R) from an XY or MS mic, the **H6** also has **Inputs 1–4**. These can be used together to record up to six tracks at one time.

Mics, instruments and other equipment can be connected to Inputs 1-4 and recorded independently to tracks 1-4.

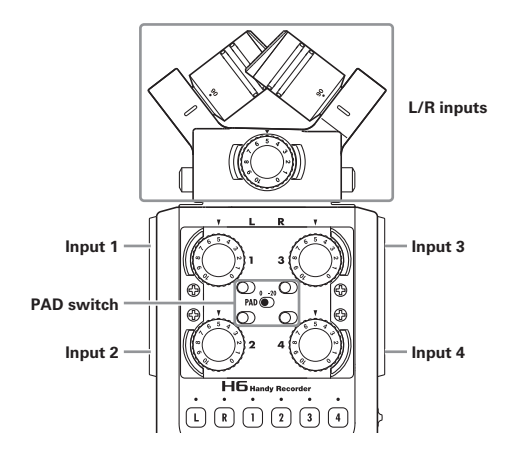

#### **Connecting mics**

Connect dynamic mics and condenser mics to the **Input 1–4** XLR jacks.

Phantom power (+12V/+24V/+48V) can be supplied to condenser mics. ( $\rightarrow$  P.87)

#### **Connecting instruments/other devices**

Connect keyboards and mixers directly to the **Input 1–4**TRS jacks.

Direct input of passive guitars and basses is not supported. Connect these instruments through a mixer or effects device, for example.

Set the **PAD** switch to **-20** when connecting a mixer or other device with a standard output level of +4dB.

#### **Stereo inputs**

By linking tracks 1 and 2 (or tracks 3 and 4) as a stereo tracks, **Inputs 1/2** (or **Inputs 3/4**) can be used for stereo input. ( $\rightarrow$  P.26)

In this case, **Input 1** (**Input 3**) becomes the left channel and **Input 2** (**Input 4**) becomes the right channel.

#### **Connection examples**

The **H6** allows you to record in a variety of configurations.

#### While filming

Shotgun mic

- L/R input mic: Main subject
- Shotgun/lapel mics connected to Inputs 1/2: Performer

Lapel mic )))

Δ

ففففف 

• Mics connected to Inputs 3/4: Ambient sound

ற 1)))

Lapel mic

#### **Concert recording**

00 00 00 00 00 00 00 00 ........

PA mixer

- L/R input mic: Performance on stage
- Inputs 1/2: Line outputs from mixer
- Mics connected to Inputs 3/4: Audience sound

2

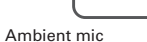

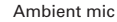

11

#### **Optional accessories**

The following optional accessories are available for use with the **H6**.

#### Shotgun mic attachment (SGH-6)

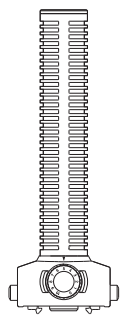

This highly-directional mic is great for capturing monophonic sound from a specific location. Use it in place of an **H6** stereo mic.

•This mic records to the L/R track in mono.

#### External XLR/TRS input (EXH-6)

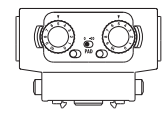

Use instead of a stereo mic to give the H6 two more XLR/ TRS input jacks (L/R input).

•This does not support phantom power.

#### Accessory pack (APH-6)

This accessory pack includes the following 3 items: a remote control, a hairy windscreen and an AC adapter.

#### **Remote control (RCH-6)**

This is a wired remote control for use with the **H6**. Connect it to the **REMOTE** jack.

#### Hairy windscreen

This windscreen can be used with both the XY and MS mics.

#### AC adapter (AD-17)

This AC adapter is designed for use with the **HG**. Connect it to the **USB** jack using a USB cable and plug it into an outlet.

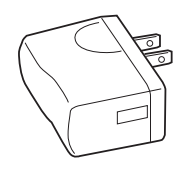

#### **Display overview**

#### **Home/Recording Screen**

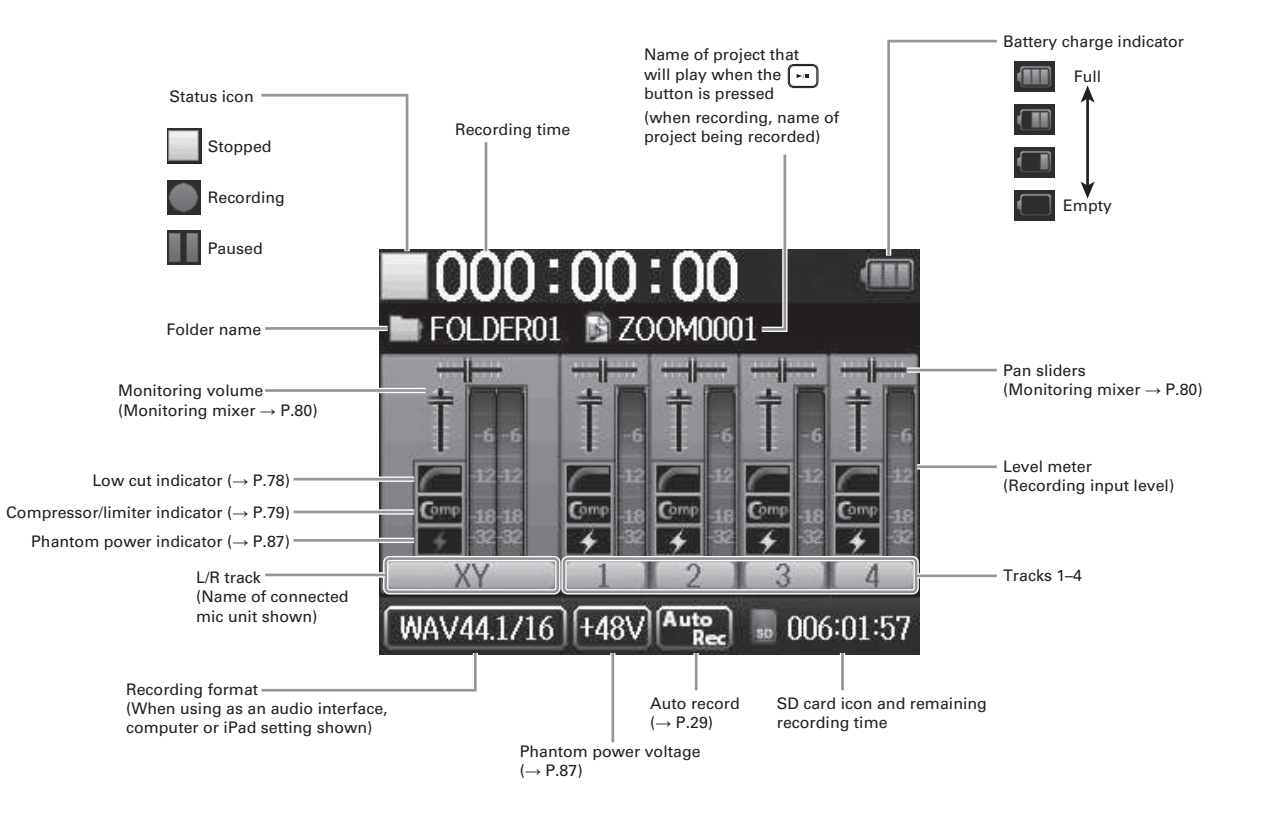

#### **Playback Screen**

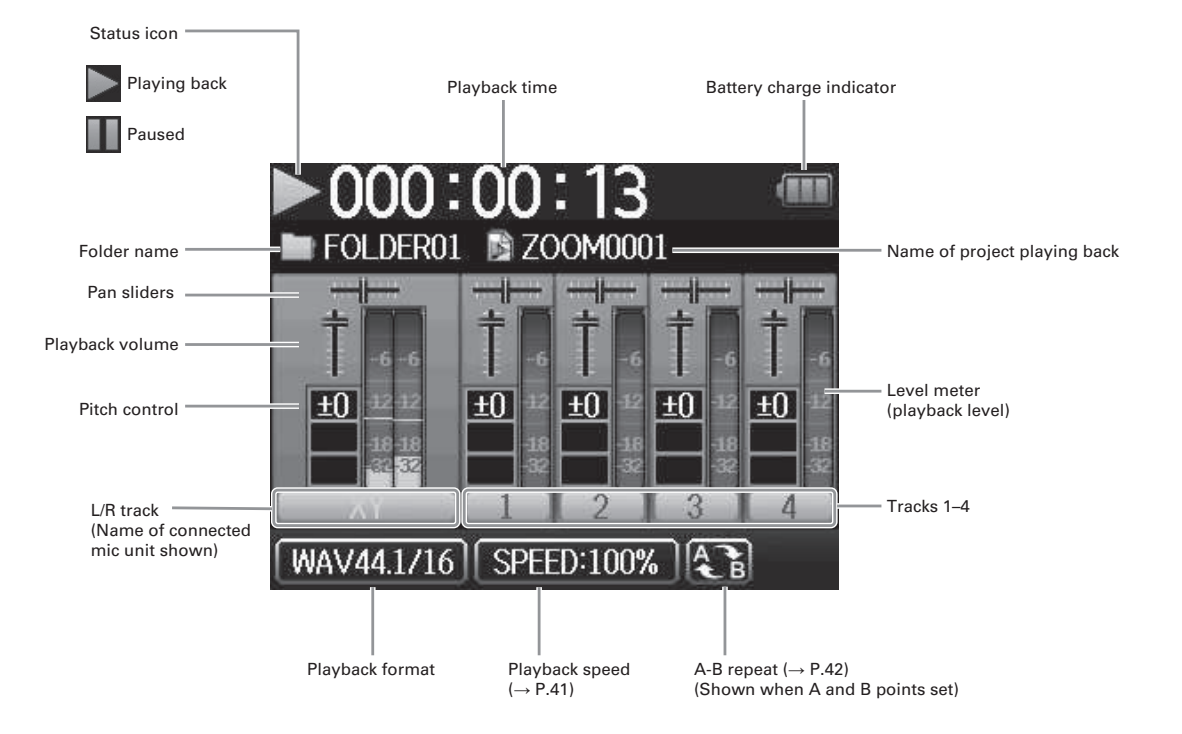

#### Supplying power

#### **Using batteries**

**1** Turn the power off and then remove the battery

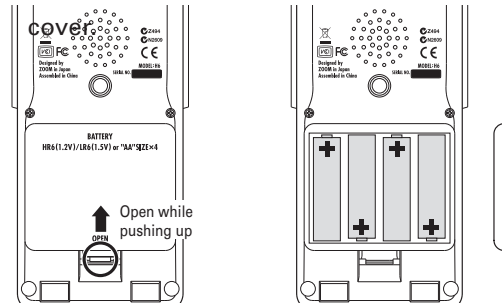

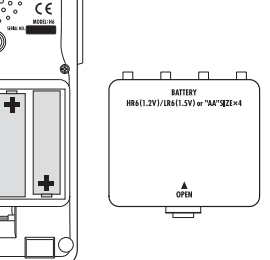

#### NOTE

- Use alkaline batteries or nickelmetal hydride batteries.
- If the battery indicator becomes empty, turn the power off immediately and install new batteries.
- Set the type of battery being used. (→ P.23)

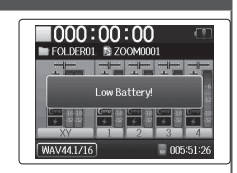

#### **2.** Install the batteries.

**3.** Replace the battery cover.

#### Using an AC adapter (sold separately)

- **1.** Connect a USB cable to the USB jack.
- **2.** Plug the adapter into

an outlet.

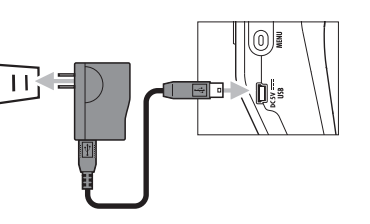

#### Loading an SD card

# Loading an SD card

1.

Turn the power off and then open the SD card slot

cover.

**2.** Insert the card in the slot.

To eject an SD card:

Push the card further into the slot and then pull it out.

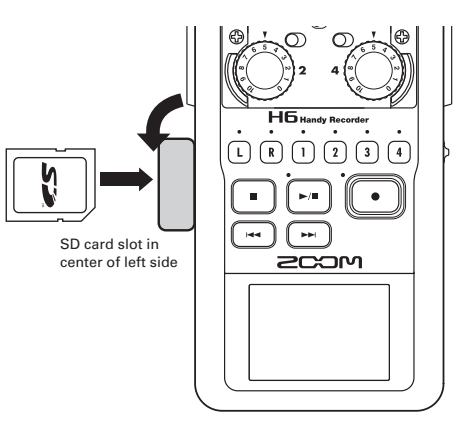

#### NOTE

• Always turn the power off before inserting or removing an SD card.

Inserting or removing a card while the power is on could result in data loss.

- When inserting an SD card, be sure to insert the correct end with the top side up as shown.
- When an SD card is not loaded, recording and playback are not possible.
- See "Formatting SD cards" ( $\rightarrow$  P.95)

#### Turning the power on and off

#### Turning the power on

Slide HOLD () to the right.

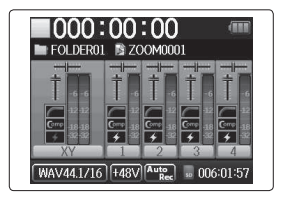

#### NOTE

- The first time you turn the power on after purchase, you must set the language ( $\rightarrow$  P.21) and date/time ( $\rightarrow$  P.22). You can also change these settings later.
- If "No SD Card!" appears on the display, confirm that the SD card is inserted properly.
- If "Card Protected!" appears on the display, the SD card write-protection is enabled. Slide the lock switch on the SD card to disable write-protection.
- If "Invalid Card!" appears on the display, the card is not correctly formatted for use with this recorder. Format the card or use a different card. See "Formatting SD cards". (→ P.95)

#### Turning the power off

Slide 🕬 🌐 to the right.

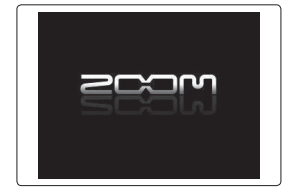

#### NOTE

Keep holding the switch to the right until the ZOOM logo appears.

#### Using the hold function

The H6 has a hold function that can be used to disable the buttons in order to prevent accidental operation during recording.

#### Activating the hold function

Slide №D (∰) ७ to the left.

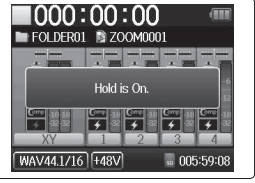

#### NOTE

The hold function does not affect the remote control (sold separately). Even when hold is active, the remote can still be used.

#### Deactivating the hold function

Slide 🕬 🌐 to the center.

#### Setting the language\*

The language shown on the display can be set to English or Japanese.

**1.** Press 0

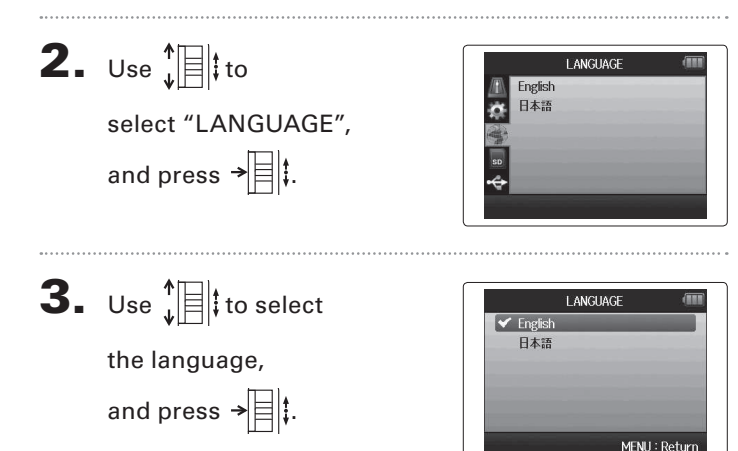

\*The first time you turn the power on after purchase, you must set the language and date/time.

#### Setting the date and time\*

When the date and time are set, the recorder can store accurate recording date and time information in files.

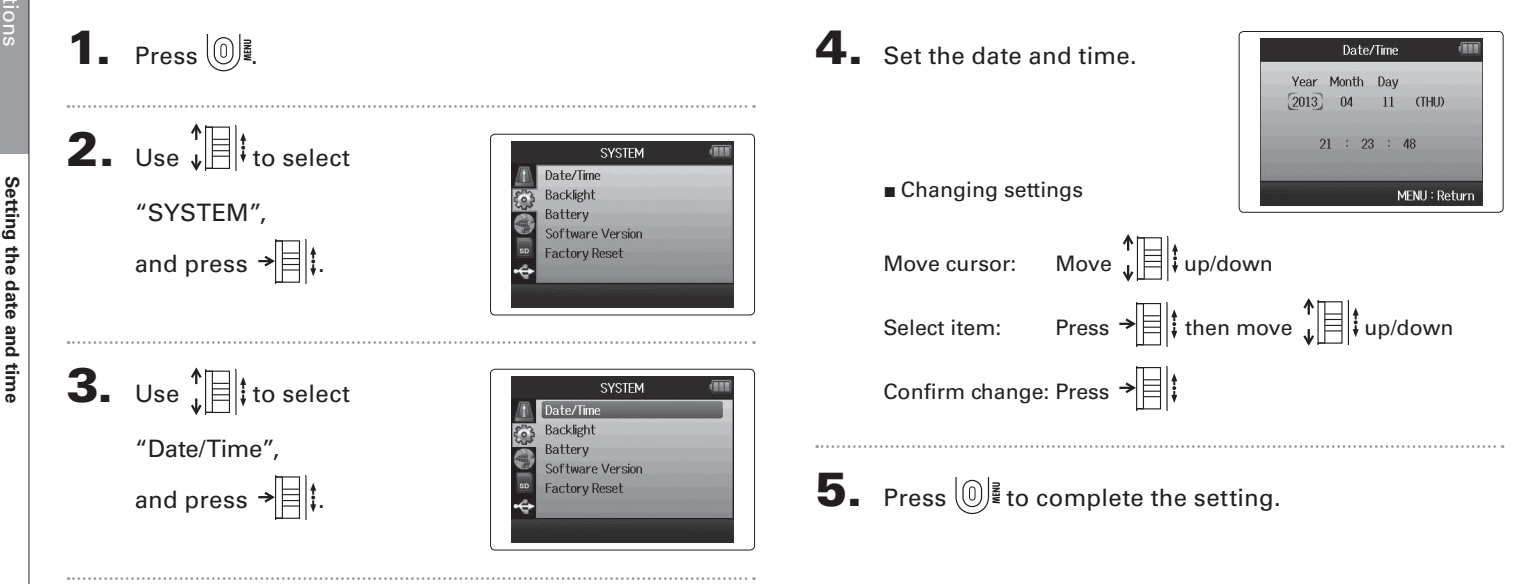

\*The first time you turn the power on after purchase, you must set the language and date/time.

MENU : Return

#### Setting the type of battery used

Set the type of battery used so that the amount of remaining battery charge can be shown accurately.

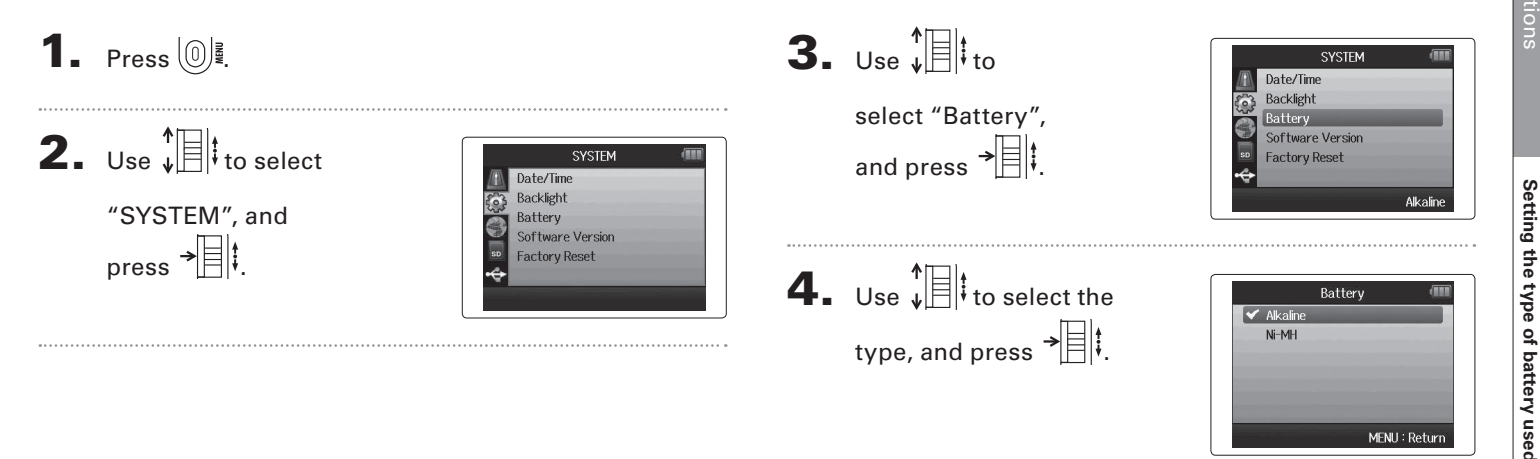

#### **Recording process**

The recording process includes the following steps. With the **HF**, a unit of recording/playback data is called a project.

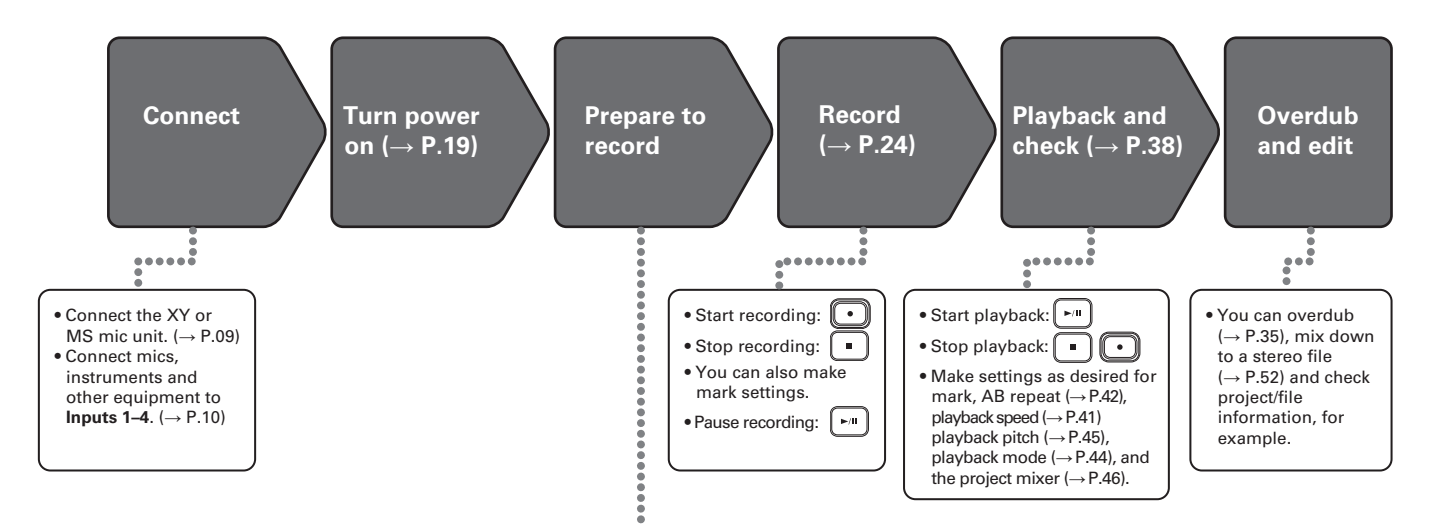

- 1. Set the recording format (WAV/MP3).  $(\rightarrow P.83)$
- When set to MP3, a stereo mix will be recorded regardless of the number of tracks.
- $\bullet$  You can also make automatic recording (  $\to$  P.29), pre-recording (  $\to$  P.31), backup recording
- $(\rightarrow$  P.34), low cut  $(\rightarrow$  P.78), compressor/limiter  $(\rightarrow$  P.79) and metronome  $(\rightarrow$  P.76) settings, for example.

#### 2. Select recording tracks ( $\rightarrow$ P.26)

- Use the track buttons to select. When the selected track indicator lights red, the input signal can be monitored.
- Press two track buttons at the same time to use them as a stereo track (stereo link).

#### 3. Adjust input levels

- Use the () for each input.
- Adjust so that the level meter stays in the yellow when the loudest sound is input.
- When connecting a device with a standard output level of +4 dB or the level stays too high for any other reason, set the PAD switch to -20.
- You can also adjust the side mic level (when using the MS mic unit) ( $\rightarrow$  P.33) and show the VU meters ( $\rightarrow$  P.89), for example.

#### Folder and file structure

When recording with the **H6**, the following folders and files are created on the SD card.

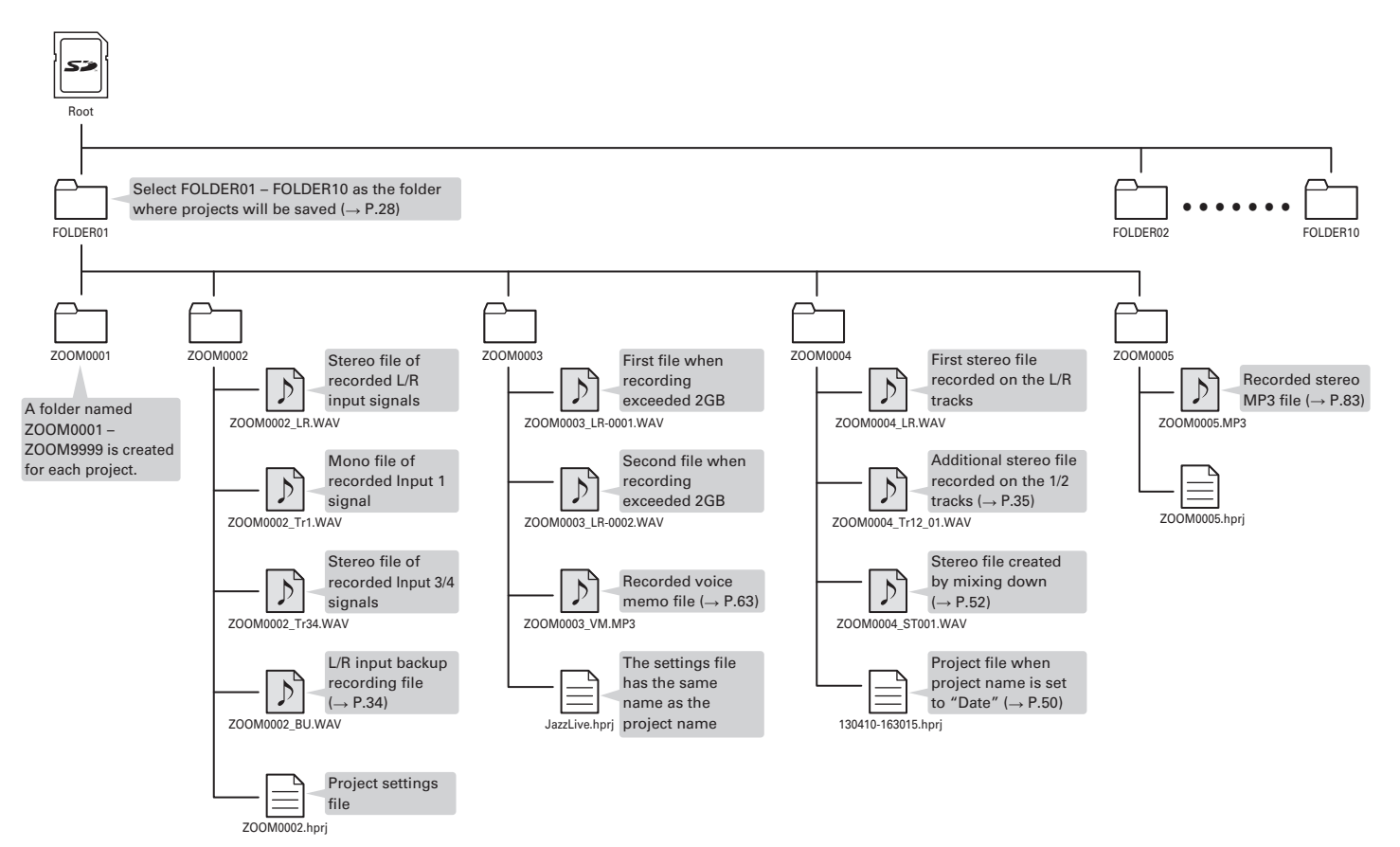

#### Basic recording

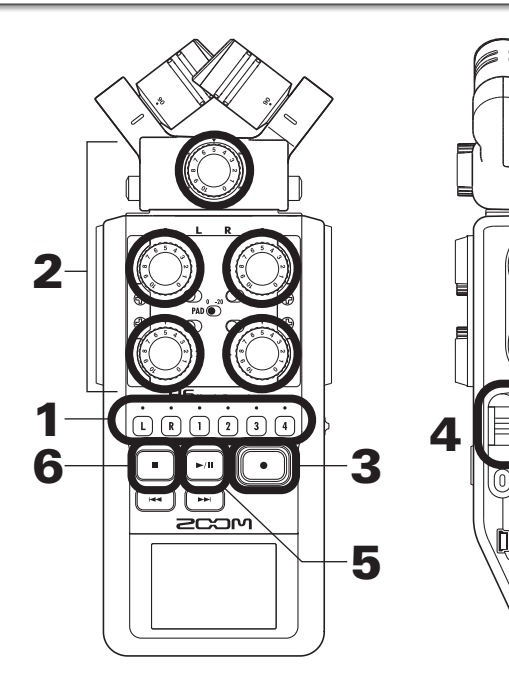

**1.** Press the button of the track that you want to record.

#### HINT

- The indicator of the selected track button lights red.
- If you press track button 2 while pressing and holding track button 1, tracks 1/2 will become a stereo track (stereo link). Tracks 3/4 can be made into a stereo track in the same way. Stereo links can also be deactivated in the same way. The L/ R track stereo link, however, cannot be deactivated.

#### HINT

• When recording, files are created for each selected track button as follows.

| Tracks recorded | File name        | Contents    |
|-----------------|------------------|-------------|
| L/R track       | ZOOMnnnn-LR      | Stereo file |
| Mono track      | ZOOMnnnn_Tr1     | Mono file   |
|                 | (for track 1)    |             |
| Stereo track    | ZOOMnnnn_Tr34    | Stereo file |
|                 | (for tracks 3/4) |             |

Note: "nnnn" in the file name is the project number

• All the files that are created during the same recording are managed by the **HG** as a single project unit.

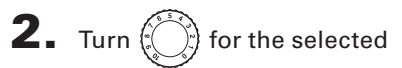

input to adjust the input

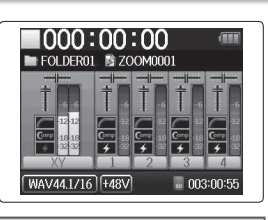

#### HINT

level.

- Adjust so that the peak level stays around -12dB.
- $\bullet$  You can change the recording format. (  $\rightarrow$  P.83)
- $\bullet$  You can cut noise from wind and other sources during recording. (  ${\rightarrow}$  P.78)

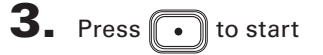

recording.

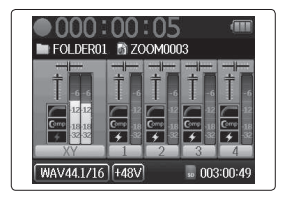

**4.** Press → **t** to add a mark.

### **5.** Press ropause.

#### NOTE

When recording is paused, a mark is added at that point.

# 6. Press • to stop recording.

#### NOTE

- A maximum of 99 marks can be added to a single project.
- During recording if the file size exceeds 2 GB a new file will be created automatically in the same project and recording will continue without pause. When this happens, numbers will be added to the ends of the file names: "-0001" for the first file, "-0002" for the second file and so on.

#### Selecting the folder where projects are saved

Choose one of ten folders as the folder where new recorded projects will be saved.

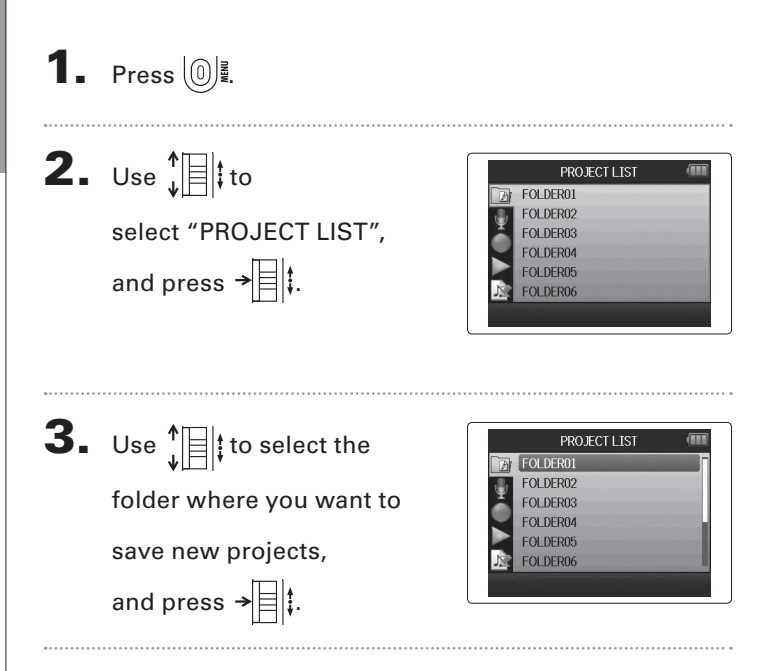

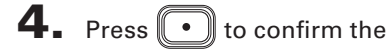

folder selection and return

to the Home Screen.

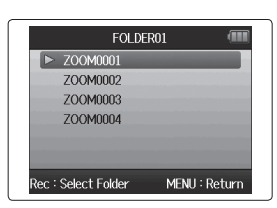

#### **Recording automatically**

Recording can be started and stopped automatically in response to the input level.

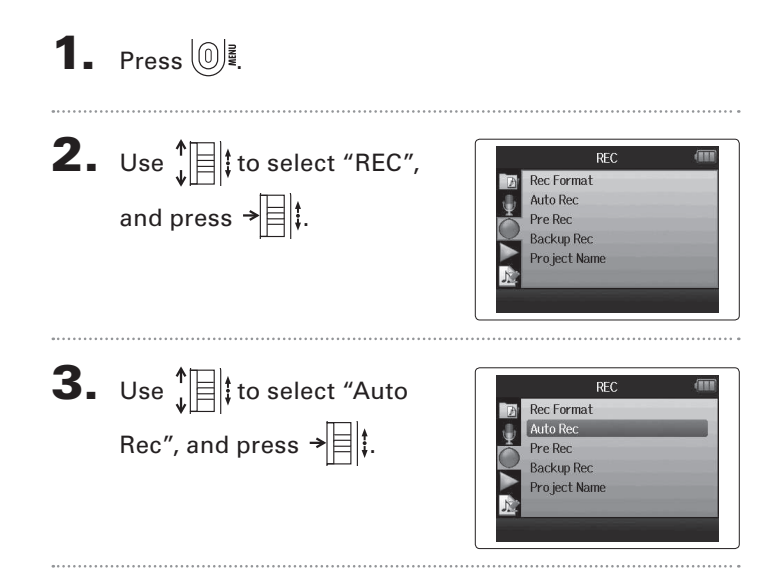

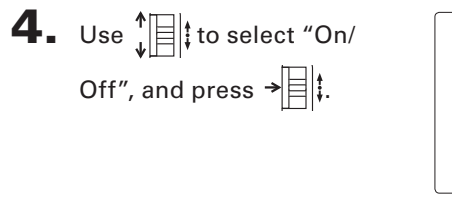

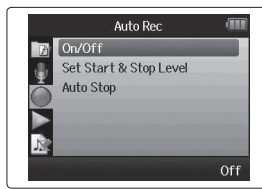

NEXT >>>

#### Recording automatically (continued)

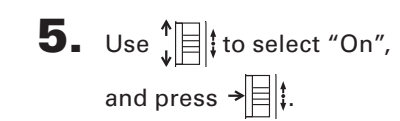

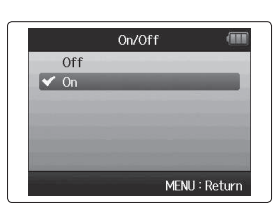

000:00:00 EOLDER01

WAV441/16 +48V Auto

Wait for signa

NOTE

For details, see "Changing automatic recording function settings". ( $\rightarrow$  P.84)

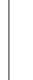

#### **6**. Return to the Home

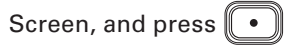

to put the recorder into

standby.

#### HINT

When the input exceeds the set level (shown on the level meters), recording starts automatically. You can also set the recording to stop automatically when the input goes below a set level. ( $\rightarrow$  P.85)

7. Press • to exit standby

or stop recording.

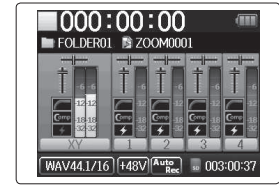

#### **Pre-recording**

By setting the recorder to constantly capture the input signal, you can start recording two seconds before pressing the • button. This is useful when, for example, a performance starts suddenly.

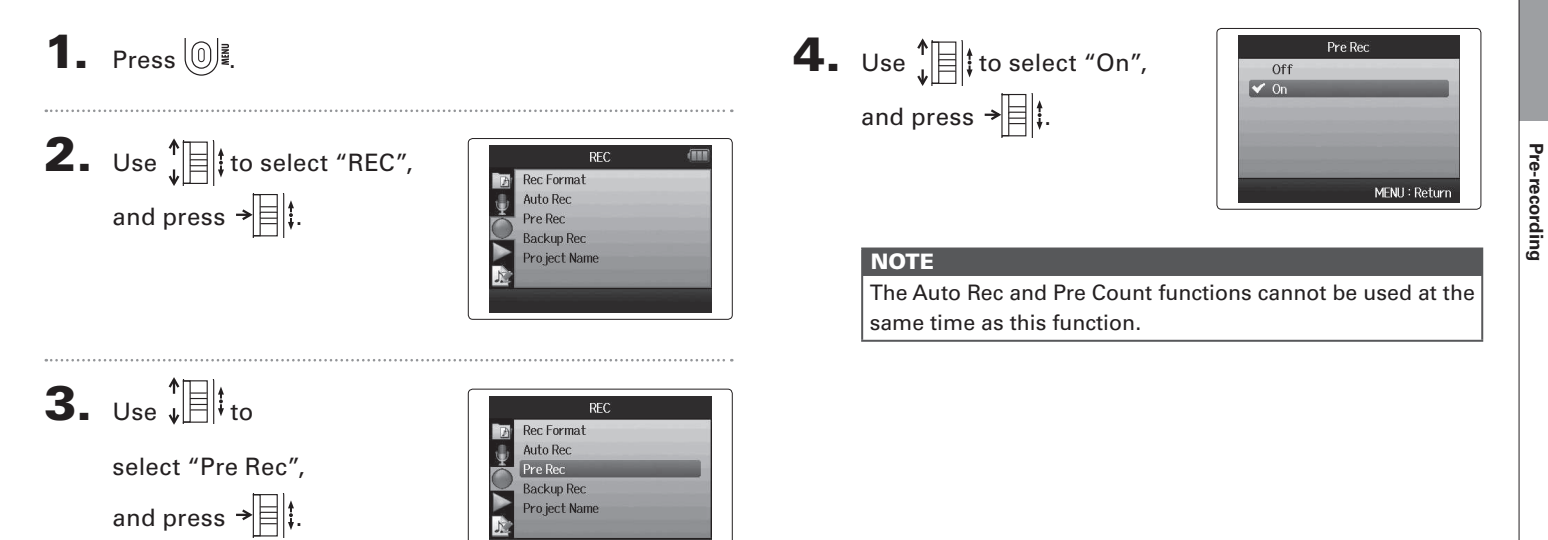

#### Counting in before recording

The recorder metronome can be used to count in before starting recording.

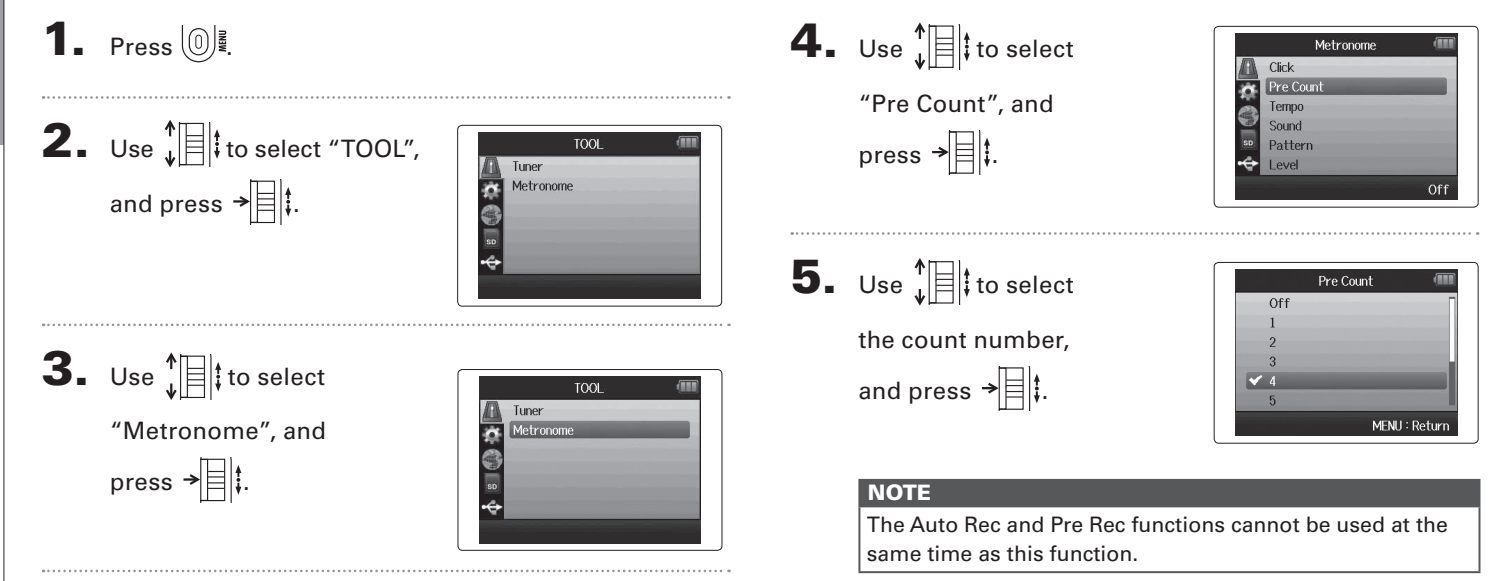

Before using the MS mic to record, you can adjust the side mic level (stereo width). Do this when the Home Screen is open.

|  |          |                  |             |                | NOTE                                                                                                    |
|--|----------|------------------|-------------|----------------|----------------------------------------------------------------------------------------------------|
|  | Move 🖡 🗏 | t up and dowr    | n to adjust |                | ● Set to Off, -24 to +6 d                                                                                |
|  |          | Side Mic Level : | RAW         | RAW mode       | <ul> <li>When recording in RA up and down to adjus</li> <li>RAW mode can be se for recording.</li> </ul> |
|  | 69       | Side Mic Level : | +6          | ▲ Wide         |                                                                                                    |
|  |          | Side Mic Level : | 0           | lcon changes   |                                                                                                    |
|  |          | Side Mic Level : | -12         | with the value |                                                                                                    |
|  |          | Side Mic Level : | Off         | Narrow         |                                                                                                    |

- B, or RAW.
- AW mode, during playback move tin t = tin t =
- elected only when the WAV format is used

#### Backup recording L/R input and

L/R input and WAV format only

When using the L/R input, in addition to the recording at the set input level, the recorder can also record a separate file at a level 12dB below. This backup can be used if the recording level was set too high, causing distortion, for example.

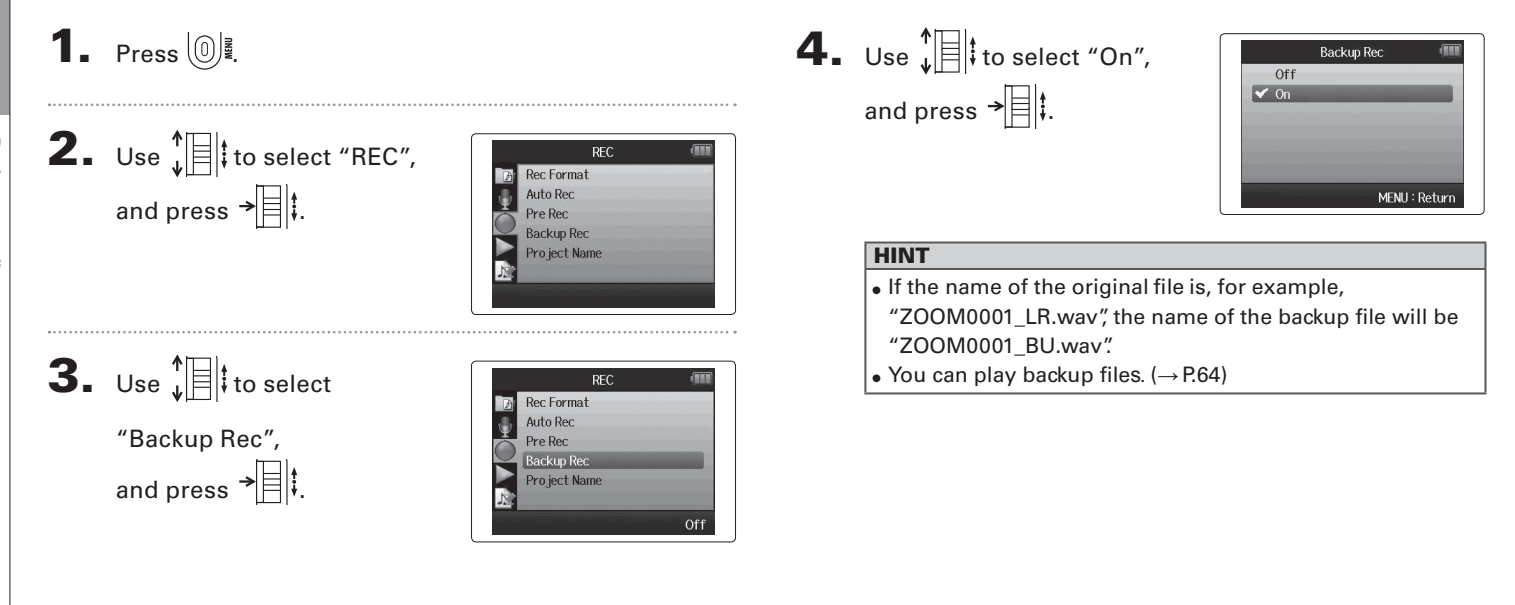

#### Overdubbing

You can add recordings to an already recorded project.

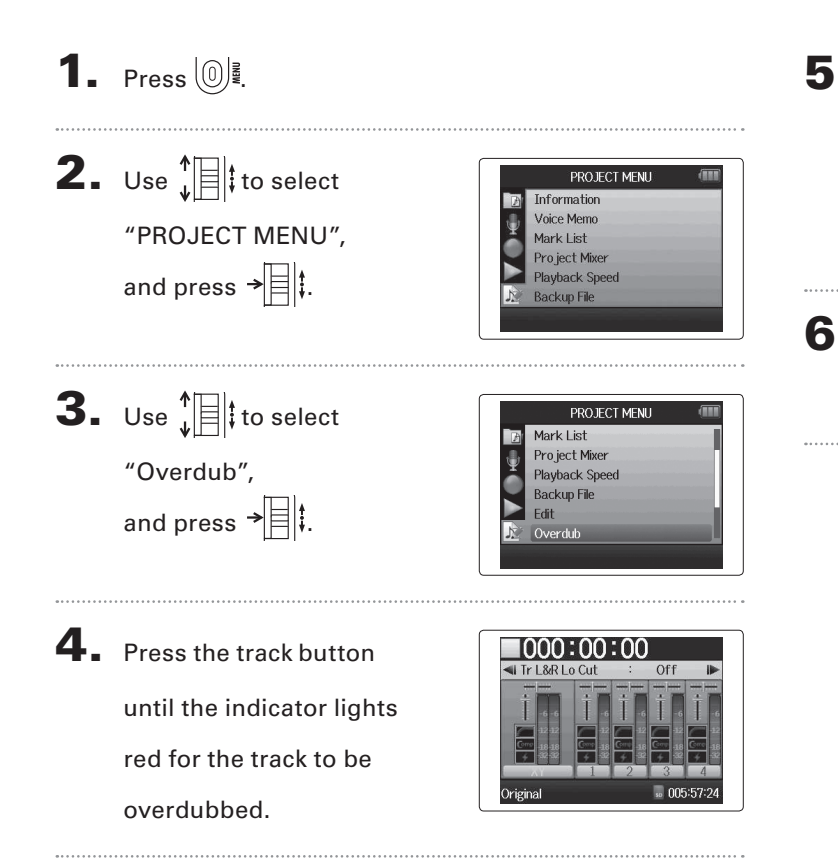

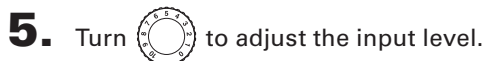

#### HINT

You can also adjust the mixer (volume/pan) ( $\rightarrow$  P.46), low cut filter ( $\rightarrow$  P.78) and compressor/limiter as needed ( $\rightarrow$  P.79).

**6.** To monitor already recorded tracks, press their track

buttons so their indicators light green.

#### NEXT >>>

Overdubbing

#### **Overdubbing** (continued) WAV format only

**7.** Press • to start recording.

#### 8. Press • to stop recording.

#### HINT

- You can change the stereo link setting even during overdubbing.
- Overdub files and volume, pan and stereo link settings are saved in units called "takes". You can change settings and record multiple takes.

Then, when stopped you can press 🐨 to select the previous take or press 🐨 to select the next take.

- A maximum of 99 takes can be recorded.
- If you want to monitor the input sound of the track while playing back an already recorded track, press the button for the track that you want to monitor so that its indicator lights orange and then press [---].
- If the playback speed of a project is set to any value other than 100%, tracks cannot be overdubbed (their indicators will not light red).

#### **9.** Press <sup>1</sup> to stop overdubbing.

When you play back or edit an overdubbed project, the last selected take will be used.

#### NOTE

Two digit take numbers are added to the ends of track names to create file names for overdubbed recordings as in, for example, "ZOOM0001\_LR\_01.WAV".

Recording

#### **Basic playback**

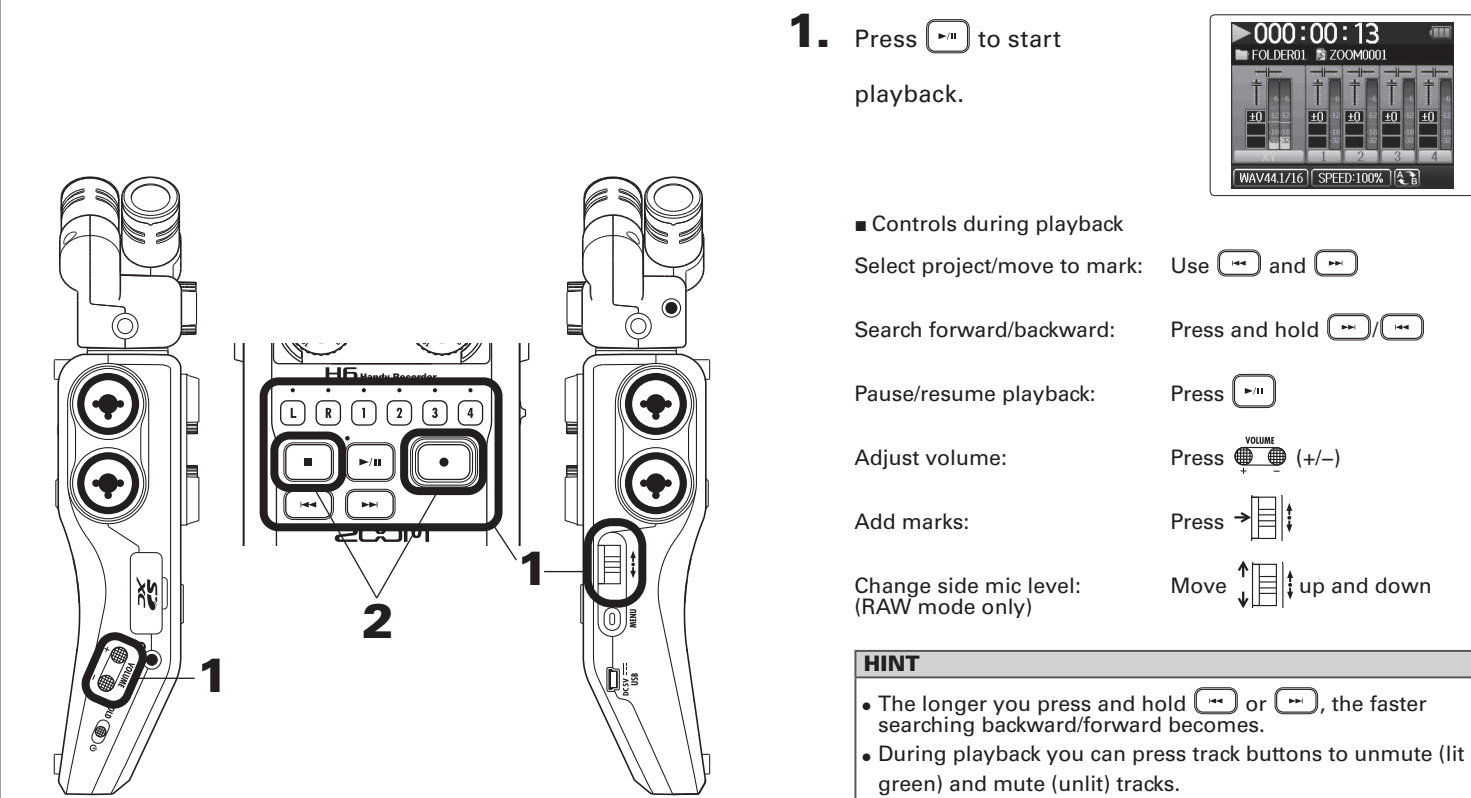

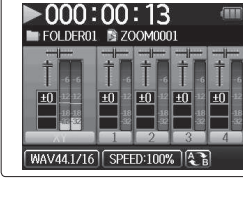

return to the Home Screen.

| FOLDERO                      | : <b>00</b>    | :00                 | )1                 | (111)               |
|------------------------------|----------------|---------------------|--------------------|---------------------|
| Ţ                            |                | Ţ.                  | Ţ.                 | Ť.                  |
| Corre 18 18<br>4 32 32<br>XY |                | Come 48<br>492<br>2 | Corre 18<br>4<br>3 | Corro<br>418<br>432 |
| WAV44.1/16                   | ] <b>+48</b> ∨ | Auto<br>Rec         | so 006             | :01:57              |

#### Select the playback project from the list

## **1.** Press 0 .

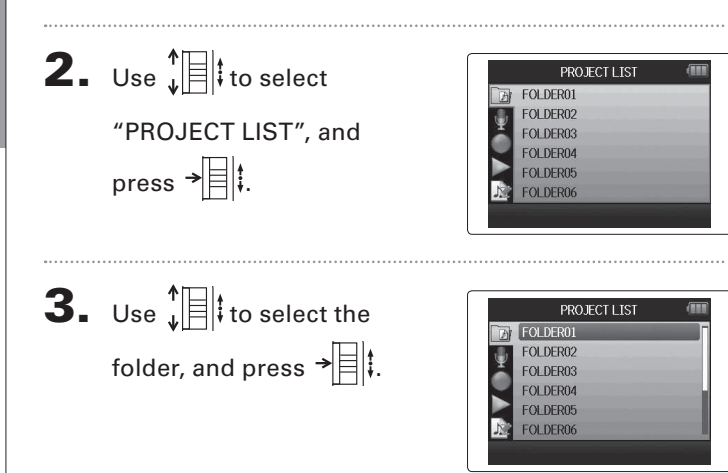

**4.** Use to select the

project you want to play back, and press →

The selected project will start playing back.

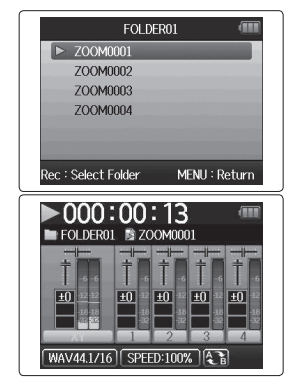

#### NOTE

After playback completes, playback might continue depending on the playback mode. ( $\rightarrow$  P.44)
ack Speed

MENU : Return

00%

# Changing the playback speed

You can adjust the playback speed in a range from 50% to 150% of normal.

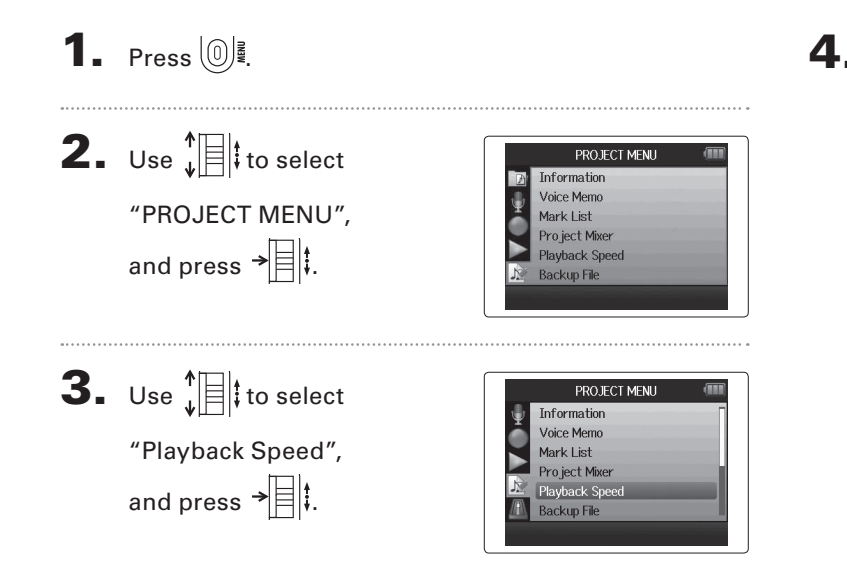

| Use $\sqrt[T]{I}$ to adjust the | Play |
|---------------------------------|------|
| playback speed,                 |      |
| and press →                     |      |
|                                 |      |

Playback will occur at the adjusted speed.

#### NOTE

This setting is saved separately for each project.

# Repeat playback of a set interval (AB repeat)

You can repeat playback between two set points.

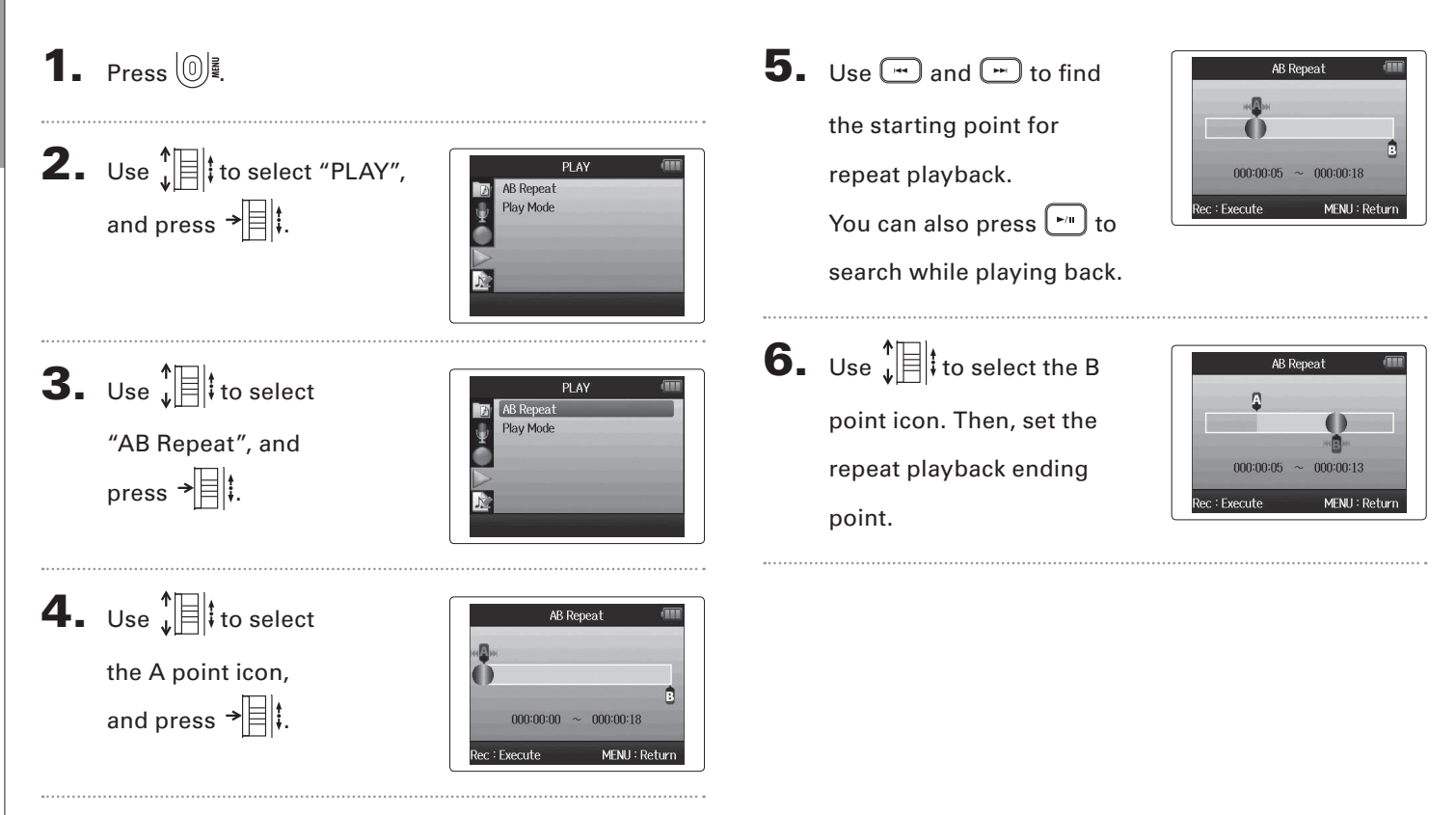

# 7. Press 💽 to open the

playback screen.

Repeat playback will start between the set points.

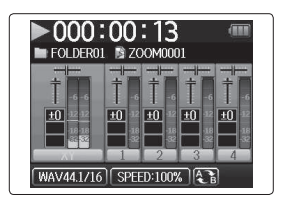

#### NOTE

- To end AB repeat playback, follow the instructions on P.42 to select "AB Repeat" and then press •.
- During repeat playback, AB repeat will end if you press
  - 🖼 or 📻 to select a different project.

## Changing the playback mode

**1.** Press 0

You can set the playback mode.

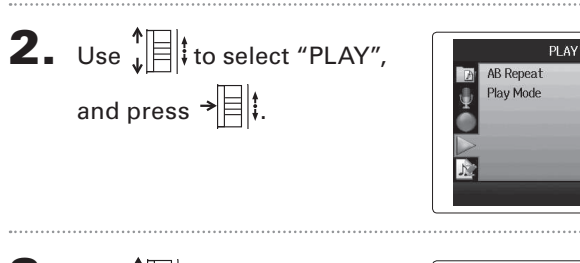

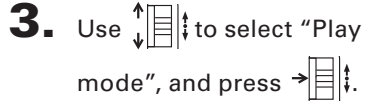

|   | PLAY      | (11)     |
|---|-----------|----------|
| Ð | AB Repeat |          |
| 1 | Play Mode |          |
| Ť |           |          |
| - |           |          |
| > |           |          |
| 1 |           |          |
|   |           | Play One |

1000

**4.** Use 1 to select the

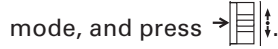

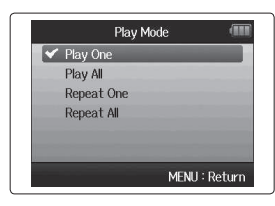

| NOTE        |                                                         |
|-------------|---------------------------------------------------------|
| Play All:   | Play all the projects in the current folder.            |
| Play One:   | Play only the selected project.                         |
| Repeat One: | Play the selected project repeatedly.                   |
| Repeat All: | Play all the projects in the current folder repeatedly. |

# Changing the playback pitch (key)

The pitch can be changed in semitones for each track separately while keeping the same playback speed.

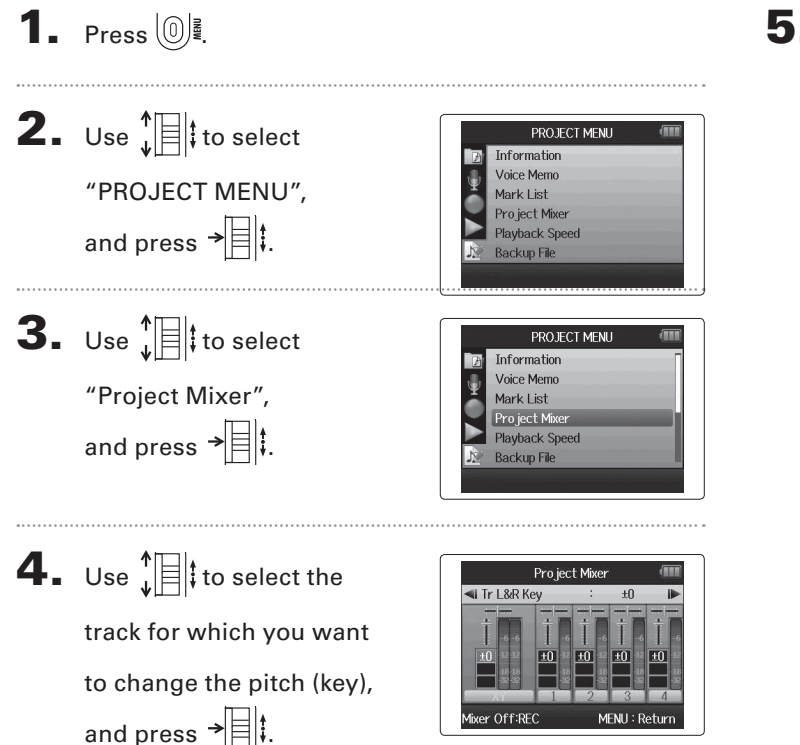

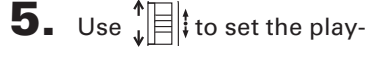

back pitch (key),

and press →

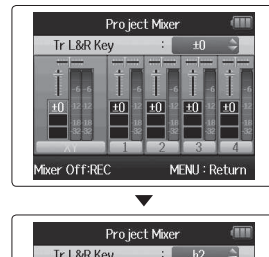

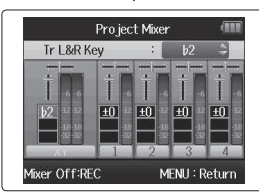

#### NOTE

This can be set between b6 and #6.

Playback will occur with the changed pitch.

#### HINT

This pitch setting is saved separately for each project.

45

#### Mixing WAV format only

You can use the Project Mixer to adjust the balance of the playback tracks. 1. Press 0 **4.** Change parameters as desired. **2.** Use to select PROJECT MENU Information Mixing Voice Memo Mixing controls "PROJECT MENU", Mark List Pro iect Mixer and press → Plavback Speed Move Move cursor/change value: Backup File Press → Select parameter to change: **3.** Use to select PROJECT MENU Information Parameter Setting range Voice Memo "Project Mixer", Mute, -48.0 - +12dB Mark List Volume Project Mixer (in 0.5dB increments) and press → Plavback Speed Backup File L100 – CENTER – R100 Panning Pitch (key) b6- **#**6

Pro ject Mixer

Center

MENU: Return

Explanation

Adjusts track volume

Adjusts left-right

position of sound. Adjusts playback pitch

without changing playback speed.

🛋 Tr L&R Pan

Mixer Off:REC

# Mixing

# 5. Press 💽 to listen to

the project without mixer adjustments.

Pressing this button turns the mixer settings on and off.

#### NOTE

• Mix settings are saved with each project separately and applied during playback.

Project Mixer Mixer Off

MENU : Return

fixer On:REC

 Use the Monitor Mixer to adjust the balance when monitoring inputs. (→ P.80)

# **Checking project information**

You can check information about the selected project.

1. Press 0 **2.** Use to select PROJECT MENU Information Voice Memo "PROJECT MENU", Mark List Pro ject Mixer and press → Plavback Speed Backup File **3.** Use to select PROJECT MENU Voice Memo "Information", Mark List Project Mixer and press → to view Plavback Speed Backup File information about the project.  $\mathbf{\nabla}$ PROJECT MENU Use to scroll down Pro ject Name 3 ZOOM0001 Path 1/5 Take to see information hidden Recording Files : XY 1\_2 3\_4 Backup existing below the bottom of the Date/Time screen.

FOLDER01\ZOOM0001 2013/08/17 14:25:22 MENU : Return

1

# **Checking track marks**

A list of marks in the recorded project can be shown.

```
1. Press 0 .
2. Use to select
                                                         PROJECT MENU
                                                                        Information
                                                     Voice Memo
        "PROJECT MENU",
                                                      Mark List
                                                     Pro ject Mixer
       and press →
                                                     Plavback Speed
                                                     Backup File
3. Use to select
                                                         PROJECT MENU
                                                     Information
                                                     Voice Memo
        "Mark List",
                                                     Mark List
                                                     Project Mixer
       and press → to open
                                                     Plavback Speed
                                                     Backup File
       the mark list.
                                                             ▼
                                                           Mark List
                                                               000:00:04
                                                        01
                          Mark user added
                                                       1 02
                                                               000:00:06
                                                          03
                                                               000:00:09
                  Mark added when a gap
                                                        04
                                                               000:00:11
                    occurred in the sound
                                                       05
                                                              000:00:14
                         during recording
                                                        E 06
                                                               000:00:17
                                                                 MENU : Return
```

Changing project names

## **Changing project names**

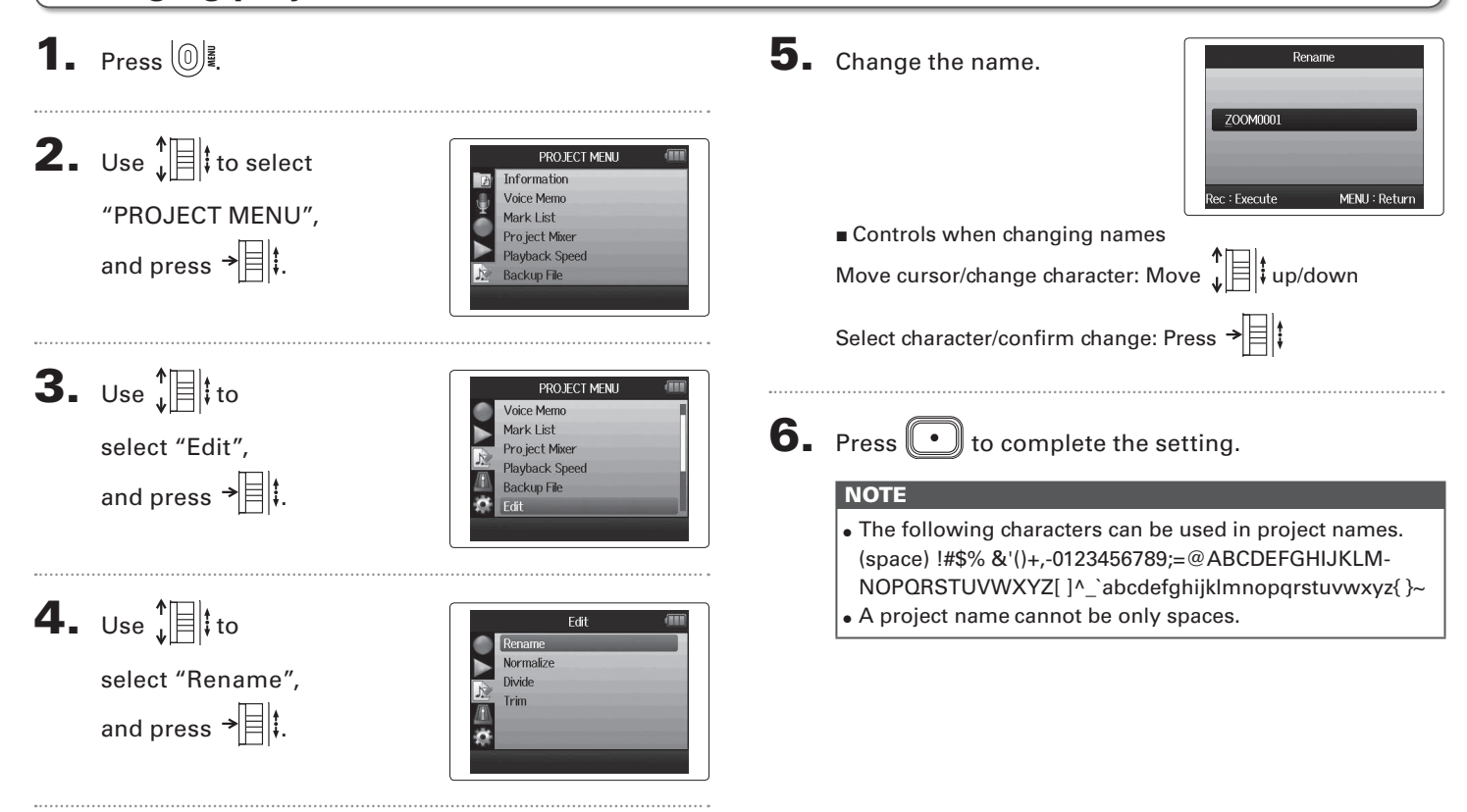

#### Mixing down a project WAV format only

You can mix down a project that has been recorded using WAV format into a stereo file (WAV or MP3).

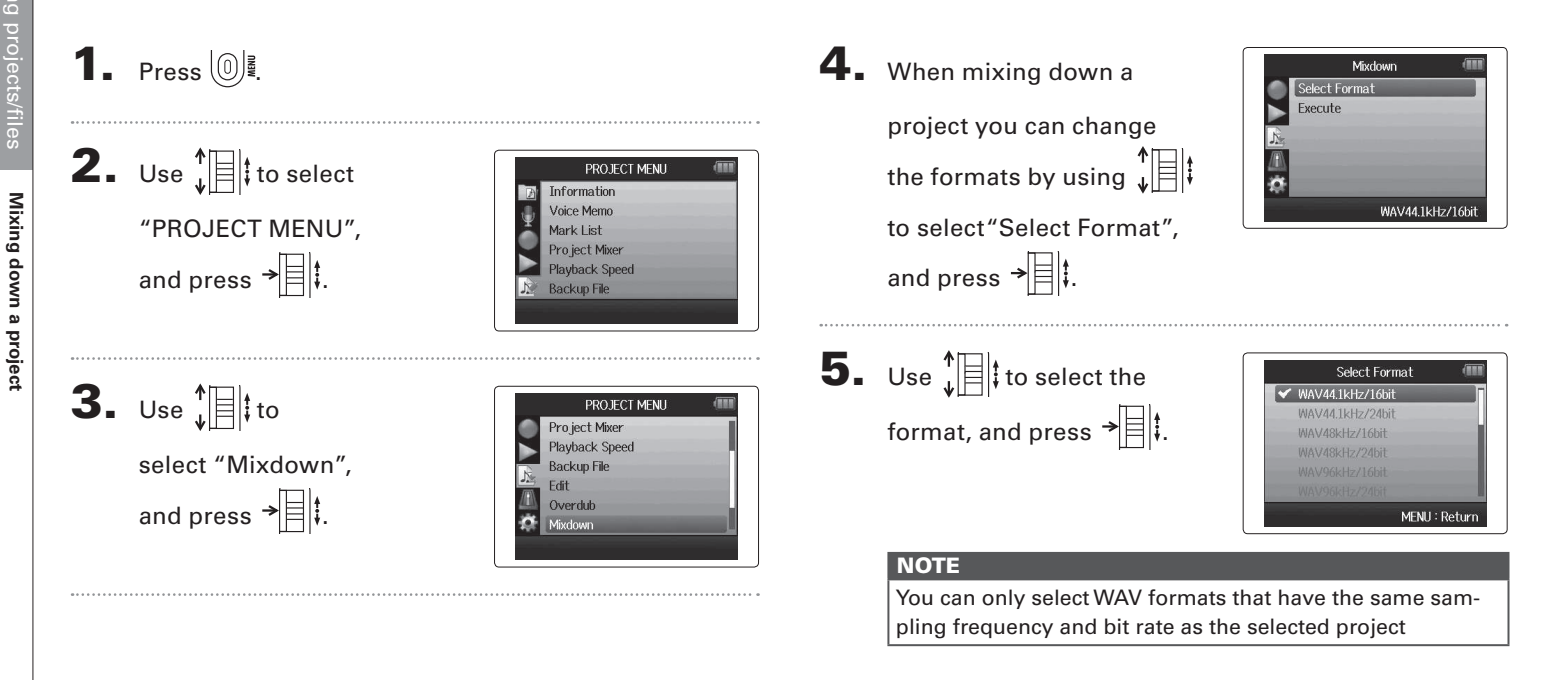

# Mixing down a project

6. Use ↓ ↓ to select
"Execute", and press → ↓ ↓
to start the mixdown.

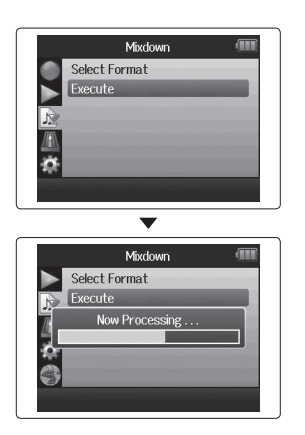

#### NOTE

- The mixdown file will be created in the same folder.
- If the SD card does not have enough open capacity, the recorder will return to the Mixdown screen.
- The file created by the mixdown will be named after the original project with a three digit number added to the end, as in "ZOOM0001\_ST001". If you mix down the same project again, this number will increase by one.
- During mixdown, the volume, pan and track status (button) settings made using the project mixer (→ P.46), as well as the playback speed (→ P.41), will affect the sound of the mixdown.

Normalizing tracks

Normalizing tracks

#### **4.** Use $\downarrow$ to 1. Press 0 Edit Rename select "Normalize". Divide Trim 2. Use to select and press → PROJECT MENU Information Voice Memo "PROJECT MENU". Mark List Pro ject Mixer and press → Playback Speed Backup File **5.** Use to select the Normalize Track L&R Track 1 track that you want to Track 2 Track 3 **3.** Use to select "Edit", PROJECT MENU Track 4 normalize. Voice Memo Backup L&R and press → Mark List MENU : Return Pro ject Mixer Playback Speed Backup File NOTE Edit You cannot select a track that has no recorded file. • If you select "All", all tracks that have files will be normalized.

WAV format only

If the volume of a project recorded using WAV format is too low, you can increase the overall level of the file.

# Normalizing tracks

6. Use ↓ to select "Yes", and press → ↓ to start normalization.

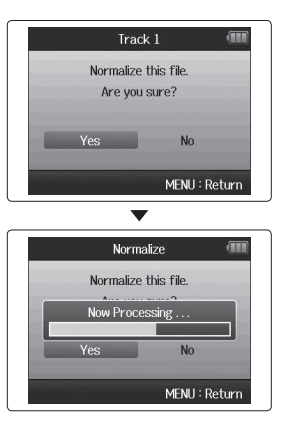

#### NOTE

When normalized, the level of the entire file will be increased by the same amount so that the peak level is 0 dB

# **Dividing projects**

You can divide a project into two new projects at any point.

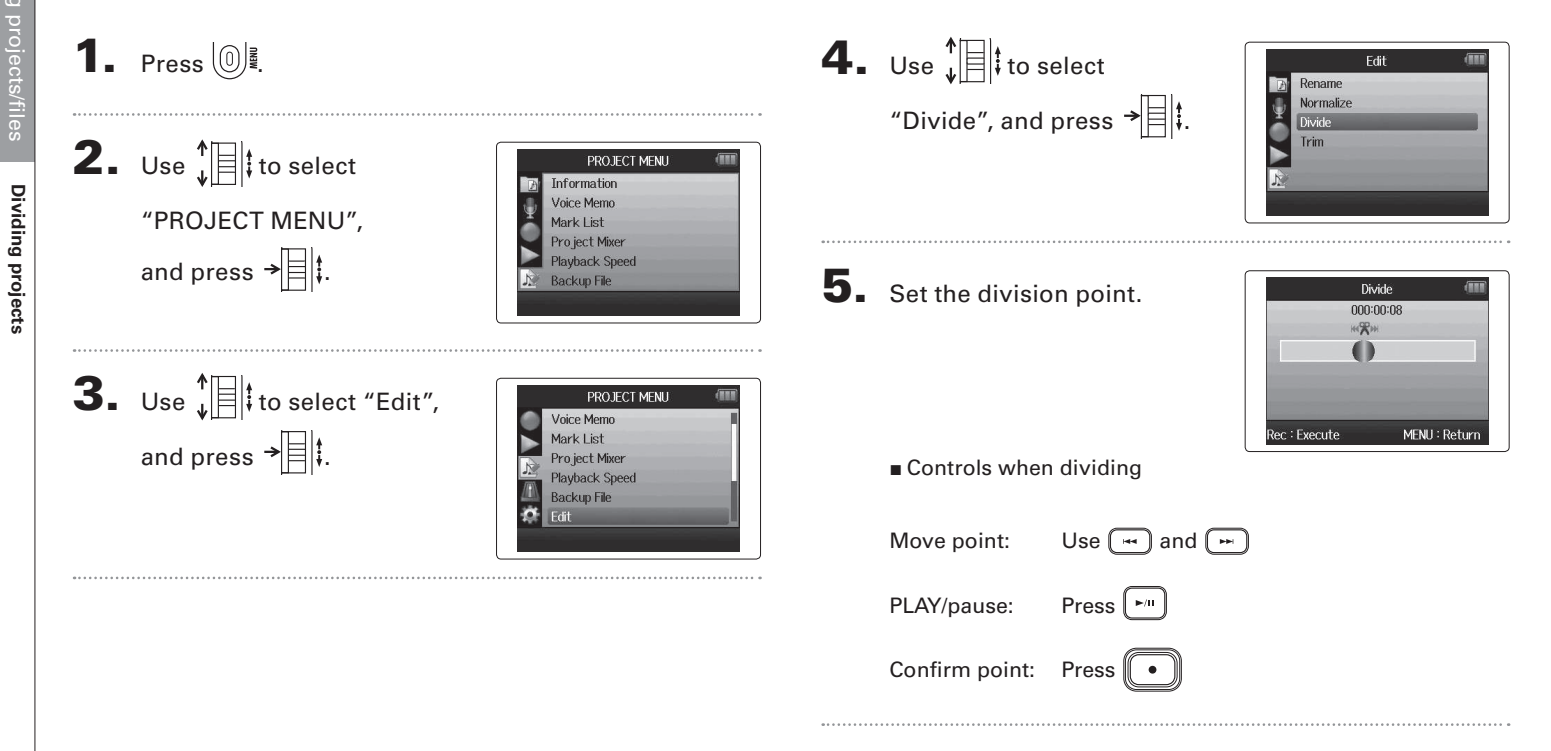

**Dividing projects** 

# 6. Use ↓ to select "Yes", and press → ↓.

| Div      | ide       |        |
|----------|-----------|--------|
| Divide t | his file. |        |
| Are you  | ı sure?   |        |
| Yes      | No        |        |
|          | Menu : F  | Return |

#### NOTE

- After dividing a project, the part before the division point will be given the same name as the original project with "A" added to the end. The part after the point will have "B" added to the end of its name.
- If you have made additional recordings and have multiple takes, the current take will be divided. All other takes will be saved with the original project.
- The original take is deleted.

Trimming project beginnings and ends

# Trimming project beginnings and ends

You can delete (trim) unnecessary beginnings and endings of recorded projects. To do so, you will set the beginning and ending points of the part to be kept.

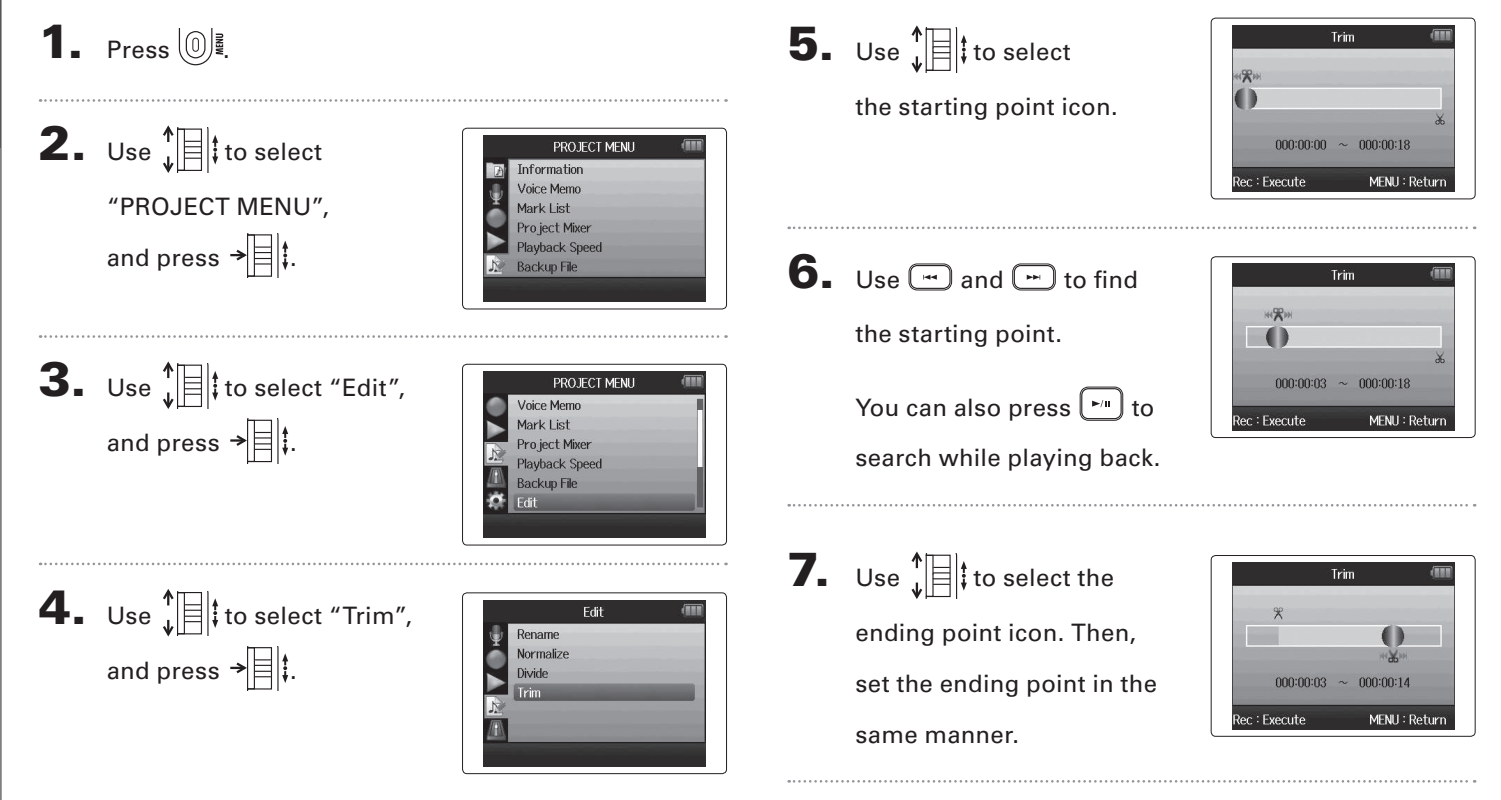

Trimming project beginnings and ends

# **8.** Press •.

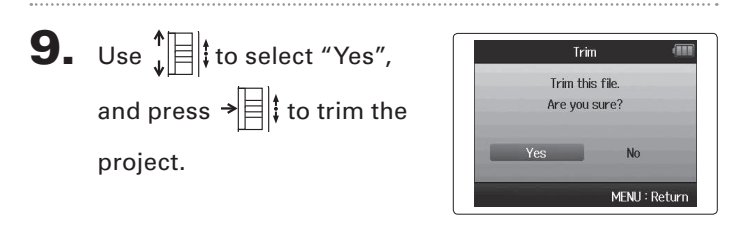

#### NOTE

If you have made additional recordings and the project has multiple takes, the current take will be trimmed.

## **Deleting one project**

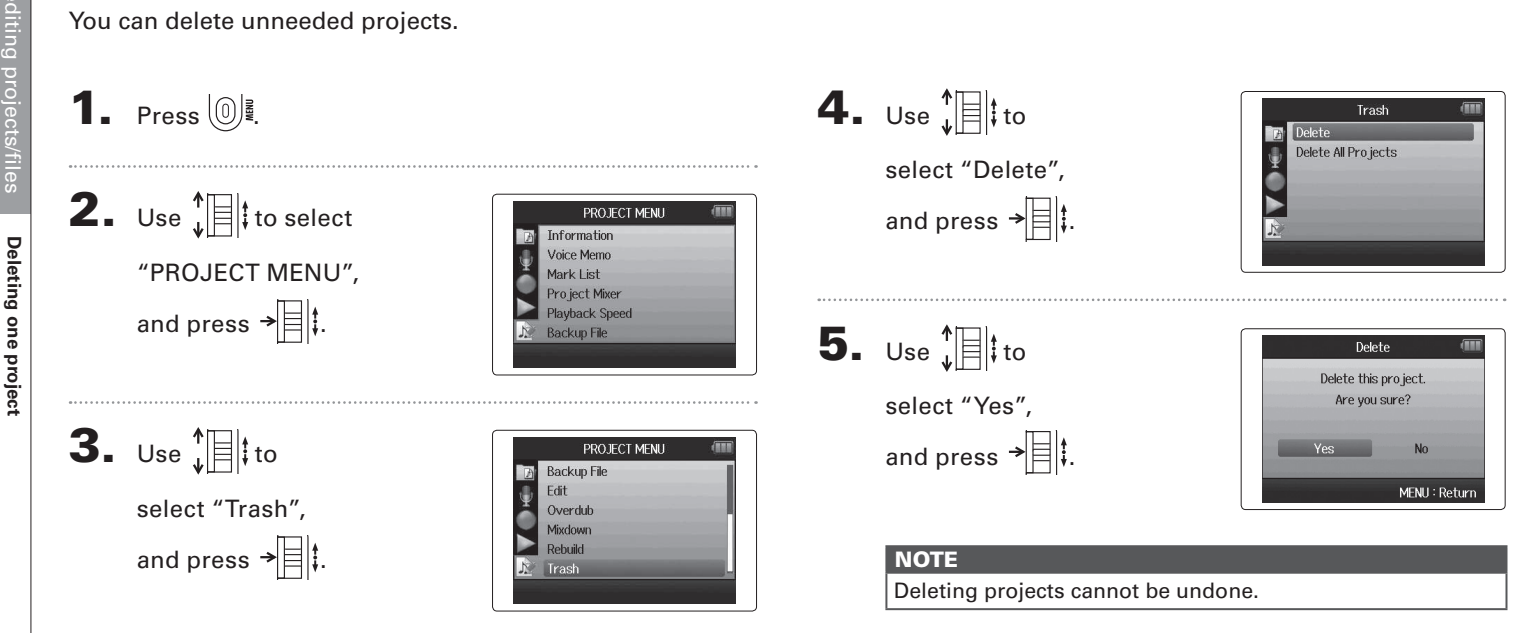

#### Deleting all projects in a folder

You can delete all the projects in one folder at the same time.

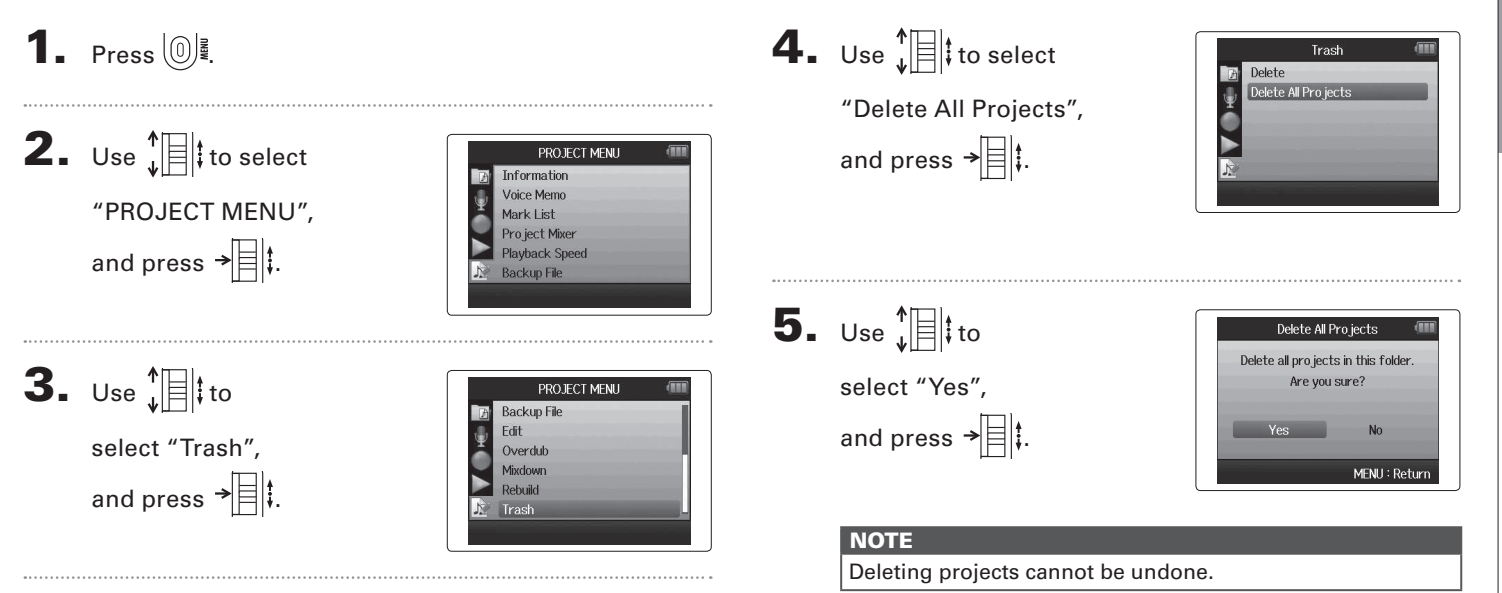

## **Rebuilding a project**

If a project is missing necessary files or is damaged, you can try rebuilding it.

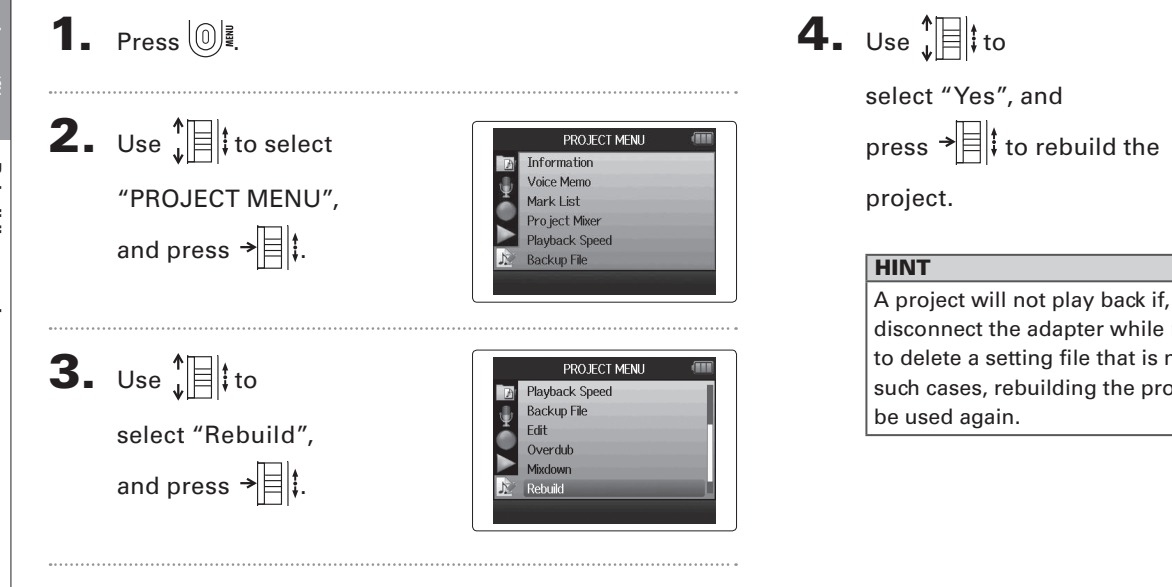

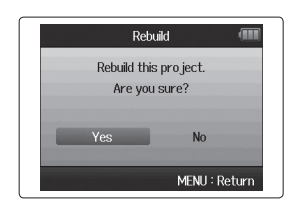

A project will not play back if, for example, you accidentally disconnect the adapter while recording or use a computer to delete a setting file that is necessary for the project. In such cases, rebuilding the project might repair it so it can be used again.

# Recording a project voice memo

# Recording a project voice memo

You can add a voice memo to a project.

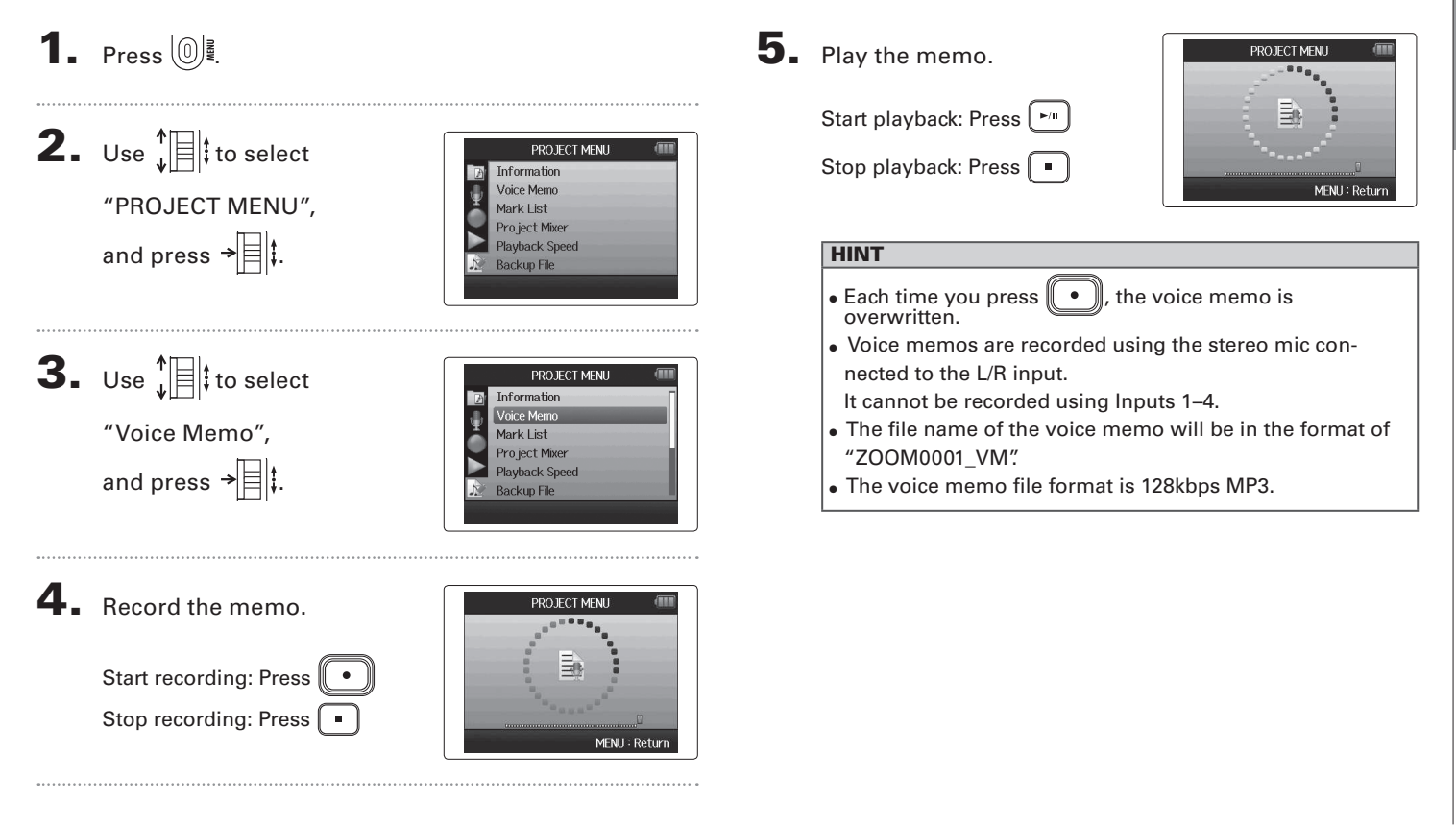

Playing backup files

Playing backup files

#### **4.** Use to 1. Press 0 Backup File Off 🖌 On select "On", **2.** Use to select and press → PROJECT MENU Information Voice Memo MENU : Return "PROJECT MENU", Mark List Pro ject Mixer In this state, when you press , the backup file and press → Playback Speed Backup File will play back instead of the normal file for track L/R. **3.** Use ↓ to PROJECT MENU Information Voice Memo select "Backup File", Mark List Pro ject Mixer and press → Plavback Speed Off

WAV format only

If you have made a backup recording, you can play the backup file instead of the normal file.

# Data exchange with computers (card reader)

By connecting with a computer, you can check and copy data on the SD card.

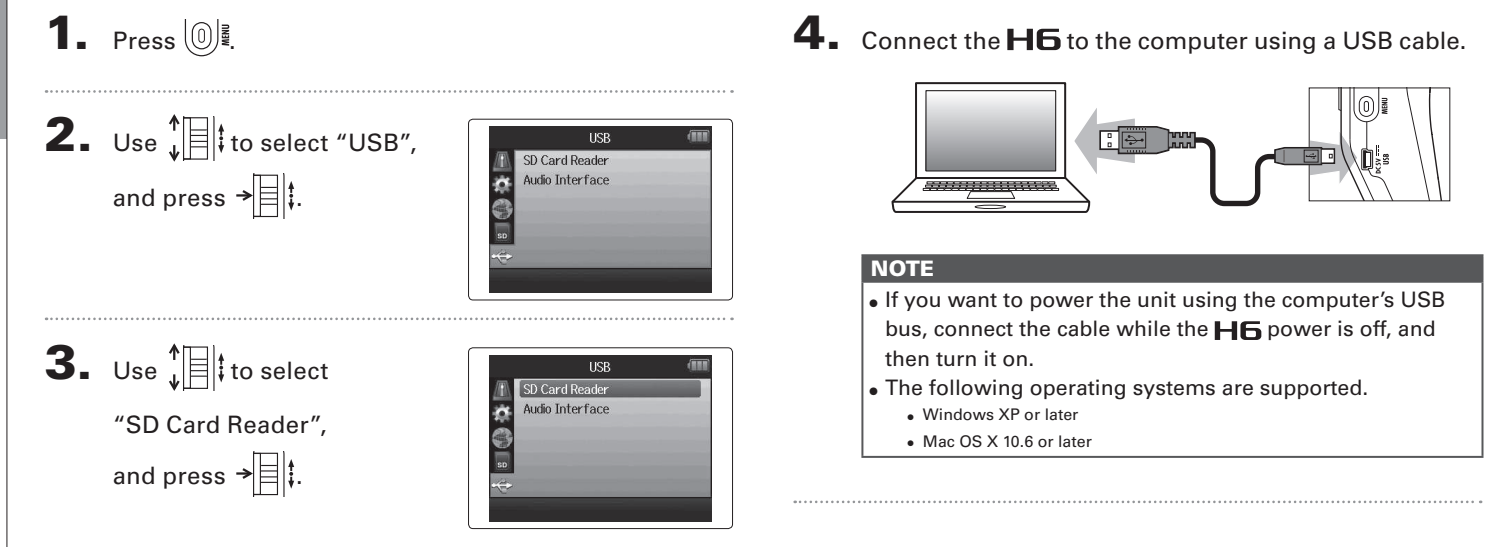

Data exchange with computers (card reader)

**5.** Follow the procedures for your computer when you

want to disconnect.

Windows:

Use "Safely Remove Hardware" to select the **H6**. Macintosh:

Drag-and-drop the **H6** icon into the trash.

#### NOTE

• Always follow these procedures before disconnecting the USB cable.

**6.** Disconnect the cable from the computer

and the H6, and then press 0

#### Using as an audio interface

You can send signals input through the **H6** directly to a computer or iPad as well as output signals from that device through the **H6**.

**1**. Press 0 . **2.** Use to select "USB", USB SD Card Reader and press → Audio Interface **3.** Use to select LISE SD Card Reader Audio Interface "Audio Interface". and press → 🗐 ‡. **4.** Use to select "Stereo Audio Interface Stereo Mix đ Multi Track Mix" or "Multi track". and press → ■ ‡.

#### NOTE

- Set to "Stereo Mix," it is a 2 in/2 out interface. Set to "Multi Track" it is a 6 in/2 out interface.
- With an iPad, use Stereo Mix mode. It will not work with MultiTrack mode.
- When using Stereo Mix mode you can use the recorder's mixer to mix all track inputs to stereo. (→ P.72)
- When using Windows, a driver is necessary to use Multi Track mode. You can download this driver from the ZOOM website (www.zoom.co.jp).

# **5.** Use to select

"PC/Mac", "PC/MAC using battery power" or "iPad using battery power", and press → □ ‡.

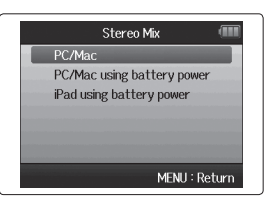

#### HINT

- When using a computer that does not provide enough power through its USB bus and when using phantom power, select "PC/Mac using battery power".
- The "iPad using battery power" setting uses the batteries in the recorder.

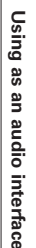

6. Connect the H6 to the computer or iPad using a USB

cable.

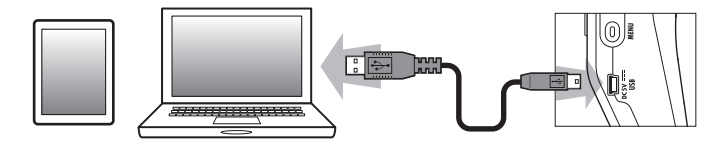

#### NOTE

An iPad Camera Connection Kit is necessary to connect an iPad.

#### HINT

See "Audio interface settings". ( $\rightarrow$  P.70)

# **7.** Press **1** to disconnect.

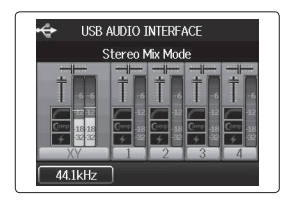

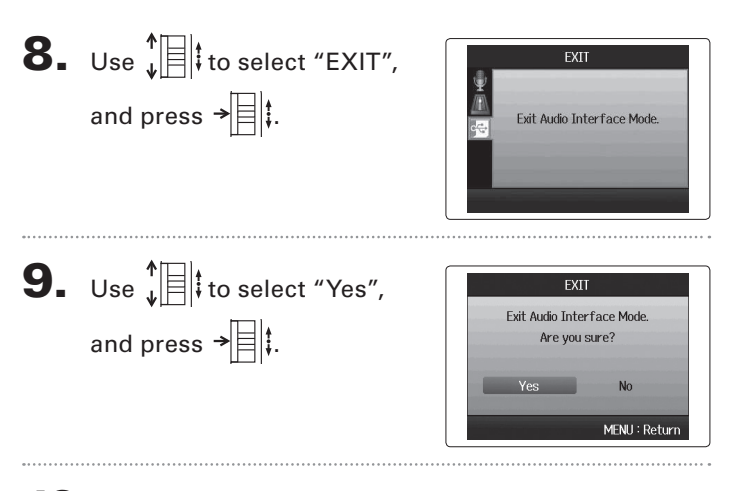

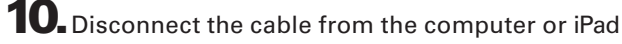

and the **H6**, and then press 0.

#### Audio interface settings

When using the **H6** as an audio interface, you can make the following settings. Refer to each section for details.

| Input settings | Low cut filter ( $\rightarrow$ P.78)     |  |  |  |
|----------------|------------------------------------------|--|--|--|
|                | Compressor/limiter ( $\rightarrow$ P.79) |  |  |  |
|                | Direct monitoring ( $\rightarrow$ P.70)  |  |  |  |
|                | MS-RAW monitoring ( $\rightarrow$ P.82)  |  |  |  |
|                | Phantom power ( $\rightarrow$ P.87)      |  |  |  |
|                | Plug-in power ( $\rightarrow$ P.88)      |  |  |  |
|                | Loop Back function ( $\rightarrow$ P.71) |  |  |  |
|                | Mixer ( $\rightarrow$ P.72)              |  |  |  |
|                | VU meters (→ P.89)                       |  |  |  |
| Tool           | Tuner ( $\rightarrow$ P.74)              |  |  |  |

#### Making direct monitoring settings

Sound that is input to the **H6** can be output directly before it passes through the connected computer or iPad. This enables monitoring without latency.

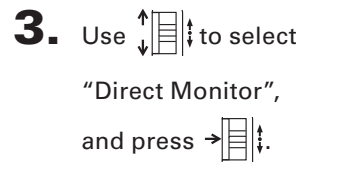

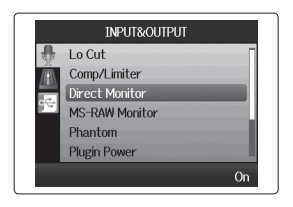

**1**. Press 0

**2.** Use to select INPUT&OUTPUT Lo Cut Comp/Limiter "INPUT&OUTPUT". Direct Monitor MS-RAW Monitor and press → Phantom **Plugin Power** 

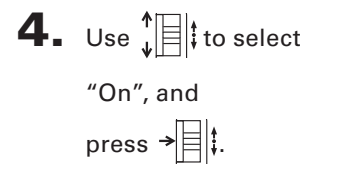

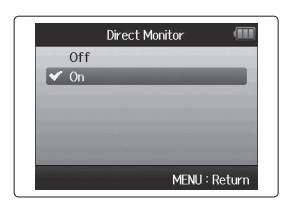

# Audio interface settings

71

#### Using Loop Back (in stereo mix mode)

When in stereo mix mode, you can mix the sound from the computer or iPad with the sound input in the **HG** and send it back to the computer or iPad again (loop back). This can be used, for example to add narration to a musical backing track playing on the computer and then record using software on the computer or stream it live via the Internet.

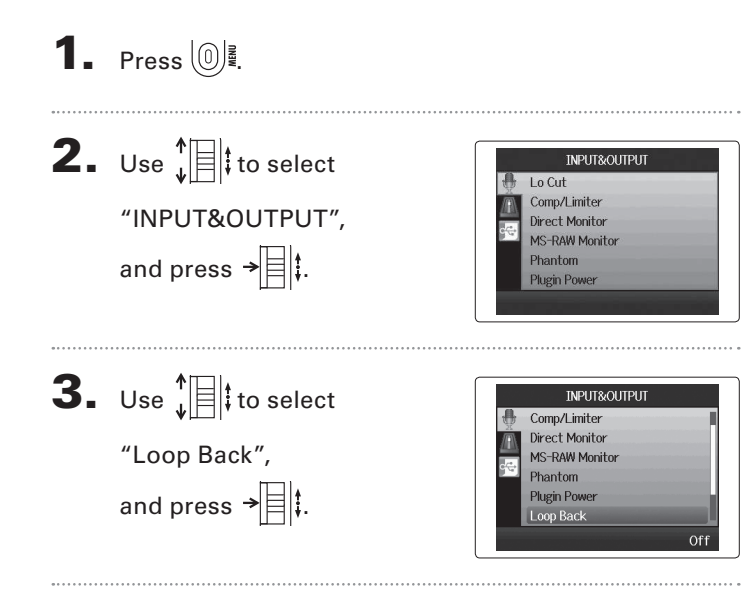

| ŀ. | Use 📲 to select |
|----|-----------------|
|    | "On", and       |
|    | press → 📕 ‡.    |

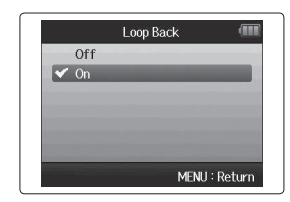

#### Audio interface settings (continued)

#### Mixing the inputs

You can adjust the mix of the inputs. The results of this mix are input to a computer or iPad. When in stereo mix mode, the resulting stereo mix is sent.

**1.** Press 0

2. Use ↓ to select "INPUT&OUTPUT", and press → ↓.

Use ↓ ↓ to
 select "Mixer",
 and press → ↓ ↓.

|      | INPUT&OUTPUT   |
|------|----------------|
|      | Direct Monitor |
|      | MS-RAW Monitor |
| 0.54 | Phantom        |
|      | Plugin Power   |
|      | Loop Back      |
|      | Mixer          |
|      |                |

INPUT&OUTPUT

Lo Cut

Comp/Limiter

Direct Monitor MS-RAW Monitor

Phantom Plugin Power **4.** Change the parameter

settings as desired.

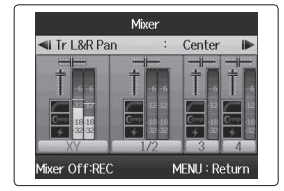

Mixer Mixer Off

MENIL: Return

Mixing controls

Move cursor/change value:

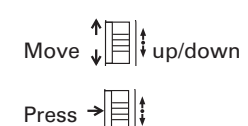

fixer On:REC

Select parameter to change:

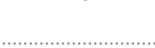

5. Press 💽 to listen to

the project without mixer

adjustments.

Pressing this button turns the mixer settings on and off.

#### HINT

The same mix settings are saved and used for both stereo mix and multi track modes.

#### Using the tuner

The input signal can be used to tune an instrument.

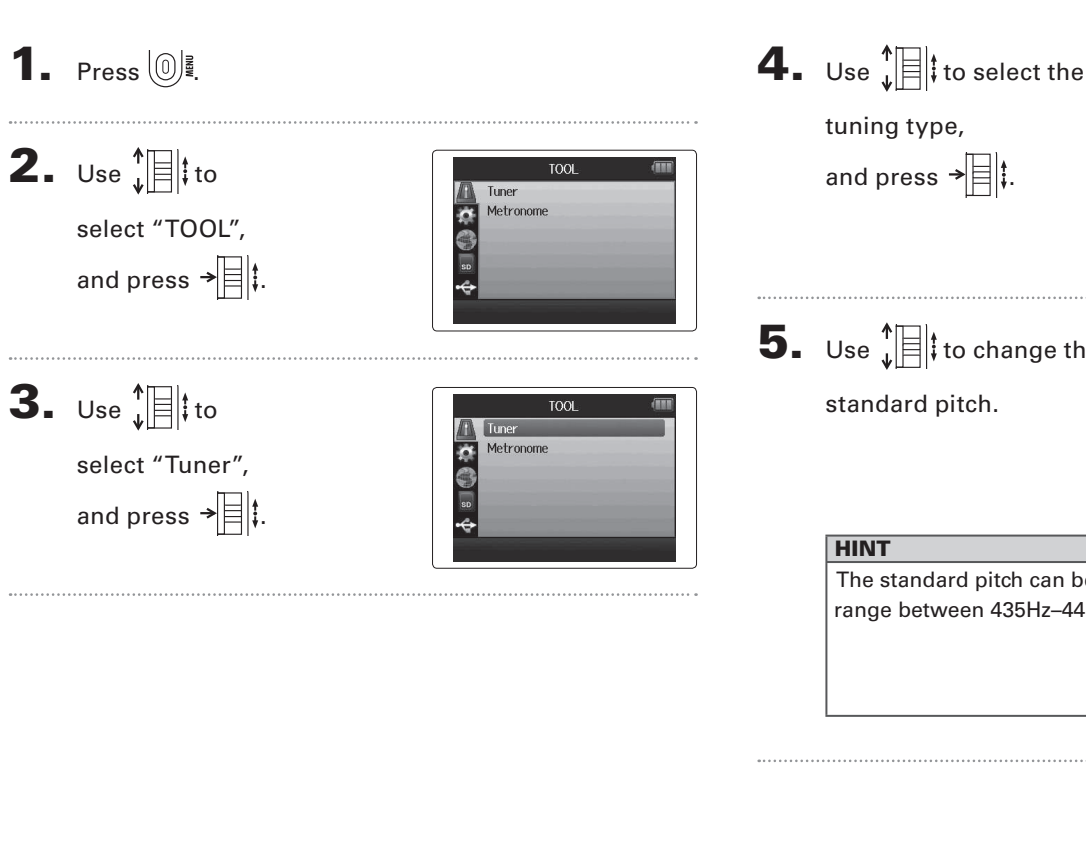

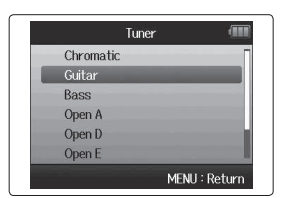

**5.** Use to change the

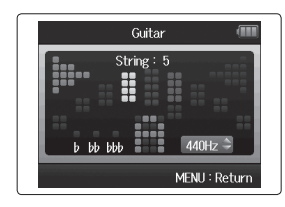

The standard pitch can be set in a range between 435Hz-445Hz.

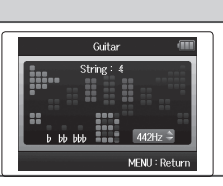

Using the tuner

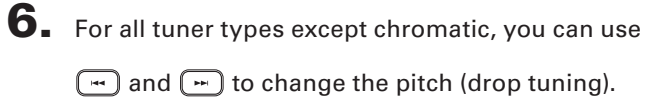

HINT You can drop the tuning by up to three semitones.

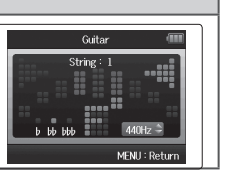

7. Press a track button to select the input to use.

# 8. Use the tuner according to the type as follows

Chromatic tuner The input is detected automatically and the name of the nearest note and the pitch inaccuracy are shown.

Center lights when pitch accurate

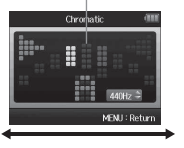

Sharp

Flat

Guitar/bass tuner The number of the string you are tuning is automatically detected, allowing you to tune them one

Center lights when pitch accurate

at a time.

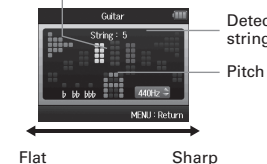

|   | Guitar 🗰         | Detected |
|---|------------------|----------|
|   | String: 5        | string   |
|   | b bb bbb 440Hz ⊃ | Pitch    |
|   | MENU : Return    |          |
| - | CI.              |          |

| Tuner type | String number/note name |    |    |   |   |   |   |
|------------|-------------------------|----|----|---|---|---|---|
|            | 1                       | 2  | 3  | 4 | 5 | 6 | 7 |
| Guitar     | E                       | В  | G  | D | Α | E | В |
| Bass       | G                       | D  | Α  | E | В |   |   |
| Open A     | E                       | C# | Α  | E | Α | E |   |
| Open D     | D                       | Α  | F# | D | Α | D | 1 |
| Open E     | E                       | В  | G# | E | В | E | ] |
| Open G     | D                       | В  | G  | D | G | D |   |
| DADGAD     | D                       | Α  | G  | D | Α | D | 1 |

#### Using the metronome

Use the metronome to count in before recording or as a click track.

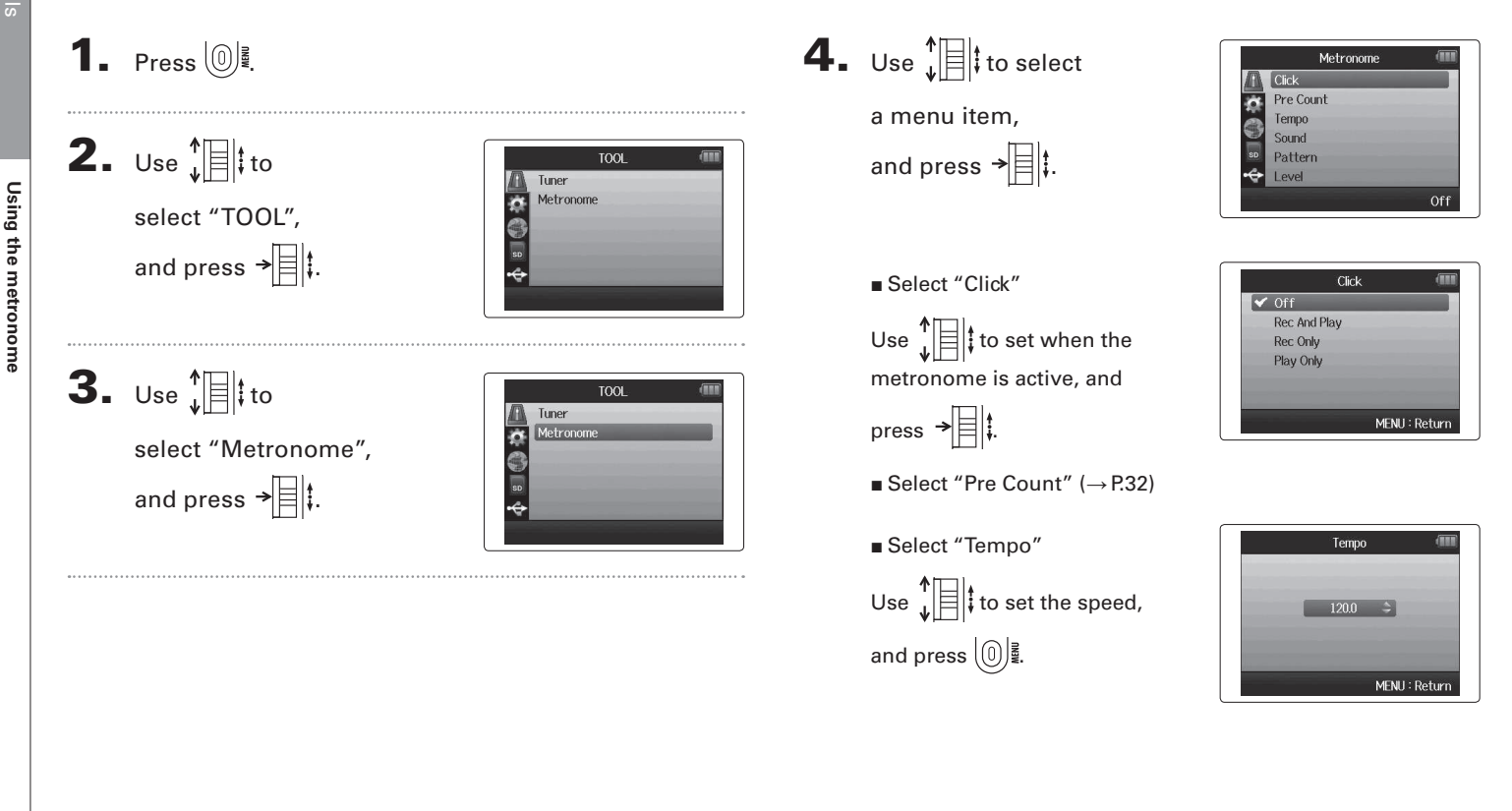
#### H6 Handy Recorder

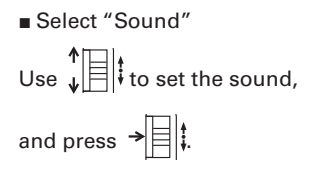

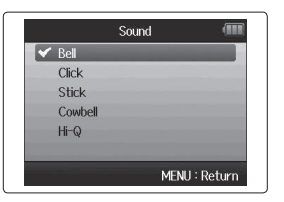

Select "Pattern"

Use  $\oint_{\mathbf{v}} \mathbf{I}$  to set the pattern, and press →

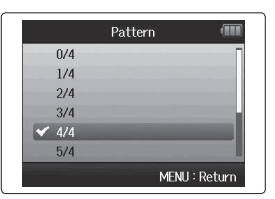

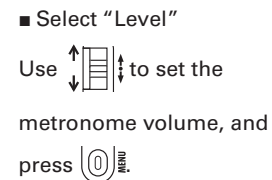

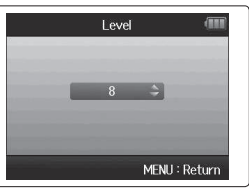

# Reducing noise (low cut filter)

Use the low-cut filter to reduce wind noise and vocal pops, for example.

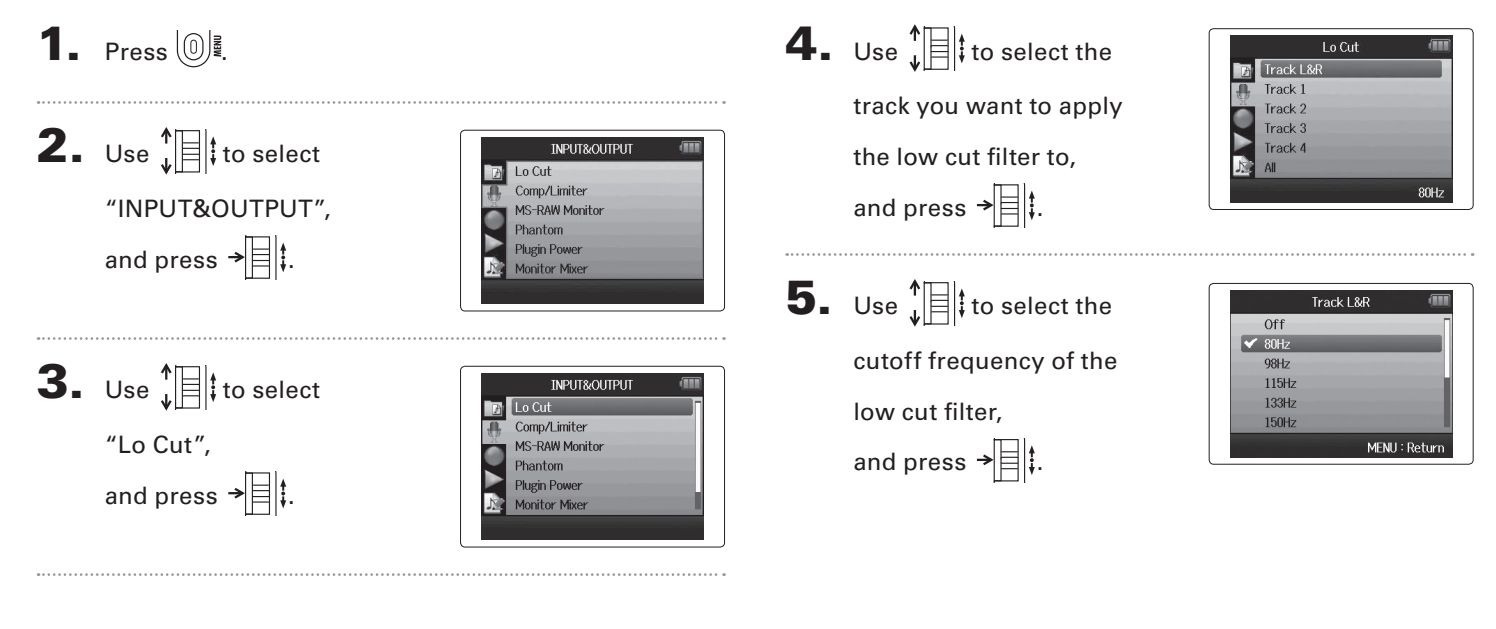

# Using the input compressor/limiter

Use the compressor/limiter to raise low-level input signals and lower high-level input signals.

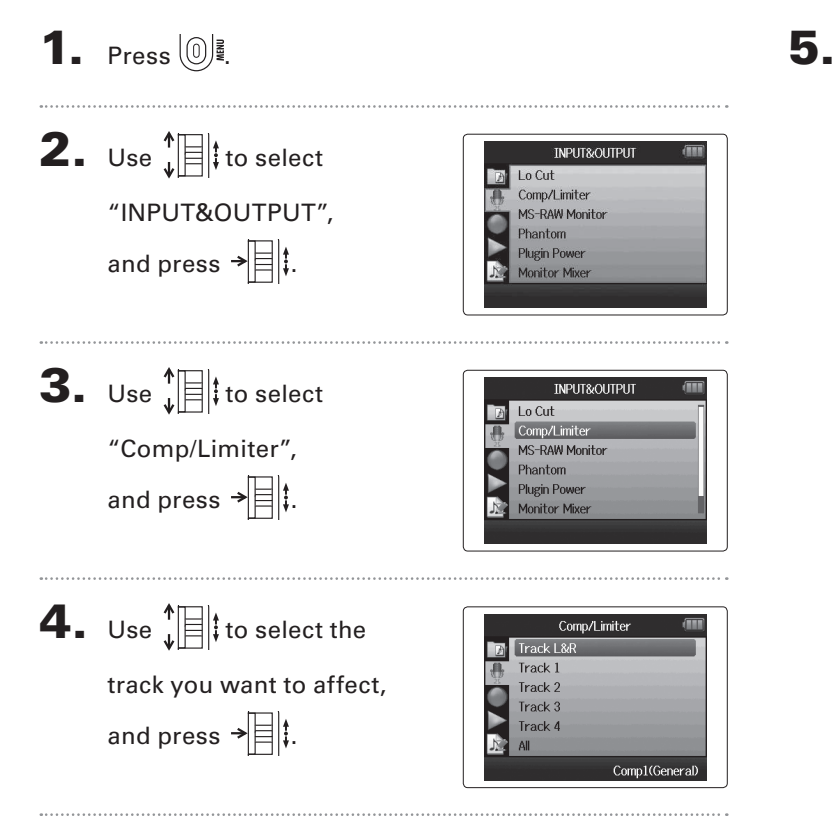

| Use 📲 to select the         |  |
|-----------------------------|--|
| type of compressor/limiter, |  |
| and press → 📄 ‡.            |  |

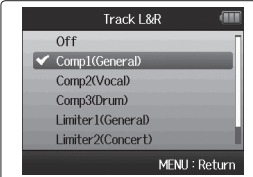

| Setting                     | Explanation            |                     |  |
|-----------------------------|------------------------|---------------------|--|
| Off                         | Compressor/limiter OFF |                     |  |
| Comp1                       | Standard compressor    | Compressors         |  |
| (General)                   |                        | reduce high lev-    |  |
| Comp2                       | Compressor for vocals  | els and raise low   |  |
| (Vocal)                     |                        | levels.             |  |
| Comp3                       | Compressor for drums   |                     |  |
| (Drum)                      | and percussion         |                     |  |
| Limiter1                    | Standard limiter       | Limiters reduce the |  |
| (General)                   |                        | level when input    |  |
| Limiter2                    | Limiter for live       | signals exceed a    |  |
| (Concert)                   | performances           | set level.          |  |
| Limiter3 Limiter for studio |                        |                     |  |
| (Studio)                    | recording              |                     |  |

# Adjusting the input signal monitoring mix

You can adjust the level and panning of each input signal for the monitoring mix.

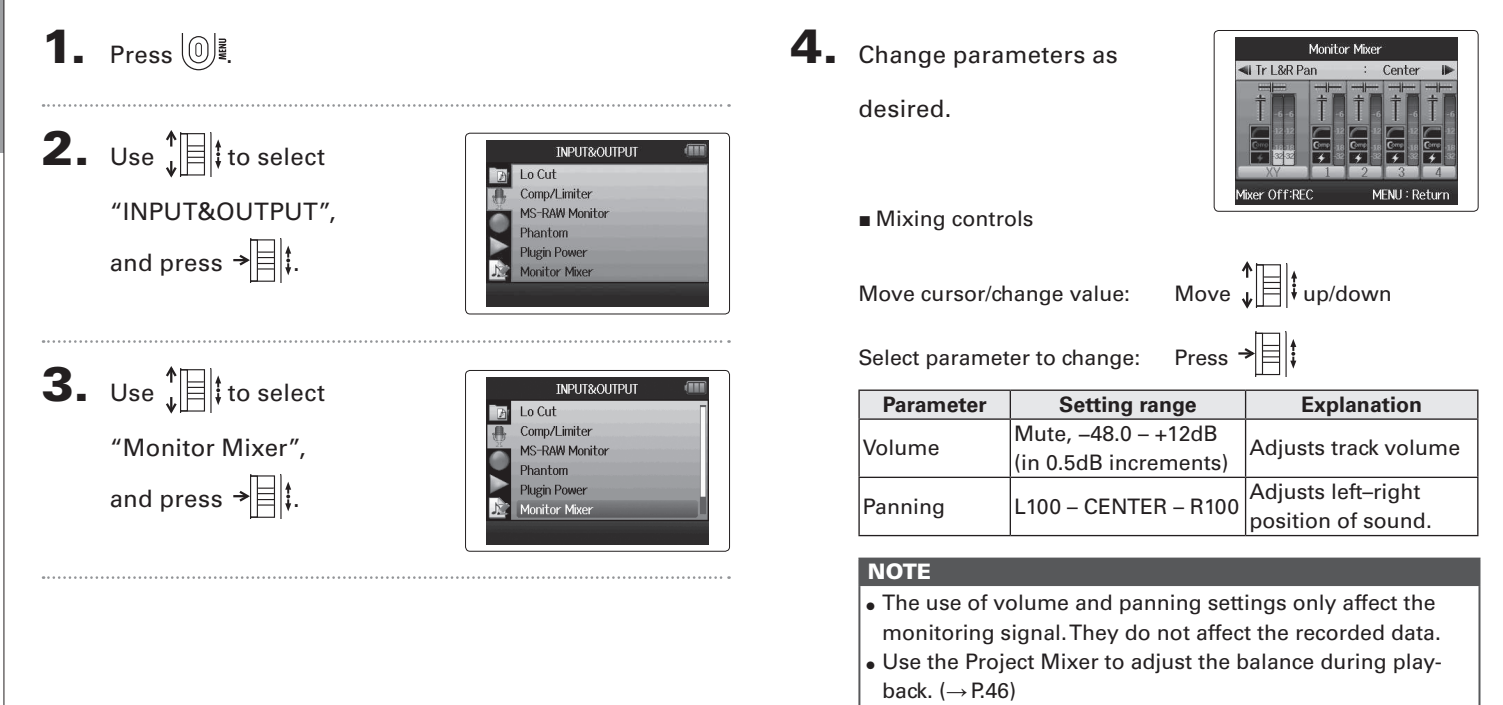

# 5. Press 💽 to listen to

the project without mixer adjustments.

Pressing this button turns the mixer settings on and off.

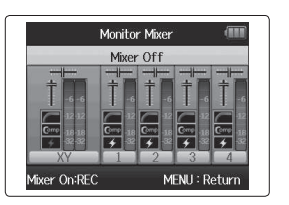

#### NOTE

These mix settings are saved with each recorded project separately. Mix settings can also be applied during playback. ( $\rightarrow$  P.46)

# Monitoring MS-RAW signals MS-RAW mode only

When recording in MS-RAW mode, you can monitor the mid mic input through the left channel and the side mic input through the right channel.

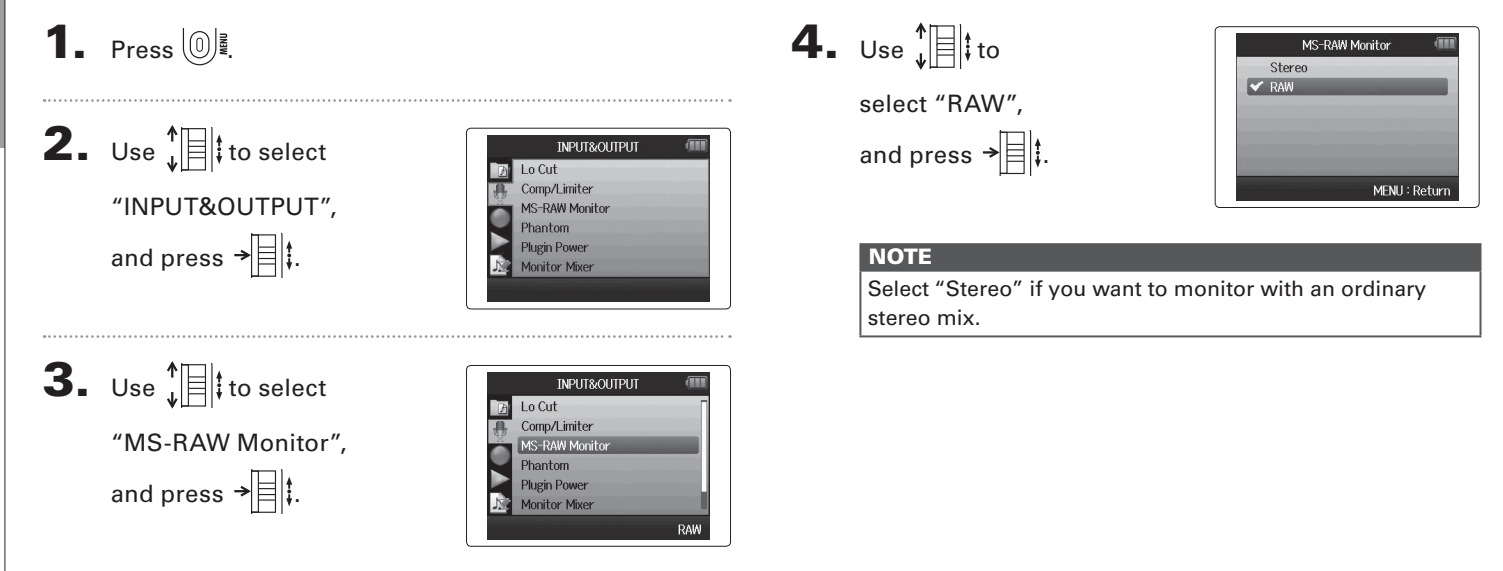

# Setting the recording format

Set the format according to the desired audio quality and file size.

#### **1**. Press [0]₫. **2.** Use to select Rec Format Auto Rec "REC". Pre Rec Backup Rec and press → Pro ject Name **3.** Use to select REC Auto Rec "Rec Format". Pre Rec Backup Rec and press → Pro ject Name WAV44.1kHz/16bit **4.** Use to select the **Rec Format** 🖌 WAV44.1kHz/16bit WAV44.1kHz/24bit desired format, WAV48kHz/16bit WAV48kHz/24bit and press → ■ ‡. WAV96kHz/16bit WAV96kHz/24bit MENU : Return

#### NOTE

- Use the WAV format for recording high-quality audio.
- The MP3 format reduces file size through compression, which also reduces the audio quality. Use this format if you need to conserve space on the SD card to store many recordings, for example.
- When recording in MP3 format, a single stereo MP3 file will be created regardless of the number of tracks selected. You can use the monitoring mixer to adjust the balance of all the tracks in the stereo mix. (→ P.80)

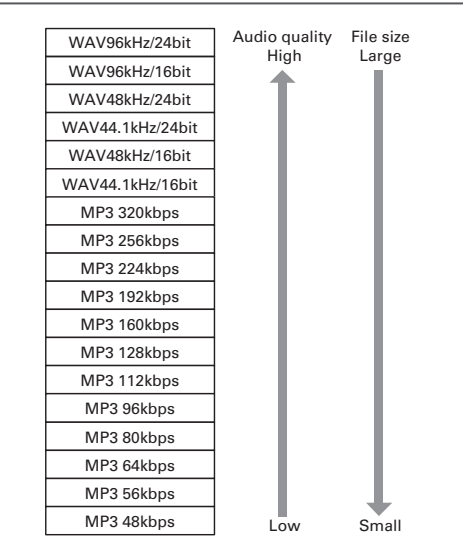

# Changing automatic recording settings

You can set the input levels that cause automatic recording to start and stop.

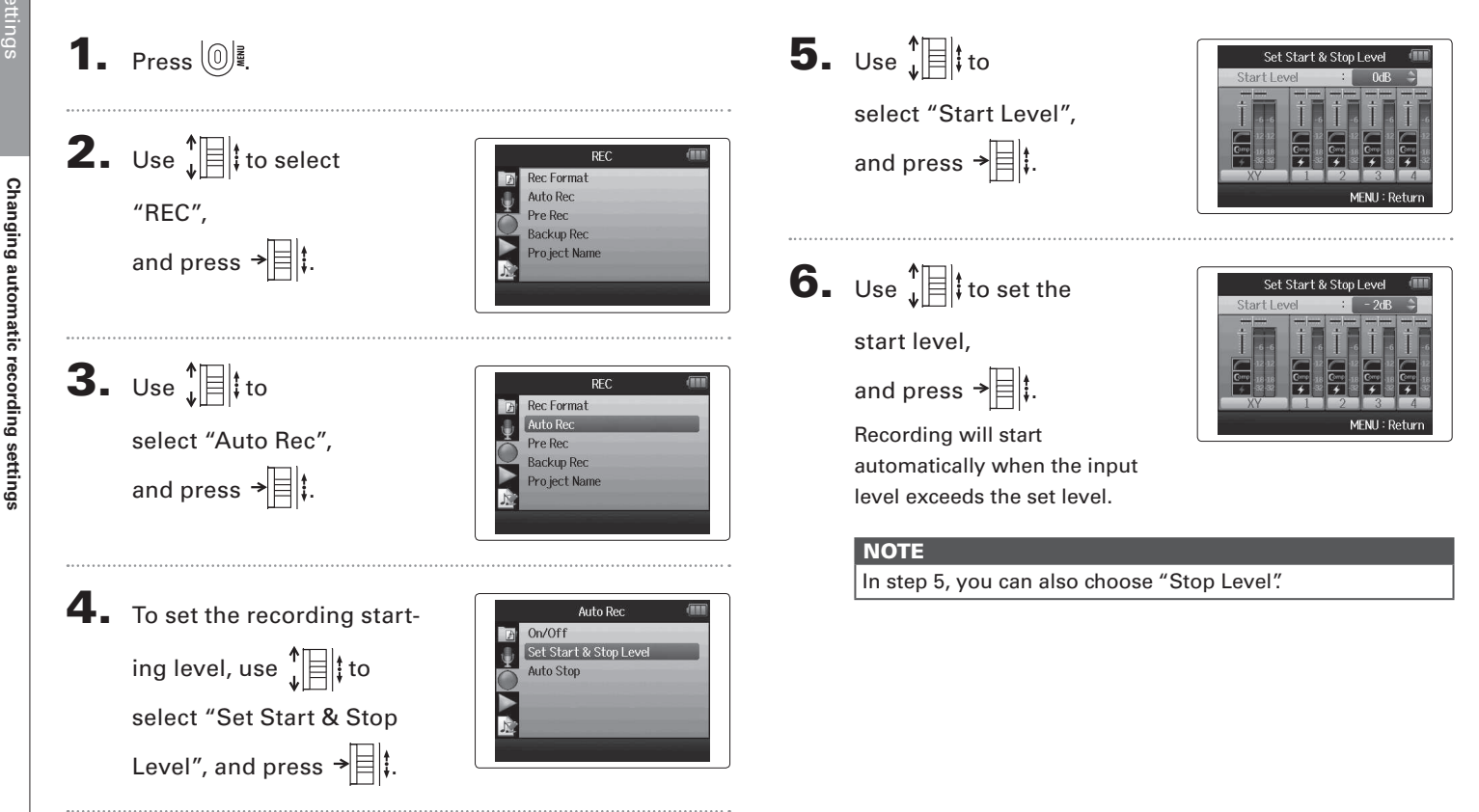

# Changing automatic recording settings

#### **Enabling automatic stopping**

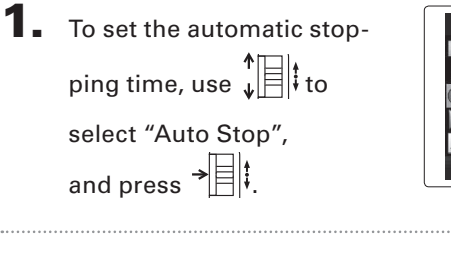

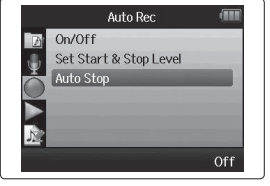

```
2. Use ↓ to set
the stop time,
and press → ↓.
```

|       | Auto Stop | (11      |
|-------|-----------|----------|
| 🖌 Off |           |          |
| 0sec  |           |          |
| 1sec  |           |          |
| 2sec  |           |          |
| 3sec  |           |          |
| 4sec  |           |          |
|       | MENU      | : Return |

# **3.** Set the stop level in the same manner as the start

level. ( $\rightarrow$  P.84)

When the input level goes below the set level, recording will stop automatically after the amount of time set in step 2 above.

# Setting how projects are named

You can change the type of name that is automatically given to a project.

**1.** Press 0 **2.** Use to select 1 Rec Format Auto Rec "REC", and Pre Rec Backup Rec. press → Pro ject Name **3.** Use to select REC **Rec Format** Auto Rec "Project Name", Pre Rec Backup Rec and press → Project Name Default **4.** Use to select Pro ject Name 🖌 Default Date the type, and press → MENU : Retur

#### NOTE

- Project names are created in the following formats.
  - Default: ZOOM0001–ZOOM9999
  - Date: YYMMDD-HHMMSS (Example: 130331-123016)
- The "Date" format uses the recording starting time.

# Changing the phantom power setting

Inputs1–4 can provide phantom power of +12V, +24V or +48V.

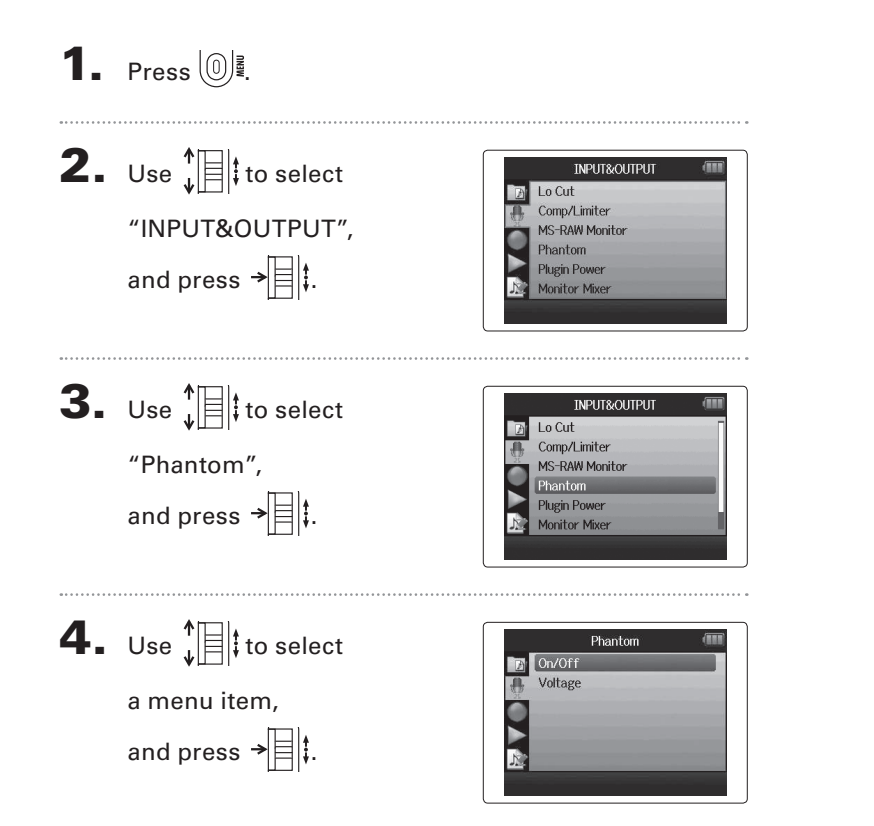

■ Select "ON/OFF"

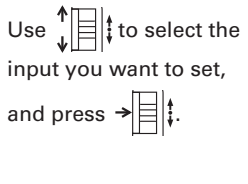

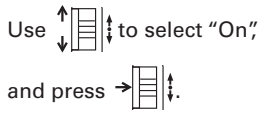

Select "Voltage"

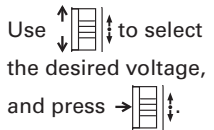

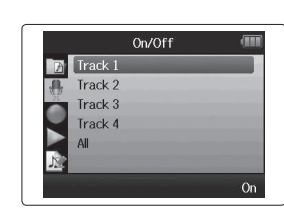

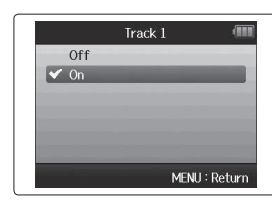

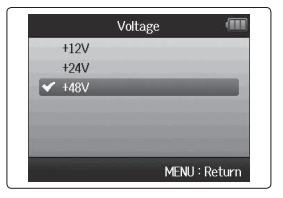

# Using plug-in power

When using a mic that uses plug-in power, make the following setting before connecting it to the **MIC/LINE** input jack of the **XY mic**.

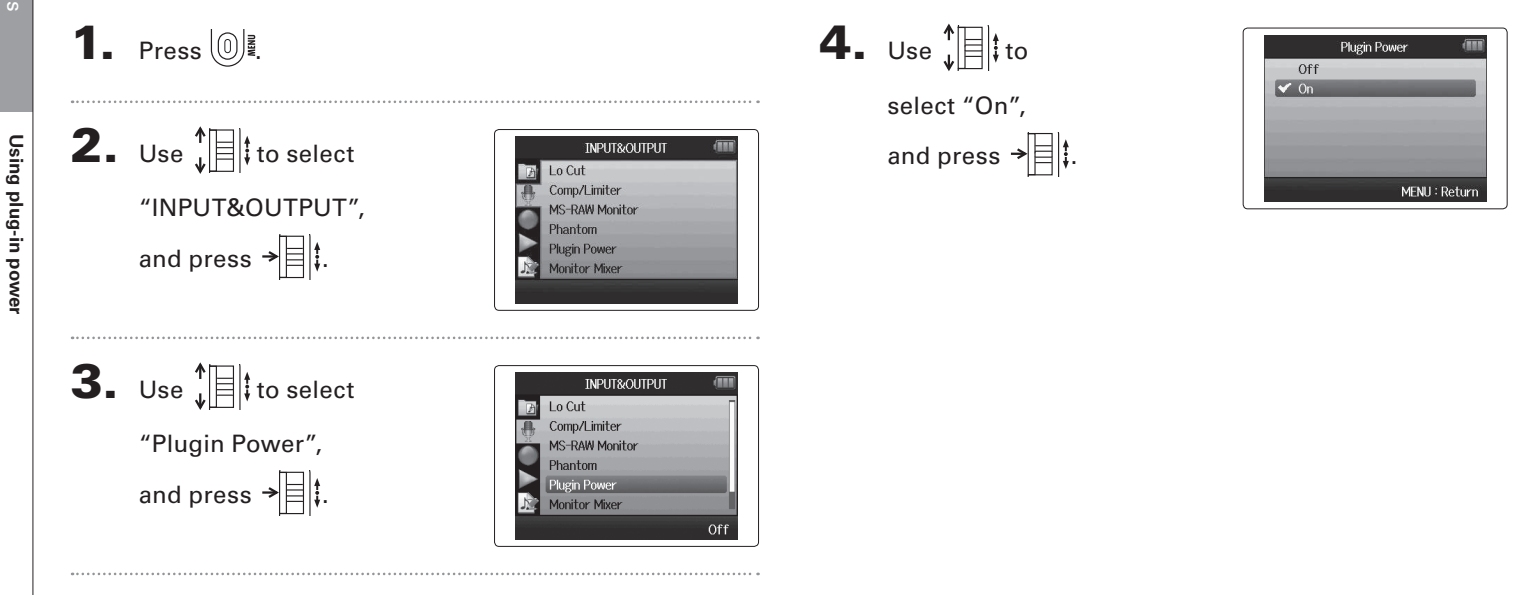

MENU : Return

# Using VU meters to check input levels

The virtual VU meters can be used to check input levels.

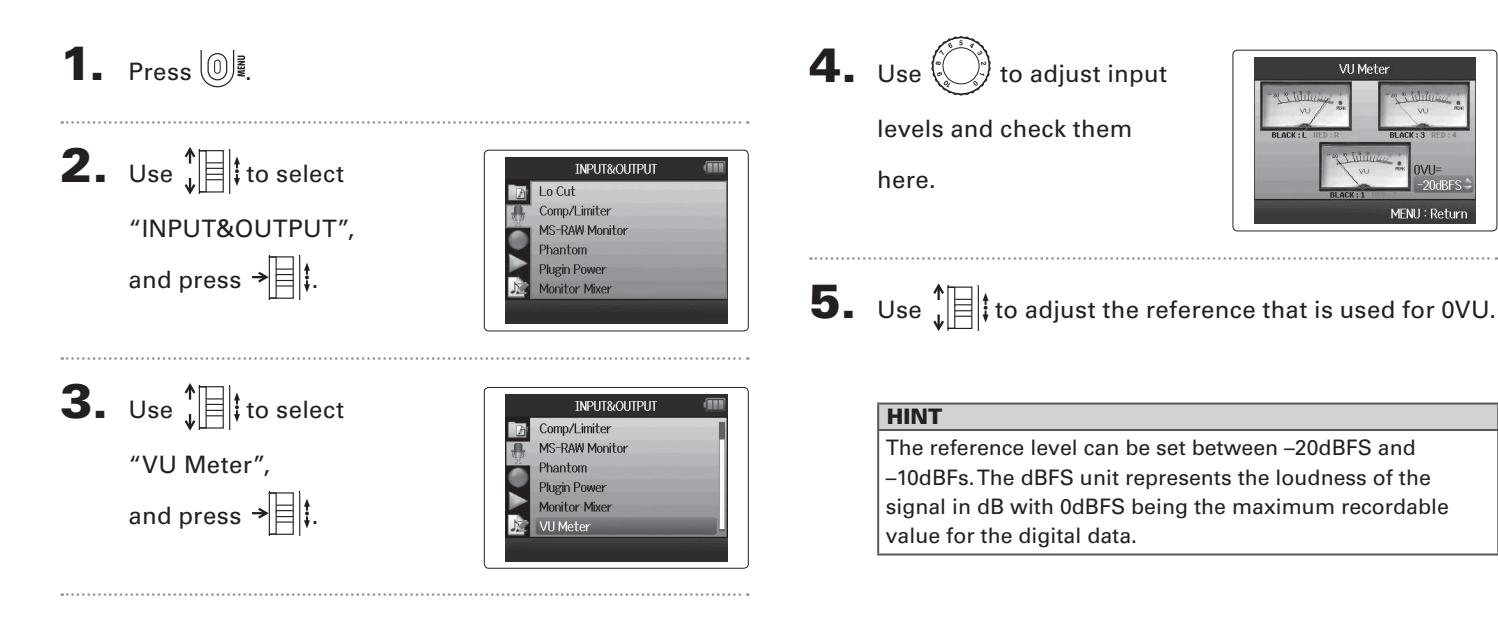

# Setting the display to save power

You can set the display backlight to dim or turn off when no operation is conducted for 30 seconds in order to save power.

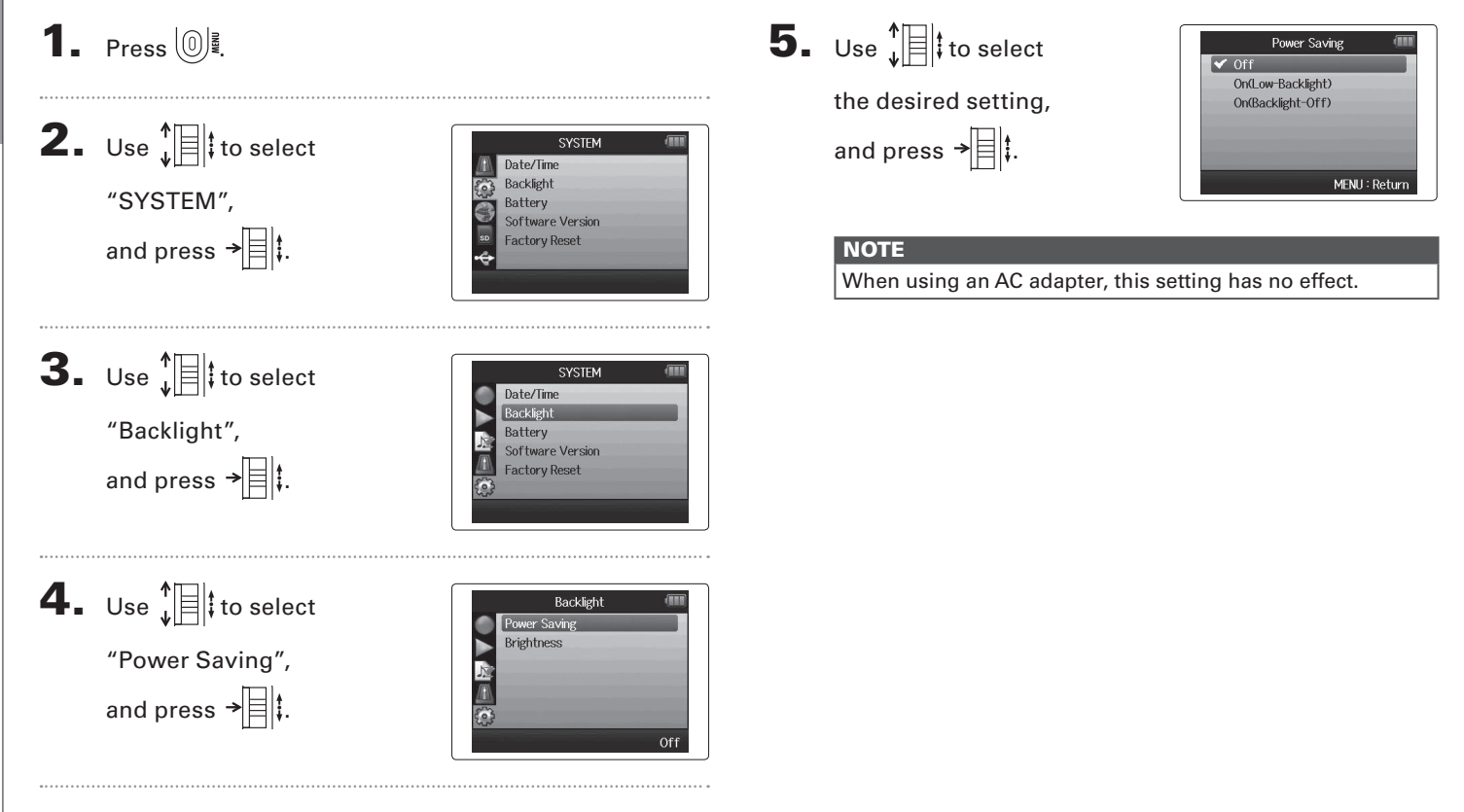

# Adjusting the display brightness

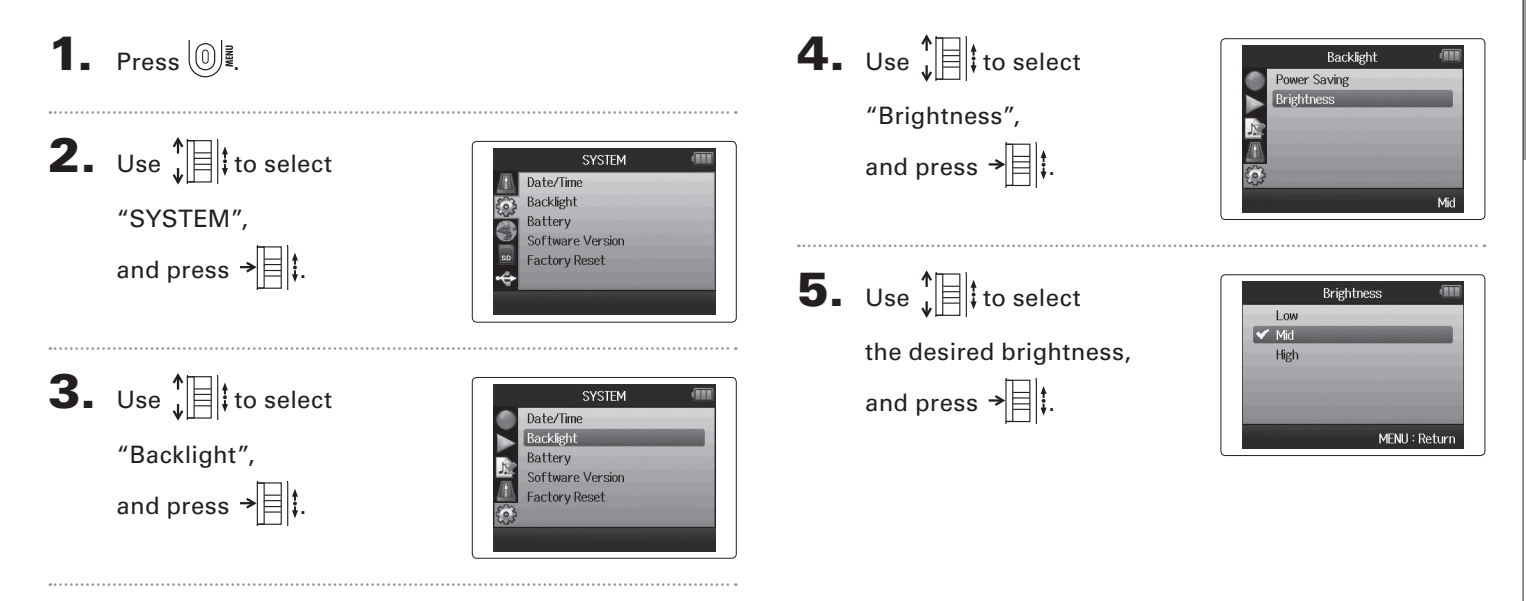

# Checking the firmware versions

You can check the software versions used by the  $\ensuremath{\textbf{H6}}$  .

**1.** Press 0 .

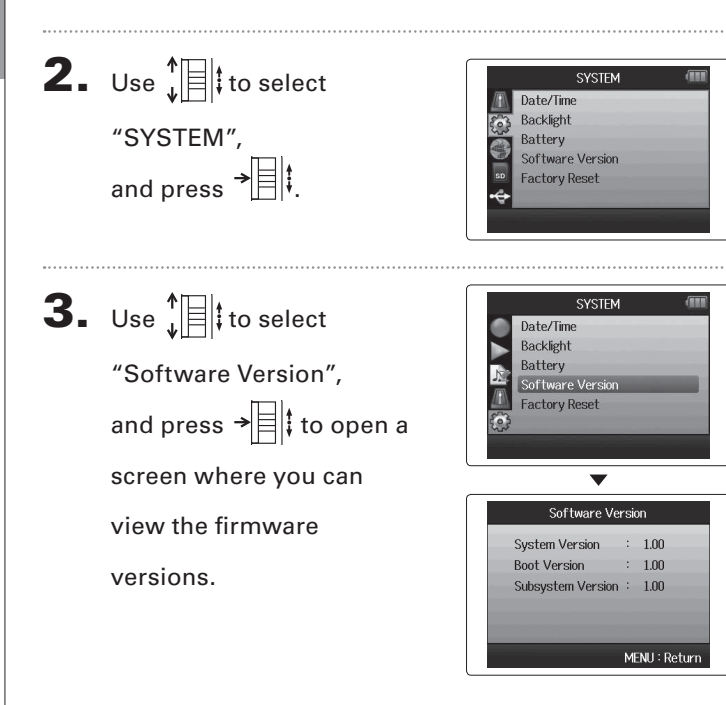

Factory Reset

# **Restoring the default settings**

You can restore the unit to its factory default settings.

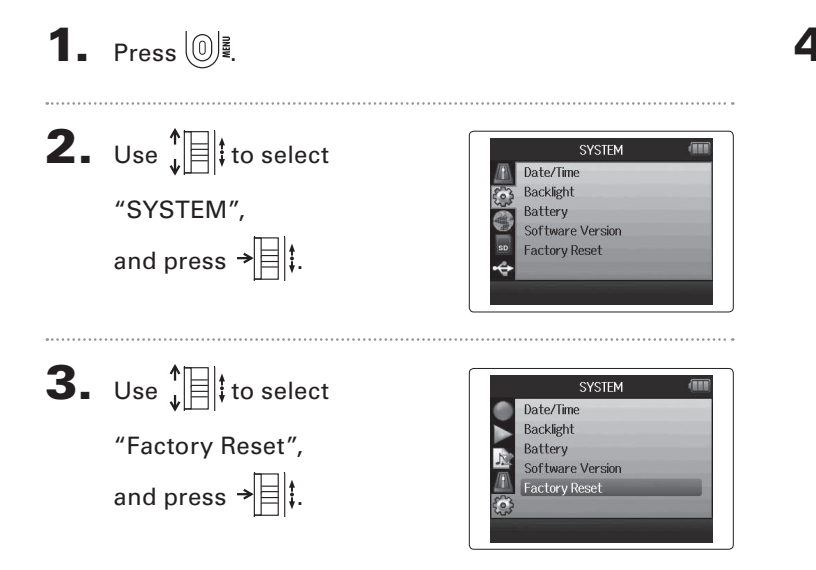

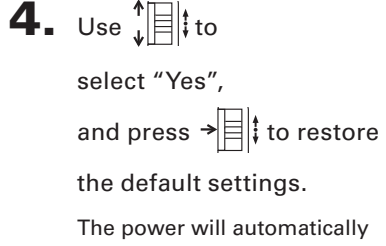

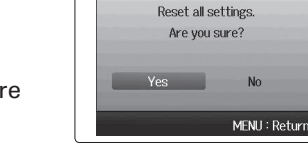

turn off.

#### NOTE

Input level settings are not reset.

# Uther functions

# Checking SD card open space

94

# **1.** Press 0

**2.** Use to select SD CARD SD Card Remain Format "SD CARD", Performance Test Ø and press → **3.** Use to select SD CARD SD Card Remain Format "SD Card Remain", Performance Test ō and press  $\rightarrow$ amount of remaining open • SD Card Remain space on the card. 50%

1

100%

MENU : Return

1.76GB / 1.83GB

# **Formatting SD cards**

SD cards must be formatted by the **HG** for use with it.

#### 1. Press 0 **2.** Use to select SD CARD SD Card Remain Format "SD CARD". Performance Test and press → **3.** Use to select SD CARD SD Card Remain Ø "Format", Performance Test and press →目は. **4.** Use ↓ to Format Format SD Card. select "Yes" Are you sure? and press → III to format MENU : Return the SD card.

#### NOTE

- If you use an SD card that has been formatted by a computer or that you have purchased, you must format it using the **H6** before it can be used with the unit.
- Be aware that all data previously saved on the SD card will be deleted when it is formatted.

# **Testing SD card performance**

You can test SD cards to confirm that they can be used with the **H6**.

**1.** Press 0 **5.** When the test completes, Performance Test Result : OK **N%** the result will be shown. **2.** Use to select Access Rate If the MAX access rate is SD CARD Average: 20% SD Card Remain Testing SD card performance 100%, the result will be Format "SD CARD". Performance Test "NG" (no good). Ō and press → **6.** To cancel testing, Performance Test Result : NG **3.** Use to select press -SD CARD SD Card Remain Access Rate Format 0 "Performance Test". Average: 20% Performance Test Rec : Restart and press → NOTE Even if an SD card is evaluated as "OK" by the performance test, this does not guarantee that write errors will never **4.** Press • to start the occur. Please use this test just as a guide. Performance Test Now Measuring . 50% 100% performance test. Test progress Access Rate Average: 20% Max: 40% Card access rate MENU : Return ec : Abori

50%

50%

100%

100%

Max: 40%

Max: 40%

MENU : Return

MENU : Return

# Updating the firmware

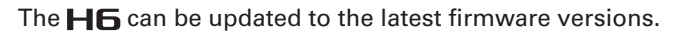

- **1.** Copy the version update file to the root directory of the SD card.

**2.** Insert the SD card into the **H6**.

Then, turn the power on while pressing  $\boxed{}$ 

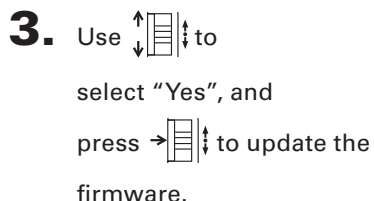

| Update M | ain System. |
|----------|-------------|
| 1.00 -   | -> 1.10     |
| Are yo   | ou sure?    |
|          |             |
| Yes      | No          |
|          |             |
|          |             |

4. After the firmware update completes, turn the power off.

| Update Main System. |
|---------------------|
| 1.00 -> 1.10        |
| Complete!           |
|                     |
| Please power off.   |
|                     |

#### NOTE

Updating the firmware is not possible when the remaining battery power is too low.

If this is the case, install new batteries or use an AC adapter (sold separately).

# Using SD cards from older H series recorders

An SD card that has been used in an older ZOOM H series recorder can be read and used by the **H6**. The files will be moved on the card so that the **H6** can use them.

**1.** Insert the SD card, and then turn the power on.

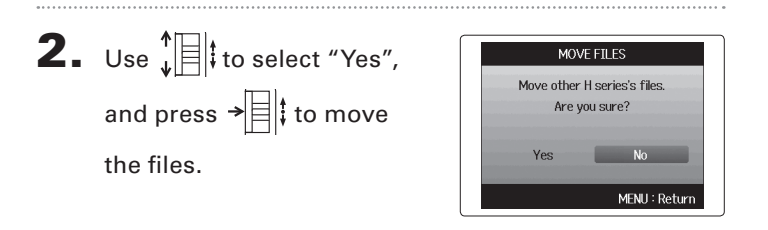

#### NOTE

- If a file with the same name already exists in a destination location, movement will not be possible until the file name is changed.
- After files are moved, they will not be recognized by older H series recorders.

# Using a remote control (sold separately)

By using a remote control (sold separately), you can operate the **HG** from a distance.

Connect the remote control to the **H6** REMOTE jack.

The buttons on the remote control correspond to the buttons on the **H6** main unit.

#### HINT

The remote control buttons function even when the  $\ensuremath{\text{HG}}$  hold function is active.

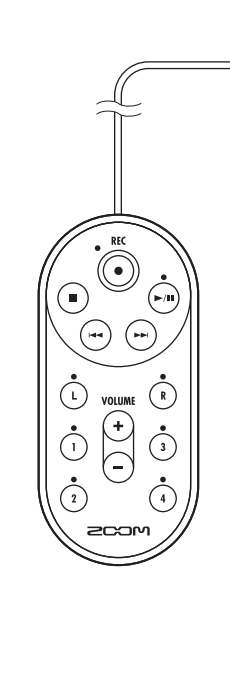

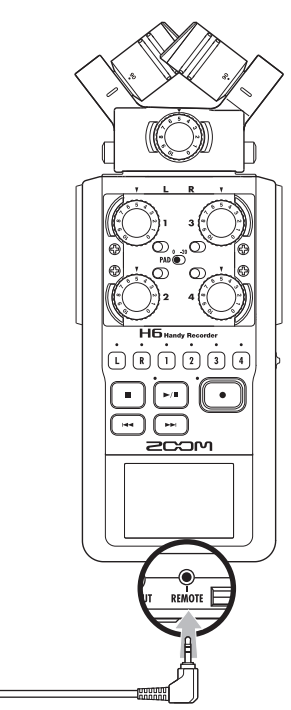

# Troubleshooting

If you think that the **H6** is not operating properly, please check the following first.

#### **Recording/playback trouble**

- There is no sound or output is very quiet
- Check the connections to your monitoring system and its volume setting.
- $\bullet$  Confirm that the volume of the  $\ensuremath{\textbf{H6}}$  is not too low.

#### • The recorded sound cannot be heard or is very quiet

- If you are using the included XY or MS mic, confirm that it is oriented correctly.
- $\bullet$  Check the input level settings. (  ${\rightarrow}$  P.24)
- If a CD player or other device is connected to an input jack, raise the output level of that device.

#### • Recording is not possible

- Confirm that the SD card has open space. ( $\rightarrow$  P.94)
- If "Hold is On" appears on the display, the hold function is enabled. Disable the hold function. ( $\rightarrow$  P.20).

#### Other trouble

#### The H6 is not recognized by a computer when connected by USB

- $\bullet$  Check that the OS of the computer is compatible. (  $\rightarrow$  P.66).
- A USB operation mode must be selected on the **H6** to allow a computer to recognize it. (→ P.66).

# Specifications

| Recordin        | g media          | 16MB-2GB SD cards, 4GB-32GB SDHC card       | ds, 64GB–128GB SDXC cards                                                   |
|-----------------|------------------|---------------------------------------------|-----------------------------------------------------------------------------|
|                 |                  | XY mic (XYH-6)                              |                                                                             |
|                 |                  | Mic type                                    | Directional                                                                 |
|                 |                  | Sensitivity                                 | -41 dB, 1 kHz at 1 Pa                                                       |
|                 |                  | Input gain                                  | -∞ to 46.5 dB                                                               |
|                 |                  | Maximum sound pressure input                | 136 dB SPL                                                                  |
|                 |                  | · · · ·                                     |                                                                             |
|                 | L/R inputs       | MIC/LINE IN stereo mini jack                | Input gain: -∞ to 46.5 dB                                                   |
|                 |                  |                                             | Input impedance: 2 kΩ                                                       |
|                 |                  |                                             | Plug-in power: 2.5V supported                                               |
|                 |                  |                                             |                                                                             |
|                 |                  | MS mic (MSH-6)                              |                                                                             |
|                 |                  | Mic types                                   | Directional and bidirectional                                               |
| Inputs          |                  | Sensitivity                                 | -37 dB, 1 kHz at 1 Pa (directional) , -39 dB, 1 kHz at 1 Pa (bidirectional) |
|                 |                  | Input gain                                  | -∞ to 42.5 dB                                                               |
|                 |                  | Maximum sound pressure input                | 120 dB SPL (directional), 122 dB SPL (bidirectional)                        |
|                 |                  |                                             |                                                                             |
|                 |                  | Backup input                                | Set input gain –12 dB                                                       |
|                 |                  | Connectors                                  | XLR/TRS combo jacks (XLR: 2 hot, TRS: TIP hot)                              |
|                 |                  | Input gain (PAD OFF)                        | –∞ to 55.5 dB                                                               |
|                 |                  | Input gain (PAD ON)                         | –∞ to 35.5 dB                                                               |
|                 | INPUTS 1 – 4     | Input impedance                             | 1.8kΩ or more                                                               |
|                 |                  | Maximum allowable input level               | +22 dBu (PAD ON)                                                            |
|                 |                  | Phantom power                               | +12/+24/+48V (can be turned ON/OFF independently for INPUTS 1-4)            |
|                 |                  | Equivalent input noise (EIN)                | –120 dBu or less                                                            |
|                 |                  |                                             |                                                                             |
|                 | Output jack      | LINE OUT stereo mini jack (rated output lev | /el –10 dBu when output load impedance is 10 k $\Omega$ or more)            |
| Outputs         |                  | PHONE OUT stereo mini jack (20 W + 20 W     | into 32Ω load)                                                              |
|                 | Built-in speaker | 400 mW/8 Ω mono speaker                     |                                                                             |
|                 |                  | WAV setting                                 |                                                                             |
|                 |                  | Supported formats                           | 44.1/48/96kHz, 16/24-bit, mono/stereo, BWF format                           |
| Percerding form | a formats        | Maximum simultaneous recording tracks       | 8 tracks (6 tracks + backup stereo recording)                               |
|                 |                  | MP3 setting                                 |                                                                             |
|                 |                  | Supported formats                           | 48–320 kbps                                                                 |
|                 |                  | Maximum simultaneous recording tracks       | 2 tracks                                                                    |
| Recording time  |                  | With 2GB card                               |                                                                             |
|                 |                  | 3:08:00 (44.1kHz/16-bit WAV)                |                                                                             |
|                 |                  | 34:43:00 (128kbps MP3)                      |                                                                             |
| Display         |                  | 2" full-color LCD (320 x 240)               |                                                                             |

|                        | Mass storage class operation                                                                                                 |
|------------------------|----------------------------------------------------------------------------------------------------|
|                        | Class: USB 2.0 High Speed                                                                                                    |
|                        |                                                                                                    |
|                        | Audio interface operation: multi track mode (Note: Use with Windows requires a driver, but Macintosh does not)               |
|                        | Class: USB 2.0 High Speed                                                                                                    |
|                        | Specifications: 6 in/2 out, 44.1/48kHz/96kHz sampling rate, 16/24-bit bit rate                                               |
| USB                    |                                                                                                    |
|                        | Audio interface operation: stereo mode                                                                                       |
|                        | Class: USB 2.0 Full Speed                                                                                                    |
|                        | Specifications: 2 in/2 out, 44.1/48kHz sampling rate, 16-bit bit rate                                                        |
|                        |                                                                                                    |
|                        | Note: Use as an iPad audio interface supported (stereo mode only)                                                            |
|                        | Note: USB bus power operation possible                                                                                       |
|                        |                                                                                                    |
|                        | Recording mode                                                                                                    |
| Approximate continuous | XY mic, 44.1kHz/16-bit (stereo x 1) 21h00m                                                                                   |
| recording times when   | XY mic and Inputs 1, 2, 3 and 4 used, 96kHz/24-bit (stereo x 3) 9h45m                                                        |
| using battery power    |                                                                                                    |
| (in hours and minutes) | Note: The above times are estimates.                                                                                         |
| (in nouro una minacoo) | Note: Approximate continuous recording times when using battery power were calculated using our own testing method. They may |
|                        | differ greatly depending on operating conditions.                                                                            |
|                        |                                                                                                    |
|                        | Operating using 4 AA batteries                                                                                               |
| Power                  | AC adapter: DC5V 1A AD-17 (sold separately)                                                                                  |
|                        | USB bus power                                                                                                    |
|                        | Main unit: 77.8 mm (W) x 152.8 mm (D) x 47.8 mm (H), 280 g                                                                   |
| Dimensions             | XYH-6: 78.9 mm (W) x 60.2 mm (D) x 45.2 mm (H), 130 g                                                                        |
|                        | MSH-6: 58.0 mm (W) x 67.6 mm (D) x 42.1 mm (H) 85 g                                                                          |
|                        | Operation manual                                                                                                    |
|                        | SD card                                                                                                    |
|                        | 4 AA batteries                                                                                                    |
|                        | Cubase LE DVD-ROM                                                                                                    |
| Included accessories   | Main unit case                                                                                                    |
|                        | Wind screen (sponge)                                                                                                    |
|                        | USB cable                                                                                                    |
|                        | XYH-6                                                                                                    |
|                        | MSH-6                                                                                                    |

## FCC regulation warning (for U.S.A.)

This equipment has been tested and found to comply with the limits for a Class B digital device, pursuant to Part 15 of the FCC Rules. These limits are designed to provide reasonable protection against harmful interference in a residential installation. This equipment generates, uses, and can radiate radio frequency energy and, if not installed and used in accordance with the instructions, may cause harmful interference to radio communications. However, there is no guarantee that interference will not occur in a particular installation. If this equipment does cause harmful interference to radio or television reception, which can be determined by turning the equipment off and on, the user is encouraged to try to correct the interference by one or more of the following measures:

- Reorient or relocate the receiving antenna.
- · Increase the separation between the equipment and receiver.
- Connect the equipment to an outlet on a circuit different from that to which the receiver is connected.
- Consult the dealer or an experienced radio/TV technician for help.

#### **For EU Countries**

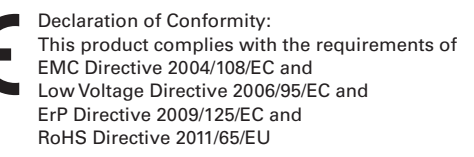

#### **Disposal of Old Electrical & Electronic Equipment**

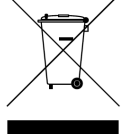

(Applicable in European countries with separate collection systems) This symbol on the product or on its packaging indicates that this product shall not be treated as household waste. Instead it shall be handed over to the applicable collection point for the recycling of electrical and electronic equipment. By ensuring this product is disposed of correctly, you will help prevent potential negative consequences for the environment and human health, which could otherwise be caused by inappropriate waste handling of this product. The recycling of materials will help to conserve natural resources. For more detailed information about recycling of this product, please contact your local city office, your household waste disposal service or the shop where you purchased the product.

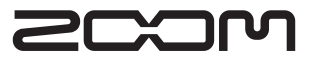

#### **ZOOM CORPORATION**

4-4-3 Surugadai, Kanda, Chiyoda-ku, Tokyo 101-0062 Japan http://www.zoom.co.jp

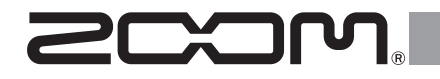

# H6 Handy Recorder

Version 2.0 Supplementary Manual

### © 2014 ZOOM CORPORATION

Reproduction of this manual in whole or in part by any means without permission is prohibited.

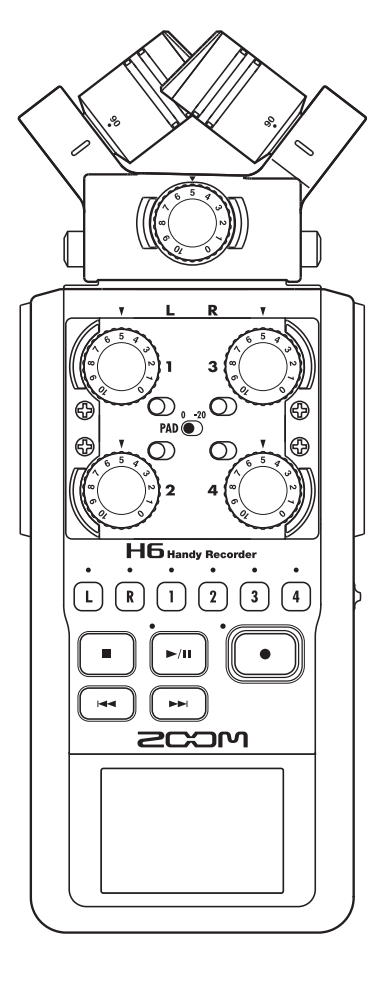

# Testing SD card performance

You can test an SD card to confirm that it can be used with the HIG.

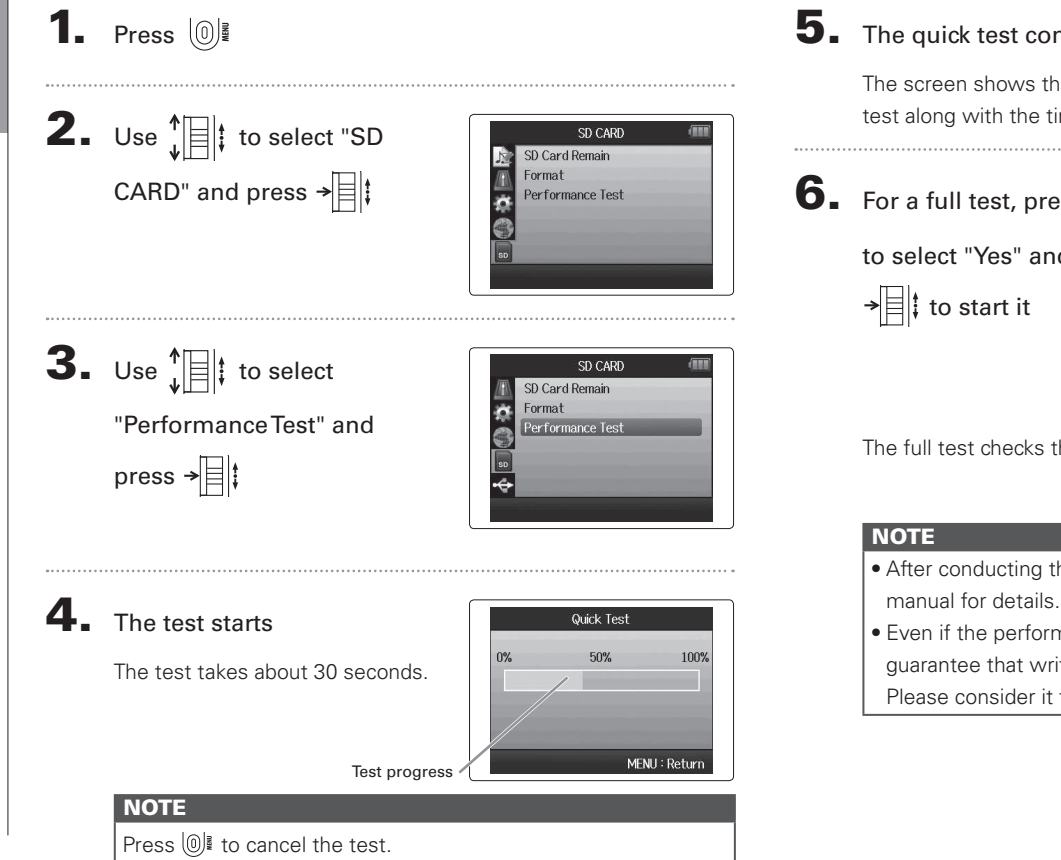

# **5.** The quick test completes

The screen shows the test results and an option to conduct a full test along with the time required for it.

**6.** For a full test, press

to select "Yes" and press

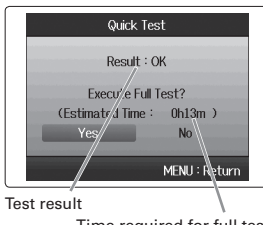

Time required for full test

The full test checks the entire writable area of the card

- After conducting the full test, see P96 of the H6 operation
- Even if the performance test result is "OK", this does not guarantee that write errors will not occur.

Please consider it to be just a performance estimate.

Line Out Level

+ 0dB

MENU : Return

# Lowering the line output level

You can lower the output level of the LINE OUT jack. Use this when the output signal of the LINE OUT jack is input to the external mic input jack of an SLR camera or another connector with high input gain.

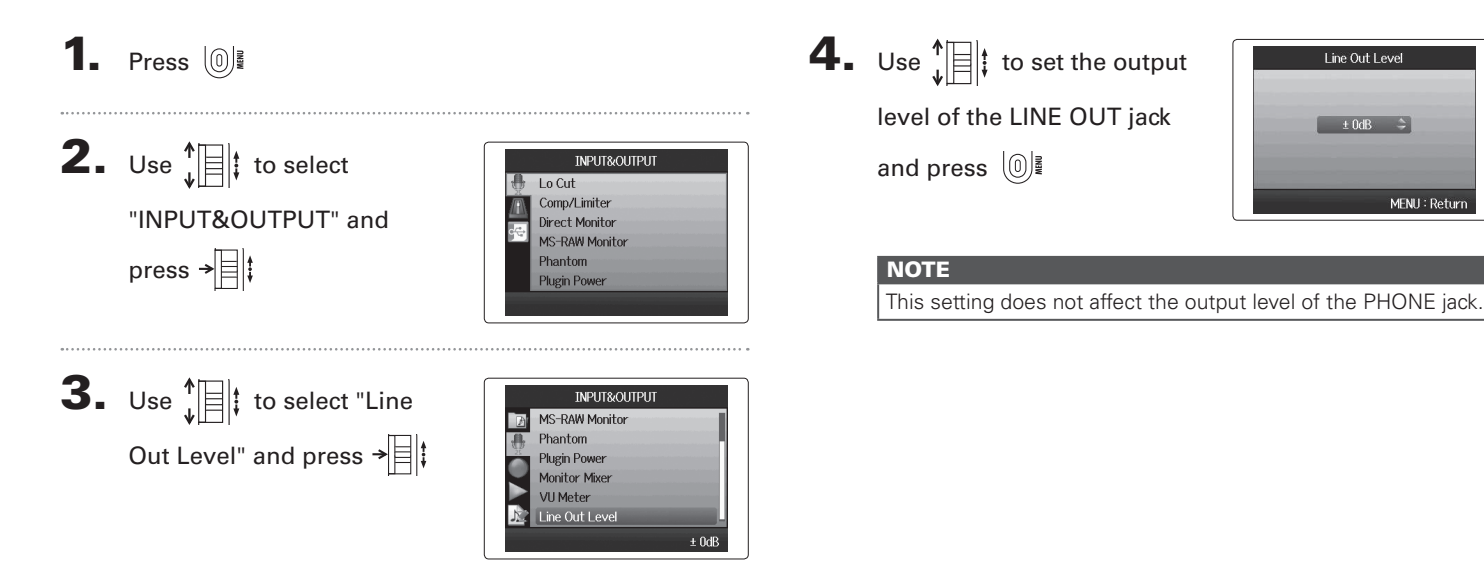

# Converting MS format input signals to ordinary stereo

Signals from an MS format stereo mic input through Inputs 1/2 or Inputs 3/4 can be converted to an ordinary stereo signal.

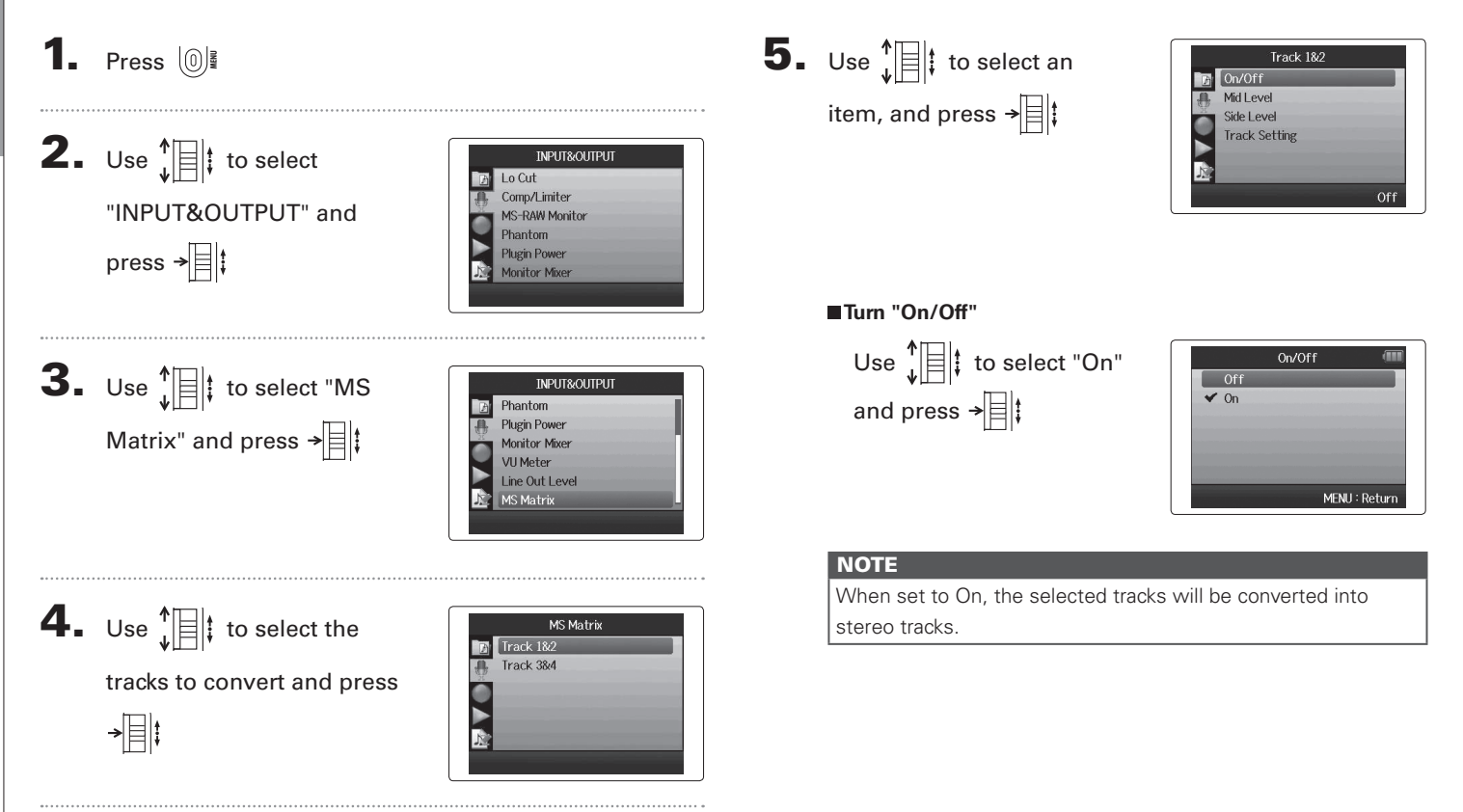

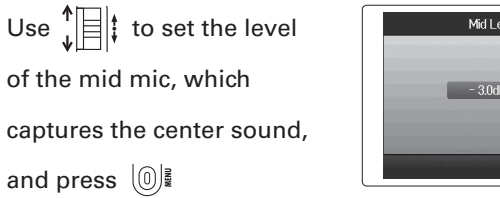

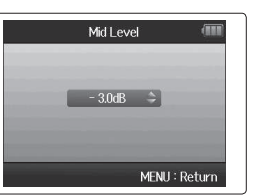

#### HINT

Mid Level can be set to mute and in a range from -48.0 to +12.0 dB.

#### Set "Side Level"

Set "Mid Level"

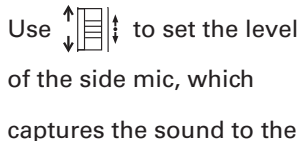

left and right, and press 🔘

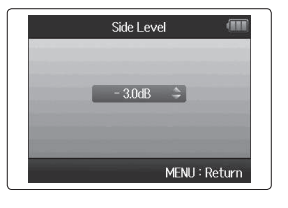

#### HINT

Side Level can be set to mute and in a range from -48.0 to +12.0 dB.

#### Selecting the "Track Setting"

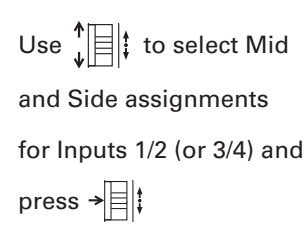

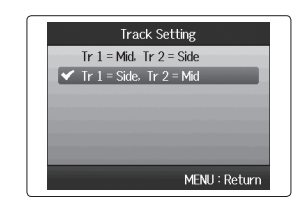

# Monitoring the input signals of specified tracks (SOLO mode)

You can monitor the input signals of specified tracks using SOLO mode.

Press and hold the buttons of the tracks that you want

to monitor

The indicators for the selected track keys will light orange.

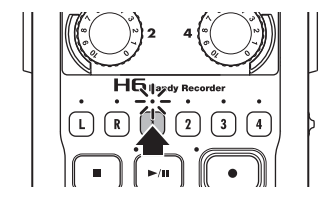

The input signals of the selected tracks will be output from the PHONE and LINE OUT jacks.

#### NOTE

- SOLO mode can only be used with tracks that have input signals (indicators lit red).
- To monitor L/R tracks (mic input), press and hold either the L or the R button.
- Even when monitoring in SOLO mode, the inputs of tracks that have names shown in red on the display are being recorded.

#### HINT

- When monitoring, press and hold another track button to add that track to the signals monitored.
- Even when monitoring in SOLO mode, the automatic recording function will operate in response to the input levels of all tracks.

# **2.** Press the button of a track being monitored to end

#### SOLO mode

The indicators for all tracks being input will light red, and the input signals of other tracks will also be output.

#### HINT

You can also exit SOLO mode by pressing () it open the settings screen and then returning to the Home Screen.

# Outputting tone signals when starting and stopping recording (sound marker function)

When starting and stopping recording, the **HG** can output tone signals (sound markers).

When recording audio for video with the HG, by inputting tone signals into the camera recording, aligning the audio with the video will be easier.

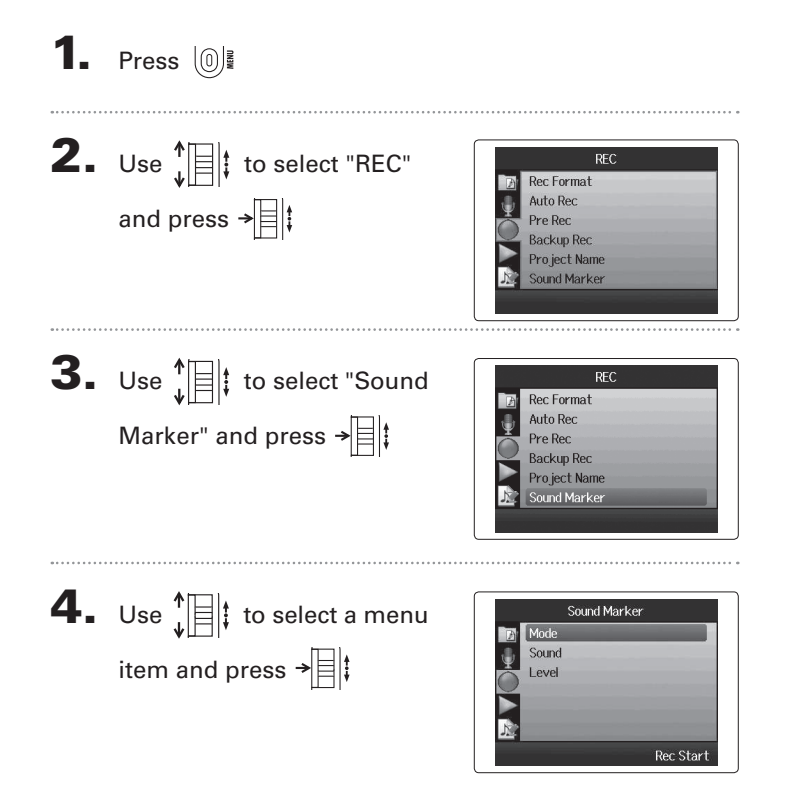

#### Setting the "Mode"

Use to select the conditions for outputting sound markers and press

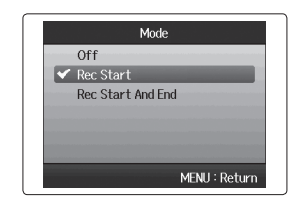

#### NOTE

→目‡

Markers will not be output when the overdubbing or voice memo functions is in use.

#### Setting the "Sound"

Use 👖 to select the type of sound marker and press →

■ Setting the "Level"

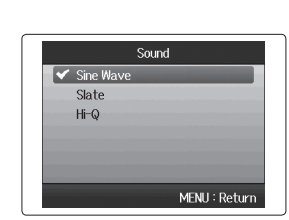

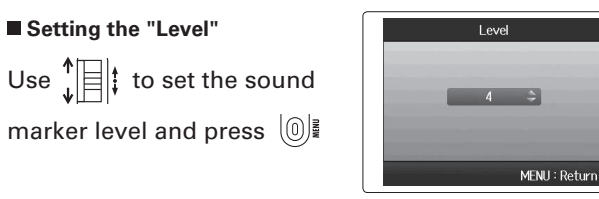

ver.2.0

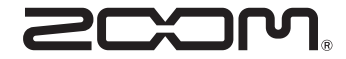

#### **ZOOM CORPORATION**

4-4-3 Kanda-Surugadai, Chiyoda-ku, Tokyo 101-0062 Japan

http://www.zoom.co.jp